# Nintex Workflow 2007 Help

### Last updated: Wednesday, 6 June 2012

1 Sharepoint と Workflow の連携操作 1.1 [マイ ワークフロー タスク] Web パーツ 1.2 「自分が開始したワークフロー」Webパーツ 1.3 LazyApproval について 1.4 アイテムの承認、却下、レビュー 1.5 グラフ ビューアー Web パーツの設定 <u>1.6 レポート ビューアー Web パーツの設定</u> 1.7 ワークフローのスケジュール 1.8 ワークフローの状態の表示 1.9 ワークフローの開始 <u>1.10 ワーク</u>フロー履歴の表示 1.11 承認タスクの委任 2 ワークフロー アクション 2.1 Active Directory アカウントの作成 2.2 Active Directory アカウントの更新 2.3 Active Directory アカウントの解除 2.4 Active Directory グループからユーザーを削除 2.5 Active Directory グループにユーザーを追加 2.6 Active Directory グループの作成 2.7 AD グループの削除 2.8 BDC をクエリ 2.9 BizTalk の送信/受信メッセージ 2.10 CRM レコードの作成 2.11 CRM レコードの更新 2.12 CRM をクエリ 2.13 CRM レコードの削除/無効化 2.14 Excel サービスのクエリ 2.15 Exchange にプロビジョニング 2.16 Flexi タスクの割り当て 2.17 LCS/OCS の有効化 2.18 LDAP をクエリ 2.19 SharePoint にコピー 2.20 SQL クエリの実行 2.21 Web サービスの呼び出し 2.22 Web リクエスト 2.23 XML の更新 2.24 XML をクエリ 2.25 アイテムのコピー 2.26 アイテムのチェックアウト

```
2.27 アイテムのチェックイン
2.28 アイテムの作成
2.29 アイテムの削除
2.30 アイテムの更新
2.31 アイテムの権限の設定
2.32 アクションセット
2.33 クエリ検索
2.34 この時刻まで遅延
2.35 コレクションの操作
2.36 サイト コレクションの作成
2.37 サイト コレクションの解除
2.38 サイトの作成
<u>2.39</u>サイトの削除
2.40 スイッチ
2.41 ステートマシン
2.42 タスク アラーム
2.43 タスクの作成
2.44 タスクの割り当て
2.45 タスクの委任
2.46 チェックアウトのキャンセル
2.47 データのリクエスト
2.48 ファイル共有にコピー
2.49 フィールドの設定
2.50 フィルター
2.51 ユーザー プロファイルのクエリ
2.52 ユーザープロファイルの更新
2.53 リストのクエリ
2.54 リストの作成
2.55 ループ
2.56 レコードの提出
2.57 レビューのリクエスト
2.58 ワークフロー タスクの完了
2.59 ワークフローの停止
2.60 ワークフローの終了
2.61 ワークフローの開始
2.62 並列アクションの実行
2.63 予約の作成
2.64 会議の提案の取得
2.65 保留中の変更のコミット
2.66 値の変換
2.67 各値をループ
2.68 変数の設定
2.69 対象ユーザーのコンパイル
2.70 対象ユーザーの作成
```

2.71 対象ユーザーの削除 2.72 履歴リストに記録 2.73 承認のリクエスト 2.74 承認状態の設定 2.75 数值演算 <u>2.76 文</u>字列の作成 2.77 日付の計算 2.78条件の設定 2.79 条件付きで実行 2.80 正規表現 2.81 状態変更 2.82 通知の送信 2.83 遅延 (期間を指定) 2.84 遅延 (条件を指定) ... 3管理と設定 3.1 ライセンス設定 3.2 データベース設定 3.3 コンテンツ データベースの管理 3.4 Web アプリケーションのアクティブ化 3.5 ワークフロー アクションの管理 3.6 グローバル設定 3.7 LazyApproval 設定の管理 3.8 メッセージ テンプレートの定義 3.9 Nintex Workflow のアクティブ化 3.10 ユーザー設定の指定 3.11 セキュリティ設定 3.12 ワークフロー データの完全削除 3.13 ワークフロー エラー通知 4 Workflow Designer の使用 4.1 Nintex Workflow Designer の使い方 4.2 [アクション] メニューの [BOLD][印刷][/BOLD] ボタンを使用して、ワーク フローデザインを印刷します。 4.3 LDAP パスの選択 4.4 MailStore の選択 4.5 SmartLibrary ワークフローのインポート 4.6 アクションのラベルの設定 4.7インライン関数 4.8 エラー処理の設定 4.9 ホーム サーバーの選択 4.10 ワークフロー ギャラリー <u>4.11 ワークフロー スニペット</u> 4.12 ワークフロー テンプレート 4.13 ワークフローのインポートとエクスポート 4.14 ワークフローの発行

4.15 ワークフローの管理 4.16 ワークフローの開始オプション 4.17 ワークフローの開始時入力データ 4.18 ワークフローを開いて保存する 4.19 ワークフロー変数 4.20 ワークフロー定数 4.21 参照フィールドの挿入 4.22 検索の使用 4.23 詳細ログ <u>5 Nintex Live for Nintex Workflow 2007</u>の使用 5.1 Nintex Live ワークフロー設定 5.2 Nintex Live のインストール 5.3 カタログ設定 5.4 Live アクセス管理 5.5 サービスの追加と削除 5.6 Nintex Live カタログの使用

# 1 Sharepoint と Workflow の連携操作

## 1.1 [マイ ワークフロー タスク] Web パーツ

[マイワークフロータスク] Webパーツを使用して、現在ログイン中のユーザーに対応を求めるワークフロー関連タスクのリストを表示することができます。

注意:情報の欠如により無効になったタスクには、このエントリを Web パーツから 削除するためのリンクが表示されます。

Web パーツを使用するには、サイトのホーム ページに Web パーツを追加する必要 があります。 Web パーツを追加するサイトのホーム ページに移動し、[サイトの操作]、[ページの編集]の順にクリックします。

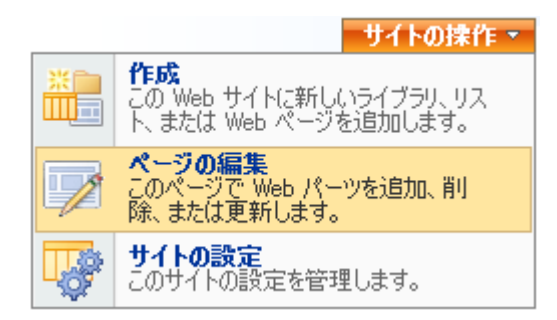

列に項目を表示するための十分なスペースを確保するため、Web パーツはページの 左側に追加するのが一番です。 左側の [Web パーツの追加] リンクをクリックします

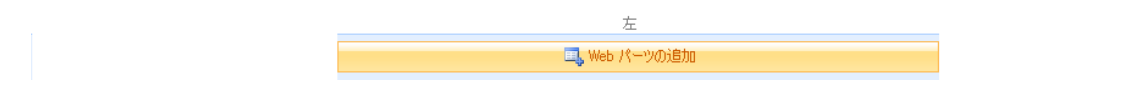

[マイ ワークフロー タスク] Web パーツのリストが、[Web パーツの追加] ダイアログ に次のように表示されます。

マイ ワークフロー タスク
 現在のユーザーの対応が必要なワークフロー タスクを表示します。

左側のボックスをオンにし、ダイアログ ボックスの下の [追加] ボタンをクリックします。

Web パーツが配置されたページが再ロードされます。 左クリックしながらマウスの ボタンを押したままにすると、Web パーツを上下にドラッグして、表示したいペー ジの場所に再配置することができます。

|                       | 左            |                                                                                                    |     |
|-----------------------|--------------|----------------------------------------------------------------------------------------------------|-----|
|                       | 🔜 Web パーツの追加 |                                                                                                    |     |
| コイ ローカフロー ねつか         |              | / 纪生 →                                                                                                    | ×   |
| このビューに表示するアイテムはありません。 |              | in the second second se | ^   |
| 45km 2-11             |              | (=#F                                                                                                    | Luc |
| お知らせ                  |              | 福果 ▼                                                                                                    | ×   |

既定のWebパーツ設定が表示されます。

- アイテムのタイトル。
- ワークフローの名前。
- ワークフロー関連タスクの状態 (ワークフロー作成時に設定された「予想実行時間」を基準にします)。
- 現在のタスクが必要となり、完了していない状態が続いている期間。
- 実行中のワークフローが待っているアクション。

Webパーツを既定の設定で使用する場合は、[編集モードの終了]をクリックしてください。

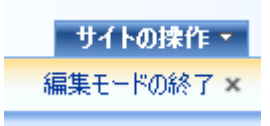

Web パーツの既定の設定を編集するには、[編集] ボタンをクリックし、[共有 Web パーツの変更] をクリックします。

|   | 編集▼           | x |
|---|---------------|---|
|   | 最小化           |   |
|   | 閉じる           |   |
| × | 削除            |   |
|   | 共有 Web パーツの変更 |   |
|   | 接続            |   |
| 0 | ヘルプ           |   |

この Web パーツに特有の一連のオプションがページの右側に表示されます。

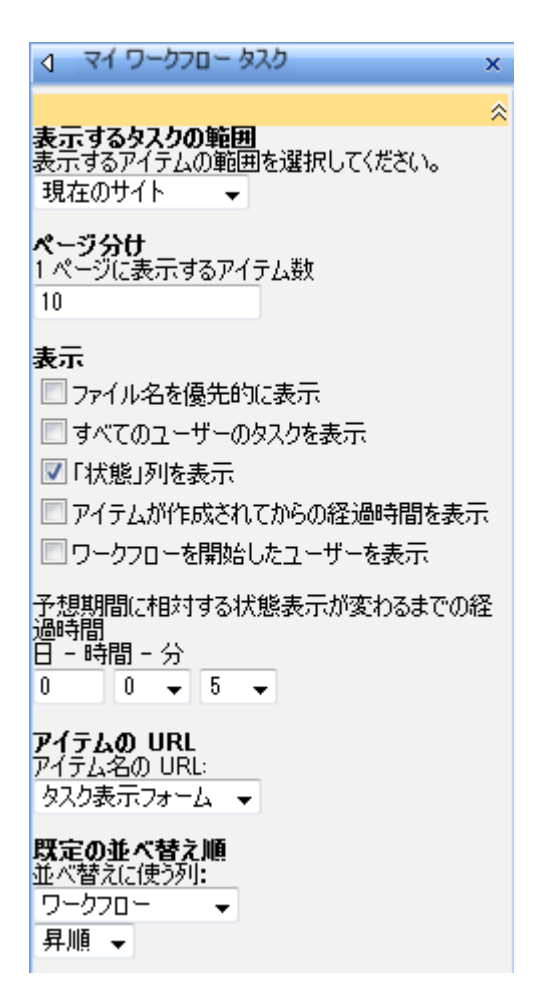

Web パーツのオプション

- 表示するタスクの範囲:現在のサイトからワークフローを表示するか、また はサイトコレクションのすべてのサイトから表示するかを選択できます。
   Enterprise のライセンスでは、ファーム全体も選択できます。
- ページ分け:この Web パーツでページに表示できるアイテム数を選択できます。
- 表示:
  - ファイル名を優先的に表示: 既定では、ドキュメントのタイトルが Web パーツに表示されます。ドキュメントのタイトルが設定されてい ない場合は、ドキュメントのファイル名が表示されます。

- すべてのユーザーのタスクを表示:現在のユーザーのみのタスクを表示するか(既定)、すべてのユーザーのタスクを表示するかを選択できます(別の列が追加されます)。
- 3. 経過時間: アイテムが作成されてからの経過時間を表示する列が作成さ れます。
- 4. 開始者: ワークフロー開始者ユーザーを表示する列が追加されます。
- 5. 状態表示:状態表示には、「新規」、オレンジの円、および赤の円の3 つの状態があります。ここで間隔を設定すると、「予想実行時間」の 赤い円が表示されるまでの時間が設定されます。他の2つの状態でも 同じ間隔が使用されます。たとえば状態表示間隔が8時間に設定され 、予想実行時間が5日に設定されると、予想実行時間の到達8時間前 に赤のアイコンが表示され、8~16時間中はオレンジのアイコンが表 示され、その前のすべての時間は「新規」として表示されます。
- アイテム名の URL: ユーザーが Web パーツのリスト アイテム名をクリックしたときの転送先を指定します。
  - 1. タスク表示フォーム: タスク アイテムの表示ページに転送します。注 意: [承認のリクエスト]、[レビューのリクエスト]、[Flexi タスクの割り 当て]の既定の表示フォームは、編集フォームと同じ動作をします。
  - 2. タスク編集フォーム:タスクの編集ページに転送します。
  - 3. Item display URL: Directs to the item that the task is associated to.
  - 4. **カスタム:**転送先のカスタム ページを指定します。次のプレースホル ダーをクエリ文字列に追加できます:
    - {TaskListID}: タスク リストの GUID。
    - {TaskID}: タスク リストのタスク アイテムの ID。
    - {ListID}: タスクに関連付けられたワークフローが実行されているリストの GUID。
    - {ItemID}: タスクに関連付けられたワークフローが実行されているアイテムの ID。
- 既定の並べ替え順:レコードの表示順を指定します。

### 1.2 「自分が開始したワークフロー」Web パーツ

「自分が開始したワークフロー」 Web パーツを使用して、現在ログイン中のユーザーによって開始されたワークフローのリストを表示します。

Web パーツを使用するには、サイトのホーム ページに Web パーツを追加する必要 があります。 Web パーツを追加するサイトのホーム ページに移動し、[サイトの操 作]、[ページの編集] の順にクリックします。

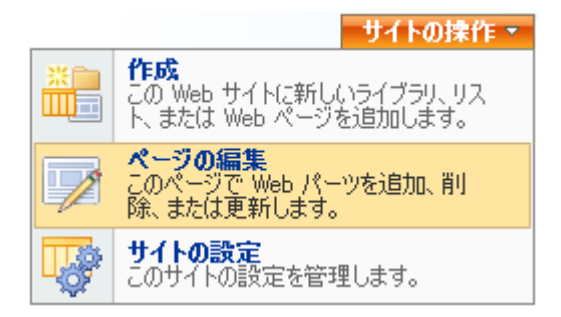

列に項目を表示するための十分なスペースを確保するため、Webパーツはページの 左側に追加するのが一番です。 左側の [Webパーツの追加] リンクをクリックします

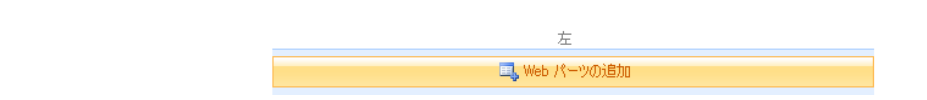

「自分が開始したワークフロー」Web パーツのリストが [Web パーツの追加] ダイア ログに次のように表示されます。

自分が開始したワークフロー 現在のユーザーによって開始されたワークフローの状態を表示します。

左側のボックスをオンにし、ダイアログ ボックスの下の [追加] ボタンをクリックします。

| 💷 Web パーツの追加                           |        |
|----------------------------------------|--------|
| 自分が開始したワークフロー<br>このビューに表示するアイテムはありません。 | 編集 ▼ × |
| お知らせ                                   | 編集 ▼ × |
|                                        |        |

Web パーツが配置されたページが再ロードされます。 左クリックしながらマウスの ボタンを押したままにすると、Web パーツを上下にドラッグして、表示したいペー ジの場所に再配置することができます。

既定のWebパーツ設定が表示されます。

- アイテムのタイトル。
- ワークフローの名前。
- ワークフローが開始された時期。
- ワークフローがアイドルになった、または完了してからの期間。
- 実行中のワークフローが待っているアクション (ワークフローの状態で有効)

Web パーツを既定の設定で使用する場合は、[編集モードの終了] をクリックしてください。

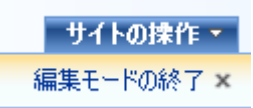

Web パーツの既定の設定を編集するには、[編集] ボタンをクリックし、[共有 Web パーツの変更] をクリックします。

|   | 編集 ▼          | х |
|---|---------------|---|
|   | 最小化           |   |
|   | 閉じる           |   |
| × | 削除            |   |
|   | 共有 Web パーツの変更 |   |
|   | 接続            |   |
| 0 | ヘルプ           |   |

この Web パーツに特有の一連のオプションがページの右側に表示されます。

| ◇ 自分が開始したワークフロー                                           |
|-----------------------------------------------------------|
| 表示するワークフローの範囲<br>表示するアイテムの範囲を選択してください。<br>現在のサイト →        |
| <b>ページ分け</b><br>1 ページに表示するアイテム数<br>10                     |
| <b>表示</b><br>■ ファイル名を優先的に表示<br>次の状態のワークフローを表示:<br>─────── |
| <ul> <li>✓ 実行中</li> <li>□ エラー</li> <li>□ キャンセル</li> </ul> |
| <del>筑正の业へ皆え順</del><br>並べ替えに使う列:<br>ワークフロー マ<br>昇順 マ      |

WEB パーツのオプション

- 表示するワークフローの範囲: 現在のサイトからワークフローを表示するか、またはサイトコレクションのすべてのサイトから表示するかを選択できます。 Enterprise のライセンスでは、ファーム全体も選択できます。
- ページ分け:この Web パーツでページに表示できるアイテム数を選択できます。
- 表示:既定では、ドキュメントのタイトルがWebパーツに表示されます。ドキュメントのタイトルが設定されていない場合は、ドキュメントのファイル 名が表示されます。ドキュメントのタイトルではなく、常にファイル名が表示されるように選択することができます。また、完了した、エラーが発生し

た、またはキャンセルしたワークフローを表示するように選択することもで きます。 状態は「現在のアクション」列に表示されます。

• 既定の並べ替え順:レコードの表示順を指定します。

### 1.3 LazyApproval について

Nintex Workflow 2007 の「LazyApproval」機能を使用すると、承認者が許可された語 句を使用して通知電子メールに返答したときに、アイテムの承認または却下を登録 することができます。この語句は「承認」または「却下」の意味でシステムによっ て認識および解釈され、ワークフローのアイテムに適用されます。

LazyApproval はインストール時に自動的に有効に設定されていません。手動で有効 にする必要があります。 詳細については、「<u>LazyApproval 設定の管理へルプページ</u>」を参照してください。

LazyApproval 機能は、「<u>承認のリクエスト</u>」および「<u>データのリクエスト</u>」ワーク フロー アクションと一緒に使用されます。 ワークフロー アクションの構成時に、 「LazyApproval を許可する」ボックスをオンにする必要があります。 また、 LazyApproval は配信方法に電子メールを選択した場合にのみ使用できることに注意 してください。

| 編集する設定の対象                                         | すべての承認者 ▼             |  |  |  |
|---------------------------------------------------|-----------------------|--|--|--|
| <b>委任を許可する</b><br>LazyApprovalを許可する マ(電子メールの場合のみ) |                       |  |  |  |
| 🔹 承認の依頼通知を                                        | E編集                   |  |  |  |
| 通知方法                                              | ● 電子メール ○ ユーザー設定 ○ なし |  |  |  |
| CC                                                |                       |  |  |  |
| 差出人                                               |                       |  |  |  |
| 重要度                                               | 標準 ▼                  |  |  |  |
| 件名                                                | 承認をお願いします。            |  |  |  |

LazyApproval を使用すると、LazyApproval の使い方について説明した追加のフッターが標準電子メールテンプレートフッターに追加されます。 システムが返信電子 メールを受け取ると、返信の上から 20 行が拾い読みされ、認識されている

LazyApproval 用語がないかどうかが確認されます。 拾い読みは電子メールの上から 下方向に行われ、許可されている語句全体の完全一致が行に見つかると、それが最 初に認識された用語として使用されます。 認識される語句は、認められていないテ キストと同じ線で表示された場合に、無視され、読み飛ばされます。

[全体管理]の [LazyApproval 設定] ページでフッター テキストをカスタマイズできます。

語句が見つからない場合、返答を解釈できなかったことを伝える返信メールがユー ザー宛てに送信されます。 ユーザーは認識されている用語で電子メールに返信する ことで、承認または却下を受けることができます。

**重要事項:** LazyApproval 電子メールが送信される場合、電子メール件名に特定の識別コードが付加されます。この識別コードを編集したり削除したりしないでください。変更を加えると、LazyApproval スレッドを追跡できなくなり、関係するユーザーに大して電子メール承認を行うことができなくなります。ユーザーはアイテムおよびワークフローが使用されている SharePoint ライブラリやリストに移動して、アイテムを承認しなければならなくなります。詳細については、「<u>アイテムの承認と</u> <u>却下のヘルプページ</u>」を参照してください。

システム管理者は、認可または許可されている用語リストに語句を追加したり、リ ストを編集したりすることができます。 詳細については、「<u>LazyApproval 設定の管</u> <u>理ヘルプページ</u>」を参照してください。 LazyApproval の用語は大文字と小文字を区 別しません。 既定の用語セットは、下に示すように、「approve」、「approved」、 「decline」、「declined」、「no」、「ok」、「reject」、「rejected」、「yes」など です。

| 語句        | 結果 |
|-----------|----|
| ok        | 承認 |
| ()()Ž     | 却下 |
| オーケー      | 承認 |
| (tr)      | 承認 |
| নিল       | 却下 |
| 却下        | 却下 |
| 反対        | 却下 |
| 承認        | 承認 |
| 拒否        | 却下 |
| <b>賛成</b> | 承認 |

### 1.4 アイテムの承認、却下、レビュー

実行時にワークフローの一部として人的タスクが作成されると、構成されているユ ーザーが処理され、タスクが割り当てられ、通知メッセージが送信されます。 ユー ザーに割り当てられているタスクは、いつでも <u>マイ ワークフロー タスク</u> Web パー ツか、サイト内の Nintex ワークフロー タスク リスト設定内で表示することが可能 です。

マイ ワークフロー タスク

| アイテム                                   | ワークフロー              | 状態 | 待機開始日時              | 現在のアクション |
|----------------------------------------|---------------------|----|---------------------|----------|
| Terms and<br>Conditions of<br>Use.docx | Request<br>Approval |    | 2010/02/28<br>18:04 | 承認のリクエスト |

割り当てられたタスクを処理するには、通知電子メール内か、または [マイ ワーク フロー タスク] Web パーツの左側のアイテムのハイパーリンク (設定され、許可され ている場合)をクリックします。 クリックすると、ユーザーが返答できる「承認ま たは却下」ページが開きます。

承認のリクエスト

| このページを使用して提出物を承認または却下します。却下してもアイテムは削除されません。承認に関するヘルプ     |                                   |                                      |  |
|----------------------------------------------------------|-----------------------------------|--------------------------------------|--|
| <b>状態</b><br>アイテムを承認または却下してください。                         | ◎ 承認<br>◎ 却下<br>または、(h のつ、 ぜ、(こわつ | カのモバナけあるたちナ                          |  |
| <b>コメント</b><br>承認または却下の理由についてのコメントをこのフィ<br>ールドに入力してください。 |                                   |                                      |  |
| <b>アイテムのプロパティ</b><br>このアイテムに次のプロパティが設定されています。            | ፖረታል፡                             | OK キャンセル Terms and Conditions of Use |  |
|                                                          | ワークフローの状態:<br>更新日時:<br>承認の状況:     | 表示<br>2010/02/26 11:19<br>承認済み       |  |

### [承認または却下]ページのセクション

#### 状態

[承認のリクエスト]アクションによってタスクが生成されると、ユーザーはワーク フローのアイテムを承認するか却下するかを選択できます。 選択した結果によって 、ワークフローの次のパスが決定されます。 [レビューのリクエスト]アクションに よってタスクが生成された場合、ユーザーが終了した時点でアイテムの出来が申し 分ないと判断されることになるため、処理する返答はありません。

構成されているワークフロー アクションによっては、ユーザーは別のユーザーにタ スクを委任するオプションが与えられることがあります。

#### コメント

承認または却下の理由についてのコメントをこのフィールドに入力してください。

アイテムのプロパティ

[アイテムのプロパティ] セクションには、ワークフローのアイテムに関連したメタ データが表示されます。アイテムの詳細を表示するには、[アイテム] プロパティ見 出しの横にあるハイパーリンクをクリックします。同様に、ワークフローの状態を グラフィック表示するには、[表示] リンクをクリックします。

[アイテムのプロパティ] パネルには、ワークフローが実行されているアイテムのフ ィールド値も表示されます (このスクリーンショットでは非表示)。 「ワークフロー タスク ビュー」というビューを作成して、どのフィールドを表示するかを指定する ことができます。 使用するビューの名前は、[SharePoint サーバーの全体管理] の [グ ローバル設定] で設定可能です。

### 1.5 グラフ ビューアー Web パーツの設定

\*このトピックは Nintex Workflow Enterprise Edition にのみ適用されます。

Nintex チャート ビューアー Web パーツを使用すると、Nintex Workflow レポートを グラフ/図形式で表示できます。

Web パーツを使用するには、サイトのホーム ページに Web パーツを追加する必要 があります。 Web パーツを追加するサイトのホーム ページに移動し、[サイトの操 作]、[ページの編集] の順にクリックします。

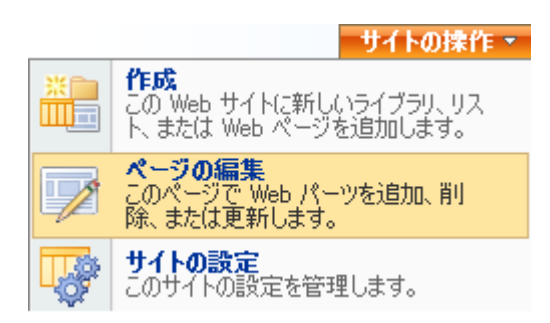

列に項目を表示するための十分なスペースを確保するため、Web パーツはページの 左側に追加するのが一番です。 左側の [Web パーツの追加] リンクをクリックし、 Nintex チャート ビューアー Web パーツを選択します。

🔜 Web パーツの追加

Web パーツの設定を編集するため、[編集] ボタンをクリックし、[共有 Web パーツ の変更] をクリックします。

|   | 編集 ▼          |
|---|---------------|
|   | 最小化           |
|   | 閉じる           |
| × | 削除            |
| 1 | 共有 Web パーツの変更 |
|   | 接続            |
| 0 | ヘルプ           |

この Web パーツに特有の一連のオプションがページ右側のツール ペインに表示されます。

| ⊲ Workflow Chart Viewer     |
|-----------------------------|
| チャートの設定 ※                   |
| 表示するチャート<br>レポートを選択してください → |
| チャートの表示設定<br>表示の設定          |
| チャートに表示する列<br>表示する列の設定      |
| フィルタ<br>フィルタの値を設定           |
| □ 外観                        |
| タイトル                        |
| Workflow Chart Viewer       |
|                             |
| Web パーツの高さを固定しますか?          |
| ◎ はい ピクセル 👻                 |
| ◉ いいえ (領域に合わせて高さを調整)        |
|                             |
| Web パーツの幅を固定しますか?           |
| ◎はい ピクセル 👻                  |
| ◉ いいえ (領域に合わせて幅を調整)         |

### 表示するレポート

表示するチャートをドロップダウンリストから選択します。 このリストは[サーバーの全体管理]からシステム管理者が設定することが可能です。

# 設定

#### チャートの表示設定

#### 🖉 チャートの設定

チャートの表示設定を指定します。

| チャートの種類の選択 |                 |            |      |  |  |
|------------|-----------------|------------|------|--|--|
| $\sim$     |                 |            |      |  |  |
| 折れ線        | 縦棒              | 円          |      |  |  |
| 表示の設定      |                 |            |      |  |  |
|            | 中国              | 320        | ピクセル |  |  |
|            | ち高              | 240        | ピクセル |  |  |
|            | 表示スタイル          | 🔘 3D 🛛 🔘   | 2D   |  |  |
| Silv       | verlight を有効にする | <b>V</b>   |      |  |  |
|            | アニメーションを行う      | <b>V</b>   |      |  |  |
| 複          | 數の系列の表示方法       | <u>tau</u> |      |  |  |
|            | ラベルのグループ        | 列          | •    |  |  |
| 色の設定       | 線の色             | #0074D5    |      |  |  |
| 凡例の設定<br>チ | ャートの凡例を表示       |            |      |  |  |

[表示の設定] リンクをクリックして、チャートの種類、サイズ、色、およびその他の設定を指定します。

チャートに表示する列

#### 🖉 列の設定

表示する列を設定します。

| 表示する列を選択します。                      |          |
|-----------------------------------|----------|
| 表示する                              | 表示しない    |
| ワークフロー<br>開始者<br>開始日時<br>最後のアクション |          |
| ⇒                                 | <b>(</b> |

[表示する列の設定] リンクをクリックして、チャートに表示する列を選択します。 既定では、すべての列が表示対象になります。

#### チャートフィルター

#### 🖉 フィルタを設定

フィルタの値を設定します。

| 承認者<br>ワークフロー | <u>すべて</u> | <b>8</b> /11 |
|---------------|------------|--------------|
|               |            | 保存 キャンセル     |

[フィルターの値を設定] リンクをクリックして、レポートのフィルター値を設定します。

フィルター値が使用できないレポートもあります。

### 1.6 レポート ビューアー Web パーツの設定

#### \*このトピックは Nintex Workflow Enterprise Edition にのみ適用されます。

Nintex レポート ビューアー Web パーツを使用すると、Nintex Workflow レポートを 表形式で表示できます。 Web パーツを使用するには、サイトのホーム ページに Web パーツを追加する必要 があります。 Web パーツを追加するサイトのホーム ページに移動し、[サイトの操 作]、[ページの編集] の順にクリックします。

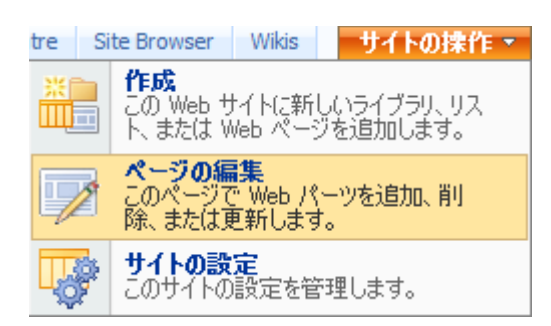

列に項目を表示するための十分なスペースを確保するため、Web パーツはページの 左側に追加するのが一番です。 左側の [Web パーツの追加] リンクをクリックし、 Nintex レポート ビューアー Web パーツを選択します。

| 左            |
|--------------|
| 💷。Web パーツの追加 |
|              |

Web パーツの既定の設定を編集するには、[編集] ボタンをクリックし、[共有 Web パーツの変更] をクリックします。

|   |              | 編集 ▼ | x |
|---|--------------|------|---|
|   | 最小化          |      |   |
|   | 閉じる          |      | x |
| × | 削除           |      | _ |
|   | 共有 Web パーツの変 | 浭    |   |
|   | t#2          |      |   |

この Web パーツに特有の一連のオプションがページ右側のツール ペインに表示されます。

| 4 Work:        | flow Rep                  | ort Viewer |     | ×    |
|----------------|---------------------------|------------|-----|------|
| レポートの<br>表示するI | D <mark>設定</mark><br>レポート |            |     | *    |
| 完了した           | ワークフロ                     | <u>~</u>   |     | •    |
| 7rルタ           |                           |            |     | <br> |
| 🔳 フィル          | タを表示                      |            |     |      |
| フィルタの          | 値を設定                      | I          |     |      |
| 1 ページは         | 表示する                      | シレコード数     |     | <br> |
|                |                           |            |     |      |
| - 外            | 観                         |            |     |      |
| <u> </u>       |                           |            | _   |      |
| Workflov       | v Report                  | Viewer     |     |      |
| 高さ             |                           |            |     | <br> |
| Web /%∽        | ツの高さ                      | を固定しますか?   |     |      |
| 🔘 (‡()         |                           | ピクセル       | •   |      |
| 🔘 (ນ(ນ)        | え(領域()                    | 合わせて高さを    | 調整) |      |
| <br>幅          |                           |            |     | <br> |
| Web /<-        | ツの幅を                      | 固定しますか?    |     |      |
| (‡()           |                           | ピクセル       | -   |      |
| 🔘 (ນ(ນ)        | え(領域()                    | 合わせて幅を調    | ]整) |      |
| 枠の状態           |                           |            |     | <br> |
| ◎ 最小           | ٩Ŀ                        |            |     |      |
| ◎ 標準           | i i                       |            |     |      |
| 枠の種類           |                           |            |     | <br> |
| なし             | •                         | •          |     |      |
| + 1/1          | (アウト                      |            |     |      |
| + 詳            | 細設定                       |            |     |      |

#### 表示するレポート

表示するレポートをドロップダウン リストから選択します。

このリストは[サーバーの全体管理]からシステム管理者が設定することが可能です。

ユーザーがフィルター値を指定できるようにするには、[フィルターを表示] チェッ クボックスをオンにします。

#### 1ページに表示するレコード数

1ページに表示するレコード数を入力します。1ページにすべてのレコードを表示 するには、この設定を空白にしておきます。

### 設定

フィルター

#### 🖉 フィルタを設定

フィルタの値を設定します。

| 開始者    |       | <b>8</b> /10 |
|--------|-------|--------------|
| ワークフロー | すべて 🔻 | -            |
|        |       | 保存 キャンセル     |

[フィルターの値を設定] リンクをクリックして、レポートのフィルター値を設定します。

フィルター値が使用できないレポートもあります。.

### 1.7 ワークフローのスケジュール

業務要件に合わせて、ライブラリまたはリストアイテムを定期的にワークフローに スケジュールすることができます。

アイテムのワークフローのスケジュールを設定するには、アイテムの場所に移動し 、ドキュメントのドロップダウンをアクティブにして、「ワークフローのスケジュ ール」リンクをクリックします。

|    | プロパティの表示                  |   |
|----|---------------------------|---|
|    | プロパティの編集                  |   |
| ٩. | 権限の管理                     |   |
| 2  | Microsoft Office Word で編集 |   |
| ×  | 削除                        |   |
|    | 送信                        | J |
| Ŀ  | チェックアウト                   |   |
| ٧  | ワークフロー                    |   |
| &  | ワークフローの履歴を表示              |   |
| 2  | ワークフローのスケジュール             |   |
|    | 通知                        |   |
|    |                           |   |

以前にスケジュールを設定したことがない場合は、スケジュールを作成する必要が あります。作成するには、[スケジュールの追加] ボタンをクリックします。

| ワークフロー    | ・スケジュール        |             |        |                    |
|-----------|----------------|-------------|--------|--------------------|
| ワークフローを予め | 指定した日時に実行するよう( | こスケジュールします。 |        |                    |
| ワークフロー    | 最終実行日時         | 次回実行日時      | 繰り返し設定 | 最終更新者<br>スケジュールの追加 |

フォームがロードされ、ここで多くの設定を構成する必要があります。 第1に、ド ロップダウンメニューからワークフローを選択します。

| ワークフロー              |                    |
|---------------------|--------------------|
| このスケジュールで実行するワークフロー | Request Approval 👻 |

次に、ワークフロースケジュールを開始する日時を設定する必要があります。

#### スケジュールの開始日時

| 開始日時 2010/02 | /26 🗾 🧰 | 16: 🗖 | • ][ | 51 | • |
|--------------|---------|-------|------|----|---|
|--------------|---------|-------|------|----|---|

続けて、スケジュールの繰り返し頻度を設定します。 時間、日、月から頻度を選択 できます。入力できる最大数の制限はありません。 整数を入力してください (小数 点以下は入力しないでください)。 営業日は、管理者が [サイト設定] > [サイトの管 理] > [地域の設定] セクションから設定できます。 祝祭日やその他の特別行事は、[ サイト設定] > [Nintex Workflow] > [祝祭日の管理] ページを使用して設定します。

#### 繰り返しの間隔

| 間扇                                         | 1 | 時間 👻 |
|--------------------------------------------|---|------|
| 営業日のみ<br><i>繰り返しが営業日で</i> ない場合は、次の営業日まで待つ。 |   |      |

続いて、スケジュール周期の終了時期を設定します。 スケジュールを繰り返す回数 を設定して特定の日時にスケジュールが終了するように選択することも、スケジュ ールを無限に実行するように選択することもできます。

| スケジュール期限 |            |            |
|----------|------------|------------|
| ◎ 期日     | 2010/04/03 | 00: 🗸 00 🗸 |
| ◎ 繰り返し回数 | 0          |            |
| ◎ 無期限    |            |            |

ページの設定が終了したら、[保存] ボタンをクリックして続行します。 スケジュー ル設定したワークフローが [ワークフロー スケジュール] リスト ページに表示され ます。

既存のスケジュールを設定するには、リストのスケジュールのハイパーリンクをク リックし、上記と同じ方法で設定を編集します。 注意:スケジュールに変更を加えた場合、変更はすぐに有効になります。現在ワークフローにドキュメントがある場合、スケジュールを変更してもドキュメントが中断されることはありません。スケジュールはワークフロー完了後に更新されます。

### 1.8 ワークフローの状態の表示

ワークフロー内にアイテムが存在する場合、そのアイテムがワークフローのどの段 階に到達したかを把握しなければならないことがあります。

アイテムのワークフロー状態を表示するには、ライブラリまたはリストでアイテム を特定し、ドロップダウンをアクティブにして、[ワークフローの履歴を表示] リン クをクリックします。

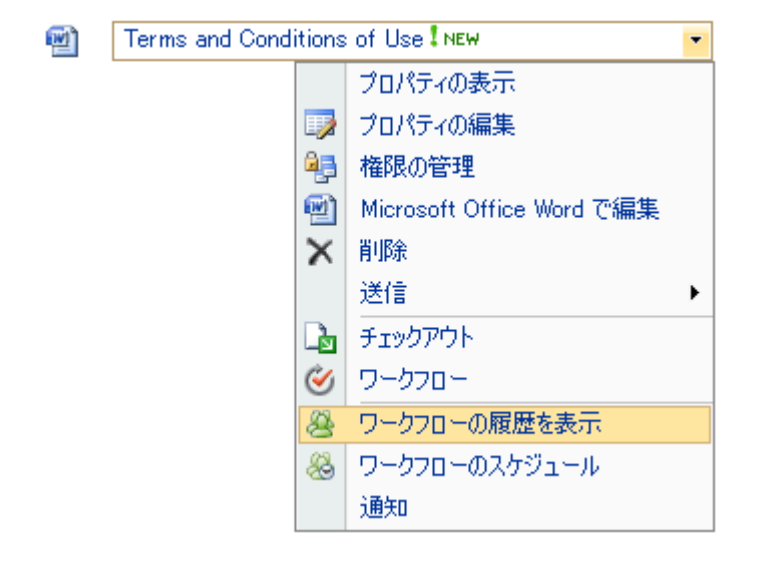

[ワークフローの状態]ページがロードされます。実行中、完了済み、キャンセル済 み、およびエラーが発生したワークフローが表示されます。確認するワークフロー のタイトルをクリックすると、詳細が表示されます。「完了したワークフロー」と 「キャンセルまたはエラーが発生したワークフロー」セクションには同じタイトル が複数表示されることがあります。これはアイテムが以前に同じワークフローを何 度も通過したことを意味します。関連したワークフローインスタンスが選択されて いることを確認します。最も簡単な方法は日付別に選択する方法です。

| ワークフローの状態              |                       |                          |             |  |
|------------------------|-----------------------|--------------------------|-------------|--|
| このリスト アイテムで実行中の Ni     | intex ワークフローの一覧です。    |                          |             |  |
| 実行中のワークフロー             |                       |                          |             |  |
| 名前<br>Request Approval | 開始者<br>NintexTestUser | 開始日時<br>2010/02/16 11:12 | 待機時間<br>8 分 |  |
| 完了したワークフロー             |                       |                          |             |  |
| 名前                     | 開始者                   | 開始日時                     | 完了日時        |  |
| キャンセルまたはエラーが発生したワークフロー |                       |                          |             |  |
| 名前                     | 開始者                   | 開始日時                     | 終了日時        |  |

ワークフローがワークフロー ビューアにロードされ、ワークフローが視覚的に表示 されます。

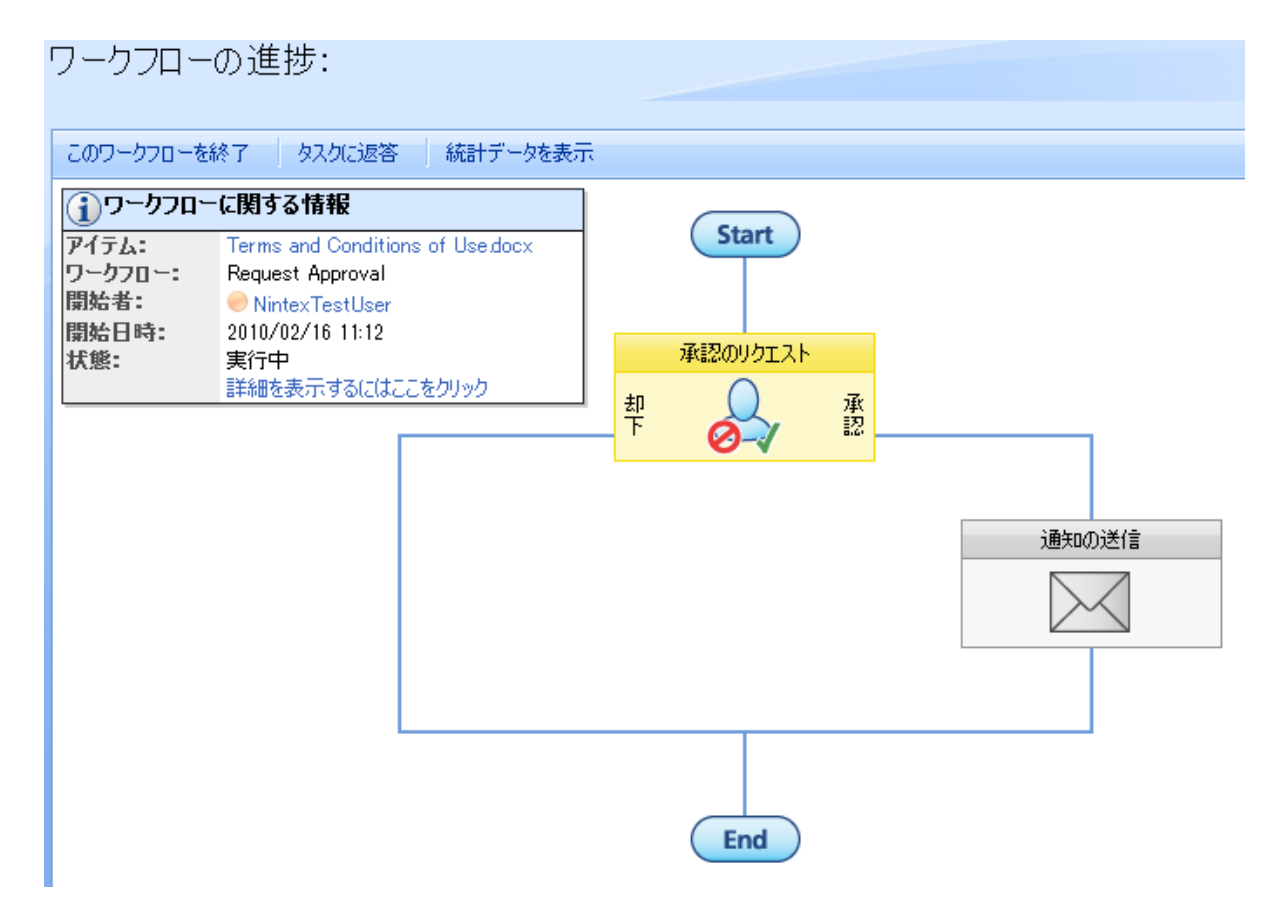

概要は左上隅に表示されます。 ワークフロー内のアイテムのタイトル、ワークフロ ーの名前、ワークフローの開始者、開始日時、状態などが含まれています。 前述し たとおり、使用可能なワークフロー状態には「実行中」、「完了」、「キャンセル 」、「エラー」があります。 詳細ビュー リンクをクリックすると、ワークフロー履 歴がテキスト形式で表示されます。 詳細については、「ワークフロー履歴のヘルプ ページ」を参照してください。

| ①ワークフローに関する情報 |                                  |  |  |
|---------------|----------------------------------|--|--|
| アイテム:         | Terms and Conditions of Use.docx |  |  |
| ワークフロー:       | Request Approval                 |  |  |
| 開始者:          | NintexTestUser                   |  |  |
| 開始日時:         | 2010/02/16 11:12                 |  |  |
| 状態:           | 実行中                              |  |  |
|               | 詳細を表示するにはここをクリック                 |  |  |

スクリーンショットのユーザー名の横に表示されている緑の円は、<u>Microsoft Office</u> <u>Live Communication Server</u>を使用した場合にのみ使用できます。Nintex Workflow 2007の機能ではありません。

アクションのアイコンの上にマウスを置くと、アクションに関する情報がポップア ップ表示されます。「承認のリクエスト」と「レビューのリクエスト」アクション の場合、「承認」、「却下」、「保留中」、「キャンセル」、「不要」、「続行」(レビューのリクエストのみ)の状態が使用できます。

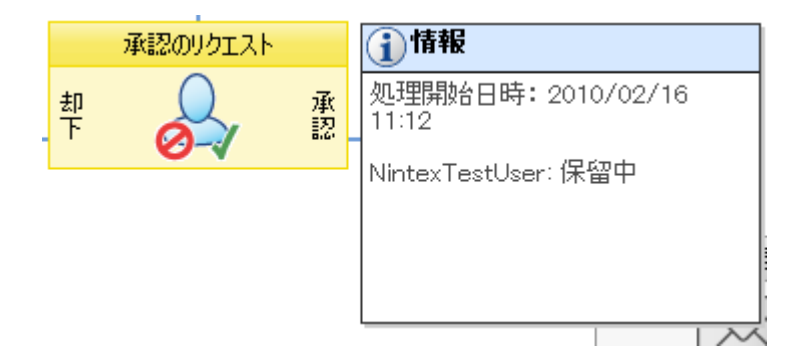

#### 色分け

アクションが最新の状態か、または何らかのアクションを待っている状態の場合、 タイトルバー、フレーム、および内部は黄色で表示されます。

アクションが完了した場合や、「承認のリクエスト」または「レビューのリクエスト」アクションが承認された場合、タイトルバー、フレーム、および内部は緑で表示されます。

「承認のリクエスト」または「レビューのリクエスト」アクションが却下された場 合、タイトルバー、フレーム、および内部は赤で表示されます。

アクションがまだ行われていない場合や必要ない場合は、タイトルバー、フレーム 、および内部は灰色表示のままです。

### 1.9 ワークフローの開始

ワークフローの構成によりますが、ワークフローを開始する方法は3つあります。

**手動で開始:** アイテムにワークフローを適用したいユーザーは、使用可能なワークフ ローをリストから手動で選択する必要があります。「手動で開始」オプションが有 効になっているワークフローのみがリストに表示されます。 このヘルプ ページには 、ワークフローを手動で開始する方法が記載されています。

**アイテム作成時に開始:** ライブラリ、またはリストアイテムを作成またはアップロードすると、ライブラリまたはリスト内でこのオプションが有効になっているすべてのワークフローが開始されます。

**アイテム変更時に開始:** ライブラリ、またはリストアイテムを変更すると、ライブ ラリまたはリスト内でこのオプションが有効になっているすべてのワークフローが 開始されます。 注意: ワークフローは、ライブラリまたはリストに関連付けられています。 ライブ ラリ内のフォルダーやサブフォルダーは、親ライブラリと同じワークフローに関連 付けられます。 そのため、アイテムを作成または変更したときにワークフローが開 始されるように設定すると、その下に保存されているフォルダーやサブフォルダー の数に関係なく、開始するように設定されているすべてのワークフローが自動的に 開始されます。 この動作は SharePoint によって制御されます。

#### ワークフローの手動開始

ワークフローを手動で開始するには、ワークフローで実行するアイテムが入ったリ ストまたはライブラリに移動します。アイテムを指定し、アイテムのドロップダウ ンをアクティブにして、[ワークフロー]リンクを選択します。

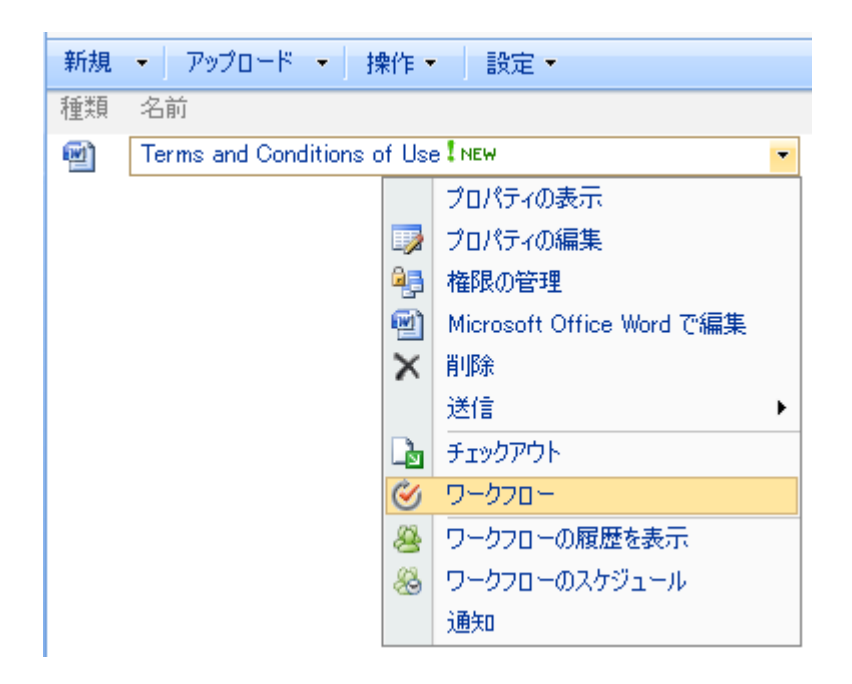

SharePoint ワークフローページがロードされます。発行済みで手動での開始に使用 できるワークフローのリストが表示されます。 ワークフローを選択するには、対応 するハイパーリンクをクリックします。

| ワークフロー: Terms a   | and Conditions of Use | 9                       |       |  |
|-------------------|-----------------------|-------------------------|-------|--|
| このページを使用して、現在のアイテ | 広で新しいワークフローを開始するか、実   | €行中または完了したワークフローの状態を表示! | ರಿಕರಂ |  |
| 新しいワークフローの開始      |                       |                         |       |  |
| ☞ 承認              | ● 承認                  |                         |       |  |
| ワークフロー            |                       |                         |       |  |
| 現在の状態または履歴の詳細につ   | いて、ワークフローを選択してください。   |                         |       |  |
| 名前                | 開始日                   | 終了日                     | 状態    |  |
| 実行中のワークフロー        |                       |                         |       |  |
| 現在、このアイテムではワークフロー | が実行されていません。           |                         |       |  |
| 完了したワークフロー        |                       |                         |       |  |

選択したワークフローがブラウザーに表示されます。 [開始] ボタンをクリックする だけで、ワークフローが開始されます。

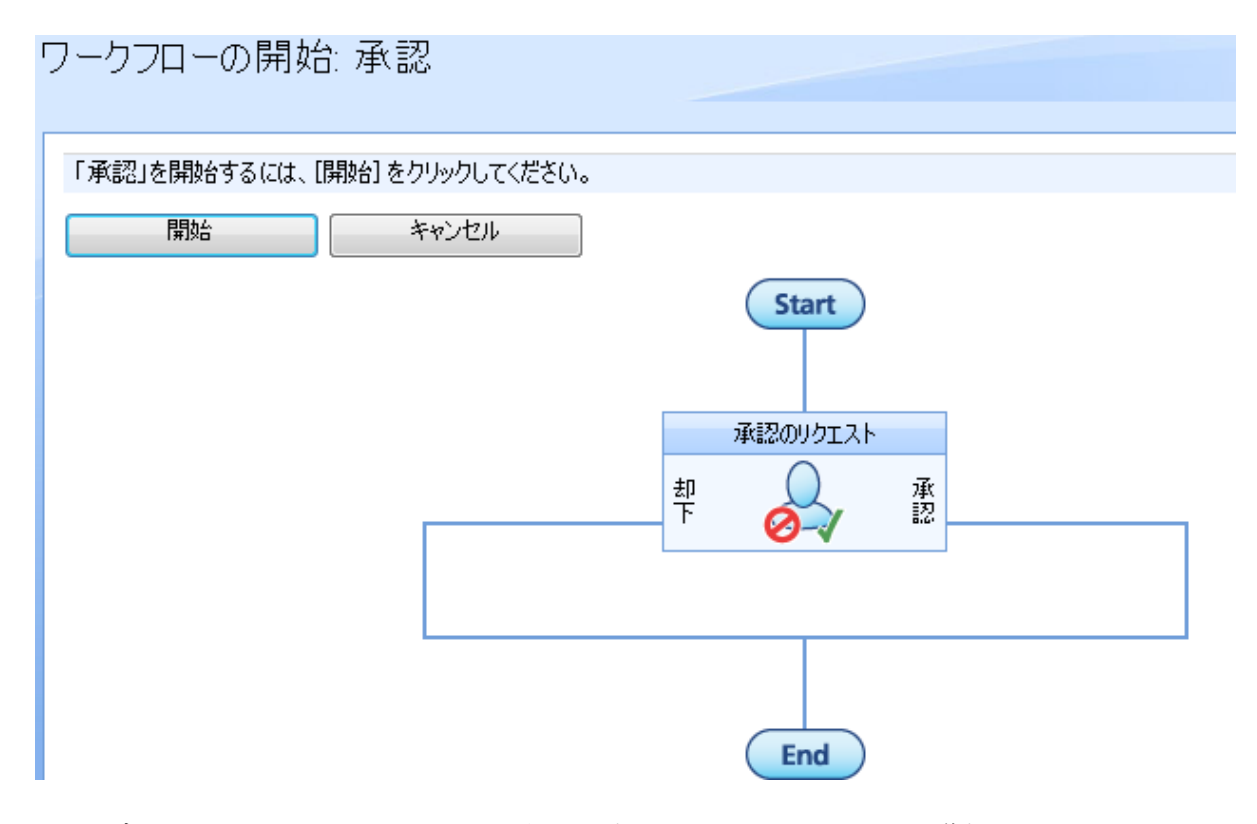

ライブラリまたはリストに戻ります。選択したワークフローの進捗状況がアイテム と一緒にインラインで表示されます。アイテムが多数の異なるワークフローの一部 であることもありますが、その状態はワークフローの名前の列見出しの下に同じよ うに表示されます。

#### 共有ドキュメント

| このド | キュメント ライブラリにドキュメントを追加して、チー        | ム内で共有します。        |                   |          |
|-----|-----------------------------------|------------------|-------------------|----------|
| 新規  | ◆ アップロード ◆ 操作 ◆ 設定 ◆              |                  | נזי⇒ <b>ס∧ר</b> ( | のドキュメント・ |
| 種類  | 名前                                | 更新日時             | ◎ 更新者             | 承認       |
| 1   | Terms and Conditions of Use I NEW | 2010/02/26 11:19 | NintexTestUser    | 進行中      |

### 1.10 ワークフロー履歴の表示

アイテムのワークフロー履歴を表示するには、ライブラリまたはリストでアイテム を特定し、ドロップダウンをアクティブにして、[ワークフローの履歴を表示]リン クをクリックします。

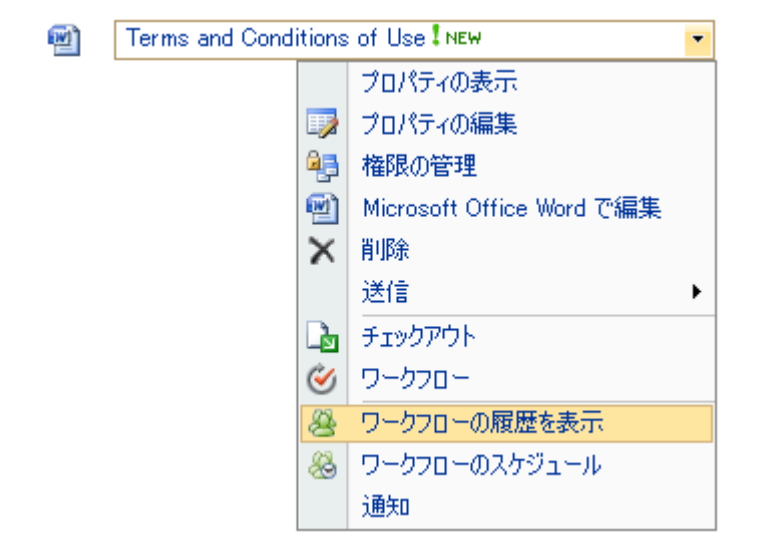

[ワークフローの状態]ページがロードされます。実行中、完了済み、キャンセル済 み、およびエラーが発生したワークフローが表示されます。確認するワークフロー のタイトルをクリックすると、詳細が表示されます。「完了したワークフロー」と 「キャンセルまたはエラーが発生したワークフロー」セクションには同じタイトル が複数表示されることがあります。これはアイテムが以前に同じワークフローを何 度も通過したことを意味します。関連したワークフローインスタンスが選択されて いることを確認します。最も簡単な方法は日付別に選択する方法です。

| ワークフローの状態              |                       |                          |             |  |
|------------------------|-----------------------|--------------------------|-------------|--|
| このリスト アイテムで実行中の N      | lintex ワークフローの一覧です。   |                          |             |  |
| 実行中のワークフロー             |                       |                          |             |  |
| 名前<br>Request Approval | 開始者<br>NintexTestUser | 開始日時<br>2010/02/16 11:12 | 待機時間<br>8 分 |  |
| 完了したワークフロー             |                       |                          |             |  |
| 名前                     | 開始者                   | 開始日時                     | 完了日時        |  |
| キャンセルまたはエラーが発生したワークフロー |                       |                          |             |  |
| 名前                     | 開始者                   | 開始日時                     | 終了日時        |  |

ワークフローがワークフロービューアにロードされ、ワークフローが視覚的に表示 されます。概要は左上隅に表示されます。

| ①ワークフローに関する情報 |                                  |  |
|---------------|----------------------------------|--|
| アイテム:         | Terms and Conditions of Use.docx |  |
| ワークフロー:       | Request Approval                 |  |
| 開始者:          | NintexTestUser                   |  |
| 開始日時:         | 2010/02/16 11:12                 |  |
| 状態:           | 実行中                              |  |
|               | 詳細を表示するにはここをクリック                 |  |

ワークフロー履歴にアクセスするには、[詳細を表示するにはここをクリック]リン クをクリックします。スクリーンショットのユーザー名の横に表示されている緑の 円は、<u>Microsoft Office Live Communication Server</u>を使用した場合にのみ使用できます。Nintex Workflow 2007の機能ではありません。

[ワークフローの履歴]ページがロードされます。

| ワークフローの諸               | É細                 |                      |             |                                       |                           |         |
|------------------------|--------------------|----------------------|-------------|---------------------------------------|---------------------------|---------|
|                        |                    |                      |             |                                       |                           |         |
| このワークフローの履歴の           | 言羊糸田               |                      |             |                                       |                           |         |
| グラフィカル ビューで表示          |                    |                      |             |                                       |                           |         |
| アクションの履歴               |                    |                      |             |                                       |                           |         |
| アクション<br>通知の送信         | 開始<br>2010/0       | 02/16 11:39          |             | 終了<br>2010/02/16 11:39                | 実行時間<br>0 分               |         |
| 承認のリクエスト               | 2010/1             | 12/16 11:12          |             | 2010/02/16 11:39                      | 27 分                      |         |
| タスクの腹壁                 |                    |                      |             |                                       |                           |         |
| タスク: 承認のリクエス           | ト(開始日時:2010/02     | /16 11:12 ~ 終了日      | 時:2010/     | (02/16 11:39)                         |                           |         |
| ユーザー                   | 割り当て日時             | 完了日時                 | 結果          |                                       |                           |         |
| NintexTestUser         | 2010/02/16 11:12   | 2010/02/16 11:39     | 承認          | (OBSMEL¥nintextestuser) This lo       | oks fine, please proceed. |         |
| ワークフローのメッセージ           |                    |                      |             |                                       |                           |         |
| 日時<br>2010/02/16 11:39 | イベント<br>タスクが完了しました | メッセージ<br>E (OBSMEL¥) | nintextestu | user) This looks fine, please proceed | 新<br>                     | 课<br>承認 |

[ワークフローの履歴]には3つのセクションがあります。

- アクションの履歴: [アクションの履歴]には、ワークフローに関連したすべての完了アクションが順番に表示されます。アクションはリストの上に追加されるため、完了した最初のアクションは常にリストの最後に表示されます。 アクションの開始時間と終了時間、および完了までの所要時間(期間)が表示されます。多くのワークフローアクションは瞬時に行われるため、多くの期間は「0分」と表示されます。
- タスクの履歴: [タスクの履歴] セクションには、「承認のリクエスト」アクション、ユーザー操作によるワークフロー アクションによって作成されたタスクの状態が表示されます。開始時間、終了時間、結果およびタスクに対するすべてのコメントがリストに表示されます。
- ワークフローのメッセージ:このセクションには、ワークフローのアクションによって生成されたすべてのメッセージが表示されます。また、必須の場合にユーザーが入力したコメントや、「履歴リストに記録」アクションを使用したときに表示されるようにプログラミングされているメッセージなども表示されます。

[アクションの履歴]の上にある [グラフィカル ビューで表示] を使用して、ワークフ ローの履歴ビューとワークフローのグラフィカル ビューを切り替えることができま す。

### 1.11 承認タスクの委任

委任は、人的タスクが委任を許可するように構成されていると、<u>[承認またはレビュ</u> <u>一]</u> タスク ページから処理されます。 リンクを選択すると、委任画面が表示されま す。

| タスクの委任                                   |                     |               |
|------------------------------------------|---------------------|---------------|
| このページを使用して、他の担当者に委任を依頼します。               | (委任について詳しい説明を表示する。) |               |
| <b>委任*</b><br>このタスクを委任するユーザーを選択します。      | User 2              | <b>8</b> / 11 |
| <b>コメント*</b><br>委任を依頼する理由をこのフィールドに入力します。 |                     | *<br>*        |
|                                          | OK ¥                | ャンセル          |

#### 委任

必須の委任フィールドを使用して、選択したタスクに割り当てるユーザーを指定します。 ユーザーを選択するには、右側のアドレス帳アイコンをクリックすると、[承認のリクエスト] アクションで使用したのと同様の[人またはグループの選択]ポップアップが表示されます。

フォームに入力して送信すると、選択したタスクがここで選択したユーザーに割り 当てられます。

#### コメント

コメントフィールドは必須で、新しいユーザーに指示を与えるために使用すること ができます。 このテキストは、実際には新しいユーザーに送信される承認の依頼通 知に追加されます。

### 個人的な委任設定の指定

ワークフローに関係した各ユーザーは、不在時に別のユーザーにタスクを委任する ことができます。 個人的な設定を指定するには、ページ上のログイン ユーザー名リ ンクからドロップ ダウンをアクティブにし、Nintex Workflow 2007 にマウスを置い て「タスク委任の設定」を選択します。

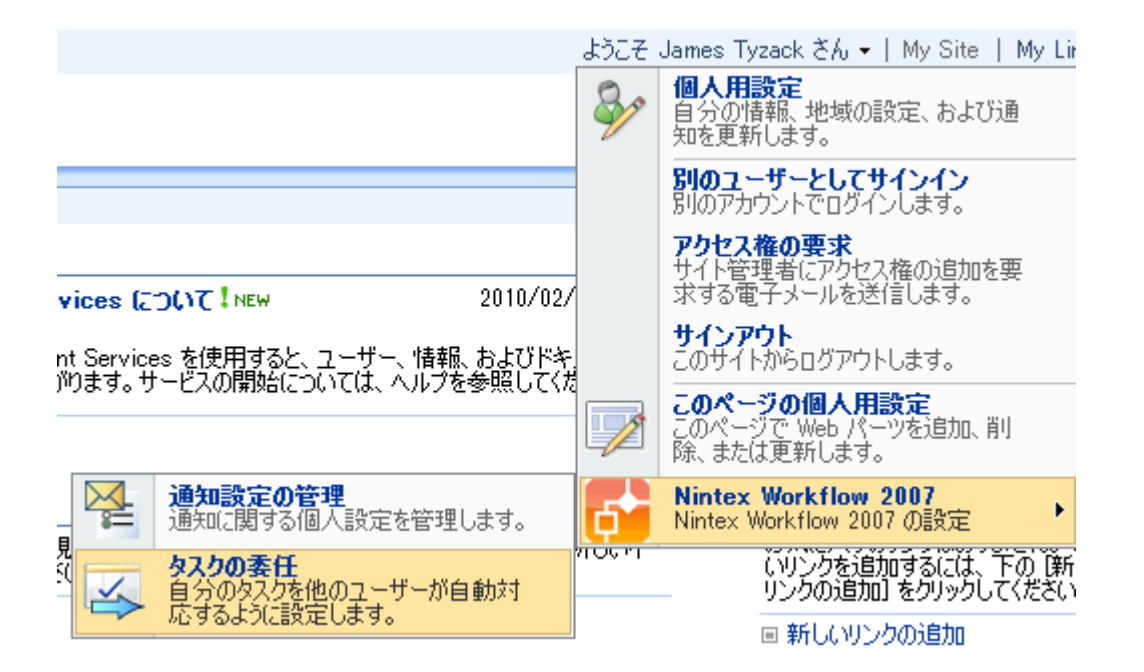

以前に委任を設定したことがない場合、概要領域は空になります。 ユーザーと日付 を設定するには、[指定した期間中タスクの委任ユーザーを指定] リンクをクリック します。

### タスク委任の設定

このページで自動タスク委任の設定を確認します。

■ 指定した期間中タスクの委任ユーザーを指定

4つのセクションを設定する必要があります。

| 委任先の追加                  |              |
|-------------------------|--------------|
| このページでタスクの委任先と期間を設定します。 |              |
| 開始日 *                   |              |
| 終了日 *                   |              |
| 委任先 *                   | S./ 12       |
| スコープ                    | ■ このチームサイトのみ |

開始日:委任を開始する午前0時の日付。日付選択ツールアイコンをクリックして、日付が使用環境に適した形式で設定されていることを確認してください。

- 終了日:委任が終了する午前0時の日付。日付選択ツールアイコンをクリックして、日付が使用環境に適した形式で設定されていることを確認してください。
- 委任の依頼先: [検索] ボタンをクリックし、適切なユーザーを検索します。
- スコープ:現在のサイトにのみ委任を適用する場合にオンにします。オンにしない場合、SharePointファーム全体に委任が適用されます。

注意:長期のタスク委任は、タスクが初めてユーザーに割り当てられたときにのみ使用されます。 タスクが [ワークフロー タスクの委任] アクションによって再割り当てされていたり、別のユーザーによって手動で割り当てられている場合、長期の委任が設定されていても、そのタスクは指定されたユーザーに割り当てられます。

# 2ワークフロー アクション

### 2.1 Active Directory アカウントの作成

このワークフロー アクションは、指定された LDAP の場所に Active Directory ユーザ ー アカウントを作成します。

このワークフローを使用するには、ページ左側の [アクション] パレットからデザイ ンキャンバスの青い「パール」の上にアクションをドラッグアンドドロップします 。または、パールを右クリックし、[アクションを挿入] にマウスを置いて、必要な アクションをリストから選択します。

アクションで使用される設定を変更するには、アクションのタイトルバーを左クリ ックしてドロップダウンをアクティブにして[設定]を選択するか、アクションのア イコンをダブルクリックします。 ドロップダウンの他のオプションの詳細について は、「Nintex Workflow Designer の使い方のヘルプページ」を参照してください。

# 늏 Active Directory アカウントの作成

| アカウントを作成する場所                    |              |       |
|---------------------------------|--------------|-------|
| LDAP パス*                        | <b>11 17</b> |       |
| ユーザー名* 🔒<br>パスワード               |              |       |
| 新しいアカウントの詳細                     |              |       |
| sAMAccountName*                 |              |       |
| 共通名*                            |              |       |
| 表示名                             |              |       |
| 名                               |              |       |
| 姓                               |              |       |
| 電子メール                           |              |       |
| 上司                              |              |       |
| 新しいアカウントのパスワード                  |              |       |
| 新しいパスワード                        |              |       |
| <b>他のフィールド</b> アカウントのオブション ▼ 追加 |              |       |
| ※ エラー処理の設定                      |              | (2)   |
|                                 |              |       |
| 11003                           | 保存           | キャンセル |

このアクション内のオプション

0

#### LDAP パス

新しいユーザー アカウントの作成場所を指定する LDAP パス。例 LDAP://Nintex.com/OU=External、DC=nintex、DC=com

この例では、Nintex.com ドメインの組織単位「External」にユーザーアカウントが作成されます。

[LDAP パス] フィールドの右側の [LDAP パスの選択] ボタンをクリックして、 LDAP パスを参照します。

#### ユーザー名

LDAPに接続する際に使用する管理ユーザー名。 注意: このユーザーは上記で指定した LDAP の場所にユーザー アカウントを作成する権限を持っている必要があります。

#### パスワード

LDAP への接続に使用される管理アカウントのパスワード。

南京錠をクリックして、システム管理者が[サイト設定]で管理している資格情報ワ ークフロー定数を選択します。

| 保在されている資格情報               |
|---------------------------|
|                           |
| ECS_CREDENTIALS           |
| ExchangeServerCredentials |
| FileServerCredentials     |
|                           |
| LDAP CREDENTIALS          |
| Test Account Credentials  |
| Web Service Credentiale   |
| web Service Credentials   |
|                           |
|                           |
|                           |
|                           |
|                           |
|                           |
|                           |
|                           |
|                           |
|                           |
|                           |
|                           |
|                           |
|                           |
| 挿入                        |
| 147.1                     |

### 新しいアカウントの詳細

#### sAMAccountName

Active Directory エントリに指定する一意のユーザー名。 ドメイン内で一意である必要があります。

#### 共通名

Active Directory の共通名値。 これは作成されるコンテナー内で一意である必要があります。

#### 表示名

新しいアカウントの表示名。

#### 名

新しいアカウントの名。

#### 姓

新しいアカウントの姓。

#### 電子メール

新しいアカウントの電子メール アドレス。

#### パスワードを生成する

オンにすると、このアクションによって無作為のパスワードが自動生成されます。 オフにすると、新しいアカウントのパスワードを自分で指定できます。

#### 生成したパスワードの保存先

自動生成されたパスワードをテキストタイプのワークフロー変数に保存できます。 その後、これを別のアクションで使用できます。

#### アカウントのオプション

このプロパティを使用して、次のアカウントオプションを設定します。

- ユーザーは次回ログオン時にパスワード変更が必要
- ユーザーはパスワードを変更できない
- パスワードを無期限にする
- ユーザーはパスワードを変更できない、およびパスワードを無期限にする

3つのチェックボックスすべてをオフにすると、すべてのオプションが削除されま

す。 複数選択として有効なのは、「ユーザーはパスワードを変更できない、および パスワードを無期限にする」だけですので注意してください。 [アカウントオプシ ョン]フィールドは、[他のフィールド] ドロップダウン メニューから使用できます 。

#### 他のフィールド

上記の標準LDAPプロパティ以外にも、ドロップダウンリストから選択したり、手動で追加属性を入力して、新しいアカウントに設定することができます。上記の例では、新しいアカウントの携帯電話プロパティを設定するために「携帯」属性が選択されています。

### 2.2 Active Directory アカウントの更新

\*このトピックは Nintex Workflow Enterprise Edition にのみ適用されます。

このワークフロー アクションは、Active Directory ユーザー アカウントのプロパティ を更新します。

このワークフローを使用するには、ページ左側の [アクション] パレットからデザイ ンキャンバスの青い「パール」の上にアクションをドラッグアンドドロップします 。または、パールを右クリックし、[アクションを挿入] にマウスを置いて、必要な アクションをリストから選択します。

アクションで使用される設定を変更するには、アクションのタイトルバーを左クリ ックしてドロップダウンをアクティブにして[設定]を選択するか、アクションのア イコンをダブルクリックします。ドロップダウンの他のオプションの詳細について は、「Nintex Workflow Designer の使い方のヘルプページ」を参照してください。

## 🍖 Active Directory アカウントの更新

| アカウントを保存する場所     |                           |               |          |       |
|------------------|---------------------------|---------------|----------|-------|
| LDAP パス*         | LDAP://mycompany.demo.edu | /CN=Users,DC= | myco 💵 🎁 | j     |
| ユーザー名*<br>パスワード  | Administrator             | <b>A</b>      |          |       |
| 更新するアカウント        |                           |               |          |       |
| sAMAccountName*  | sAMAccountNameUser        |               | <u>.</u> |       |
| 更新する Active Dire | ctory のフィールド              |               |          |       |
| フィールド*           | 選択してください  ▼               |               |          |       |
| ⊠ ⊡              | Mexico                    |               | •        |       |
| <b>2</b> 上司      | SAMAccountNameUser        |               |          |       |
| ☑ 部署             | Products                  |               |          |       |
| 🛛 電子メーノ          | user@mycompany            |               | <u>.</u> |       |
| 😵 エラー処理の設定       |                           |               |          | ۲     |
|                  |                           |               | 保存       | キャンセル |
|                  |                           | l l           |          |       |

# このアクション内のオプション

### LDAP パス

Active Directory アカウントの検索場所を指定する LDAP パス。例 LDAP://Nintex.com/OU=External、DC=nintex、DC=com

[LDAP パス] フィールドの右側の [LDAP パスの選択] ボタンをクリックして、 LDAP パスを参照します。

### ユーザー名

0

LDAPに接続する際に使用する管理ユーザー名。 注意: このユーザーは上記で指定した LDAP の場所のユーザー アカウントを更新する権限を持っている必要があります。

パスワード

LDAP への接続に使用される管理アカウントのパスワード。

南京錠をクリックして、システム管理者が[サイト設定]で管理している資格情報ワ ークフロー定数を選択します。

| 保存されている資格情報               |  |
|---------------------------|--|
| ECS OPEDENTIALS           |  |
| LCS_CREDENTIALS           |  |
| ExchangeServerCredentials |  |
| FileServerCredentials     |  |
|                           |  |
| LDAP CREDENTIALS          |  |
| Test Account Credentials  |  |
| Web Service Credentials   |  |
| Web Genice Gredenitais    |  |
|                           |  |
|                           |  |
|                           |  |
|                           |  |
|                           |  |
|                           |  |
|                           |  |
|                           |  |
|                           |  |
|                           |  |
|                           |  |
|                           |  |
|                           |  |
|                           |  |
| 挿入                        |  |

# 更新するアカウント

#### sAMAccountName

Active Directory エントリのユーザー名 (sAMAccountName)。

### 更新する Active Directory のフィールド

ドロップダウンリストからフィールドを選択します。 少なくとも1つのフィールド を更新対象として選択する必要があります。

更新対象フィールドが使用できない場合は、[その他]を選択し、プロパティ名を入 力してから[追加]ボタンをクリックします。 [その他]を選択すると、[追加]ボタン が表示されます。

入力するプロパティ名は有効な Active Directory スキーマ プロパティである必要があ ります。 一部このアクティビティで設定できないプロパティもあります。 例 memberOf は [Active Directory グループにユーザーを追加] と [Active Directory グルー
プアクティビティからユーザーを削除]アクティビティを使用して更新する必要があります。

### 国

オンにすると、このオプションで3つの Active Directory プロパティ「c」、「co」、「countryCode」が正しく設定されます。 国情報を設定する場合はこのドロップダウン オプションを使用する必要があります。

### パスワード

オンにすると、このオプションでパスワードをリセットできます。 パスワード情報 を正しく設定するには、このドロップダウンオプションを使用する必要があります。

### パスワードを生成する

これは[パスワード] ドロップ ダウン オプションを選択した場合に使用可能になり ます。 オンにすると、このアクションによって無作為のパスワードが自動生成され ます。 オフにすると、アカウントのパスワードを自分で指定できます。

### 生成したパスワードの保存先

自動生成されたパスワードをテキストタイプのワークフロー変数に保存できます。 その後、これを別のアクションで使用できます。

#### 上司

オンにした場合、この値を既存の Active Directory アカウントの sAMAccountName に する必要があります。

### ディレクトリの場所

このプロパティを使用して、Active Directory オブジェクトを1つの場所から別の場所に移動します。 [LDAP パスの選択] を使用して有効な場所を選択するか、LDAP パスを LDAP://OU=someOU、DC=company、DC=country の形式で入力します。 例 LDAP://OU=archived users、DC=nintex、DC=com 新しい Active Directory への接続には、ページ最上部の [ユーザー名] フィールドと [ パスワード] フィールドに入力した資格情報が使用されます。

### 名前の変更

このプロパティを使用して AD オブジェクトの名前を変更します。 CN=[new name] または [new name] の形式を使用します。 例 CN=John Smith、または John Smith. このプロパティを設定すると、AD の cn、 canonicalName、distinguishedName、およ

び name の各プロパティのみが影響を受けます。 [表示名]、[名]、[姓] プロパティを 使用して、名前の変更操作を完了しなければならないこともあります。

SIP アドレスや電子メールなどの LCS/OCS プロパティは別に設定する必要がありま す。 [名前の変更] フィールドは、[他のフィールド] ドロップダウン メニューから使 用できます。

## アカウントのアクティブ化

このプロパティは次の操作に使用します。

- アカウントがロックアウトされているため、ロックを解除する必要があります。
- アカウントが無効になっているため、再度有効にする必要があります。
- アカウントを無効にする必要があります。
- 上記の任意の組み合わせ

アカウントをロック アウトすることはできません。 [有効にする] をオフにすること で、アカウントを無効にすることができます。 オンのままにしておくと、有効な状 態、または有効な状態への変更がそのまま残ります。 [ロックを解除する] をオンに するとアカウントのロックが解除されます。 [アカウントのアクティブ化] フィール ドは、[他のフィールド] ドロップダウン メニューから使用できます。

### アカウントのオプション

このプロパティを使用して、次のアカウントオプションを設定します。

- ユーザーは次回ログオン時にパスワード変更が必要
- ユーザーはパスワードを変更できない
- パスワードを無期限にする
- ユーザーはパスワードを変更できない、およびパスワードを無期限にする

3 つのチェックボックスすべてをオフにすると、すべてのオプションが削除されま す。 複数選択として有効なのは、「ユーザーはパスワードを変更できない、および パスワードを無期限にする」だけですので注意してください。 [アカウントオプシ ョン]フィールドは、[他のフィールド] ドロップダウン メニューから使用できます 。

### 他のフィールド

上記の標準 LDAP プロパティ以外にも、ドロップダウン リストから [その他] を選択 したり、手動で追加属性を入力して、新しいアカウントに設定することができます 。

# **2.3 Active Directory** アカウントの解除

\*このトピックは Nintex Workflow Enterprise Edition にのみ適用されます。

このワークフロー アクションは、Active Directory からユーザーを削除するか、ユー ザーを無効にします。

このワークフローを使用するには、ページ左側の [アクション] パレットからデザイ ンキャンバスの青い「パール」の上にアクションをドラッグアンドドロップします 。または、パールを右クリックし、[アクションを挿入] にマウスを置いて、必要な アクションをリストから選択します。

アクションで使用される設定を変更するには、アクションのタイトル バーを左クリ ックしてドロップダウンをアクティブにして[設定]を選択するか、アクションのア イコンをダブルクリックします。 ドロップダウンの他のオプションの詳細について は、「Nintex Workflow Designer の使い方のヘルプページ」を参照してください。

| 🧐 Active Directory アカウントの解除 |      |       |
|-----------------------------|------|-------|
| Active Directory の詳細        |      |       |
| LDAP パス*                    | 11 B |       |
| ユーザー名 🔒<br>パスワード            |      |       |
| ユーザーを解除                     |      |       |
| ユーザー*                       |      |       |
| <b>アクション* </b>              |      |       |
| ⊗ エラー処理の設定                  |      | 0     |
|                             |      |       |
| 11003                       | 保存   | キャンセル |

# このアクション内のオプション

### LDAP パス

Active Directory の場所を指定する LDAP パス。 例 LDAP://Nintex.com/OU=External、 DC=nintex、 DC=com

この例では、Nintex.com ドメインの組織単位「External」を検索して、ユーザーを見つけます。

[LDAP パス] フィールドの右側の [LDAP パスの選択] ボタンをクリックして、 LDAP パスを参照します。

### ユーザー名

LDAPに接続する際に使用する管理ユーザー名。 注意: このユーザーは、上記で指定 した LDAP の場所のユーザーを無効化、または削除する権限を持っている必要があ ります。

#### パスワード

LDAP への接続に使用される管理アカウントのパスワード。

南京錠をクリックして、システム管理者が[サイト設定]で管理している資格情報ワ ークフロー定数を選択します。

| 保存されている貨格情報<br>ECS_CREDENTIALS<br>ExchangeServerCredentials<br>FileServerCredentials<br>LDAP_CREDENTIALS |  |
|----------------------------------------------------------------------------------------------------|--|
| Test_Account_Credentials<br>Web Service Credentials                                                      |  |
| 挿入                                                                                                    |  |

ユーザーを解除

### ユーザー

Active Directory エントリのユーザー名 (sAMAccountName)。

## アクション

ユーザーを無効化、または削除するかどうか。 無効にすると、Active Directory ユー ザーの「無効」オプションがオンになります。 削除すると、ユーザーが Active Directory から恒久的に削除されます。

# 2.4 Active Directory グループからユーザーを削除

\*このトピックは Nintex Workflow Enterprise Edition にのみ適用されます。

このワークフロー アクションは、Active Directory セキュリティ グループからユーザ ーを削除します。

このワークフローを使用するには、ページ左側の [アクション] パレットからデザイ ンキャンバスの青い「パール」の上にアクションをドラッグアンドドロップします 。または、パールを右クリックし、[アクションを挿入] にマウスを置いて、必要な アクションをリストから選択します。

アクションで使用される設定を変更するには、アクションのタイトルバーを左クリ ックしてドロップダウンをアクティブにして[設定]を選択するか、アクションのア イコンをダブルクリックします。 ドロップダウンの他のオプションの詳細について は、「Nintex Workflow Designer の使い方のヘルプページ」を参照してください。

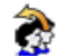

豫 Active Directory グループからユーザーを削除

| Active Directory の詳細                                           |
|----------------------------------------------------------------|
| LDAP パス* LDAP://ws03r2eeexchlcs.contoso.com/dc=contoso,dc= 🚇 印 |
| ユーザー名 administrator 🔒<br>パスワード ••••••                          |
| Active Directory のグループから削除するユーザー                               |
| ユーザー* <u>{WorkflowVariable:sAMAccountName}</u>                 |
| グループ* <u>Finance</u>                                           |
| <ul> <li>※ エラー処理の設定</li> <li>(Ø</li> </ul>                     |
|                                                                |
| 保存 キャンセル                                                       |

## このアクション内のオプション

### LDAP パス

Active Directory の場所を指定する LDAP パス。例 LDAP://Nintex.com/OU=External、 DC=nintex, DC=com

この例では、Nintex.com ドメインの組織単位「External」で、ユーザーおよびグルー プの検索が行われます。

[LDAP パス] フィールドの右側の [LDAP パスの選択] ボタンをクリックして、 LDAPパスを参照します。

### ユーザー名

LDAPに接続する際に使用する管理ユーザー名。注意:このユーザーは上記で指定し た LDAP の場所のグループからユーザーを削除する権限を持っている必要がありま す。

### パスワード

LDAP への接続に使用される管理アカウントのパスワード。

0

南京錠をクリックして、システム管理者が[サイト設定]で管理している資格情報ワ ークフロー定数を選択します。

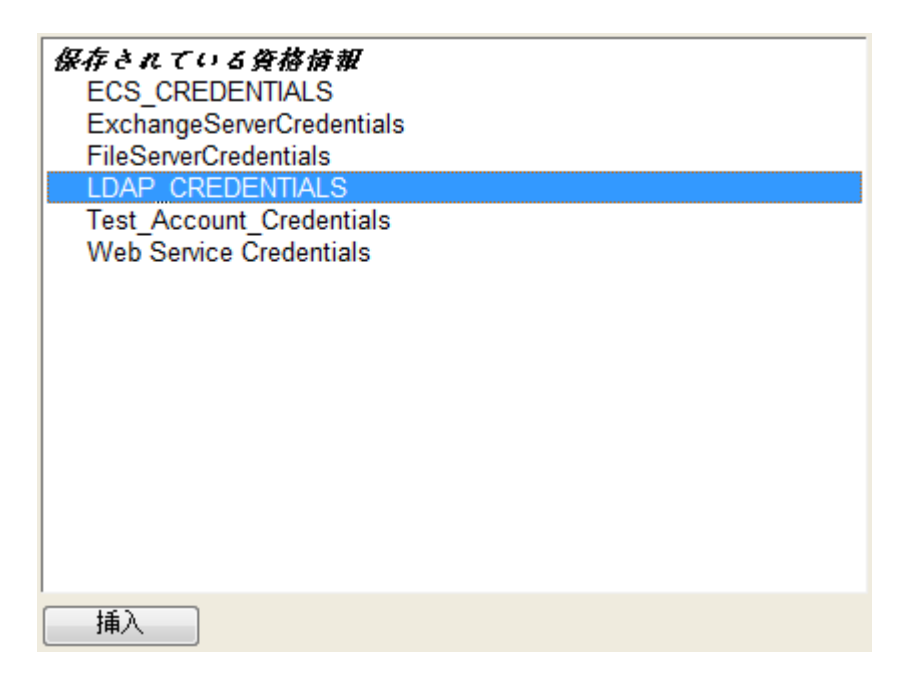

# Active Directory グループからユーザーを削除

ユーザー

ユーザーの Active Directory ユーザー名 (sAMAccountName)。 例 jsmith

## グループ

ユーザーの Active Directory ユーザー名 (sAMAccountName)。例 jsmith

# 2.5 Active Directory グループにユーザーを追加

\*このトピックは Nintex Workflow Enterprise Edition にのみ適用されます。

このワークフロー アクションは、Active Directory セキュリティ グループにユーザー を追加します。

このワークフローを使用するには、ページ左側の [アクション] パレットからデザイ ンキャンバスの青い「パール」の上にアクションをドラッグアンドドロップします 。または、パールを右クリックし、[アクションを挿入] にマウスを置いて、必要な アクションをリストから選択します。

アクションで使用される設定を変更するには、アクションのタイトルバーを左クリ ックしてドロップダウンをアクティブにして[設定]を選択するか、アクションのア イコンをダブルクリックします。 ドロップダウンの他のオプションの詳細について は、「<u>Nintex Workflow Designer の使い方のヘルプページ</u>」を参照してください。

| 豫 Active Directory グループにユーザーを追加       | Ø   |
|---------------------------------------|-----|
| Active Directory の詳細                  |     |
| LDAP パス* LDAP://DC=NintexTest,DC=com  |     |
| ユーザー名* [Admin] 日<br>パスワード [既定]        |     |
| Active Directory グループにユーザーを追加         |     |
| ユーザー*                                 |     |
| グループ*                                 |     |
| ▼ ユーザーがグループに既に存在すると、ワークフローでエラーが発生します。 | ,   |
| ⊗ エラー処理の設定                            | 0   |
| 11100 保存 牛ャ                           | ンセル |

# このアクション内のオプション

## LDAP パス

Active Directory の場所を指定する LDAP パス。 例 LDAP://Nintex.com/OU=External、 DC=nintex、 DC=com

この例では、Nintex.com ドメインの組織単位「External」で、ユーザーおよびグループの検索が行われます。

[LDAP パス] フィールドの右側の [LDAP パスの選択] ボタンをクリックして、 LDAP パスを参照します。

## ユーザー名

LDAPに接続する際に使用する管理ユーザー名。 注意: このユーザーは上記で指定した LDAP の場所のグループにユーザーを追加する権限を持っている必要があります。

パスワード

LDAP への接続に使用される管理アカウントのパスワード。

南京錠をクリックして、システム管理者が[サイト設定]で管理している資格情報ワ ークフロー定数を選択します。

|                                       | _ |
|---------------------------------------|---|
| 保在されている資格情報                           |   |
|                                       |   |
| ECS_CREDENTIALS                       |   |
| ExchangeServerCredentials             |   |
| FileServerCredentials                 |   |
|                                       |   |
|                                       |   |
| lest_Account_Credentials              |   |
| Web Service Credentials               |   |
|                                       |   |
|                                       |   |
|                                       |   |
|                                       |   |
|                                       |   |
|                                       |   |
|                                       |   |
|                                       |   |
|                                       |   |
|                                       |   |
|                                       |   |
|                                       |   |
|                                       |   |
| 14.2                                  |   |
| 1 1 1 1 1 1 1 1 1 1 1 1 1 1 1 1 1 1 1 |   |

# Active Directory グループにユーザーを追加

ユーザー

Active Directory エントリのユーザー名 (sAMAccountName)。

## グループ

ユーザーが追加される既存のグループの名前。例「バックアップ演算子」など。複数のグループはセミコロン (;) で区切ることができます。

ユーザーがグループ内に既に存在する場合はワークフロー エラー

このオプションを選択したときにユーザーが既にグループ内に存在すると、ワークフローでエラーが発生します。既定ではこのオプションがオンになっています。

# 2.6 Active Directory グループの作成

\*このトピックは Nintex Workflow Enterprise Edition にのみ適用されます。

このワークフロー アクションは、指定された LDAP の場所に Active Directory グル ープを作成します。

このワークフローを使用するには、ページ左側の [アクション] パレットからデザイ ンキャンバスの青い「パール」の上にアクションをドラッグアンドドロップします 。または、パールを右クリックし、[アクションを挿入] にマウスを置いて、必要な アクションをリストから選択します。

アクションで使用される設定を変更するには、アクションのタイトルバーを左クリ ックしてドロップダウンをアクティブにして[設定]を選択するか、アクションのア イコンをダブルクリックします。 ドロップダウンの他のオプションの詳細について は、「Nintex Workflow Designer の使い方のヘルプページ」を参照してください。

| Active Directory の副 | 語                                  |              |       |
|---------------------|------------------------------------|--------------|-------|
| LDAP パス*            |                                    | 90 B         |       |
| ユーザー名*<br>パスワード     |                                    |              |       |
| グループの詳細             |                                    |              |       |
| <b>グループのスコープ*</b>   | ○ ドメイン ローカル<br>○ グローバル<br>○ ユニバーサル |              |       |
| グループの種類*            | ○ セキュリティ<br>○ 配布                   |              |       |
| グループ名*              |                                    | <br><u>.</u> |       |
| 😵 エラー処理の設定          |                                    |              | ۲     |
| 11.003              |                                    | 保存           | キャンセル |

😵 Active Directory グループの作成

0

このアクション内のオプション

## LDAP パス

セキュリティ グループの作成場所を指定する LDAP パス。 例 LDAP://Nintex.com/OU=External、DC=nintex、DC=com

この例では、Nintex.com ドメインの組織単位「External」にグループが作成されます。

[LDAP パス] フィールドの右側の [LDAP パスの選択] ボタンをクリックして、 LDAP パスを参照します。

### ユーザー名

LDAPに接続する際に使用する管理ユーザー名。 注意: このユーザーは、上記で指定 した LDAP の場所にセキュリティ グループを作成する権限を持っている必要があり ます。

## パスワード

LDAP への接続に使用される管理アカウントのパスワード。

南京錠をクリックして、システム管理者が[サイト設定]で管理している資格情報ワ ークフロー定数を選択します。

| 保在されている資格情報               |
|---------------------------|
|                           |
| ECS_CREDENTIALS           |
| ExchangeServerCredentials |
| FileServerCredentials     |
|                           |
| LDAP CREDENTIALS          |
| Test Account Credentials  |
| Web Service Credentials   |
| web Service Credentials   |
|                           |
|                           |
|                           |
|                           |
|                           |
|                           |
|                           |
|                           |
|                           |
|                           |
|                           |
|                           |
|                           |
|                           |
| +₹ )                      |
| 1甲八                       |

グループの詳細

グループのスコープ

グループのスコープを指定します。 使用可能なオプションは、[ドメイン ローカル] 、[グローバル]、および [ユニバーサル] です。

### グループの種類

作成するグループの種類を指定します。使用可能なオプションは、[セキュリティ] または[配布]です。

## グループ名

作成するグループの名前。例「テスター」

# 2.7 AD グループの削除

#### \*このトピックは Nintex Workflow Enterprise Edition にのみ適用されます。

このワークフロー アクションは、Active Directory セキュリティ グループを削除します。

このワークフローを使用するには、ページ左側の [アクション] パレットからデザイ ンキャンバスの青い「パール」の上にアクションをドラッグアンドドロップします 。または、パールを右クリックし、[アクションを挿入] にマウスを置いて、必要な アクションをリストから選択します。

アクションで使用される設定を変更するには、アクションのタイトルバーを左クリ ックしてドロップダウンをアクティブにして[設定]を選択するか、アクションのア イコンをダブルクリックします。 ドロップダウンの他のオプションの詳細について は、「<u>Nintex Workflow Designer の使い方のヘルプページ</u>」を参照してください。

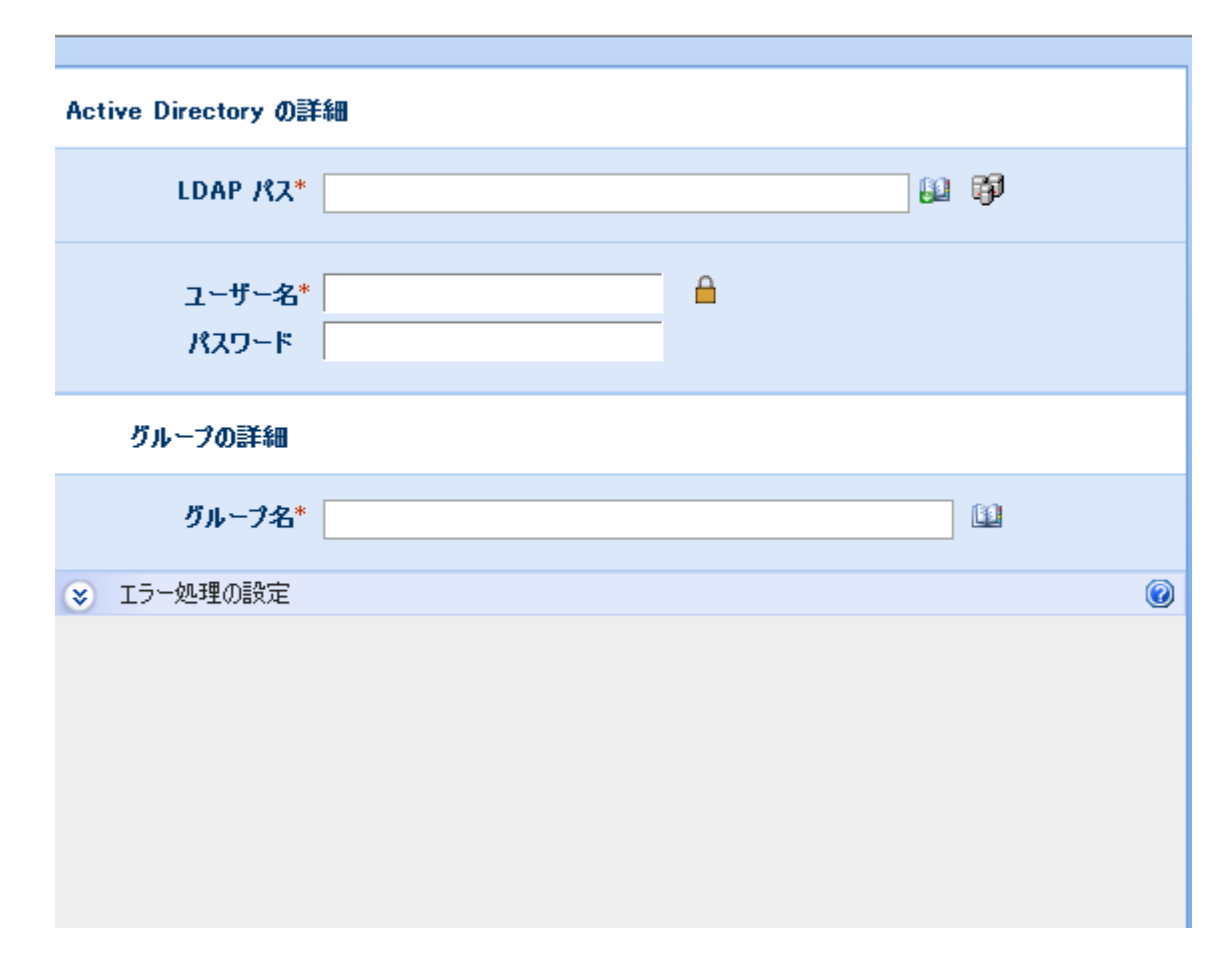

# このアクション内のオプション

## LDAP パス

セキュリティ グループの検索場所を指定する LDAP パス。 例 LDAP://Nintex.com/DC=nintex,DC=com

[LDAP パス] フィールドの右側の [LDAP パスの選択] ボタンをクリックして、 LDAP パスを参照します。

## ユーザー名

LDAPに接続する際に使用する管理ユーザー名。 注意: このユーザーは、上記で指定 した LDAP の場所でセキュリティ グループを削除する権限を持っている必要があり ます。

### パスワード

LDAP への接続に使用される管理アカウントのパスワード。

0

南京錠をクリックして、システム管理者が[サイト設定]で管理している資格情報ワ ークフロー定数を選択します。

| for the second second second |  |
|------------------------------|--|
| 保存されている賃裕情報                  |  |
| ECS CREDENTIALS              |  |
|                              |  |
| ExchangeServerCredentials    |  |
| FileServerCredentials        |  |
| LDAP CREDENTIALS             |  |
| Test Account Credentials     |  |
| Web Contine Condentials      |  |
| vveb Service Credentials     |  |
|                              |  |
|                              |  |
|                              |  |
|                              |  |
|                              |  |
|                              |  |
|                              |  |
|                              |  |
|                              |  |
|                              |  |
|                              |  |
|                              |  |
|                              |  |
| I                            |  |
| <u>+</u> ≨ )                 |  |
|                              |  |

# グループの詳細

グループ名

削除するグループの名前。例「テスター」

# 2.8 BDC をクエリ

\*このトピックは Nintex Workflow Enterprise Edition にのみ適用されます。

\*このアクションには Microsoft Office SharePoint Server が必要です。

このワークフロー アクションは、BDC (Business Data Catalog) からデータを取得します。

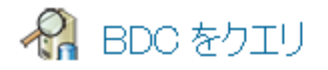

| アプリケーション名*      | NorthWindApp -     |   |
|-----------------|--------------------|---|
| インスタンス名*        | NorthWindTraders - |   |
| ユーザー名*<br>パスワード |                    |   |
| Iンティティ名*        | Customer           |   |
| プロパティ           | City               |   |
| <u>フィルタの追加</u>  |                    |   |
| フィルタ名<br>フィルタの値 | CustID II Customer |   |
| 結果の保存先*         | •                  |   |
| 😵 エラー処理の設定      |                    | 0 |

このワークフローを使用するには、ページ左側の [アクション] パレットからデザイ ンキャンバスの青い「パール」の上にアクションをドラッグアンドドロップします 。または、パールを右クリックし、[アクションを挿入] にマウスを置いて、必要な アクションをリストから選択します。

アクションで使用される設定を変更するには、アクションのタイトル バーを左クリ ックしてドロップダウンをアクティブにして [設定] を選択するか、アクションのア イコンをダブルクリックします。 ドロップダウンの他のオプションの詳細について は、「<u>Nintex Workflow Designer の使い方</u>のヘルプページ」を参照してください。

## このアクション内のオプション

## アプリケーション名

クエリ対象の BDC アプリケーション。

インスタンス名

0

クエリ対象のアプリケーションのインスタンス。

### ユーザー名とパスワード

BDC にアクセスするための有効な資格情報。

### エンティティ名

BDC アプリケーション内のクエリ対象のエンティティのタイプ。 使用可能なエンティティは、SharePoint 共有サービスの BDC 管理ページに一覧表示されています。

### プロパティ

クエリ対象のエンティティのプロパティ。使用可能なプロパティは、SharePoint 共 有サービスの BDC 管理ページに一覧表示されています。

#### フィルター

選択したエンティティのインスタンスの中から、データの取得元を特定する際に使用します。[フィルターの追加] リンクをクリックすることで、複数のフィルターを 追加できます。 すべてのフィルターに一致するエンティティのみが取得されます。

フィルター名:フィルター処理するエンティティのプロパティ。

フィルターの値:取得するエンティティとフィルターのプロパティが一致しなければならない値。

### 結果の保存先

結果のデータが保存されるワークフロー変数を指定します。 変数が1つの値しか保存できないのに複数のエンティティが返された場合は、最初のエンティティで選択したプロパティのみが使用されます。 コレクション変数を使用した場合は、返された各エンティティで選択したプロパティが保存されます。

## 2.9 BizTalk の送信/受信メッセージ

#### \*このトピックは Nintex Workflow Enterprise Edition にのみ適用されます。

[BizTalk の送信/受信] アクションは、BizTalk Server 2006 との相互作用を有効にする 場合に使用されます。 このアクションでメッセージを BizTalk オーケストレーショ ンに送信したり、BizTalk からのメッセージを待ったりすることができます。 この アクションを使用すると、ワークフローは BizTalk が相互運用されるすべての外部 システムと連携できるようになります。 Nintex Workflow と BizTalk オーケストレーションを相互運用させる設定の詳細については、Nintex Workflow 2007 SDK をダウンロードしてください。

このワークフローを使用するには、ページ左側の [アクション] パレットからデザイ ンキャンバスの青い「パール」の上にアクションをドラッグアンドドロップします 。または、パールを右クリックし、[アクションを挿入] にマウスを置いて、必要な アクションをリストから選択します。

アクションで使用される設定を変更するには、アクションのタイトル バーを左クリ ックしてドロップダウンをアクティブにして [設定] を選択するか、アクションのア イコンをダブルクリックします。 ドロップダウンの他のオプションの詳細について は、「<u>Nintex Workflow Designer の使い方のヘルプ ページ</u>」を参照してください。

## アクション内のオプション

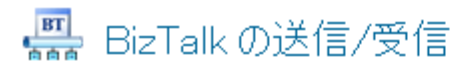

| アクション           | 送受信                                                  | •        |
|-----------------|------------------------------------------------------|----------|
| メッセージ ID*       | December 2012 10 10 10 10 10 10 10 10 10 10 10 10 10 | <u>6</u> |
| BizTalk Web サービ | ス エンドボイントの設定                                         |          |
| URL*            |                                                      |          |
| አንንት            |                                                      |          |
| 名前空間*           |                                                      |          |
| ユーザー名<br>パスワード  |                                                      |          |
| メッセージの設定        |                                                      |          |
| XML 名前空間*       | Nintex.BiztalkMessage                                | _        |
| ワークフロー ファイルを送   |                                                      |          |
| 送信するデータ         | 共通                                                   |          |
| 受信するデータ         | 作成されたワークフロー変数はありません。<br>XSD (こエクスポー                  | Ŀ        |

アクション

ワークフローがメッセージを BizTalk に送信しているか、BizTalk からのメッセージ が届くのを待っているか、またはその両方を行うかを指定します。

### メッセージ ID

BizTalk メッセージ ハンドラーがメッセージを受け取ったときに Nintex Workflow で 使用される一意の識別子。 Nintex Workflow はこの値を使用して、メッセージの対象 となるワークフローを判断します。

## BizTalk Web サービス エンドポイントの設定

これらの設定は、BizTalk オーケストレーションが発行される Web サービスの場所 を定義します。 これらのアイテムは、アクションがメッセージを BizTalk に送信し ている場合にのみ必要です。 詳細は、BizTalk Web サービス発行ウィザードを実行 する際に設定されます。

### URL

発行された BizTalk Web サービスの URL。

### メソッド

起動する Web サービスの Web メソッド。

#### 名前空間

Web サービスの名前空間。

### ユーザー名 / パスワード

必要な場合、Web サービスにアクセスするための資格情報。

## メッセージの設定

このセクションは BizTalk に送信されるデータ、および BizTalk からのメッセージで 期待されるデータを定義します。

### Xml 名前空間

生成されたメッセージの XML 名前空間。これはスキーマで反映されます。.

## ワークフロー ファイルを送信 (ドキュメントおよびフォーム ライブラリの み)

このオプションを使用すると、ワークフローから個別のデータを定義せずに、現在 のワークフロー アイテムを BizTalk に送信できます。 このオプションを使用した場 合、ユーザーはスキーマを指定する必要があります。

### 送信するデータ

BizTalk に送信するメッセージを構成するデータを選択できます。 各データ アイテムは、結果のメッセージの要素として表示されます。

### 受信するデータ

BizTalk から受け取ることが期待されるメッセージのデータを選択できます。 選択 できるのはワークフロー変数のみです。 メッセージを受け取ると、ワークフロー変 数は BizTalk にマッピングされた値を保持します。

### XSD にエクスポート

Nintex Workflow は、メッセージを送受信するデータ用にスキーマファイルを生成します。 これらのスキーマファイルを BizTalk にインポートして、メッセージを定義することができます。 各定義には、Nintex Workflow がメッセージを送信するために使用する情報が入ったヘッダー セクション、および指定対象のデータアイテムが入ったコンテンツ セクションがあります。

## 2.10 CRM レコードの作成

#### \*このトピックは Nintex Workflow Enterprise Edition にのみ適用されます。

このワークフロー アクションは、Microsoft Dynamics CRM 4.0 (CRM) に1つのレコ ードを作成します。レコードは、カスタム エンティティを含むあらゆるエンティテ ィに対して作成することができます。

このワークフローを使用するには、ページ左側の [アクション] パレットからデザイ ンキャンバスの青い「パール」の上にアクションをドラッグアンドドロップします 。または、パールを右クリックし、[アクションを挿入] にマウスを置いて、必要な アクションをリストから選択します。

アクションで使用される設定を変更するには、アクションのタイトルバーを左クリ ックしてドロップダウンをアクティブにして[設定]を選択するか、アクションのア イコンをダブルクリックします。ドロップダウンの他のオプションの詳細について は、「<u>Getting started with the Nintex Workflow Designer の使い方</u>」を参照してくださ い。

# このアクションのオプション

| ¼ CRM レコードの作    | ■成                                                |          | 0   |
|-----------------|---------------------------------------------------|----------|-----|
| サーバーURL*        | http://crmserver                                  |          |     |
| 組織名*            | organization name                                 | <u></u>  |     |
| ユーザー名*<br>パスワード | [CRM Credentials]<br>[ <i>既定</i> ]<br>CRMの詳細を読み込み | <b>≙</b> |     |
| エンティティ*         | Contact -                                         |          |     |
| レコード IDの格納先*    | •                                                 |          |     |
| 属性*             | 属性を選択してください                                       | •        |     |
| Last Name*      |                                                   |          |     |
| 🛛 🛛 First Name  | +                                                 |          |     |
| 11100           |                                                   | 保存 キャン   | 'tu |

サーバーの URL

接続先となる CRM サーバーの URL。

### 組織名

CRM 内に存在する組織。

## 資格情報

CRM サーバーと組織に接続する際に使用される資格情報。

### エンティティ

作成する CRM レコードの種類。

レコード ID の保存先

新しく作成した CRM レコード ID を保存する <u>ワークフロー変数</u>を指定します。現在のワークフローの他の手順で CRM レコード ID を参照する場合にも使用できます。

#### 属性

エンティティを選択すると、「必須」および「必須項目」属性がロードされます。 その後、選択したエンティティに関連した属性のデータを入力できるようになりま す。

## 2.11 CRM レコードの更新

\*このトピックは Nintex Workflow Enterprise Edition にのみ適用されます。

このワークフロー アクションは、Microsoft Dynamics CRM 4.0 (CRM) のレコードを 更新します。レコードはカスタム エンティティを含むあらゆるエンティティで更新 することができます。

このワークフローを使用するには、ページ左側の [アクション] パレットからデザイ ンキャンバスの青い「パール」の上にアクションをドラッグアンドドロップします 。または、パールを右クリックし、[アクションを挿入] にマウスを置いて、必要な アクションをリストから選択します。

アクションで使用される設定を変更するには、アクションのタイトルバーを左クリ ックしてドロップダウンをアクティブにして[設定]を選択するか、アクションのア イコンをダブルクリックします。ドロップダウンの他のオプションの詳細について は、「Nintex Workflow Designer の使い方」を参照してください。

# このアクションのオプション

| ¼ CRM レコードの更              | 新                                                 |          | 0   |
|---------------------------|---------------------------------------------------|----------|-----|
| サーバーURL*                  | http://crmserver                                  | (j)      |     |
| 組織名*                      | organization name                                 | <b>B</b> |     |
| ユーザー名*<br>パスワード           | [CRM Credentials]<br>[ <i>既定</i> ]<br>CRMの詳細を読み込み | <b>A</b> |     |
| Ιンティティ*                   | Contact 👻                                         |          |     |
| 更新するレコード*                 | •                                                 |          |     |
| 属性*                       | 属性を選択してください                                       | •        |     |
| 🛛 Address 1: Address Type |                                                   |          |     |
| Address 1: City           |                                                   | 11       |     |
| 11100                     |                                                   | 保存(キャン   | ·セル |

サーバーの URL

接続先となる CRM サーバーの URL。

### 組織名

CRM 内に存在する組織。

## 資格情報

CRM サーバーと組織に接続する際に使用される資格情報。

### エンティティ

更新する CRM レコードの種類。

更新するレコード

更新する CRM レコードの GUID を指定します。

Note: It is recommended that the <u>Query CRM</u> action be used to obtain the GUID of the record and stored in a workflow variable which can then be specified in the 更新するレコー ド field.

### 属性

エンティティを選択すると、「必須」および「必須項目」属性がロードされます。 更新するレコードの属性を選択し、所定のフィールドで更新値を指定します。

## 2.12 CRM をクエリ

### \*このトピックは Nintex Workflow Enterprise Edition にのみ適用されます。

このワークフロー アクションは、Microsoft Dynamics CRM v4.0 (CRM) からデータを 取得します。このアクションは、CRM で使用可能な「高度な検索」機能を模倣しま す。

このワークフローを使用するには、ページ左側の [アクション] パレットからデザイ ンキャンバスの青い「パール」の上にアクションをドラッグアンドドロップします 。または、パールを右クリックし、[アクションを挿入] にマウスを置いて、必要な アクションをリストから選択します。

アクションで使用される設定を変更するには、アクションのタイトルバーを左クリ ックしてドロップダウンをアクティブにして[設定]を選択するか、アクションのア イコンをダブルクリックします。ドロップダウンの他のオプションの詳細について は、「<u>Nintex Workflow Designer の使い方</u>」を参照してください。

# このアクションのオプション

| 🖕 CRM のクエリ                                                                 | 0     |
|----------------------------------------------------------------------------|-------|
| サーバーURL* http://crmserver                                                  |       |
| 組織名* organization name                                                     | 10    |
| <b>ユーザー名*</b> <i>[CRM Credentials]</i><br>パスワード <i>[既定]</i><br>CRMの詳細を読み込み |       |
| 返される属性                                                                     |       |
| 主エンティティ <sup>*</sup> Contact -                                             |       |
| <b>として返す : © XML : ©</b> 変数                                                |       |
| 結果の保存先 <sup>*</sup> →                                                      |       |
| Jung                                                                       |       |
| <b>以下が存在する場合:</b> 選択してください ▼                                               |       |
| 選択してください ▼                                                                 |       |
| フィルタの追加                                                                    |       |
| 11100 保存                                                                   | キャンセル |

## サーバーの URL

接続先となる CRM サーバーの URL。

## 組織名

CRM 内に存在する組織。

## 資格情報

CRM サーバーと組織に接続する際に使用される資格情報。

#### 返す属性

返される結果には XML 形式を使用するか、個々の属性を指定し、ワークフロー変数に保存することができます。

#### 主エンティティ

クエリを実行するエンティティの種類。

#### 結果の形式

XML: 返される結果は XML 構造となり、取得される各レコードの主エンティティの すべての属性が返されます。

変数:指定した各属性が返されます。これはワークフロー変数に保存することができます。

#### フィルター

#### 条件

選択した主エンティティに返されるレコードの指定、または絞り込みを行います。

## 2.13 CRM レコードの削除/無効化

#### \*このトピックは Nintex Workflow Enterprise Edition にのみ適用されます。

このワークフロー アクションは、Microsoft Dynamics CRM 4.0 (CRM) のレコードを 削除、または無効化します。レコードはカスタム エンティティを含むあらゆるエン ティティに対して削除または無効化することができます。

このワークフローを使用するには、ページ左側の [アクション] パレットからデザイ ンキャンバスの青い「パール」の上にアクションをドラッグアンドドロップします 。または、パールを右クリックし、[アクションを挿入] にマウスを置いて、必要な アクションをリストから選択します。

アクションで使用される設定を変更するには、アクションのタイトルバーを左クリ ックしてドロップダウンをアクティブにして[設定]を選択するか、アクションのア イコンをダブルクリックします。ドロップダウンの他のオプションの詳細について は、「Nintex Workflow Designer の使い方」を参照してください。

## このアクションのオプション

| ☆ CRM レコードの削除/無効化                                                        |          |  |
|--------------------------------------------------------------------------|----------|--|
| サーバーURL* http://crmserver                                                |          |  |
| 組織名* organization name                                                   |          |  |
| <b>ユーザー名*</b> [CRM Credentials]<br>パスワード<br>[ <i>既定</i> ]<br>CRMの詳細を読み込み |          |  |
| <b>アクション<sup>*</sup> ○</b> 削除 ○ 無効にする                                    |          |  |
| エンティティ <sup>*</sup> Contact -                                            |          |  |
| 削除するレコード*                                                                |          |  |
|                                                                          |          |  |
|                                                                          |          |  |
| 11100                                                                    | 保存 キャンセル |  |

サーバーの URL

接続先となる CRM サーバーの URL。

### 組織名

CRM 内に存在する組織。

### 資格情報

CRM サーバーと組織に接続する際に使用される資格情報。

### アクション

削除: 選択したレコードが恒久的に削除されます。

無効化: レコードは保持されますが、状態はアクティブなビューから隠され、非表示 になります。 エンティティ

削除/無効化する CRM レコードの種類。

### 削除するレコード

削除/無効化する CRM レコードの GUID を指定します。

注意: [CRM をクエリ] アクションを使用してレコードの GUID を取得し、ワークフ ロー変数に保存してから [削除するレコード] フィールドで指定することをお勧めし ます。

# 2.14 Excel サービスのクエリ

\*このトピックは Nintex Workflow Enterprise Edition にのみ適用されます。

\*このアクションには Microsoft Office SharePoint Server が必要です。

このワークフロー アクションは、Excel サービスを使用して、Microsoft Excel ブック からデータを取得します。

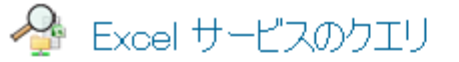

0

| ワークブックのパス*        | Web O URL/ExcelWorkbooks/Data.xlsx |          | <u>1</u>  |
|-------------------|------------------------------------|----------|-----------|
| シー <b>ト名*</b>     | Sheet1                             |          | <b>11</b> |
| ユーザー名*<br>パスワード   |                                    | <b>a</b> |           |
| 😵 セルの値の更新         |                                    |          |           |
| 取得するセル*           | A1:A10                             |          | £0        |
| 結果の保存先*           |                                    | •        | ]         |
| 🥅 書式付のテキストとして取得する |                                    |          |           |
| ♥ エラー処理の設定        |                                    |          | ۲         |

このワークフローを使用するには、ページ左側の [アクション] パレットからデザイ ンキャンバスの青い「パール」の上にアクションをドラッグアンドドロップします 。または、パールを右クリックし、[アクションを挿入] にマウスを置いて、必要な アクションをリストから選択します。

アクションで使用される設定を変更するには、アクションのタイトルバーを左クリ ックしてドロップダウンをアクティブにして[設定]を選択するか、アクションのア イコンをダブルクリックします。ドロップダウンの他のオプションの詳細について は、「Nintex Workflow Designer の使い方のヘルプページ」を参照してください。

## このアクション内のオプション

### ワークブックのパス

クエリを行う Excel ブックの場所。 ブックは Excel サービスで信頼されている場所 に設定する必要があります。

### シート名

クエリを行うブックの Excel シートの名前。

#### ユーザー名とパスワード

Excel サービス Web サービスにアクセスするための有効な資格情報。 この資格情報 でブックにアクセスできる必要があります。

#### セルの値の更新

データ取得前にブックに設定するセルを指定します。 これらのセル値に変更を加え てもブックには変更はコミットされません。情報を取得するセルの値を判断するた めにのみ使用されます。 たとえば、取得するセルが E2 から E4 までの合計の場合、 E2 と E4 をこのセクションで設定すると、結果はデータを取得するセルを反映して 変更されます。 [更新するセルを追加] リンクをクリックして、複数のセルを更新す ることができます。

セルの位置: 更新するセルの場所。 セルの場所は、 'A1' 形式で指定する必要があり ます。 更新できるのは1つのセルだけです。複数のセルの範囲を指定することはで きません。

セルの値:セルを更新する値。

### 取得するセル

値を取得するセルの範囲。1つのセルは、'A1'形式で指定する必要があります。 セル範囲は 'A1:B2'形式で指定する必要があります。

### 結果の保存先

結果の値を保存するワークフロー変数。 選択した変数に値が1つしか含まれていないときに範囲が返されると、範囲の最初のセルだけが使用されます。 コレクションでは、値は左から右、上から下に保存されます。 たとえば、返される範囲がA1:B3の場合、値はA1、A2、A3、B1、B2、B3の順に保存されます。

### 書式付のテキストとして取得する

セルの書式を維持するか、書式なしの値だけを返すかを指定します。 たとえば、セ ルが通貨として数値を表示するように書式設定されている場合、このオプションを 選択すると、文字列は Excel の表示に一致する通貨記号と一緒に返されます。 この オプションを選択しない場合、セルの数値のみが保存されます。

日付の値に関する注意事項:書式のない日付の値をコレクションに保存すると、値は Excel サービスがデータを提供するときのように日付の数値表現として保存されます 。このアクションでは、数値および数値として日付を表した数との区別がつかない ため、値をコレクションに追加すると、値は数値として扱われます。 日付の結果を 「日付と時刻」変数に返すと、この値は日付と見なされ、そのように保存されます

## 2.15 Exchange にプロビジョニング

\*このトピックは Nintex Workflow Enterprise Edition にのみ適用されます。

このワークフロー アクションは、指定のメールボックス コンテナー、またはメール ボックス データベースの場所で Active Directory ユーザー アカウントのメールボッ クスのプロビジョニングを行います。

このワークフローを使用するには、ページ左側の [アクション] パレットからデザイ ンキャンバスの青い「パール」の上にアクションをドラッグアンドドロップします 。または、パールを右クリックし、[アクションを挿入] にマウスを置いて、必要な アクションをリストから選択します。

アクションで使用される設定を変更するには、アクションのタイトルバーを左クリ ックしてドロップダウンをアクティブにして[設定]を選択するか、アクションのア イコンをダブルクリックします。 ドロップダウンの他のオプションの詳細について は、「<u>Nintex Workflow Designer の使い方のヘルプページ</u>」を参照してください。

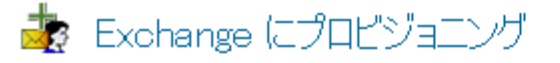

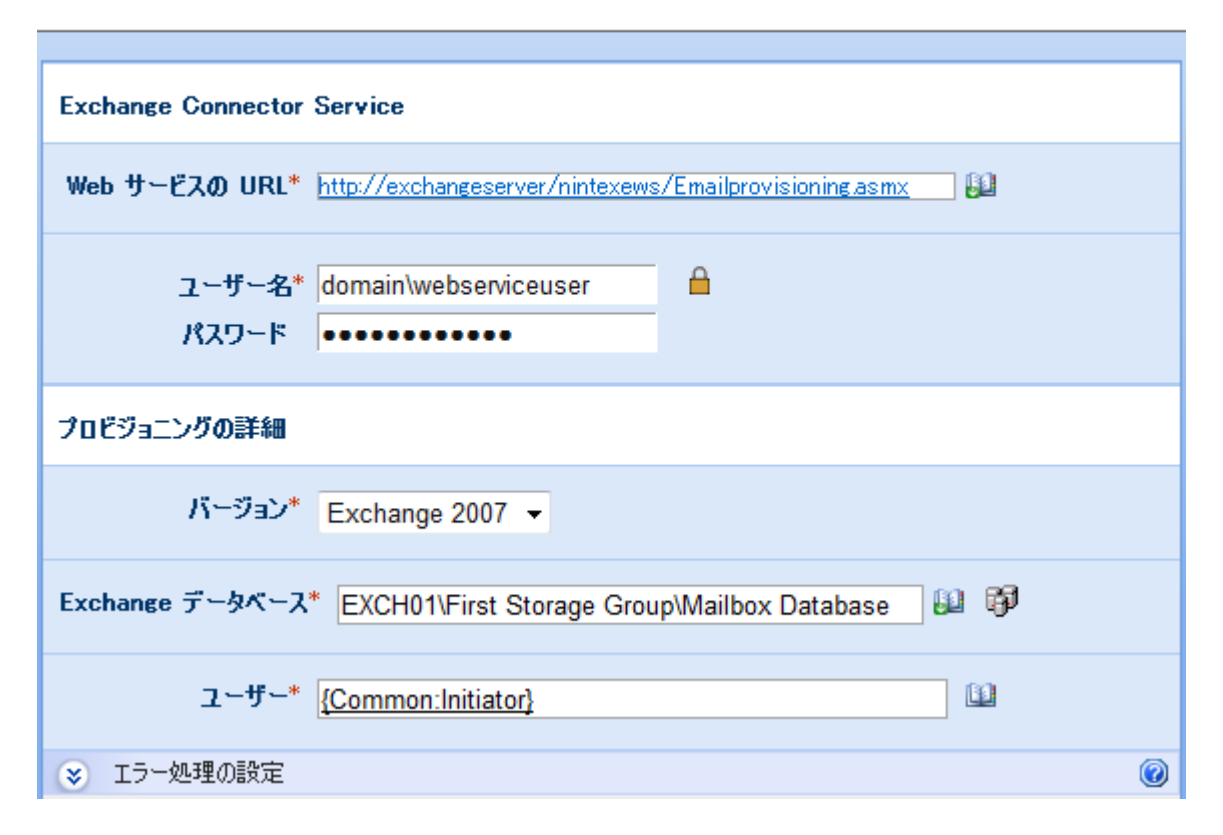

0

# このアクション内のオプション

## Web サービスの URL

Nintex Workflow Exchange Connector Service へのパス。例 http://www.contoso.com/NW2007ECS/EmailProvisioning.asmx

この例では、Contoso Web サイトに NW2007ECS という仮想ディレクトリがありま す。これは Nintex Workflow Exchange Connector Service インストーラーで作成する必 要があります。 EmailProvisioning.asmx はインストーラーによって作成される Web サービスです。

## ユーザー名

Nintex Workflow Exchange Connector Service インストール マニュアルの前提条件セク ションで作成される IIS アカウント。

## パスワード

Nintex Workflow Exchange Connector Service インストール マニュアルの前提条件セク ションで作成される IIS アカウントのパスワード。 南京錠をクリックして、システム管理者が[サイト設定]で管理している資格情報ワ ークフロー定数を選択します。

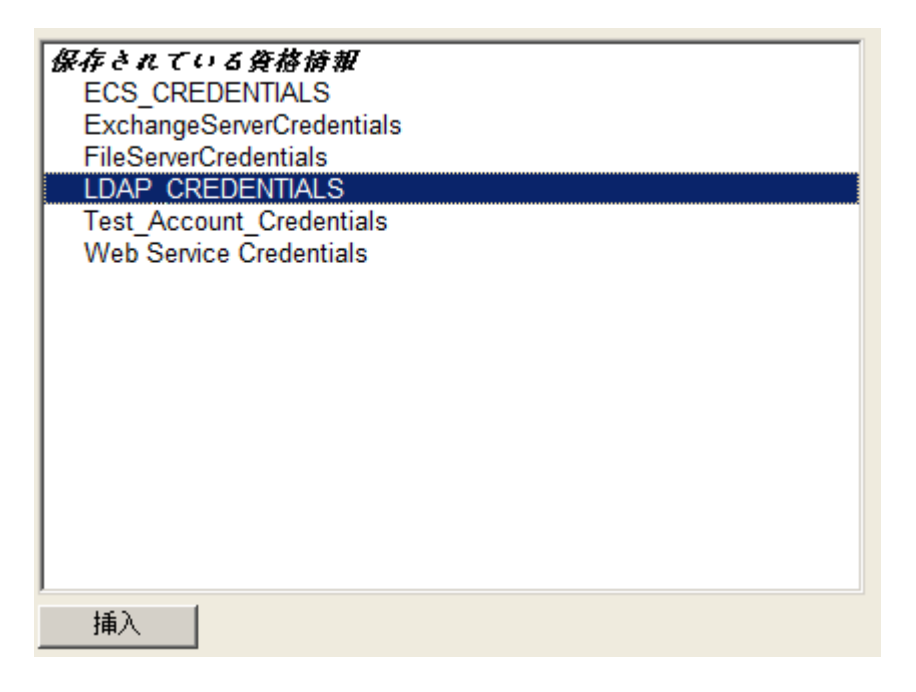

# 新しいアカウントの詳細

## バージョン

Microsoft Exchange Server のバージョン。 サポートされているバージョンは、 Microsoft Exchange Server 2003, 2007 および 2010 です。

## メールボックス コンテナー (Microsoft Exchange Server 2003)

メールボックスが存在するメールボックス コンテナーの LDAP パス。 例 LDAP://nintex.com/CN=Mailbox Store (SERVERB)、 CN=First Storage Group、 CN=InformationStore、 CN=SERVERB、 CN=Servers、 CN=First Administrative Group、 CN=Administrative Groups、 CN=MLG、 CN=Microsoft Exchange、 CN=Services、 CN=Configuration、 DC=nintex、 DC=com

[メールボックス コンテナー] フィールドの右側の [LDAP パスの選択] ボタンをクリ ックして、メールボックス コンテナーを参照することができます。

## Exchange データベース (Microsoft Exchange Server 2007 / 2010)

メールボックスが配置されている Exchange データベース。 これは次の形式で指定 できます。

- データベース名
- データベースの GUID

- サーバー名\データベース名
- サーバー名\ストレージグループ\データベース名

[Exchange データベース] の右側の [LDAP パスの選択] ボタンをクリックして、 Exchange データベースを参照することができます。

## ユーザー (Microsoft Exchange Server 2003)

作成されるアカウントの sAMAccountName。 例 jsmith

### ユーザー (Microsoft Exchange Server 2007 / 2010)

作成されるアカウントの ID。これは次の形式で指定できます。

- GUID
- 識別名 (DN)
- ドメイン\アカウント
- ユーザー プリンシパル名 (UPN)

## 2.16 Flexi タスクの割り当て

このアクションを使用すると、1人以上のユーザーにタスクを割り当て、特定の結 果を要求することができます。結果の候補のリストはワークフロー デザイナーが決 定できます。このアクションは、タスクアラームとエスカレーションも含みます。 「タスクアラーム」、「ワークフロー タスクの委任」、「ワークフロー タスクの 完了」アクションで提供されている機能も含まれています。

このワークフローを使用するには、ページ左側の [アクション] パレットからデザイ ンキャンバスの青い「パール」の上にアクションをドラッグアンドドロップします 。またはパールを右クリックし、[アクションを挿入] にマウスを置いて、リスト内 の [ユーザー操作] からアクションを選択することもできます。 アクションの結果を 保存するには文字列ワークフロー変数が必要です。また、結果が達成されたかどう かを保存するには、はいいいえ ワークフロー変数が必要です。

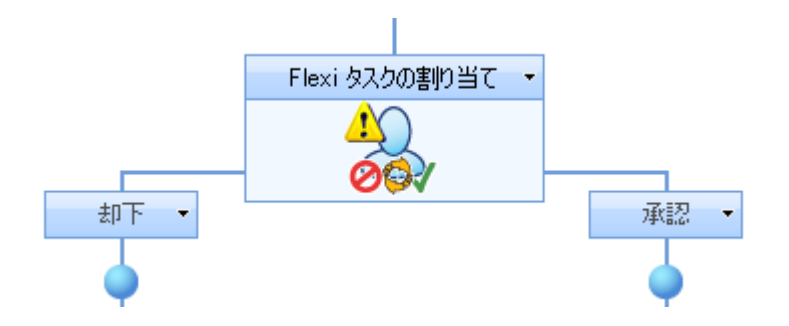

アクションで使用される設定を変更するには、アクションのタイトルバーを左クリ ックしてドロップダウンをアクティブにして[設定]を選択するか、アクションのア イコンをダブルクリックします。 ドロップダウンの他のオプションの詳細について は、「<u>Nintex Workflow Designer の使い方のヘルプ ページ</u>」を参照してください。

このアクション内のオプション

# 臱 Flexi タスクの割り当て

| タスク担当者*                                             |                                                                              |                 | 12 |
|-----------------------------------------------------|------------------------------------------------------------------------------|-----------------|----|
| グループを展開                                             |                                                                              |                 |    |
| 編集する設定の対象                                           | すべてのタスク担当者 💌                                                                 |                 |    |
| 委任を許可する<br>LazyApproval を許可                         | □<br>する □(電子メールの場合のみ)                                                        |                 |    |
| <ul> <li>ジ 返答の依頼通知な</li> <li>ジ 返答が必要なくな・</li> </ul> | を編集<br>ったことの通知を編集                                                            |                 |    |
| 😵 ५२.७००:Йमहर्स्नि                                  | Ę                                                                            |                 |    |
| 😵 P5-4                                              |                                                                              |                 |    |
| 😵 Ιλην-δες                                          |                                                                              |                 |    |
| 選択肢                                                 |                                                                              |                 |    |
| 🗙 🍃 承認                                              |                                                                              |                 |    |
| 🗙 🎲 却下                                              |                                                                              |                 |    |
| 選択肢の追加                                              |                                                                              |                 |    |
| 😵 詳細設定                                              |                                                                              |                 |    |
| 決定方法*                                               | <ul> <li>最初の返答が決める</li> <li>過半数が指定した選択肢を選択</li> <li>全負が指定した選択肢を選択</li> </ul> | ○ 多数決<br>○ 全員一到 | ζ  |
| 結果の保存先                                              |                                                                              | ¥               |    |
| 合意結果の保存先                                            |                                                                              | •               |    |
| <u> </u>                                            | ワークフロー タスク                                                                   | <u></u>         |    |
| 優先度                                                 | (2) 標準                                                                       | <u></u>         |    |
| 😵 アイテム権限                                            |                                                                              |                 |    |

0

### タスク担当者

タスク担当者リストは、ワークフロー実行時にタスクを割り当てられるすべてのユ ーザーまたはグループが含まれている必須フィールドです。

ユーザーはユーザー名、電子メール アドレスまたはフル ネームで直接入力でき、 SharePoint ユーザー リストまたは Active Directory に対して解決される場合は解決さ れます。

グループがタスクに割り当てられていて [グループを展開] が選択されていない場合 、そのグループのすべてのユーザーはタスク通知を受け取りますが、最初の回答が グループ全体を代表します。 [グループを展開] が選択されていると、個々のタスク がそれぞれのグループ メンバーに割り当てられます。

注意: グループは1つのレベルでのみ展開できます。 グループ内のグループは展開 されません。

ユーザーを検索するには、右側のアドレス帳アイコンをクリックします。

#### 人またはグループの選択

| ディレクトリから人物やグループを検索したり、または外部電子メールアドレスを追加したり、検索リストからアドレスを選択します。 |                |            |       |      |       |  |
|---------------------------------------------------------------|----------------|------------|-------|------|-------|--|
|                                                               | B<br>検索        |            |       |      |       |  |
| 検索                                                            |                |            |       |      | Q     |  |
| 表示名                                                           | 役職             | 部署         | 電子メール | アカウン | ▶名 ▲  |  |
| 上の検索                                                          | 素ボックスに入力し、Ente | ar キーを押して検 | 索します。 |      |       |  |
|                                                               |                |            |       |      | -     |  |
| •                                                             |                |            |       |      |       |  |
| 追加                                                            |                |            |       |      |       |  |
| 😵 外音                                                          | 『電子メール アドレス    |            |       |      |       |  |
| 😵 検索                                                          | Ş              |            |       |      |       |  |
|                                                               |                |            |       |      |       |  |
| Ville (+ B                                                    |                |            |       |      |       |  |
| 選択結果                                                          | :              |            |       |      |       |  |
|                                                               |                |            |       | ОК   | キャンセル |  |

この構成ポップアップを使用すると、ユーザーを検索して、承認者リストに追加することができます。3つのツールが提供されています。タイトルバーをクリックし
て、各ツールを展開したり折りたたんだりします。 提供されている 3 つのツールは 次のとおりです。

- 内部検索:表示名、電子メール、またはユーザーアカウント名の一部を入力 して虫眼鏡をクリックすると、SharePoint または Active Directory で一致する ユーザーおよびグループのリストが表示されます。
- 外部電子メールアドレスの追加: 外部電子メールアドレスを手動で入力できます。Nintex Workflow 2007 は、できるかぎり実際のユーザーアカウントに対してアドレスを解決します。
- 検索:動的参照を承認者として追加することができます。 例 ワークフロー変数、リスト フィールド

#### 編集する設定の対象

この設定を既定の [すべてのタスク担当者] から変更すると、リストの各タスク担当 者に独自の通知オプションを設定できます。 特に設定がない限り、タスク担当者は 「すべてのタスク担当者」設定を使用します。 特定のタスク担当者の設定を上書き するには、ドロップダウンリストで担当者の名前を選択します。

編集する設定の対象 すべてのタスク担当者 🚽 すべてのタスク担当者

#### 委任を許可する

このオプションを選択すると、割り当てられたタスク担当者は実行時にタスクを別 のユーザーに委任できます。詳細については、「<u>承認タスクの委任のヘルプページ</u>」を参照してください。

#### LazyApproval を許可する

サーバーで LazyApproval が有効になっている場合、タスク担当者による Lazy Approval の使用を許可することができます。 LazyApproval を使用すると、ユーザー はタスク通知メッセージに対して自分が選択した結果を返答しすることによって、 電子メールでタスクに返答することができます。

#### 通知設定

設定できる通知には2つの種類があります。

- 返答をお願いします:タスクがユーザーに割り当てられたときに送信されます。これはタスクがあるユーザーから別のユーザーに委任されたときにも使用されます。
- 返答は必要なくなりました:ユーザーによるタスクへの返答が必要なくなったときに送信されます。これは、タスクが複数のユーザーに割り当てられているが、1人が返答するだけで良い場合や、タスクが処理を行う前にワーク

フローが終了した場合や、ワークフローでエラーが発生した場合に発生することがあります。

| 通知方法                     | ⊙ 電子メール ○ ユーザー設定 ○ なし                                              |           |   |
|--------------------------|--------------------------------------------------------------------|-----------|---|
| CC                       |                                                                    | <u>11</u> |   |
| 差出人                      |                                                                    | <u>1</u>  |   |
| 重要度                      | 標準 🗖                                                               |           |   |
| 件名                       | 返答をお願いします。                                                         |           |   |
|                          | <u>添付設定を表示</u>                                                     |           |   |
| た書                       | リッチ テキスト形式 🗾 参照の挿入 💸                                               |           |   |
| 👗 🖻 🛍 Aj 🔊               | (*   📰 📴 🕶 🐨 🐨 🏢 🛄 🧶 📓 🗒                                           |           |   |
| A AÌ B Z U               | ■ 書 ≡  Ξ Ξ ፰ ፰  🚣 🖄 🕶 🍕                                            |           |   |
| 次のアイテムへ返答                | してください:                                                            |           |   |
| <u>アイテムの表示名</u>          |                                                                    |           |   |
| このタスクに返答する<br>ワークフローの状態を | Ыこは <mark>ここ</mark> をクリックしてください。<br>を表示するには <u>ここ</u> をクリックしてください。 |           | ~ |

## 通知方法

通知方法は、主なユーザーおよび (含まれている場合は) 補助ユーザーに通知を配信 する方法です。

「なし」、「電子メール」、「インスタントメッセージ」、または「ユーザー設定」の中から選択できます。 「ユーザー設定」の詳細については、「<u>ユーザー設定の</u> ヘルプページ」を参照してください。

## CC

[CC] フィールドでは、通知を受け取る代替ユーザーを設定します。

補助ユーザーを設定するには、<sup>1</sup> をクリックして、上に示した [人またはグループの選択] ポップアップを開きます。

### 差出人

[差出人] フィールドを指定すると、通知の既定の送信者が上書きされます。 既定で は、送信者は<u>グローバル設定</u>で指定されている設定を使用するように構成されてい ます。

## 重要性

通知の優先度。これは電子メール通知を使用している場合にのみ適用されます。

### 件名

[件名]は、送信する通知のタイトルで、必須フィールドです。 LCS/OCS メッセージ が送信されている場合は、通知の本文の先頭に追加されます。

通知の[件名]を手動で入力するか、Ⅲをクリックして、ワークフローの実行時イン スタンス内から参照を挿入することができます。

#### 添付を表示

通知にファイル添付を追加できます。 注意: 通知方法に SMS または IM を選択した 場合、ユーザーはファイルを受け取りません。

#### 書式

これによって電子メールの形式が設定されます。[リッチテキスト形式]を選択する と、SharePoint リッチテキスト ツールバーで提供されている簡単な HTML スタイル を使用して、電子メール内の情報を斜体や太字にしたり、下線やインデントを付け たりすることができます。[テキスト形式]は、スタイルの書式設定をしていないテ キストです。

#### 通知の本文

通知の本文は、選択した形式がテキスト形式か、リッチ テキスト形式かによって調整されます。 提供スペースに通知の内容をテキストとして入力し、ワークフローからの参照を使用することができます。

#### タスクの説明を編集

タスクの返答フォームに表示されるダイナミックテキストを入力できます。これを 使用して、返答ユーザーにタスクに関する追加情報を連絡することができます。

## アラーム

| アラームの数*      | 0                     |
|--------------|-----------------------|
| アラームの間隔*     | 0                     |
|              | 0                     |
|              | 0                 分   |
| 日時の制限        | □ 営業日のみ               |
|              | □ 就業時間中のみ             |
| CC           |                       |
| 差出人          |                       |
| 重要度          | 標準 💌                  |
| 件名           |                       |
| ファイルを添付      |                       |
| た書           | リッチ テキスト形式 💌 参照の挿入 🛷  |
| 🌡 🖻 🖺 合1 🤊 🛙 |                       |
| A AI B Z U   | ■ ■ ■ 田 碑 碑   ▲ 物 ⋈ ☜ |
|              | <u> </u>              |
|              |                       |
|              |                       |
|              |                       |
|              |                       |
| 通知方法*        |                       |

オプションで、タスクを完了していないタスク担当者1人1人に通知アラームを設 定するように構成することができます。通知をカスタマイズするのと同様、次のア ラーム設定も構成できます。

## アラームの数

送信するアラームの数。

## アラームの間隔

各アラームを送信する前の遅延を日、時間、分で指定します。 注意:合計時間は[日時の制限]オプションが選択されているかいないかに関わらず、すべてのフィールドを合計して計算されます。 たとえば、4日と4分は96(24x4)時間と4分として計算されます。

#### 日時の制限

アラームを送信するときに、稼働日以外の時間を含めるかどうかを指定します。[営業日のみ]オプションでは、週末や祝祭日がカウントダウンに含まれませんが、営業日の就業時間外はカウントダウンに含まれるように指定されます。[就業時間中のみ]オプションでは、就業時間のみがカウントダウンに使用されるように指定さ

れます。いずれのオプションも選択しない場合、すべての時間がカウントダウンの 対象となります。 次の 2 つの例で、各オプションの動作を詳しく説明します。

**例1:** タスクは金曜日朝に割り当てられ、アラーム送信前に1日待つように設定されています。稼働日は月~金に設定されています。

**例 2:** タスクは水曜日午後4時に割り当てられ、アラーム送信前に4時間待つように 設定されています。稼働日は月~金、午前8時~午後5時に設定されています。

#### [営業日のみ]

例1では週末がカウントダウンに含まれないため、月曜日の朝にアラームが送信さ れます。

例2では営業時間外がカウントダウンに含まれているため、水曜日の午後9時にア ラームが送信されます。

#### [就業時間中のみ]

例1では週末がカウントダウンに含まれないため、月曜日の朝にアラームが送信さ れます。

例2では営業時間外がカウントダウンに含まれていないため、木曜日の午前11時 にアラームが送信されます。

#### いずれのオプションも選択しない

例1では週末がカウントダウンに含まれるため、土曜日の朝にアラームが送信され ます。

例2では営業時間外がカウントダウンに含まれているため、水曜日の午後9時にア ラームが送信されます。

#### エスカレーション

オプションでエスカレーションを設定することができます。2つのエスカレーショ ンパスを使用できます。「タスクの委任」と「タスクを完了」です。エスカレー ションは、すべてのアラームの送信が終わり、指定の[エスカレーションまでの時間] が経過した後に発生します。

[タスクの委任] では、指定の時間が経過した後、保留中のすべてのタスクが指定されたユーザーに再割り当てされます。

[タスクを完了]では、保留中のすべてのタスクに自動返答が行われ、指定の時間が 経過した後で全体的なアクション結果が指定した結果に設定されます。指定した結 果を設定済みの使用可能な結果にする必要はありません。

## 決定方法

複数のタスク担当者がいるタスクの処理方法について、Nintex Workflow に指示する 決定方法は5種類あります。これらの条件は次のとおりです。

- **最初の返答が決める:**受け取った最初の返答が全体の結果に使用されます。 保留宇宙の他のタスクはすべて「不要」に設定されます。
- 過半数が指定した選択肢を選択:タスク担当者の過半数が同じ結果に同意する必要があります。過半数に達しない場合、「合意結果の達成」変数が「いいえ」に設定され、全体的なタスク結果は空白になります。過半数に達することができないことを Nintex Workflow が判断すると、アクションは完了し、保留中のタスクはすべて「不要」に設定されます。
- 全員が指定した選択肢を選択:タスク担当者は全員「選択肢」ドロップダウンリストで指定された結果を選択する必要があります。別の選択肢を選択した担当者がいる場合、保留中のすべてのタスクは「不要」に設定され、「合意結果の達成」変数は「いいえ」となり、全体的なタスク結果は空白になります。
- 多数決:結果の変数は最も人気のある結果に設定されます。すべての担当者 がタスクを完了する前に、Nintex Workflow が最も人気のある結果を判断でき た場合、保留中のすべてのタスクは「不要」に設定されます。すべてのタス クが完了した後、2つ以上の結果が同じ返答数だった場合、「合意結果の達 成」変数は「いいえ」となり、全体的なタスク結果は空白になります。
- 全員一致: 担当者全員が同じ結果に合意する必要があります。 担当者が以前に返答したユーザーと異なる返答をした場合、保留中のすべてのタスクは「不要」に設定され、合意結果の達成変数は「いいえ」に設定されて、全体的なタスク結果は空白になります。

## 選択肢

「選択肢」は、タスクに対して考えられるすべての返答を設定します。タスクを完 了する際、担当者はリストにある選択肢の1つを選択する必要があります。[選択肢 の追加]をクリックして新しい選択肢を追加するか、アイコンを使用して既存の選択 肢の削除/編集を行うことができます。各選択肢には、名前とオプションの説明が設 定されます。説明はタスク返答フォームに表示されるため、指示や詳細を記入する ために使用することができます。この選択肢を使用して返答するときに担当者によ るコメントを「必要」、「オプション」、または「使用不可能」にするかは設定が 可能です。

#### 詳細設定

## < 詳細設定

- □ 分岐を作成しない
- 🥅 [選択肢] セクションに記載されていない選択肢をキャプチャするには、[その他] の分岐を含めます。
- □ 電子メールの解釈には LazyApproval の語句を使用しないでください

#### 分岐を作成しない

このオプションを選択すると、Flexi タスク アクションの分岐がワークフローキャンバスに表示されません。その場合、分岐ロジックを手動で実装できます。

#### 「その他」のブランチを含める

このオプションを選択すると、「選択肢」パネルで明示的に定義されていない結果 をキャプチャする追加の分岐が表示されます。「タスクを完了」エスカレーション オプションを使用すると、他の分岐を使用して、結果が達成できなかった場合やカ スタム選択肢が使用された場合をキャプチャすることができます。 このオプション は、「分岐を作成しない」オプションが選択されていない場合にのみ使用可能です 。

#### 電子メールの解釈には LazyApproval の語句を使用しないでください

このオプションを選択した場合、LazyApproval 返答は Flexi タスク アクションで指 定された結果と正確に一致する必要があります。 このオプションを選択しない場合 、LazyApproval 設定で「承認」または「却下」語句として認識されている結果に対 して、他の「承認」または「却下」語句で返答することができます。

### 結果の保存先

#### 合意結果の保存先

状況によっては、結果に到達できないことがあります。 このアクションが完了する と、このワークフロー変数には、結果に到達したかどうかを示す値が自動入力され ます。詳細は、「決定方法」のセクションを参照してください。

## タスク名

タスクのタイトルを定義できます。 これが SharePoint タスク リストに表示されるタ イトルになります。 空のままにすると、アクションのタイトルが既定で使用されま す。

#### タスク コンテンツ タイプ

既定以外のタスク コンテンツ タイプを使用できます。 このオプションは、サイト で代替コンテンツ タイプが使用可能な場合にのみ表示されます。 代替コンテンツ タイプは、主にカスタム タスク回答フォームを有効にする場合に使用されます。

#### 優先度

タスクの優先度フラグに割り当てる値を指定します。

### アイテムの権限

ユーザー権限の設定:アイテムのユーザー権限を設定します。

**タスク完了後のユーザー権限の設定**:タスク完了後にアイテムのユーザー権限を設定します。

注:タスク委任時にアイテム権限を設定すると便利です。これにより、委任を依頼 されたユーザーにはアイテム閲覧に必要な権限が付与されます。

# 2.17 LCS/OCS の有効化

\*このトピックは Nintex Workflow Enterprise Edition にのみ適用されます。

このワークフロー アクションは、既存の Active Directory ユーザー アカウントの LCS/OCS を有効にします。

このワークフローを使用するには、ページ左側の [アクション] パレットからデザイ ンキャンバスの青い「パール」の上にアクションをドラッグアンドドロップします 。または、パールを右クリックし、[アクションを挿入] にマウスを置いて、必要な アクションをリストから選択します。

アクションで使用される設定を変更するには、アクションのタイトルバーを左クリ ックしてドロップダウンをアクティブにして[設定]を選択するか、アクションのア イコンをダブルクリックします。 ドロップダウンの他のオプションの詳細について は、「<u>Nintex Workflow Designer の使い方のヘルプページ</u>」を参照してください。

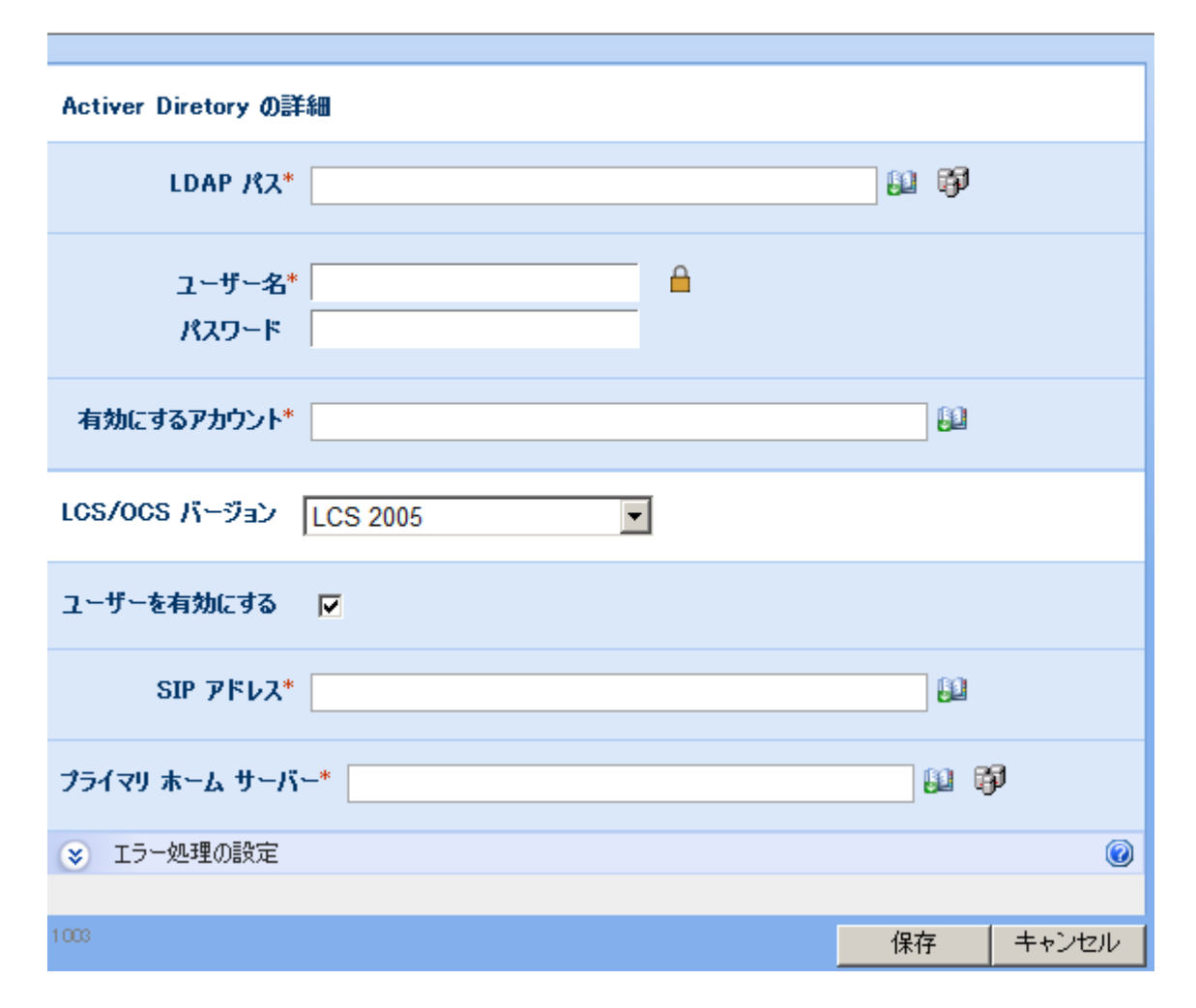

# このアクション内のオプション

## LDAP パス

アカウントが存在する Active Directory へのアクセスを指定する LDAP パス。例 LDAP://ws03r2eeexchlcs.contoso.com/OU=External,DC=nintex,DC=com

この例では、ws03r2eeexchlcs.contoso.com に対して接続が確立されます。

[LDAP パス] フィールドの右側の [LDAP パスの選択] ボタンをクリックして、 LDAP パスを参照します。

## ユーザー名

LDAPに接続する際に使用する管理ユーザー名。 注意: このユーザーは、上記で指定 した LDAP の場所でユーザー アカウントの LCS/OCS を有効にする権限を持ってい る必要があります。 パスワード

LDAP への接続に使用される管理アカウントのパスワード。

南京錠をクリックして、システム管理者が[サイト設定]で管理している資格情報ワ ークフロー定数を選択します。

| 保在されている偽な法規                |  |
|----------------------------|--|
|                            |  |
| ECS_CREDENTIALS            |  |
| ExchangeServerCredentials  |  |
| Eile Orange Oranda at inte |  |
| FileServerCredentials      |  |
| LDAP CREDENTIALS           |  |
| Test Account Credentials   |  |
| Web Service Credentials    |  |
| web Service Credentials    |  |
|                            |  |
|                            |  |
|                            |  |
|                            |  |
|                            |  |
|                            |  |
|                            |  |
|                            |  |
|                            |  |
|                            |  |
|                            |  |
|                            |  |
|                            |  |
|                            |  |
| 1                          |  |
| 挿入                         |  |
|                            |  |

## 有効にするアカウント

Active Directory エントリのユーザー名 (sAMAccountName)。

# LCS の設定

## ユーザーを有効にする

この Active Directory アカウントの LCS/OCS を有効にする場合にオンにします。オフにしても、他のプロパティは設定されます。

## SIPアドレス

Active Directory アカウントの SIP アドレス。 例 sip:john.smith@somecompany.com

## プライマリ ホーム サーバー

組織のプライマリホームサーバー。 例 CN=LC Services、CN=Microsoft、 CN=WS03R2EEEXCHLCS、CN=Pools、CN=RTC Service、CN=Microsoft、CN=System 、DC=contoso、DC=com [プライマリホームサーバー]フィールドの右側の [LDAP パスの選択] ボタンをクリックして、LDAP パスを参照することができます。

# 2.18 LDAP をクエリ

[LDAP をクエリ] アクションは上級ユーザー向けです。このアクションを使用する と、ワークフローで Microsoft Active Directory などの LDAP 準拠のデータ ソースの クエリを行うことができます。

このワークフローを使用するには、ページ左側の [アクション] パレットからデザイ ンキャンバスの青い「パール」の上にアクションをドラッグアンドドロップします 。または、パールを右クリックし、[アクションを挿入] にマウスを置いて、必要な アクションをリストから選択します。

アクションで使用される設定を変更するには、アクションのタイトル バーを左クリ ックしてドロップダウンをアクティブにして [設定] を選択するか、アクションのア イコンをダブルクリックします。 ドロップダウンの他のオプションの詳細について は、「<u>Nintex Workflow Designer の使い方のヘルプページ</u>」を参照してください。

# アクション内のオプション

🖄 LDAP שלבע

| LDAP パス*               | LDAP://CN=Users,DC=Company,DC=com           |
|------------------------|---------------------------------------------|
| ユーザー名<br>パスワード         | [LDAP_CREDENTIALS]                          |
| לבט                    | リンクを挿入、🧶                                    |
| (&objectClass=user)(sA | MaccountName={WorkflowVariable:LoginName})) |
|                        | -                                           |
|                        |                                             |
| 取得するプロパティ*             | givenName                                   |
| 結果の保存保存先*              | Given Name                                  |
| ★ 詳細設定                 |                                             |
| 認証タイプ                  | 既定   ▼                                      |
| 検索スコープ                 | サブッリー 👻                                     |
| ページ クエリを実行             |                                             |

## LDAP パス

LDAP ディレクトリの検索を開始するエントリ ポイント。

[LDAP パス] フィールドの右側の [LDAP パスの選択] ボタンをクリックして、 LDAP パスを参照します。

## ユーザー名

LDAPディレクトリに対して認証を行うときのオプションのユーザー名。

## パスワード

LDAP ディレクトリに対して認証を行うときのオプションのパスワード。

0

南京錠をクリックして、システム管理者が[サイト設定]で管理している資格情報ワ ークフロー定数を選択します。

| 保存されている資格情報<br>ECS_CREDENTIALS<br>ExchangeServerCredentials<br>FileServerCredentials |
|--------------------------------------------------------------------------------------|
| Test_Account_Credentials<br>Web Service Credentials                                  |
| 挿入                                                                                   |

### クエリ

実行する LDAP クエリ。 このフィールド内で、ワークフローから<u>参照を挿入</u>してク エリに実行時の値を含めることができます。

## 取得するプロパティ

見つかったアイテムから取得するプロパティ。

## 結果の保存先

このリストには、テキスト形式のすべてのワークフロー変数が含まれています。これを使用して、LDAP クエリからの結果から選択したプロパティを保存することができます。

## 詳細設定

#### 認証タイプ

LDAP サーバーに対して認証する方法を指定します。

## 検索スコープ

クエリの動作を指定します。 既定の動作は「サブツリー」です。 各スコープの詳細 は次のとおりです。

| ベース     | ベース オブジェクトの検索を制限します。結果には、最大 1 つのオブ<br>ジェクトが含まれます。     |
|---------|-------------------------------------------------------|
| 1 11/11 | ベース オブジェクトの直下の子オブジェクトを検索します。 ベース オブ<br>ジェクトは検索しません。   |
| サブツリー   | サブツリー全体を検索します。 ベース オブジェクトとすべての子オブジェ<br>クトが検索対象に含まれます。 |

(msdnから引用)

## ページクエリを実行

結果のセットでページングを有効にするように指定します。 最初の結果ページのみ が返されているために、クエリの結果セットに期待されるすべての結果が含まれて いない場合は、このオプションを有効にすると問題が解決することがあります。 こ のオプションは一部の環境ではサポートされていません。

## 2.19 SharePoint にコピー

[SharePoint にコピー] アクションを使用すると、ワークフローのアイテムを SharePoint 内の別のライブラリにコピーできます。 ワークフローがドキュメント ラ イブラリで実行されている場合、ワークフローが実行されているアイテムがコピー されます。 リスト内で、ワークフローが実行されているリスト アイテムに添付ファ イルがあればこれもコピーされます。

このワークフローを使用するには、ページ左側の [アクション] パレットからデザイ ンキャンバスの青い「パール」の上にアクションをドラッグアンドドロップします 。または、パールを右クリックし、[アクションを挿入] にマウスを置いて、必要な アクションをリストから選択します。

アクションで使用される設定を変更するには、アクションのタイトル バーを左クリ ックしてドロップダウンをアクティブにして [設定] を選択するか、アクションのア イコンをダブルクリックします。 ドロップダウンの他のオプションの詳細について は、「<u>Nintex Workflow Designer の使い方のヘルプページ</u>」を参照してください。

# このアクションのオプション

#### コピー先サイト

[サイトの選択] が表示されるので、現在の SharePoint 環境のポータル構造を移動し 、ドキュメントのコピー先のライブラリを選択することができます。 フォルダーお よびサブフォルダーを選択できます。 または URL オプションを選択し、検索を使 用してコピー先を指定することもできます。 ファイルをリモート環境にコピーする ためには、URL オプションを使用する必要があります。

🐜 SharePoint (Z⊐ピー

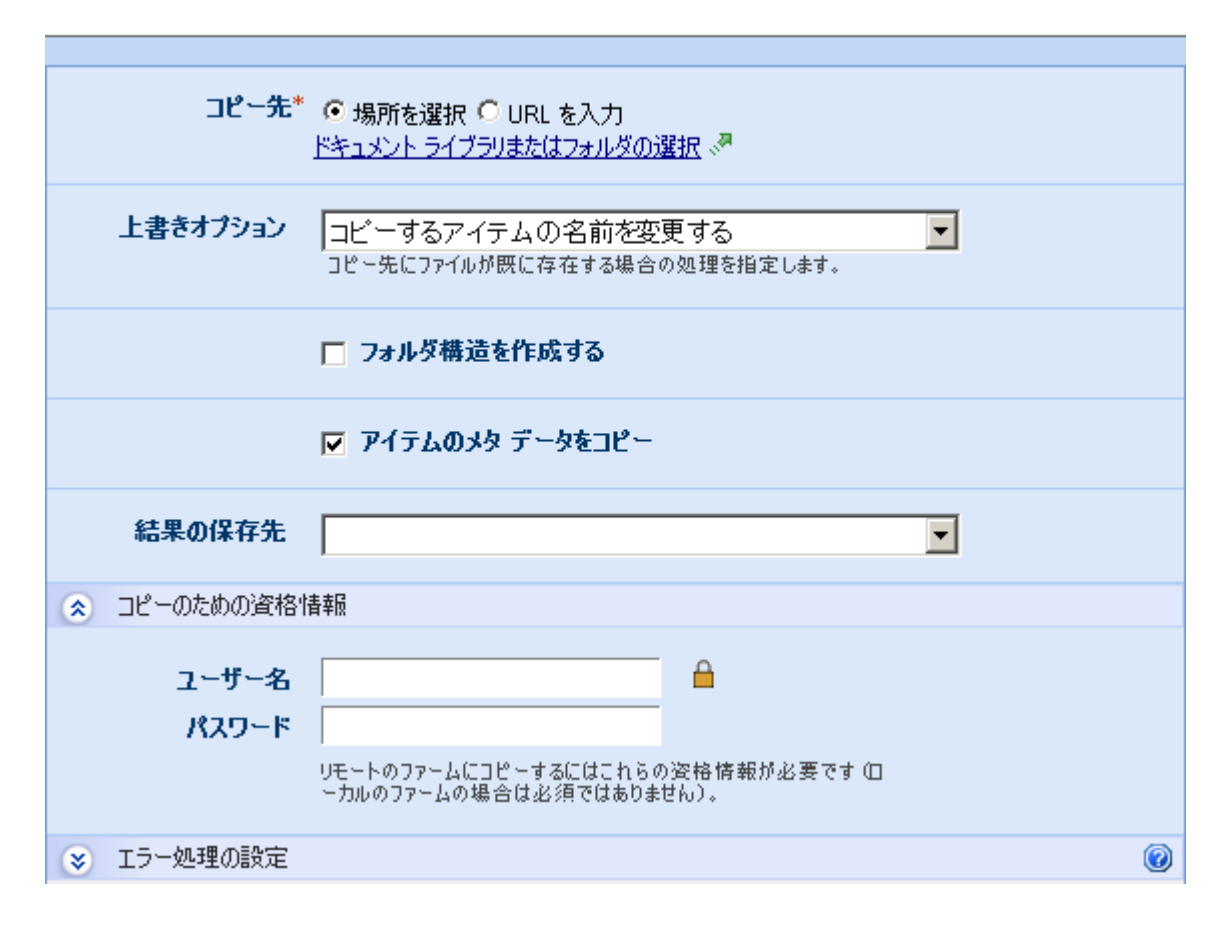

## InfoPath フォームをコピー/埋め込まれた添付ファイルをコピー

このオプションは、フォーム ライブラリのワークフローをデザインする場合に使用 できます。フォームに埋め込まれた InfoPath 添付ファイルを抽出し、コピーするこ とができます。 XPath クエリを使用して、フォーム XML 構造に添付ファイルが存 在する場所を示します。 XPath クエリが複数の添付ファイル ノードに対して評価さ れる場合は、それぞれの添付ファイルがコピーされます。 フォーム ライブラリの実 際のフォーム アイテムをコピーするには、[InfoPath フォームをコピー] オプション を選択します。

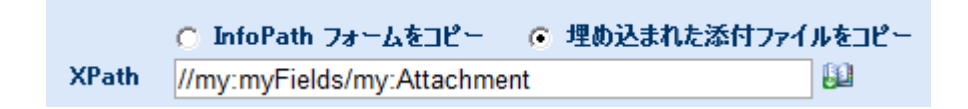

## 上書きオプション

この設定を使用して、同じ名前のファイルが保存先に既に存在する場合の動作を指定します。

既存のアイテムを削除する

0

既に存在するファイルが削除されます。バージョン設定が保存先で有効になっている場合、作成されたコピーが最初のバージョンになります。

#### 既存のアイテムを更新する

既に存在するファイルは上書きされます。 バージョン設定が保存先で有効になって いる場合、ファイルのバージョンは増分されます。

#### コピーするアイテムの名前を変更する

既に存在するファイルは変更されません。 コピーしたアイテムの名前にタイムスタ ンプが追加されます。

#### フォルダー構造を作成する

コピーされるアイテムがサブフォルダー内にあり、ターゲット ライブラリでフォル ダー構造をレプリケートする場合、このボックスをオンにします。 このオプション は、コピー先がリモートの SharePoint 環境である場合は適用できません。

#### アイテムのメタ データをコピー

ターゲットアイテムのアイテムのプロパティをソースアイテムと同じ値に設定する 場合にこのボックスをオンにします。一致するフィールドの値のみがコピーされま す。

## 結果の保存先

コピーしたファイルの新しい URL をテキスト、またはコレクション変数に保存します。

#### コピーのための資格情報

保存先ライブラリがリモート SharePoint 環境にある場合、ファイルをアップロード する権限を持つ資格情報が必要になります。 ワークフローと同じ環境にある SharePoint サイトにファイルをコピーする際に、他に資格情報が指定されていない 場合、ワークフローは自動的にグローバル SharePoint アクセスの権限を使用します 。 ローカル ファームの特定のアカウントとしてアイテムをコピーするには、ユーザ 一資格情報を入力します。 注意: グローバル システム アカウントでファイルをロー カル ファームにコピーした場合 (他の資格情報が指定されていない場合)、保存先の 場所にあるワークフローは自動的に開始されません。

## 2.20 SQL クエリの実行

[SQL の実行] アクションは上級ユーザー向けです。このアクションを使用すると、 ワークフローで SQL コマンドを実行することができます。 このワークフローを使用するには、ページ左側の [アクション] パレットからデザイ ンキャンバスの青い「パール」の上にアクションをドラッグアンドドロップします 。または、パールを右クリックし、[アクションを挿入] にマウスを置いて、必要な アクションをリストから選択します。

アクションで使用される設定を変更するには、アクションのタイトルバーを左クリ ックしてドロップダウンをアクティブにして[設定]を選択するか、アクションのア イコンをダブルクリックします。ドロップダウンの他のオプションの詳細について は、「Nintex Workflow Designer の使い方のヘルプページ」を参照してください。

# 

## 接続文字列

リモート データベースに接続する際に使用する SQL 接続文字列。 接続文字列の例 については、<u>このページ</u> を参照してください。 プロバイダー オプションには、MS SQL、ODBC、 OLEDB および Oracle があります。

#### クエリ

実行する **SQL** ステートメント。 このフィールド内で、ワークフローから<u>参照を挿</u> 入してステートメントに実行時の値を含めることができます。

## 文字列で使用する参照値をエスケープする

このアクションのオプション

[参照の挿入] ボタンで選択されたすべての値を SQL 文字列で使用しないようにする には、このオプションを使用します。SQL ステートメント全体が 1 つの変数に含ま れている場合は、このオプションをオフにしてください。

### 結果の保存先

このリストには、SQLの 'select' クエリの結果が保存されるすべてのワークフロー変数が含まれています。 コレクション変数を使用して、複数のレコードを保存できます。 変数に1つの値しか保存できないときに複数のレコードが返された場合、最初のレコードのみが保存されます。 複数の列が返された場合、最初の列の値のみが保存されます。

## 2.21 Web サービスの呼び出し

「Web サービスの呼び出し」は上級ユーザー向けで、これを使用するとワークフロ ーで SOAP Web サービス メソッドを呼び出すことができます。

このワークフローを使用するには、ページ左側の [アクション] パレットからデザイ ンキャンバスの青い「パール」の上にアクションをドラッグアンドドロップします 。または、パールを右クリックし、[アクションを挿入] にマウスを置いて、必要な アクションをリストから選択します。

アクションで使用される設定を変更するには、アクションのタイトルバーを左クリ ックしてドロップダウンをアクティブにして[設定]を選択するか、アクションのア イコンをダブルクリックします。 ドロップダウンの他のオプションの詳細について は、「<u>Nintex Workflow Designer の使い方のヘルプページ</u>」を参照してください。

## アクション内のオプション

🔩 Web サービスの呼び出し

| URL*<br>ユーザー名<br>パスワード         |                                    |        |          |
|--------------------------------|------------------------------------|--------|----------|
| エディタ モード<br>Web メソッド           | SOAP ビルダ ・SOAP エディタ Web サービスがありません | 💌 🄁 更新 |          |
| <b>メソッドのパラメー</b><br>◆ SOAP の編集 | ¢                                  |        |          |
| 🗖 挿入した                         | トークンをエンコード                         |        |          |
| SL 変換                          |                                    |        |          |
| 結果の保存保存先                       |                                    |        | •        |
| 結果の形式                          | ○ XML 形式 ⓒ テキスト形式                  |        |          |
| ▼ エラー処理の設定                     |                                    |        | Ø        |
| 11 003                         |                                    |        | 保存 キャンセル |

## URL

呼び出す SOAP Web サービスの完全な URL を表す必須フィールド。 URL を入力したら、[更新] ボタンを押して使用可能なメソッドを定義できます。

## ユーザー名

Web サービスの認証を行うときに使用するユーザー名 (ドメインを含む)。 これはオ プションの設定ですが、空白のままにすると、Web サービスを匿名アクセスに対し て開く必要があります。

## パスワード

Web サービスの認証を行うときに使用するパスワードのオプションフィールド。 空白のままにすると、Web サービスを匿名アクセスに対して開く必要があります。

0

#### Web サービス メッセージ

Web サービスに送信する値を設定します。メッセージの構成方法は、選択した Web サービスメソッドに必要なパラメーターによって異なります。Web サービスメソ ッドに「単純な」データタイプのみが必要な場合は、これらの値を指定するための 入力フォームが表示されます。これが「SOAP ビルダー」フォームです。Web サー ビスメソッドに「複雑な」パラメーターが必要な場合は、SOAP ビルダー フォーム を表示できないため、SOAP メッセージの XML を直接編集する1つのテキストボ ックスが表示されます。

SOAP メッセージの XML は、選択した Web サービス メソッドが単純なデータ タイ プのみを必要とするときにも直接編集できます。 このモードに切り替えるには、「 SOAP エディター」オプションを選択します。

SOAP を手動で編集するには、Web サービスの高度な知識か、少なくともリクエストフォームの詳細が詳しく記載された Web サービスが必要です。

SOAP標準の詳細については、<u>http://www.w3.org/TR/soap12-part0</u>を参照してください。

**注意**: 性質上の理由で、Nintex では Web サービスのトラブルシューティング サポ ートは提供していません。

ワークフローでドキュメントのバイト配列を渡す場合は、任意の入力フィールドに [FileData] と入力してください。 実行時に Nintex Workflow はファイルを base64 エン コードし、それを値として渡します。

## 挿入したトークンをエンコード

挿入したトークン (ワークフロー変数、リスト アイテムのプロパティなど) をエンコ ードして、Web サービスに正しく送信できるようにするかどうかを指定します。

### XSL 変換

XSL変換を定義できます。 この変換は、ワークフロー変数に保存する前に Web サービス結果に適用されます。

#### 結果の保存先

このリストには、テキスト形式で単純なタイプの呼び出し結果が保存されるすべてのワークフロー変数が含まれています。

#### 結果の形式

Web サービス結果を XML として扱うかどうかを設定します。 XML を指定すると、 結果は <xml> ルート要素に埋め込まれます。 これは XSL またはその他の処理をデ ザインする際に重要です。

# 2.22 Web リクエスト

このワークフローアクションは URL に対する HTTP 要求を実行します。 さまざまな HTTP 操作を実行する際に使用できます。

| 🥪 Web リクエスト                                             | 0           |
|---------------------------------------------------------|-------------|
| URL*                                                    |             |
| ユーザー名 🔒<br>パスワード                                        |             |
| ⊆GET ● POST ● SOAP 1.1 ● SOAP 1.2 ● その他                 |             |
| コンテンツ タイプ* application/x-www-form-urlencoded            |             |
| ▲ ヘッダーの追加                                               |             |
| ▲ 名前<br>値                                               |             |
|                                                         |             |
| <sup>©</sup> テキスト <sup>○</sup> ワークフロー ファイルを送信<br>リンクを挿入 | <b>N</b> 11 |
|                                                         | *           |

アクション内のオプション

## URL

HTTP 要求が行われる URL。

## 資格情報

URLに対して認証を行う際に使用される資格情報。 資格情報を指定しない場合、匿 名で要求が行われます。

#### 演算

「Web リクエスト」アクションでは、多くの一般的な HTTP 呼び出しを行うことが できます。GET、POST、SOAP 1.1 および SOAP 1.2 は事前に定義されており、「そ の他」を選択して別の演算を指定することもできます。 演算に必要であれば、必須 のヘッダーの入力フィールドが表示されます。

#### ヘッダーの追加

Web リクエストと一緒に送信するヘッダーを指定します。 [ヘッダーの追加] オプションを選択することで、複数のヘッダーを選択できます。

#### テキスト

Web リクエストの本文として送信するテキスト データを指定します。 このオプシ ョンは GET を除くすべての演算で使用できます。 ワークフローが実行されている base64 でエンコードされたファイルのコピーをリクエストのテキストに含める場合 は、[FileData] と入力すると、実行時に置き換えられます (ドキュメント ライブラリ のみ)。

#### ワークフロー ファイルを送信

ワークフローが実行されているファイルのバイトを Web リクエストの本文として送 信するかどうかを指定します。 このオプションは、ドキュメント ライブラリに作成 されたワークフローでのみ使用可能です。

#### **HTTP Keep Alive**

リクエストに対する「Keep alive」オプションを指定できます。

## 自動リダイレクトを許可

リクエストに対する「自動リダイレクト」オプションを指定できます。

#### 結果の保存先

返答の内容を保存するテキストワークフロー変数。

### HTTP ステータスの保存先

数値の HTTP 返答コードを保存する、テキスト、または数値のワークフロー変数。

## 返信ヘッダーの保存先

各返答ヘッダーを保存するコレクション ワークフロー変数。 各ヘッダーはコレクションの1つのアイテムで表され、ヘッダー名=ヘッダー値として書式設定されます。

## 返信クッキーの保存先

各返答クッキーを保存するコレクション ワークフロー変数。 各クッキーはコレクションの1つのアイテムで表され、クッキー名=クッキー値として書式設定されます。

## 2.23 XML の更新

このワークフローアクションを使用して XML データを変更します。 これを使用すると、InfoPath フォームも含め、ワークフローが実行されている XML ファイルを変更することができます。

| 📨 XML の更新                                                                                                | 0        |
|----------------------------------------------------------------------------------------------------|----------|
|                                                                                                    |          |
| XML ソース 現在のアイテム ▼                                                                                        |          |
| 編集処理 1                                                                                                   |          |
| XPath クエリ*<br>リンクを挿入                                                                                     |          |
| //my:myFields/my:orders/my:lineItems                                                                     | *        |
| ノードでの編集処理:<br>○ ノードの値を更新  ・ 子ノードを追加<br>リンクを挿)                                                            | <b>.</b> |
| <my:item id="{[temProperty:ID]">{[temProperty:TitleK/my:item&gt;</my:item>                               | *        |
| XML の編集処理を追加<br><b>結果の保存保存先*</b><br>現在のアイテム ▼<br>響告: InfoPath フォームを編集した場合、 InfoPath で無効になる様な編集を行うことができます | † o      |
| ⊗ エラー処理の設定                                                                                               | 0        |

## アクション内のオプション

#### XML ソース

変更する XML の場所を指定します。 この XML データのコピーはワークフロー ア クションによって処理されます。

#### 現在のアイテム

ワークフローが実行されているアイテムがソースに使用されます。 このオプション は、ドキュメントライブラリに対してデザインされているワークフローでのみ使用 可能です。

#### URL

指定のURLに存在するデータがソースに使用されます。このオプションを使用すると、リクエストに使用するユーザー名とパスワードを入力できます。ユーザー名もパスワードも指定しないと、要求は匿名扱いとなります。

#### XML

テキストまたは挿入された参照を XML ソースに指定します。

#### 更新

多数の更新操作を1つの[XMLの更新]アクションで実行することができます。別の更新を定義するには、[XMLの編集処理を追加]を選択します。

#### XPath クエリ

変更される XML ノードへの XPath クエリ。 XPath クエリでは 1 つのノード、また はノード リストを解決できます。 結果がノード リストの場合、選択した変更が各 ノードに適用されます。

#### ノードでの編集処理

選択したノードに対して実行する操作。[ノードの値を更新]では、XMLノードの 値が提供されたテキストに設定されます。[子ノードを追加]では、提供された XML フラグメントから新しいノードが追加されます。

#### 結果の保存先

結果の XML を保存する場所を指定します。 テキスト変数、および次のオプション を選択できます。

#### 現在のアイテム

ワークフローが実行されているアイテムの内容は新しい XML で上書きされます。 これを使用して InfoPath フォーム アイテムを更新します。 このオプションはドキュ メント ライブラリでのみ使用できます。

#### URL

XML は URL で指定された場所に保存されます。 URL で SharePoint の場所をポイン トする必要はありません。

## 2.24 XML をクエリ

このワークフロー アクションでは、XML データの読み取り、変換、クエリを行う ことができます。

このワークフローを使用するには、ページ左側の [アクション] パレットからデザイ ンキャンバスの青い「パール」の上にアクションをドラッグアンドドロップします 。または、パールを右クリックし、[アクションを挿入] にマウスを置いて、必要な アクションをリストから選択します。

アクションで使用される設定を変更するには、アクションのタイトルバーを左クリ ックしてドロップダウンをアクティブにして[設定]を選択するか、アクションのア イコンをダブルクリックします。 ドロップダウンの他のオプションの詳細について は、「<u>Nintex Workflow Designer の使い方のヘルプページ</u>」を参照してください。

# アクション内のオプション

# 🖄 XML אדע 🕅

| XML ソース 現在のアイテム ▼                           |          |
|---------------------------------------------|----------|
| 処理方法 XPath ▼                                |          |
|                                             | リンクを挿入、🤊 |
|                                             | *        |
|                                             | -        |
| 結果のタイプ<br>・<br>テキスト C Inner XML C Outer XML |          |
| 結果の保存保存先*                                   | ]        |
| ※ エラー処理の設定                                  | 0        |

0

### XML ソース

このアクションを適用するリストまたはライブラリのタイプに応じて、XML ソース に最大3つのオプションがあります。

**現在のアイテム:** このワークフローが関連付けられているリストまた はライブラリのアイテム。このオプションは、このアクションをドキ ュメントライブラリに適用する場合にのみ使用できます。

**URL:** 処理する XML ソースの URL。 オプションで、指定された URL にアクセスしたときに使用するユーザー名とパスワードをで入力する ことができます。 資格情報を指定しない場合、匿名でリクエストが行われます。

XML:構成ダイアログに入力する直接の XML。

#### 処理方法

**なし:**結果の XML は処理されません。 こうすると、XML ファイルまたはソースを処理せずに読み取ることができます。

**XPath:** XML のクエリで特定のデータ チャンクを取得できます。 この 式ではノード セットを返す必要があります。 XML に明示的な既定の名前空間が含まれている場合は、その名前空間 でノードを選択するときに「defaultNS」を接頭辞に使用する必要があ ります。

**XSLT:** XML を変換できます。

### 結果の保存先

これは必須フィールドです。結果のテキストの保存場所を指定します。

## 2.25 アイテムのコピー

このワークフローアクションは、あるリストまたはライブラリのアイテムを現在の サイト内の別のリストまたはライブラリにコピーします(親サイトやサブサイトは対 象になりません)。ある場所のルートレベルから同じサイトの別の場所のルートレ ベルにのみコピーすることができます(たとえば、ドキュメントライブラリ内のフ オルダーは有効ではありません)。ソースのコンテンツタイプは、コピー先のコン テンツタイプに一致する必要があります。ソースとコピー先に互換性がないと、ワ ークフローでエラーが発生します。ワークフローのライブラリアイテムを SharePointの別の場所にコピーする場合(同じサイトのフォルダーおよびサブフォル ダーを含む)は、[SharePoint にコピー]アクションを使用してください。

このワークフローを使用するには、ページ左側の [アクション] パレットからデザイ ンキャンバスの青い「パール」の上にアクションをドラッグアンドドロップします 。または、パールを右クリックし、[アクションを挿入] にマウスを置いて、必要な アクションをリストから選択します。

アクションで使用される設定を変更するには、アクションのタイトルバーを左クリ ックしてドロップダウンをアクティブにして[設定]を選択するか、アクションのア イコンをダブルクリックします。 ドロップダウンの他のオプションの詳細について は、「<u>Nintex Workflow Designer の使い方のヘルプページ</u>」を参照してください。

# このアクションのオプション

#### コピー元アイテム

この必須フィールドは、コピー対象のアイテムが存在するリストまたはライブラリ を選択する場合に使用します。

### 条件

この必須フィールドを使用すると、アイテムに関する情報タイプをドロップダウン から選択して、右側のフィールドで設定することができます(例「作成者別」、「 タイトル」、「コンテンツタイプ」など)。ドロップダウンで使用可能な情報のタ イプは、元の場所で使用されているプロパティによって異なります(「コピー元アイ テム」手順で設定)。

特定の情報を追加して右側のフィールドに一致させるようにするには、自分で入力 するか、 をクリックして検索機能を使用することができます。 検索の使用方法 の詳細については、「検索のヘルプページ」を参照してください。

#### コピー先

この必須フィールドを使用して、アイテムをコピーしたときの現在のサイトでのコ ピー先を選択します。 ドロップダウンで使用可能なコピー先は、サイトのコンテン ツによって異なります。 ルート レベルの場所のみが有効です (フォルダーおよびサ ブフォルダーはサポートされていません)。

#### 既存のアイテムを上書きする

コピーするアイテムがライブラリ内のファイルのときに、同名のファイルがターゲ ットライブラリに存在した場合、ファイルを上書きするかどうかをこのオプション で指定します。このオプションを選択しない場合、ファイル名の最後にタイムスタ ンプが追加されます。ファイルを上書きしても、ファイルのバージョンが増えるわ けではありません。

この必須フィールドが完了したら、ポップアップ ウィンドウの下の [保存] をクリッ クすると、デザイン キャンバスに戻ります。

[アイテムのコピー] ワークフロー アクション内の必須フィールドが設定されていない場合、下のような警告アイコンがデザイン キャンバスに表示されます。 必須フィールドを設定しなければ、ワークフローを発行できません。

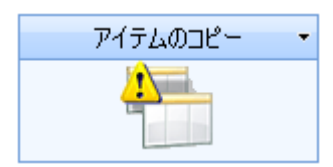

デザイン キャンバスのワークフロー アクションの上にマウスを置くと、下に示すようにどの必須フィールドを設定しなければならないかを知らせる警告ボックスが表示されます。

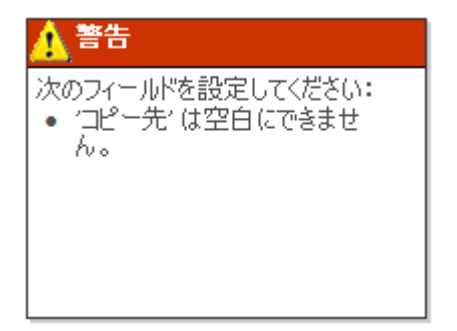

## 2.26 アイテムのチェックアウト

[アイテムのチェックアウト] アクションを使用すると、選択した場所のアイテムを ワークフローの開始者に対してチェックアウトすることができます。 チェックアウ トを必須にするようにライブラリが構成されている場合、[リストのアイテムの更新 ] アクションを使用する前に、このアクションを使用してアイテムをチェックアウト する必要があります。

このワークフローを使用するには、ページ左側の [アクション] パレットからデザイ ンキャンバスの青い「パール」の上にアクションをドラッグアンドドロップします 。または、パールを右クリックし、[アクションを挿入] にマウスを置いて、必要な アクションをリストから選択します。

アクションで使用される設定を変更するには、アクションのタイトルバーを左クリ ックしてドロップダウンをアクティブにして[設定]を選択するか、アクションのア イコンをダブルクリックします。ドロップダウンの他のオプションの詳細について は、「Nintex Workflow Designer の使い方のヘルプ」を参照してください。

| 🗔 アイテムのチェックアウト             | 0 |
|----------------------------|---|
|                            |   |
| <b>チェックアウト元*</b> 現在のアイテム ▼ |   |

ライブラリでワークフローをデザインする場合、このアクションの既定の設定によって、現在のアイテムがワークフローでチェックアウトされるように指定されます。

| 🗔 アイテムのチェックアウト              | 0 |
|-----------------------------|---|
| <b>チェックアウト元*</b> 共有ドミュメント ▼ |   |
| 条件* エンコードされた絶対 URL ■ =      |   |

サイト内で別のアイテムをチェックアウトした場合、どのアイテムをチェックアウトしたかを示す別の設定が必要になります。最初に、アイテムが含まれる現在のサイトからリストを選択します。リストを選択したら、検索ツールで一致する列と一致する値を選択してフィルターを設定する必要があります。上の例では、共有ドキュメントライブラリの「Jan 2007」というドキュメントをチェックアウトしていることがわかります。

注意: このアクションは、ワークフローが含まれるサイト内のアイテムでのみ使用 できます。 元のサイトのサブサイトや元のサイトの親サイトでアイテムをチェック アウトするために使用することはできません。

# 2.27 アイテムのチェックイン

ワークフロー アクションの [アイテムのチェックイン] を使用すると、[アイテムの チェックアウト] アクションでチェックアウトしたアイテムをチェックインできます 。 ユーザーによってチェックアウトされたアイテムをチェックインすると、ワーク フローでエラーが発生します。

このワークフローを使用するには、ページ左側の [アクション] パレットからデザイ ンキャンバスの青い「パール」の上にアクションをドラッグアンドドロップします 。または、パールを右クリックし、[アクションを挿入] にマウスを置いて、必要な アクションをリストから選択します。

アクションで使用される設定を変更するには、アクションのタイトル バーを左クリ ックしてドロップダウンをアクティブにして [設定] を選択するか、アクションのア イコンをダブルクリックします。 ドロップダウンの他のオプションの詳細について は、「<u>Nintex Workflow Designer の使い方のヘルプ ページ</u>」を参照してください。

# アクション内のオプション

ドキュメントのチェックインには2つのオプションがあります。現在ワークフロー 内にあるアイテムをチェックインするか、現在のサイトの別の場所にあるアイテム をチェックインすることができます。ドロップダウンで、現在のアイテム、または 必要な場所を選択できます。現在のアイテムである場合は、フィルターを選択する 必要はありません。

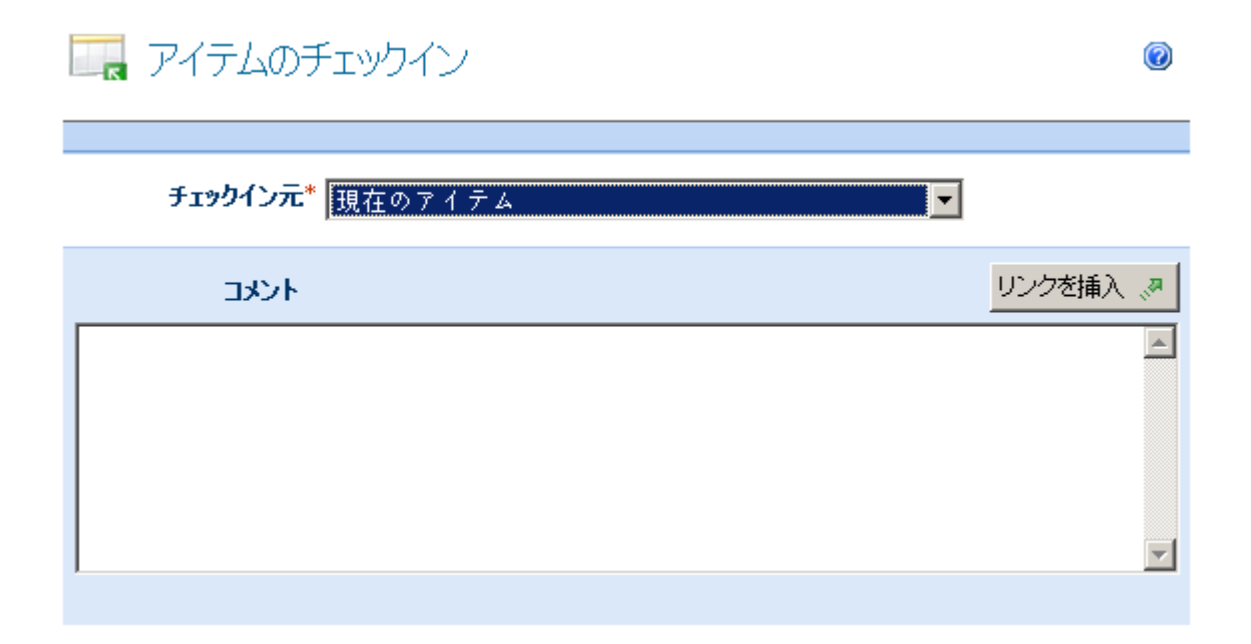

サイトの別の場所からアイテムをチェックインする場合は、フィルターを選択して Nintex Workflow がチェックイン対象のアイテムを認識できるようにする必要があり ます。 最初に一致する列を選択し、<u>値の検索</u>を使用して、一致する値を設定します 。 次に、アイテムをチェックインした理由についてコメントを記入します。

| 🔲 アイテムのチェックイン              | 0        |
|----------------------------|----------|
| <b>チェックイン元*</b><br>現在のアイテム |          |
| אלאב                       | リンクを挿入 🔊 |
|                            | <u></u>  |
|                            |          |
|                            | -        |
| 1                          |          |
| チェックインの種類 メジャー バージョン 💌     |          |
|                            |          |
|                            |          |
|                            |          |
|                            |          |
| 11003 保存                   | F キャンセル  |

## コメント

入力されたコメントは、チェックインコメントとしてアイテムのメタデータと一緒 に保存されます。

**注意:** Nintex Workflow は SharePoint での保存場所にアクセスできないため、コメントはワークフローの履歴には保存されません。

## チェックインの種類

ドキュメントのバージョンについて実行するチェックインのタイプ。 メジャー バー ジョン、マイナー バージョン、バージョン変更なしのオプションがあります。 ター ゲットのドキュメント ライブラリ バージョン設定は、構成ダイアログで選択した設 定に一致する必要があります。

## 2.28 アイテムの作成

このワークフロー アクションは、現在のサイト内のリストに新しいリスト アイテムを作成します。

このワークフローを使用するには、ページ左側の [アクション] パレットからデザイ ンキャンバスの青い「パール」の上にアクションをドラッグアンドドロップします 。または、パールを右クリックし、[アクションを挿入] にマウスを置いて、必要な アクションをリストから選択します。

アクションで使用する設定を変更するには、アクションのタイトルバーを左クリッ クしてドロップダウンをアクティブにし、[設定]を選択します。 ドロップダウンの 他のオプションの詳細については、「<u>Nintex Workflow Designer の使い方のヘルプペ</u> ージ」を参照してください。

# このアクションのオプション

| アイテムの作成場所     | Form Templates         | •   |       |
|---------------|------------------------|-----|-------|
|               | 🔽 既存のアイテムを上書きする        |     |       |
| コンテンツ タイプ     | InfoPath Form Template | •   |       |
| 新しいアイテム ID の保 | 存保存先                   |     | •     |
| フィールド         | 名前                     | •   |       |
| 名前*           |                        | 100 |       |
|               |                        |     |       |
|               |                        |     |       |
|               |                        |     |       |
| 11.003        |                        | 保存  | キャンセル |

## アイテムの作成 in

この必須フィールドを使用して、アイテムを作成するリストを選択します。

## コンテンツ タイプ

アイテム作成時に使用するコンテンツタイプ。フォルダーのコンテンツタイプを 選択すると、フォルダーが作成されます。 同様にドキュメントのコンテンツタイプ を選択すると、該当する空のテンプレートが使用されます。

## 既存のアイテムを上書きする

保存先のドキュメント ライブラリの既存のアイテムを上書きする場合に、このチェ ックボックスをオンにします。 アイテムを上書きしない場合、ファイル名に ID が 追加されます。 ドキュメント ライブラリのみ。

## 新しいアイテム ID の保存先

0

作成したアイテムには ID が割り当てられます。 この新しいアイテム ID は、リスト アイテムの ID ワークフロー変数に保存することができます。 ワークフロー変数の 詳細については、「<u>ワークフロー変数のヘルプページ</u>」を参照してください。 アイ テムの削除または更新を行う場合に、ワークフロー全体でこのワークフロー変数を 使用することができます。

## フィールド

作成したアイテムに追加できるフィールドは、保存先リストに作成したフィールド によって異なります。フィールドごとに値を入力するか、 をクリックして検索 機能を使用することができます。 検索の使用方法の詳細については、「<u>検索のヘル</u> プページ」を参照してください。

## 2.29 アイテムの削除

このワークフロー アクションは、現在のサイト内のリストのリスト アイテムを削除します。

このワークフローを使用するには、ページ左側の [アクション] パレットからデザイ ンキャンバスの青い「パール」の上にアクションをドラッグアンドドロップします 。または、パールを右クリックし、[アクションを挿入] にマウスを置いて、必要な アクションをリストから選択します。

アクションで使用される設定を変更するには、アクションのタイトルバーを左クリ ックしてドロップダウンをアクティブにして[設定]を選択するか、アクションのア イコンをダブルクリックします。 ドロップダウンの他のオプションの詳細について は、「<u>Nintex Workflow Designer の使い方のヘルプページ</u>」を参照してください。

# このアクションのオプション

# 🔀 アイテムの削除

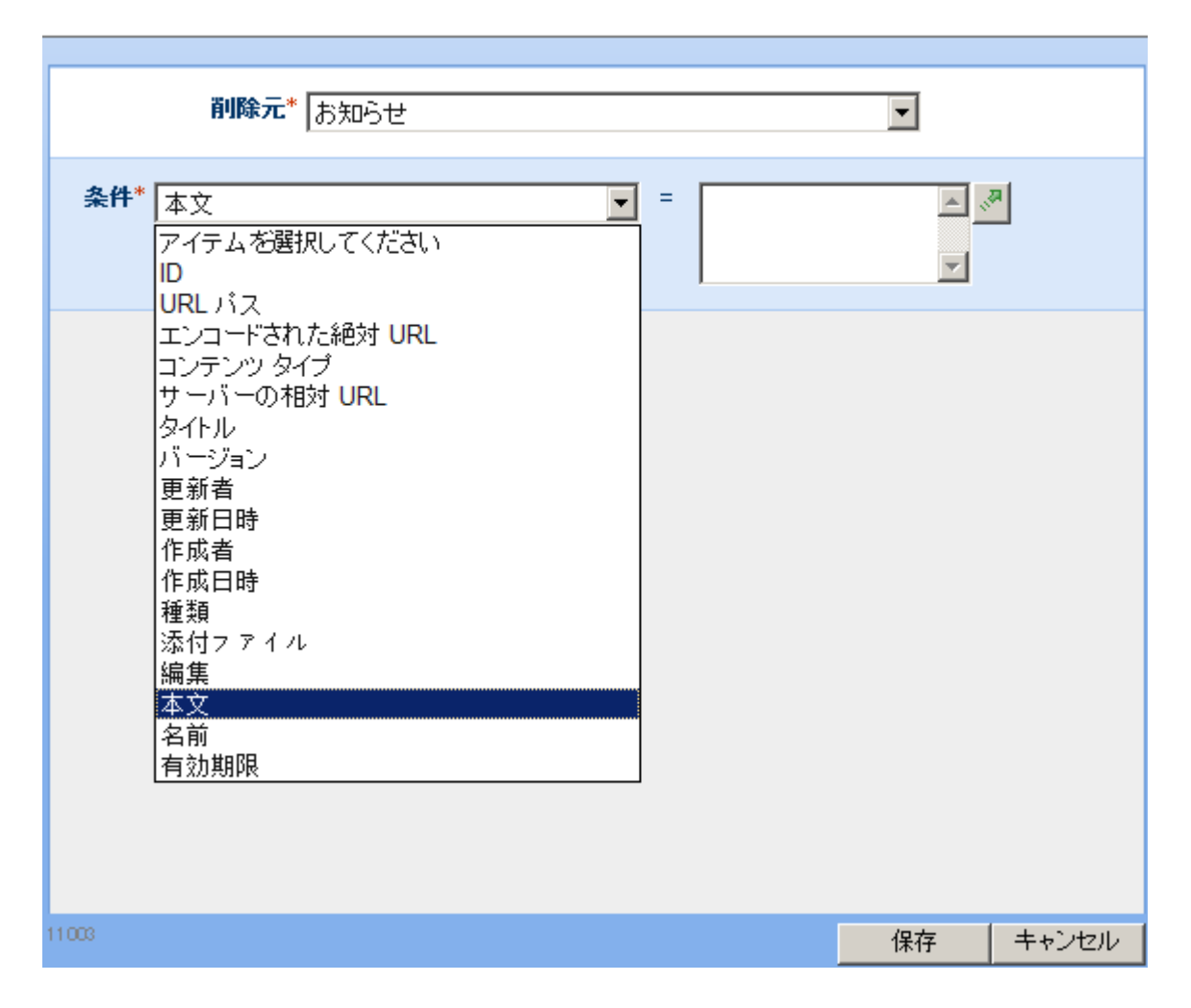

## 削除元

この必須フィールドを使用して、削除対象アイテムが存在するリストの場所を設定します。

## 条件

「削除元」フィールドに入力すると、「条件」フィールドが表示されます。これも 必須フィールドです。

「条件」フィールドで使用可能なフィールドを使用して、削除するアイテムを選択 します。選択できるフィールドは、「削除元」ドロップダウンで選択したリスト内 のフィールドによって異なります。

アイテムを削除する基準を選択する場合は、自分で基準を入力するか、または クリックして検索機能を使用できます。検索の使用方法の詳細については、「<u>検索</u> のヘルプページ」を参照してください。

0

この必須フィールドが完了したら、ポップアップ ウィンドウの下の [保存] をクリッ クすると、ワークフローのデザイン キャンバスに戻ります。

## 2.30 アイテムの更新

このワークフローアクションを使用すると、アイテム内の複数のフィールドを1つのアクションで変更できます。

このワークフローを使用するには、ページ左側の [アクション] パレットからデザイ ンキャンバスの青い「パール」の上にアクションをドラッグアンドドロップします 。または、パールを右クリックし、[アクションを挿入] にマウスを置いて、必要な アクションをリストから選択します。

アクションで使用される設定を変更するには、アクションのタイトルバーを左クリ ックしてドロップダウンをアクティブにして[設定]を選択するか、アクションのア イコンをダブルクリックします。ドロップダウンの他のオプションの詳細について は、「Nintex Workflow Designer の使い方のヘルプページ」を参照してください。

アイテムを更新するには、最初に更新するアイテムを選択する必要があります。

最も一般的な用途として、ワークフローを通過しているアイテムを更新する場合が 挙げられます。 現在のアイテムを編集するには、下に示すように [更新] ドロップダ ウンボックスで [現在のアイテム] を選択します。

更新 現在のアイテム ▼

続いて、現在のアイテム内の更新対象フィールドを下に示すように選択します。

| 更新するフィールドを選択してください - |
|----------------------|
| 更新するフィールドを選択してください   |
| Address              |
| Company              |
| Country              |

または、[更新] ドロップダウンボックスで使用可能なリストから更新するアイテム を選択することもできます。 アイテムは下に示すように、区別しやすいように異な るタイプのライブラリおよびリストに分かれています。
| 更新        | 現在のアイテム 👻      |  |
|-----------|----------------|--|
|           | 現在のアイテム        |  |
| 7.00      | Form Templates |  |
| 71-115    | お知らせ           |  |
|           | タスク            |  |
|           | チームディフカッション    |  |
|           |                |  |
| トが編集可能し   |                |  |
| テムをチェックイン | 17-77u- 977    |  |
|           | 共有ドキュメント       |  |
|           | 予定表            |  |

このパスを選択した場合、ワークフローの条件を設定して、更新が必要なアイテム を指定する必要があります。 この操作は [条件] ドロップダウン ボックスで指定し ます。 下図を参照してください。

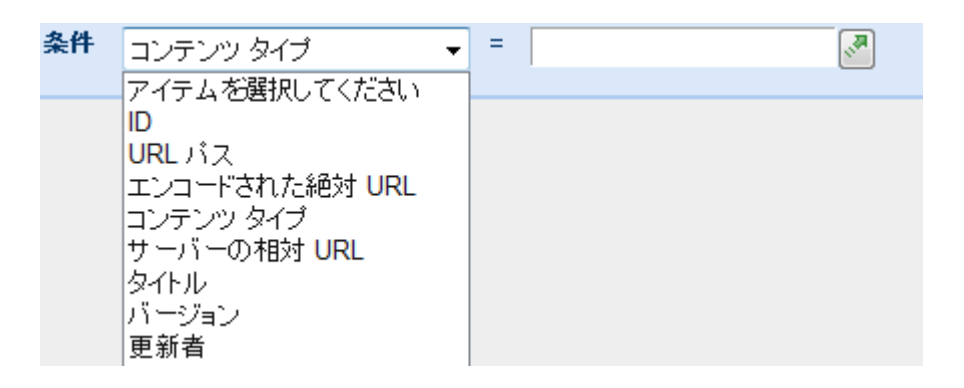

続いて、条件の詳細を入力するか、 をクリックして検索機能を使用することができます。 検索の使用方法の詳細については、「<u>検索のヘルプページ</u>」を参照してください。

最後に、ドロップダウンボックスを使用して更新対象フィールドを選択します。 選択したフィールドはそれぞれ、下に示すようにリスト表示されます。

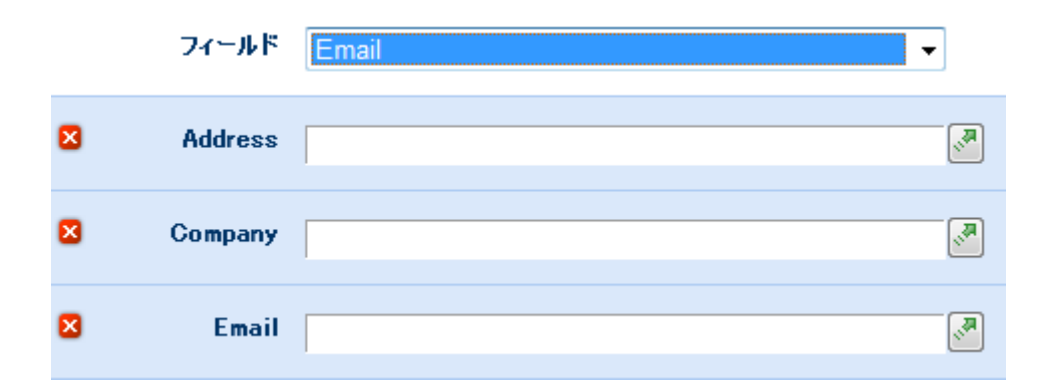

フィールドを間違って選択した場合は、 Z をクリックしてフィールドを削除します。

すべてのフィールドを選択したら、各フィールドに更新データを入力するか、 クリックして検索機能を使用できます。

# ドキュメントが編集できるまで待機

ドキュメントライブラリのみ ワークフローがドキュメントを編集しようとしたとき にユーザーがドキュメントをチェックアウトしていると、ワークフローは失敗しま す。このオプションを選択すると、ワークフローはアイテムのチェックアウト状態 をポーリングし、チェックインされた場合にのみ処理を続行します。ライブラリで チェックアウトして編集する必要があり、[チェックアウト]アイテム アクションが ワークフローの早期に使用されていた場合、アイテムは編集準備完了と認識されま す。アイテムが使用できるかどうかを確認する前にワークフローでは毎回遅延が起 きるため、チェックアウト状態で変更が認識される前に一時停止が発生します。

# 2.31 アイテムの権限の設定

この[アイテムの権限の設定] アクションでは、ワークフローが実行されているアイ テムの権限を変更できます。

このワークフローを使用するには、ページ左側の [アクション] パレットからデザイ ンキャンバスの青い「パール」の上にアクションをドラッグアンドドロップします 。または、パールを右クリックし、[アクションを挿入] にマウスを置いて、必要な アクションをリストから選択します。

アクションで使用される設定を変更するには、アクションのタイトルバーを左クリ ックしてドロップダウンをアクティブにして[設定]を選択するか、アクションのア イコンをダブルクリックします。ドロップダウンの他のオプションの詳細について は、「Nintex Workflow Designer の使い方のヘルプページ」を参照してください。

# アクション内のオプション

| 💌 アイテムの権限の設定 |                         |  |  |
|--------------|-------------------------|--|--|
|              |                         |  |  |
| 親から権限        | <b>を維承する</b> * โมโมว์ ▼ |  |  |
| 既存の権限        | を削除する F                 |  |  |
|              | ユーザー*                   |  |  |
|              | 権限* フルコントロール ▼          |  |  |
|              | 行を追加                    |  |  |

親から権限を継承する

このドロップダウンを使用して、親権限セットのリンクを壊すことができます(ワー クフローのアイテムを含むライブラリまたはリストで使用される権限)。「いいえ」 オプションを選択すると、特定のユーザーの特定の権限を設定できるようになりま す。

#### 既存の権限を削除する

このオプションは、アクションで定義された新しい権限を追加する前に、アイテム に現在設定されている権限をクリアするかどうかを指定します。選択すると、アク ションで定義された権限のみがアイテムの権限となります。選択しない場合は、こ のアクションで定義された権限が現在の権限に追加されます。現在アクションの実 行時にアイテムが親リストからの権限を継承している場合、このオプションの選択 を解除すると、継承された権限がアイテムにコピーされます。

#### ユーザー

ワークフローのアイテムに権限を割り当てるユーザーまたはグループを選択できま す。

#### 権限

ワークフローのアイテムに対してユーザーまたはグループに割り当てることができ る権限のレベル。[既存の権限を削除する]を選択しない限り、権限はユーザーの既 存の権利に追加されます。 ドロップダウンリストで [削除] オプションを選択して 、ユーザーまたはグループのすべての権限を削除することができます。 権限は設定 されている順序で処理されるため、最初のパネルでユーザーから権限をクリアし、1 つの権限を2番目のパネルで追加することができます。

#### 行を追加

このリンクをクリックすると、特定の権限を割り当てられる別のユーザーまたはグループを追加することができます。

ワークフローを開始したユーザーに読み取り権限がない場合、ワークフローでエラ ーが発生することがあります。これはワークフローがユーザーとして実行されてい るため、リストアイテムを読み取ることができる必要があるからです。

## 2.32 アクションセット

「アクションセット」アクションを使うと、縮小と展開が可能なコンテナーにアクションのコレクションをバンドルし、ワークフローのデザインをより便利にすることができます。

このワークフローを使用するには、ページ左側の [アクション] パレットからデザイ ン キャンバスの青い「パール」の上にアクションをドラッグアンドドロップします 。または、パールを右クリックし、[アクションを挿入] にマウスを置いて、必要な アクションをリストから選択します。

アクションで使用される設定を変更するには、アクションのタイトルバーを左クリ ックしてドロップダウンをアクティブにして[設定]を選択するか、アクションのア イコンをダブルクリックします。ドロップダウンの他のオプションの詳細について は、「Nintex Workflow Designer の使い方のヘルプページ」を参照してください。

# このアクションのオプション

このアクションには構成は必要ありません。パールが入った枠があり、枠内のパー ルにアクションが追加されると、アクションはアクション セットの一部になります。

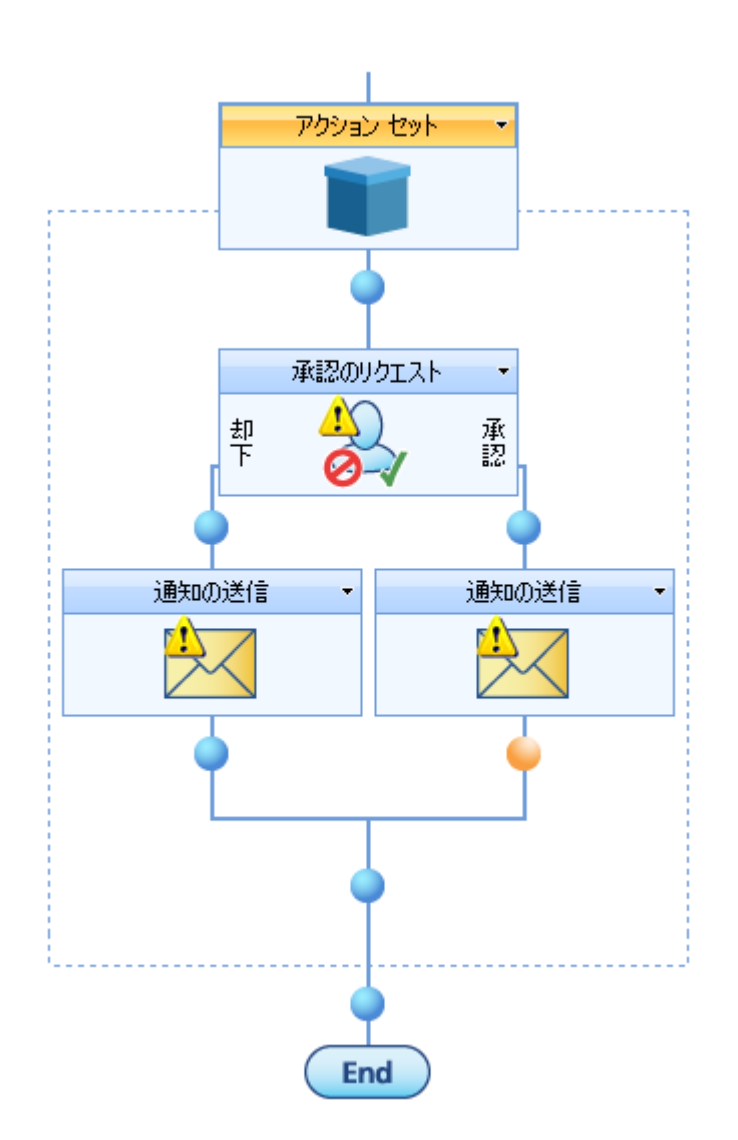

アクション セットを最小化するには、タイトル バーのドロップダウンをアクティブ にし、[折りたたむ] をクリックします。

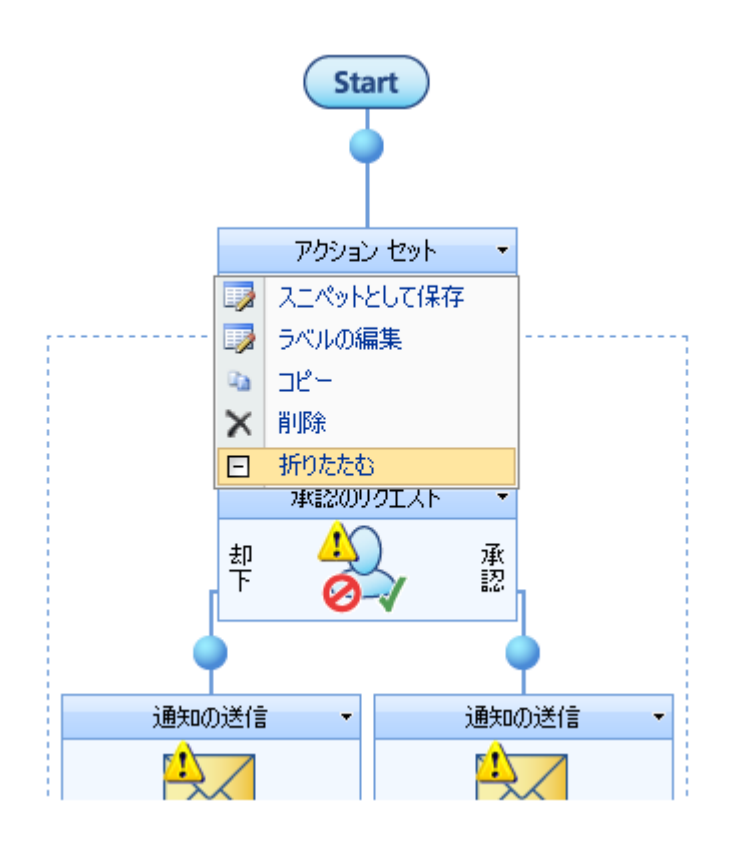

## スニペットとして保存

アクション セットをスニペットとして保存するには、アクションのタイトル バーで ドロップダウン メニューをアクティブにし、[スニペットとして保存] をクリックし ます。 詳細については、「スニペットのヘルプ ページ」を参照してください。

# 2.33 クエリ検索

\*このトピックは Nintex Workflow Enterprise Edition にのみ適用されます。

\*このアクションには Microsoft Office SharePoint Server が必要です。

このワークフローアクションは、SharePoint 検索クエリを実行して、プロパティ値を取得します。

このワークフローを使用するには、ページ左側の [アクション] パレットからデザイ ンキャンバスの青い「パール」の上にアクションをドラッグアンドドロップします 。または、パールを右クリックし、[アクションを挿入] にマウスを置いて、必要な アクションをリストから選択します。

アクションで使用される設定を変更するには、アクションのタイトルバーを左クリ ックしてドロップダウンをアクティブにして[設定]を選択するか、アクションのア イコンをダブルクリックします。 ドロップダウンの他のオプションの詳細について は、「<u>Nintex Workflow Designer の使い方</u>のヘルプページ」を参照してください。

| 検索スコープ All Si | tes 🔻    |          |
|---------------|----------|----------|
| 検索条件*         |          |          |
| これらの語句すべて     |          | <u>1</u> |
| 完全一致          |          | <u>1</u> |
| これらの語句のいずれか   |          | <u>1</u> |
| これらの語句のどれでもない |          |          |
| 結果のタイプ        | すべての結果 ▼ |          |
|               |          |          |

# このアクション内のオプション

### 検索スコープ

クエリに使用する検索スコープ。

### 検索条件

基準に一致するプロパティを持つ SharePoint コンテンツを検索します。 個々の単語 はスペース文字で区切ります。

### 結果のタイプ

検索するファイルの種類のフィルターを指定します。 事前に規定されたファイルの 種類を選択するか、カスタムフィルターをテキスト入力ボックスに入力できます。 ファイルの種類ごとに結果をフィルター処理しない場合は、「すべての結果」を選 択するか、テキスト入力ボックスをクリアします。

| プロパティによる制限    |                                                                                                    |
|---------------|----------------------------------------------------------------------------------------------------|
| 条件            | プロパティを選択してください                                                                                                    |
|               | <b>•</b>                                                                                                    |
|               |                                                                                                    |
| プロパティによる制限の追加 | •                                                                                                    |
| 取得するプロパティ*    | <ul> <li>AboutMe</li> <li>Account</li> <li>AccountName</li> <li>AssignedTo</li> <li>Assistant</li> <li>Assistant</li> </ul> |
|               | <mark>□</mark> 結果を XML で取得する                                                                                                |
| 結果の保存先*       |                                                                                                    |

## プロパティによる制限

プロパティによる制限ルールが True であるアイテムのみを返すことにより、検索を さらに絞り込むことができます。

## 取得するプロパティ

検索結果から取得するプロパティ データを決定します。 複数のプロパティを選択できます。

## 結果を XML で取得する

このオプションは、結果のセットを XML 文字列で返すかどうかを指定します。 結果を XML で返すと、XML をクエリアクションを使用してさらに処理とスタイル設定を適用することができます。 [結果を XML で取得する]を選択した場合、テキストワークフロー変数を選択して、結果を保存する必要があります。

## 結果の保存先

検索結果を保存するワークフロー変数を指定します。 ワークフロー変数に1つの値 しか保持できない場合は、最初の検索結果の最初のプロパティのみが返されます。 コレクション変数を選択すると、各検索結果の各プロパティが保存されます。

## 2.34 この時刻まで遅延

[この時刻まで遅延] ワークフロー アクションは、この時点でワークフローを一時停止し、ワークフローのデザイナーが設定した日時になるまでワークフローを遅らせます。

このワークフロー アクションを使用するには、ページ左側の [アクション] パレット からデザイン キャンバスの青い「パール」の上にアクションをドラッグアンドドロ ップします。 または、パールを右クリックし、[アクションを挿入] にマウスを置い て、必要なアクションをリストから選択します。

アクションで使用される設定を変更するには、アクションのタイトルバーを左クリ ックしてドロップダウンをアクティブにして[設定]を選択するか、アクションのア イコンをダブルクリックします。 ドロップダウンの他のオプションの詳細について は、「<u>Nintex Workflow Designer の使い方のヘルプページ</u>」を参照してください。

2010/02/26 11: 🔽 00 💌 🖉 まで遅延

ワークフローの再開日時は次の方法で設定できます。

- 地域の日付形式 (例 mm/dd/yyyy など)を使用して日付を入力し、ドロップダウンボックスで時間と分を選択する。
- ■を使用し、カレンダー選択で日付を選択し、ドロップダウンボックスで時間と分を選択する。
- ■を使用し、日付の値を日付ワークフロー変数か、またはワークフローが連携しているサイト内の日付フィールドに設定する。

## 2.35 コレクションの操作

「コレクションの操作」アクションを使用すると、コレクション変数の値に直接ア クセスできます。

このワークフローを使用するには、ページ左側の [アクション] パレットからデザイ ンキャンバスの青い「パール」の上にアクションをドラッグアンドドロップします 。または、パールを右クリックし、[アクションを挿入] にマウスを置いて、必要な アクションをリストから選択します。

アクションで使用される設定を変更するには、アクションのタイトルバーを左クリ ックしてドロップダウンをアクティブにして[設定]を選択するか、アクションのア イコンをダブルクリックします。 ドロップダウンの他のオプションの詳細について は、「Nintex Workflow Designer の使い方のヘルプ」を参照してください。

# 使用可能な演算

各演算を行うには、ターゲット コレクション パラメーターが必要です。 これによって演算が適用されるコレクション変数が指定されます。

# 🧧 コレクションの操作

0

| ターゲット コレクション*                                                                                           |  |  |  |
|----------------------------------------------------------------------------------------------------|--|--|--|
| ● ADD C CLEAR C COUNT C EXISTS C GET C JOIN C POP C REMOVE C REMOVE BY VALUE C REMOVE DUPLICATES C SORT |  |  |  |
| インデックス                                                                                                  |  |  |  |
| 値                                                                                                    |  |  |  |

### ADD

「値」パラメーターで指定した値をコレクションに追加します。オプションで、コ レクションのどの位置に値を挿入するかを示すインデックスが格納された変数を使 用することもできます。インデックス変数を選択しない場合、値はコレクションの 最後に追加されます。インデックス値がコレクションのサイズより大きくなると、 ワークフローにエラーが発生します。

### CLEAR

コレクションからすべてのエントリを削除します。

### COUNT

コレクションに現在格納されているアイテム数を示す数値を出力します。結果は「 結果の保存先」に指定された数値変数に保存されます。

### GET

指定のインデックスで値を取得し、ワークフロー変数に保存します。出力ワークフ ロー変数は、コレクションから取得した値と互換性がある必要があります。

### **EXISTS**

[はい]/[いいえ]の値を[結果の保存先]に出力して、指定の値に一致するアイテムが 現在コレクションに保存されているかどうかを示します。比較は、「値(Value)」パ ラメーターのテキスト表現をコレクションの各アイテムのテキスト表現と比較する ことによって行われます。

#### JOIN

コレクション内のすべての値を連結し、「結果の保存先」変数に保存します。各値 は指定された区切り記号の値で区切られます。

#### POP

コレクションの終了位置の値を取得し、「結果の保存先」変数に保存します。この 操作を行うと、値はコレクション変数に存在しなくなるため、コレクションは1ア イテム少なくなります。

#### REMOVE

コレクションに格納された値を指定のインデックスで削除します。 これによりコレ クション サイズが 1つ減少します。

#### **REMOVE BY VALUE**

指定した値と等しいすべてのアイテムをコレクションから削除します。

#### **REMOVE DUPLICATES**

コレクション内に1つ以上存在する値をすべて検索し、各値のインスタンスを1つ だけ残して削除します。テキスト値の場合、大文字と小文字は区別されます。

#### SORT

コレクションの値を並べ替え、並べ替えたコレクションを「結果の保存先」で指定 した別のコレクション変数に保存します。 「結果の保存先」はソース コレクション と同じにすることができます。

# 2.36 サイト コレクションの作成

このワークフロー アクションは、ファームの新しいサイト コレクションのプロビジ ョニングを行います。 [SharePoint サーバーの全体管理]の [サイト コレクションの 作成] で使用できるすべてのオプションが使用できます。 オプションの詳細につい ては、SharePoint のマニュアルを参照してください。

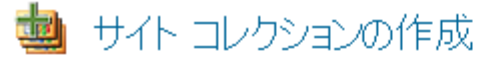

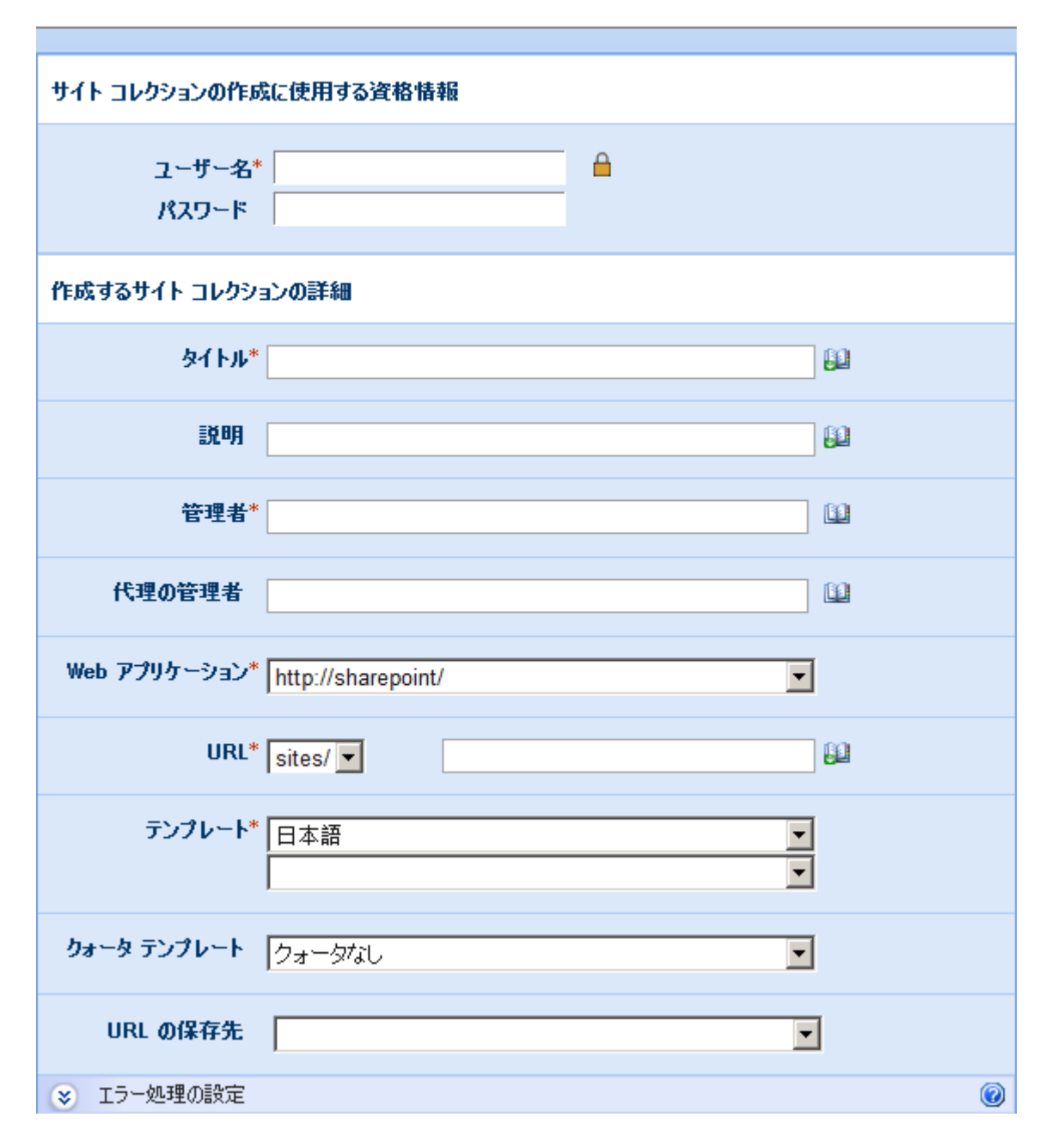

# アクション内のオプション

## 資格情報

サイトコレクションを作成するときに使用するユーザー名とパスワード。

## タイトル

新しいサイトコレクションの名前。

0

### 説明

新しいサイトコレクションの説明。

### 主な管理者

新しいサイトコレクションの管理者。

#### 代理の管理者

新しいサイトコレクションの代理の管理者。

### Web アプリケーション

新しいサイト コレクションが含まれる SharePoint Web アプリケーション。

### URL

新しいサイト コレクションの URL。

### テンプレート

サイトコレクションの作成に使用するサイトテンプレート。

### クォータ テンプレート

新しいサイト コレクションで使用するリソースを制限するクォータ テンプレート。

#### **URL**の保存先

新しいサイト コレクションの完全な URL を保存する変数。

# 2.37 サイト コレクションの解除

このワークフローアクションは、既存のサイトコレクションの使用を制限します。

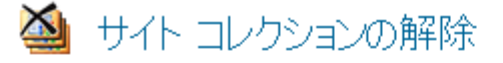

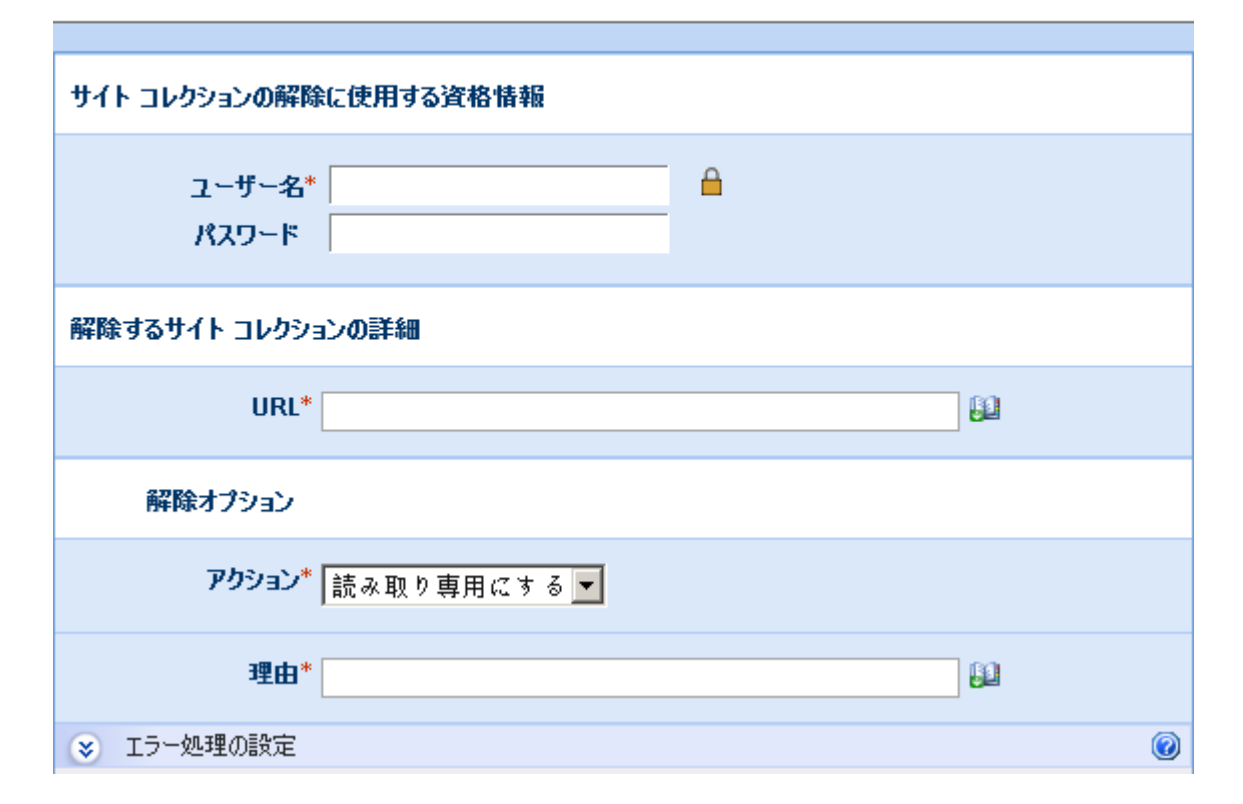

# アクション内のオプション

# 資格情報

サイトコレクションを解除するときに使用するユーザー名とパスワード。

# URL

解除するサイト コレクションの URL。

# アクション

適用する解除アクション。

### 読み取り専用にする

ユーザーはサイトにアクセスできますが、変更を加えることはできません。 このオ プションには、このアクションを行った理由を指定する入力箇所があります。

### アクセスできなくする

0

ユーザーがサイトにアクセスすることはできませんが、サイト コレクションは削除 されません。 このオプションには、このアクションを行った理由を指定する入力箇 所があります。

#### 削除する

サイトコレクションは削除されます。

## 2.38 サイトの作成

この機能を使用すると、ワークフローを使用して SharePoint 環境内のどこにでもサイトを作成できます。

このワークフローを使用するには、ページ左側の [アクション] パレットからデザイ ンキャンバスの青い「パール」の上にアクションをドラッグアンドドロップします 。または、パールを右クリックし、[アクションを挿入] にマウスを置いて、必要な アクションをリストから選択します。

アクションで使用される設定を変更するには、アクションのタイトルバーを左クリ ックしてドロップダウンをアクティブにして[設定]を選択するか、アクションのア イコンをダブルクリックします。ドロップダウンの他のオプションの詳細について は、「<u>Nintex Workflow Designer の使い方のヘルプページ</u>」を参照してください。

# このアクションのオプション

| タイトル*                              |  |  |  |  |
|------------------------------------|--|--|--|--|
| 説明                                 |  |  |  |  |
| 権限を維承する 🔽                          |  |  |  |  |
| <b>親サイト* </b>                      |  |  |  |  |
| URL名*                              |  |  |  |  |
| <del>テンプレート*</del> 日本語<br><b>・</b> |  |  |  |  |
| 親サイトのトップ リンク バーを使用 🛛 🗖             |  |  |  |  |
| 親サイトの[クイック起動]に表示 🗖                 |  |  |  |  |
| 親サイトのトップ リンク バーに表示 🗖               |  |  |  |  |
| URL の保存先                           |  |  |  |  |
| ※ エラー処理                            |  |  |  |  |

## タイトル

タイトルはサイトに与える名前のことで、これは必須フィールドです。サイトの名前を手動で入力するか、検索機能で提供されたダイナミックな要素を基準にすることができます。検索機能を使用するには、 22をクリックします。 検索に関する詳細は、ここをクリックしてください。

### 説明

[説明] はサイトに関する簡単な文でこれは必須フィールドです。 サイトの説明を手動で入力するか、検索機能で提供されたダイナミックな要素を基準にすることができます。 検索機能を使用するには、 ひょうしょす。 検索に関する詳細は、 ここをクリックしてください。

## 権限を継承する

親サイトと同じ権限を使用するかどうかを指定します。

権限を継承しない場合、サイトの所有者を指定する必要があります。[サイトの所有 者]は、作成されるサイトの管理担当者です。サイト所有者には、作成したサイト の管理者特権が与えられます。特権および権限の詳細については、SharePoint ヘル プファイルを参照してください。

サイトの所有者を設定するには、
<sup>■</sup>をクリックします。「内部検索」、「外部電子 メールアドレスの追加」、「検索」のオプションから選択できます。 これらのオプ ションの選択の詳細については、<u>ここをクリックして検索の詳細を確認してくださ</u> い。

### 親サイト

親サイトは、作成したサイトが含まれるサイトで、これは必須フィールドです。 [サ イトの選択]を使用すると、ポータル構造を移動して、新しいサイトの作成場所を選 択できます。 新しいサイトを作成するサイトをクリックします。 または「URL を 入力」オプションを選択し、検索を使用して親サイトを指定することもできます。

### URL

URL は作成したサイトの Web アドレスで、これは必須フィールドです。作成されるサイトの URL を入力するか、 Pe をクリックすると、ワークフローが使用されているリストまたはライブラリ内のフィールドにサイトの URL を設定できます。注意:サイトに関連した URL の一部だけを入力してください。絶対 URL は必要ありません。 たとえば、 "http://ourcompanyportal/parentsite/mynewsite" という URL を持つサイトを作成する場合は、「mynewsite」と入力するだけで十分です。

### テンプレート

テンプレートは、作成されるサイトに適用する SharePoint サイトテンプレートです。使用環境に複数の言語がインストールされている場合は、サイトの言語を選択するオプションが使用できます。

ドロップダウンボックスをクリックし、必要なテンプレートを選択します。

SharePoint サイトテンプレートの詳細については、SharePoint ヘルプファイルを参照してください。

### 親サイトからのナビゲーションを使用する

親サイトと同じナビゲーションを使用するかどうかを指定します。

#### 親サイトの[クイック起動]に表示

このオプションでは、親サイトの左側ナビゲーション([クイック起動])に作成されたサイトへのリンクが表示されます。

### 親サイトのトップ リンク バーに表示

このオプションでは、親サイトの上部ナビゲーションに作成されたサイトへのリンクが表示されます。

### **URL**の保存先

[URL の保存先] を使用すると、作成したサイトの URL をテキスト ワークフロー変数に保存することができます。このフィールドはオプションです。 ワークフローに作成されたワークフロー変数がない場合は、ドロップダウン リストは空になります。このヘルプ ファイルの「URL」セクションで言及した、URL の短い部分だけが保存されます。 ワークフロー変数の詳細については、「ワークフロー変数のヘルプページ」を参照してください。

データをワークフロー変数内に保存した場合、これを後で使用して<u>サイトを削除</u>することができます。

[サイトの作成] ワークフロー アクション内の必須フィールドが設定されていない場合、下のような警告アイコンがデザイン キャンバスに表示されます。 必須フィール ドを正しく設定しなければ、ワークフローを発行できません。

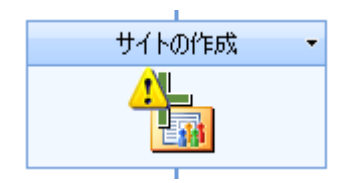

デザイン キャンバスでワークフロー アクション上にマウスを置くと、対応が必要な アイテムを知らせる警告ボックスが表示されます。

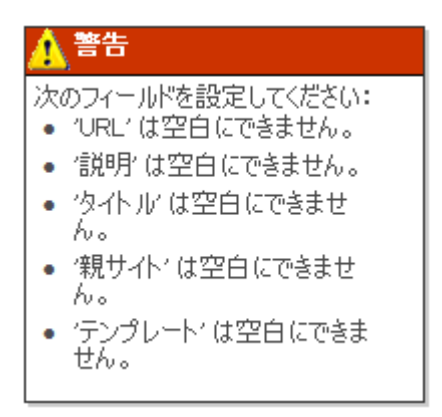

# 2.39 サイトの削除

このアクションを使用すると、SharePoint環境の任意の場所でサイトを削除することができます。

このワークフロー アクションを使用するには、ページ左側の [アクション] パレット からデザイン キャンバスの青い「パール」の上にアクションをドラッグアンドドロ ップします。 または、パールを右クリックし、[アクションを挿入] にマウスを置い て、必要なアクションをリストから選択します。

アクションで使用される設定を変更するには、アクションのタイトルバーを左クリ ックしてドロップダウンをアクティブにして[設定]を選択するか、アクションのア イコンをダブルクリックします。ドロップダウンの他のオプションの詳細について は、「Nintex Workflow Designer の使い方のヘルプページ」を参照してください。

# このアクションのオプション

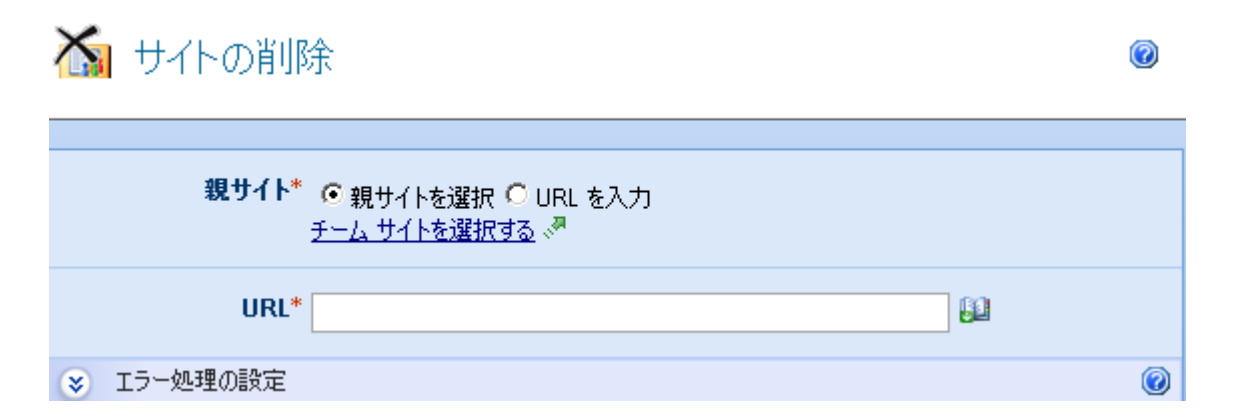

### 親サイト

親サイトは、削除するサイトが入っているサイトです。これは必須フィールドです 。[サイトの選択]を使用すると、ポータル構造を移動できます。 または「URL を 入力」オプションを選択し、検索を使用して親サイトを指定することもできます。

### URL

URL は削除されるサイトの Web アドレスで、これは必須フィールドです。 削除されるサイトの URL を入力するか、 Mark をクリックすると、ワークフローが使用されているリストまたはライブラリ内のフィールドにサイトの URL を設定できます。

**注意**: サイトに関連した URL の一部だけを入力してください。絶対 URL は必要あ りません。 たとえば、 "http://ourcompanyportal/parentsite/sitefordeletion" という URL を持つサイトを削除する場合は、「sitefordeletion」と入力するだけで十分です。

# 2.40 スイッチ

このワークフローアクションは、1つの変数の値に基づいて、アクションのフロー 方向を決定します。 設定されている使用可能な各値のブランチを使用して、どのア クションを実行するかを決定します。

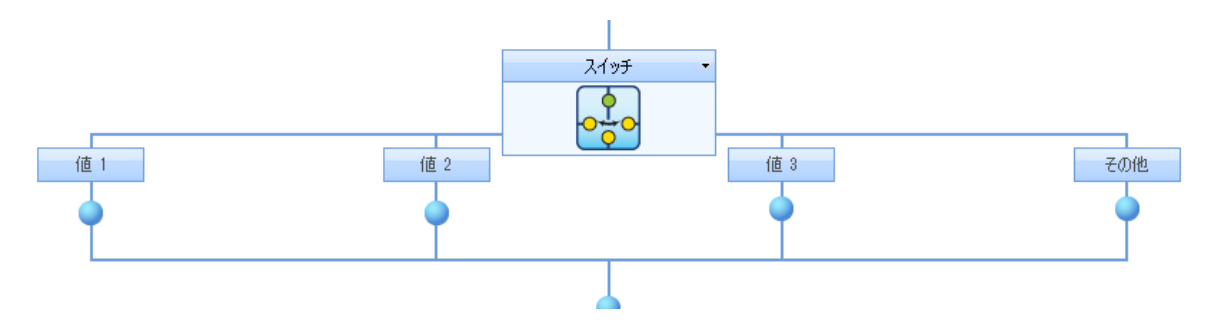

このアクションが実行されるたびに、1つの子ブランチが実行されるか、または子 ブランチは実行されません。一致する値を返す変数がない場合、ワークフローはワ ークフローのメインパスに従い、スイッチ構造を完全に迂回します。

| 🛃 スイッチ    | F                     | 0 |  |  |  |
|-----------|-----------------------|---|--|--|--|
| ブランチを決定する | ブランチを決定する変数を選択してください* |   |  |  |  |
| データ       | ▼                     |   |  |  |  |
| ブランチの値を入け | 力してください*              |   |  |  |  |
| ×         | 値 1                   |   |  |  |  |
| ×         | 値 2                   |   |  |  |  |
| 8         | 值 3                   |   |  |  |  |
|           | <u>ブランチを追加</u>        |   |  |  |  |
| 「その他」のブラン | チを含める 🔽               |   |  |  |  |

# アクション内のオプション

## ブランチの選択に使用する変数

これは、どの子ブランチを実行するかを判断するためにアクションが評価する変数 です。 変数には、テキスト、数値、リストアイテム ID およびアクション ID のタイ プを選択できます。

### 使用できる値

このセクションには、変数に使用可能な値のリストが表示されます。 指定した各値 に対する子ブランチがワークフロー デザイナーに表示されます。 指定した各値は、 選択した変数のデータと互換性を持っている必要があります。 1 つのブランチに使 用できる値は1 つだけです。

新しい値を追加するには、[ブランチを追加] をクリックします。 値を削除するには、 十字ボタンをクリックします。 値を削除すると、変数がこの値に等しくなったと きに実行されるように設定されているすべてのアクションが削除されます。

### 「その他」のブランチを含める

このオプションを選択して、変数値がリストにある使用可能な値に一致しなかった ときに実行される子ブランチを追加します。 このオプションを使用すると、単にス イッチ構造が迂回されること以外にも、メインのワークフローに対する代替アクシ ョンセットが提供されます。

# 2.41 ステートマシン

[ステートマシン] アクションは、ワークフローが入ることができる状態数を設定す る構造になります。 各状態に、ワークフローがその状態になったときに実行される アクションを含めることができます。 ワークフローはステートマシンを終了する指 示があるまで、状態と状態の間を行き来します。

このワークフローを使用するには、ページ左側の [アクション] パレットからデザイ ンキャンバスの青い「パール」の上にアクションをドラッグアンドドロップします 。または、パールを右クリックし、[アクションを挿入] にマウスを置いて、必要な アクションをリストから選択します。

アクションで使用される設定を変更するには、アクションのタイトルバーを左クリ ックしてドロップダウンをアクティブにして[設定]を選択するか、アクションのア イコンをダブルクリックします。 ドロップダウンの他のオプションの詳細について は、「<u>Nintex Workflow Designer の使い方のヘルプページ</u>」を参照してください。 ステートマシンアクションをコピーすることはできません。

このアクション内のオプション

# 🔝 ステート マシン

| ステート マシンが起動する初期状態を選択してください* |              |  |  |
|-----------------------------|--------------|--|--|
| 初期状態を選択して                   | こください ▼      |  |  |
| このステート マシンで可能な状態*           |              |  |  |
|                             | 状態 #1        |  |  |
|                             | 状態 #2        |  |  |
| 8                           | 状態 #3        |  |  |
|                             | <u>状態の追加</u> |  |  |

#### 初期状態

ドロップダウンから状態を選択して、ワークフロー実行時に最初に使用される状態 を指定します。

#### 状態

ステートマシンでは数々の状態の設定がサポートされています。状態は追加、削除 、名前変更が可能です。状態を削除すると、現在その状態に追加されているすべて のアクションも一緒に削除されます。

ステートマシンは [状態変更] アクションを使用して、次に実行する状態を設定しま す。たとえば、状態のアクションは [状態変更] アクションを使用して別の状態に設 定しない限り、繰り返されます。 ワークフローを実行しても [状態変更] アクション のの実行時にすぐに次の状態に移動するわけではなく、現在の状態のすべてのアク ションが実行を完了してから次の状態に移動します。

次の画像は、ステートマシンの[状態変更]アクションの例を示します。[状態変更] アクションでは、ステートマシンで使用可能な他の状態に次の状態を設定すること ができます。状態を実行する順序は任意に決めることができ、1 つの状態の条件に 応じて別の状態を再実行させることもできます。 ワークフローのステートマシン部 分は、状態が[状態変更]アクションの1つである[ステートマシンを終了]に設定さ れるまで続けられます。 ステートマシンの下に他のワークフロー アクションがあ る場合、これらのアクションはステートマシンが完了した後で実行されます。

0

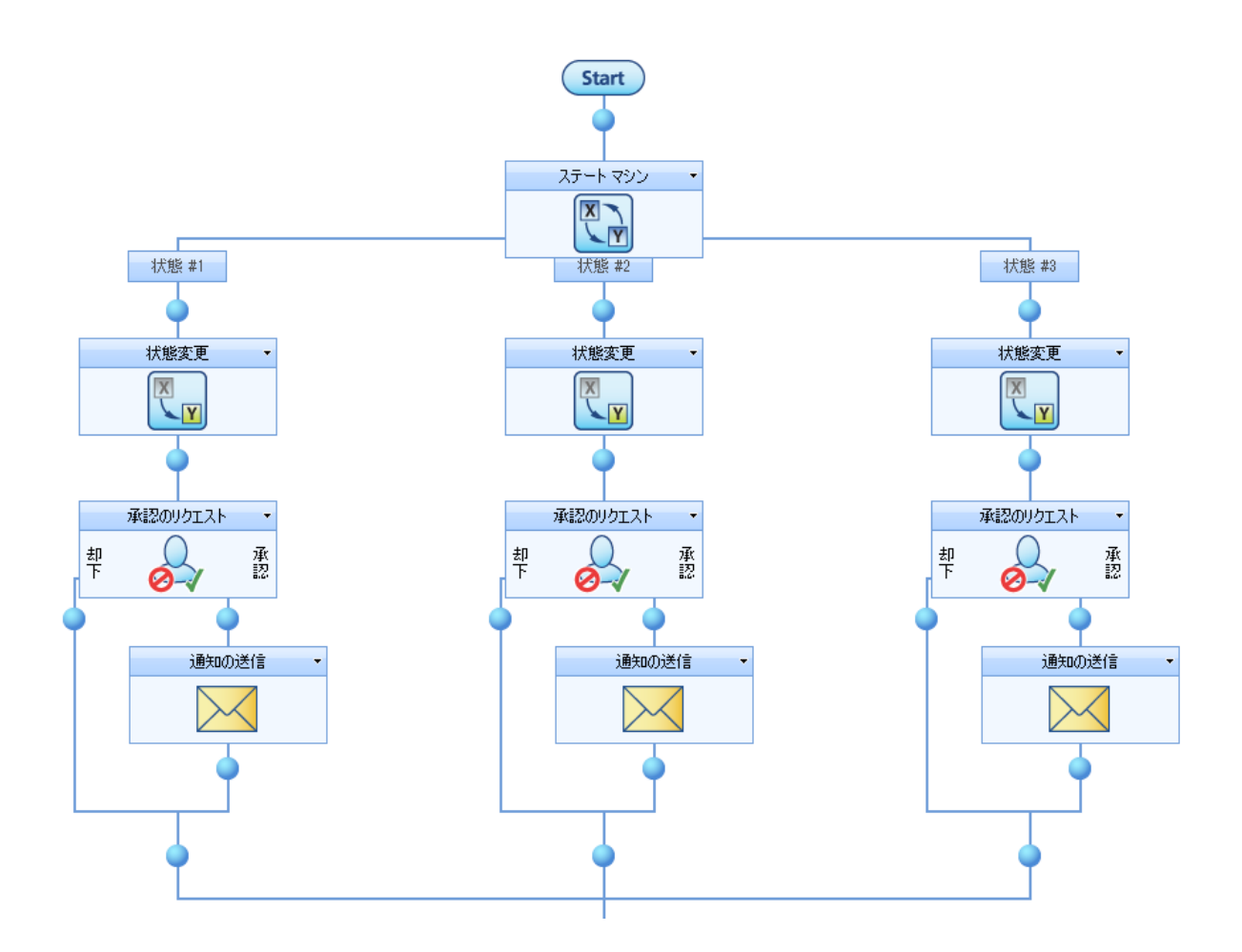

[状態変更] アクションアクションでは、新しい状態の実行がすぐに変更されるわけ ではありません。次に実行される状態が設定されるだけです。[ステートマシンを終 了]を選択すると、現在の状態の実行が終了したときに、ステートマシンのコンス トラクタが終了します。基本的に、常に手順のすべてのアクションの最後に発生し ます。

Nintex Workflow ステート マシンのコンストラクタは Visual Studio で作成した State Machine と大きく異なります。Nintex ワークフローは、Windows Workflow Foundation のシーケンシャル ワークフローです。Nintex は、ループ、並列分岐、if ステートメント、変数などをラップして制御することによって「ステートマシン」 を作成しました。実際のステートマシンと言うよりも、手順間を移動し、ステート マシンを使用した一部のシナリオを模倣する機能を持つコンストラクタと言った方 が正確です。

フロー チャートのようなシーケンシャル マシンとステート マシンです。SharePoint 宣言型ワークフローでは、Nintex Workflow デザインでのワークフロー同様、シーケ ンシャルなマシンのみを使用できます。シーケンシャル ワークフローでステート マ シンのような効果を達成するため、while ループ、並列アクション、さまざまな条件 で構成された優れた論理が背景に存在します。

ループが実行されるたびに、現在の状態を保存するために使用されている共通のワ ークフロー変数値で、終了するかどうかを判定する評価が行われます。終了しない 場合は、並列アクションの各分岐でループが開始されます。各分岐の最上位(状態) は、ワークフローがこの分岐のアクションを処理するかどうかを判断する基準とな ります。(状態=現在の状態の場合)状態遷移アクションで現在の状態のワークフロ 一変数値が設定されます。次回のループ実行時に、これによって実行対象の分岐(状 態)が決定されます。

各状態の中に複雑な論理を含めて次の設定を決定することができます。[遅延(条件を指定)]または[承認のリクエスト]を使用すると、ユーザー入力があるまでステートマシンが次の処理状態を決定するのを待つようにすることができます。

相互に排他的な入力に基づいて「状態」を遷移したい場合は、アイテムが変更され たときに実行される複数のワークフローを用意しておいた方が良いでしょう。各ワ ークフローの最初に、フィルター アクションを使用して、入力条件が満たされてい るかどうかを確認します。入力条件が満たされていない場合、ワークフローは終了 します。このシナリオでは、基本的にすべてのワークフローが状態になります。

## 2.42 タスク アラーム

このワークフローアクションは、未解決タスクの承認者またはレビュー担当者に通知を送信します。こうすることで、下に示すような通知シナリオが可能になります。

この例では、承認タスクがユーザーセットに割り当てられていますが、設定済みの 遅延が経過した後で承認者がまだ返答する必要がある場合に、承認者に通知が送信 されます。承認タスクは、待機した後でメッセージを送信する動作を3回繰り返し ます。元の承認タスクでLazyApprovalが使用できる場合、アラーム通知の件名に LazyApprovalトークンが追加され、ワークフロー返答を送信できるようになります。

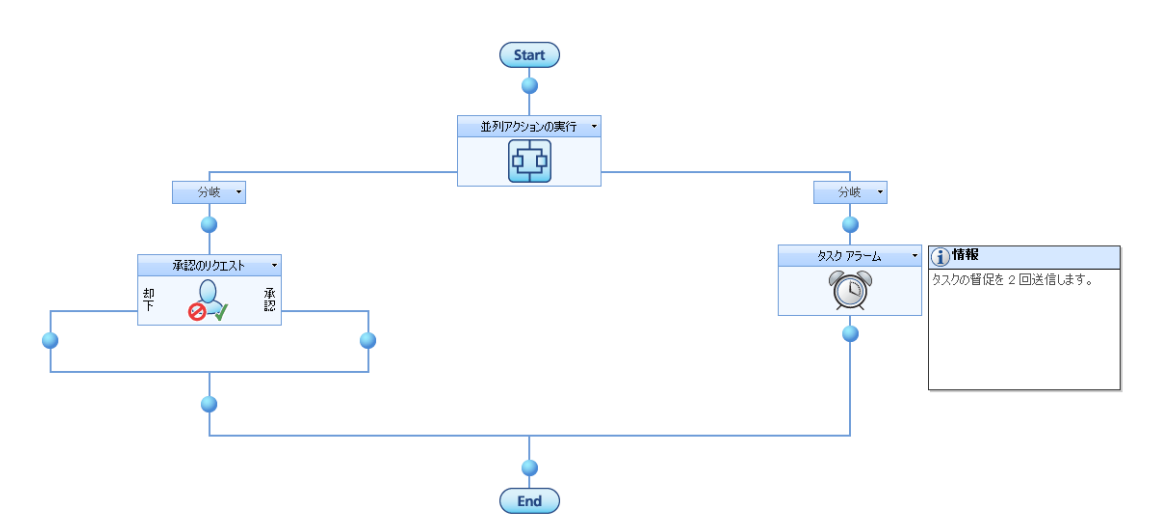

このワークフローを使用するには、ページ左側の [アクション] パレットからデザイ ン キャンバスの青い「パール」の上にアクションをドラッグアンドドロップします 。または、パールを右クリックし、[アクションを挿入] にマウスを置いて、必要な アクションをリストから選択します。

アクションで使用される設定を変更するには、アクションのタイトルバーを左クリ ックしてドロップダウンをアクティブにして[設定]を選択するか、アクションのア イコンをダブルクリックします。 ドロップダウンの他のオプションの詳細について は、「Nintex Workflow Designer の使い方のヘルプページ」を参照してください。

| 💇 タスク アラ-               | -4                                             | ۲           |  |  |  |
|-------------------------|------------------------------------------------|-------------|--|--|--|
|                         |                                                |             |  |  |  |
| アクション ID*               | Approval Task ID -                             |             |  |  |  |
| アラームの数*                 | 2                                              | 80          |  |  |  |
| アラームまでの時間*              | 2 日<br>0 師間<br>0 例 分                           |             |  |  |  |
| 日時の制限                   | <ul> <li>□ 営業日のみ</li> <li>☑ 就業時間中のみ</li> </ul> |             |  |  |  |
| cc                      | {Common:Manager}                               | 12          |  |  |  |
| 差出人                     |                                                | 11          |  |  |  |
| 件名*                     | Reminder                                       | <b>1</b> 20 |  |  |  |
| ファイルを添付                 |                                                |             |  |  |  |
| 書式 リッチ テキスト形式 ▼ 参照の挿入 💸 |                                                |             |  |  |  |
| 🖌 🖓 🖓 🖓 🖓               |                                                |             |  |  |  |
| A Al B Z U              | ミモ 書   日 佳 佳   🗛 🖄 🖛 🖜                         |             |  |  |  |
|                         |                                                | *           |  |  |  |

# アクション内のオプション

アクション ID

承認のリクエスト、レビューのリクエスト、またはデータのリクエストアクション を構成する場合、アクション ID というワークフロー変数を指定して、割り当てられ たワークフロー アクション ID を保存することができます。 アラームを送信する承 認/レビュー/データのリクエスト アクションを指定するには、このワークフロー変 数を指定する必要があります。

#### アラームの数

遅延が経過した後に通知を送信するアクションの繰り返し回数を設定します。

### アラームまでの時間

アラーム通知が送信される間隔でアクションが待機する遅延時間。 このアクション は遅延から始まるため、外部の遅延アクションは不要です。 注意:合計時間は[日時 の制限]オプションが選択されているかいないかに関わらず、すべてのフィールドを 合計して計算されます。 たとえば、4日と4分は96(24x4)時間と4分として計算 されます。

### 日時の制限

次のアラームまでの時間を数えるときに、稼働日以外の時間を含めるかどうかを指定します。[営業日のみ]オプションでは、週末や祝祭日にはアラームを送信しませんが、営業日の時間外にはアラームが送信されるように指定されます。[就業時間中のみ]オプションでは、営業時間中にのみアラームが送信されるように指定されます。いずれのオプションも選択しない場合、アラームは随時送信が可能です。次の2つの例で、各オプションの動作を詳しく説明します。

**例1:** アラームは金曜日の朝にカウントダウンを始め、1日待つように設定されています。 稼働日は月~金に設定されています。

**例 2:** アラームは水曜日の午後4時にカウントダウンを始め、4時間待つように設定 されています。稼働日は月~金、午前8時~午後5時に設定されています。

#### 営業日のみ

例1では週末がカウントダウンに含まれないため、月曜日の朝にアラームが送信さ れます。

例2では営業時間外がカウントダウンに含まれているため、水曜日の午後9時にア ラームが送信されます。

#### 就業時間中のみ

例1では週末がカウントダウンに含まれないため、月曜日の朝にアラームが送信さ れます。 例2では営業時間外がカウントダウンに含まれていないため、木曜日の午前11時 にアラームが送信されます。

#### いずれのオプションも使用しない場合

例1では週末がカウントダウンに含まれるため、土曜日の朝にアラームが送信され ます。

例2では営業時間外がカウントダウンに含まれているため、水曜日の午後9時にア ラームが送信されます。

### 差出人

[差出人] フィールドでは、メッセージの送信者として表示されるユーザーを設定します。 この設定は電子メールにのみ適用されます。 [差出人] ユーザーを指定しない場合、 グローバル設定 で設定された差出人アドレスが使用されます。

### CC

[CC] フィールドでは、通知を受け取る代替ユーザーを設定します。

#### 件名

通知の件名フィールド。

### ファイルを添付/添付を含める

ライブラリ内で [ファイルを添付] オプションを使用すると、ドキュメントを通知に 添付することができます。リスト内で [添付を含める] オプションを使用すると、リ ストアイテムの添付ファイルを通知に添付することができます。 注意: SMS または LCS が通知方法の場合、ユーザーはファイルを受け取りません。

### リッチ テキスト形式/テキスト形式

これによって電子メールの形式が設定されます。[リッチテキスト形式]を選択する と、リッチテキストツールバーを使用して、情報を斜体や太字にしたり、下線やイ ンデントを付けたりすることができます。[テキスト形式]は、スタイルの書式設定 をしていないテキストです。

#### 通知メッセージ

前述したオプションに続く空白スペースで、ここに通知メッセージの内容を書き込みます。

### 通知方法

「通知方法」は、選択したユーザーに通知を送信する方法です。「電子メール」、 「インスタントメッセージ」、「ユーザー設定」から選択できます。ユーザー設定 の詳細については、「ユーザー設定のヘルプページ」を参照してください。

# 2.43 タスクの作成

### \*このトピックは Nintex Workflow Enterprise Edition にのみ適用されます。

このアクションを使用して、Exchange 2007のタスクを作成できます。

このワークフローを使用するには、ページ左側の [アクション] パレットからデザイ ンキャンバスの青い「パール」の上にアクションをドラッグアンドドロップします 。または、パールを右クリックし、[アクションを挿入] にマウスを置いて、必要な アクションをリストから選択します。

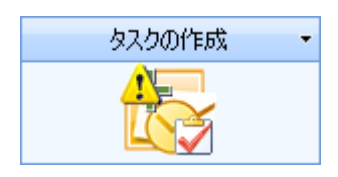

アクションで使用される設定を変更するには、アクションのタイトルバーを左クリ ックしてドロップダウンをアクティブにして[設定]を選択するか、アクションのア イコンをダブルクリックします。 ドロップダウンの他のオプションの詳細について は、「<u>Nintex Workflow Designer の使い方のヘルプページ</u>」を参照してください。

# このアクションのオプション

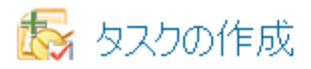

| Exchange 2007 接続( | D詳細                                      |      |    |          |
|-------------------|------------------------------------------|------|----|----------|
| URL*              | https://[Exchange Server]/ews/exchange.a | ismx |    | ji ji    |
| ユーザー名*            | <b>≙</b>                                 |      |    |          |
| パスワード             |                                          |      |    |          |
| Exchange のアイテム 5  | <b>イブ* ⊙</b> タスク 〇 詳細                    |      |    |          |
| タスクの詳細            |                                          |      |    |          |
| 割り当て先*            |                                          |      |    |          |
| 開始日*              | 2010-02-26                               |      |    | 1        |
| 期日*               | 2010-02-27                               |      |    |          |
| 件名                |                                          |      |    | <u>1</u> |
| 本文                |                                          |      |    | リンクを挿入 🔊 |
|                   |                                          |      |    |          |
| , 重要性             | 標準 👤                                     |      |    | _        |
| アラームの期限:          |                                          |      | 2  |          |
|                   | 例: 2010-02-26T13:00:00                   |      |    |          |
| 😵 エラー処理の設定        |                                          |      |    | 0        |
|                   |                                          |      |    |          |
| 1003              |                                          |      | 保存 | キャンセル    |

# Exchange 2007 接続の詳細

このアクションは、Exchange Web サービスを使用して、Microsoft Exchange Server 2007 に接続します。 Exchange Web サービスへの URL および [割り当て先] フィール ドに指定されたユーザーのメールボックスにタスクを作成する権限を持つアカウン トのユーザー名とパスワードを入力する必要があります。

### エディターモード

UIを使用してタスクを作成するか、タスクの XML を手動で編集するかを指定しま す。詳細モードを使用して、UI ビルダーのリストにないタスク オプションを設定 することができます。詳細については、<u>Microsoft Exchange 2007 Web サービス SDK</u> を参照してください。

### タスクの詳細

このセクションで、作成するタスクを定義します。 アクションが実行されると、[割 り当て先] フィールドで指定されたユーザーの Exchange タスク リストにタスクが作 成されます。 ユーザーは通知を受け取りません。 上で指定したアカウント資格情報 には、このユーザーのメールボックスへの書き込み権限が必要です。 このタスクは 1人のユーザーにのみ割り当て可能です。

# 2.44 タスクの割り当て

このアクションを使用すると、SharePoint タスクを複数のユーザーに割り当てるこ とができます。 すべてのユーザーがタスクを完了するまで待つか、最初の返答があ った後で続行するかをアクションで設定できます。 このアクションは、タスク アラ ームとエスカレーションも含みます。 このアクションには、タスク アラーム、ワー クフロー タスクの委任、およびワークフロー タスクの完了アクションで提供されて いる機能が含まれています。

このワークフローを使用するには、ページ左側の [アクション] パレットからデザイ ンキャンバスの青い「パール」の上にアクションをドラッグアンドドロップします 。またはパールを右クリックし、[アクションを挿入] にマウスを置いて、リスト内 の [ユーザー操作] からアクションを選択することもできます。

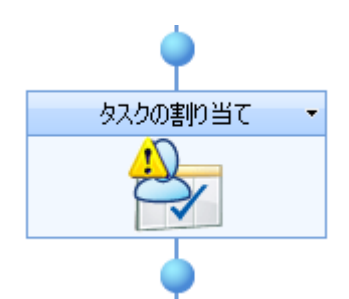

アクションで使用される設定を変更するには、アクションのタイトル バーを左クリ ックしてドロップダウンをアクティブにして [設定] を選択するか、アクションのア イコンをダブルクリックします。 ドロップダウンの他のオプションの詳細について は、「Nintex Workflow Designer の使い方のヘルプ ページ」を参照してください。

# このアクション内のオプション

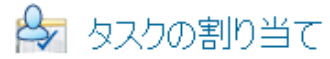

| タスク担当者*           |                                                 |
|-------------------|-------------------------------------------------|
| グループを展開           |                                                 |
| 編集する設定の対象         | すべてのタスク担当者 💌                                    |
| 「担当者」フィールドの変      | 更時にタスクの委任を依頼 🔽                                  |
| ● 返答の依頼通知を        | 編集                                              |
| 😵 返答が必要なくなっ       | たことの通知を編集                                       |
| タスクの説明を編集         |                                                 |
| 😻 P5-L            |                                                 |
| 😵 エスカレーション        |                                                 |
| タスク オプション         | <ul> <li>全員の返答が必要</li> <li>最初の返答が決める</li> </ul> |
| <b>コンテンツ タイプ*</b> | ○ 既存のものを使用 ● 新規作成                               |
| ቃスク ID ወ保存先       |                                                 |
| 😵 アイテム権限          |                                                 |

### タスク担当者

タスク担当者リストは、ワークフロー実行時にタスクを割り当てられるすべてのユ ーザーまたはグループが含まれている必須フィールドです。

ユーザーはユーザー名、電子メールアドレスまたはフルネームで直接入力でき、 SharePoint ユーザーリストまたは Active Directory に対して解決される場合は解決さ れます。

グループがタスクに割り当てられていて [グループを展開] が選択されていない場合 、そのグループのすべてのユーザーはタスク通知を受け取りますが、最初の回答が グループ全体を代表します。 [グループを展開] が選択されていると、個々のタスク

0

がそれぞれのグループメンバーに割り当てられます。 注意: グループは1つのレベルでのみ展開できます。 グループ内のグループは展開 されません。

ユーザーを検索するには、右側のアドレス帳アイコンをクリックします。

#### 人またはグループの選択

| ディレクトリから人物やグループを検索したり、または外部電子メール アドレスを追加したり、検索リストからアドレスを選択します。 |             |         |       |      |       |   |
|----------------------------------------------------------------|-------------|---------|-------|------|-------|---|
| ◇ 内部検索                                                         |             |         |       |      |       |   |
| 検索                                                             |             |         |       |      |       | P |
| 表示名                                                            | 役職          | 部署      | 電子メール | アカウン | 1名    | * |
| 上の検索ボックス                                                       | えに入力し、Enter | キーを押して検 | 索します。 |      |       |   |
|                                                                |             |         |       |      |       | - |
| •                                                              |             |         |       |      | Þ     |   |
| 追加                                                             |             |         |       |      |       |   |
| 分部電子>                                                          | メール アドレス    |         |       |      |       |   |
| ≫ 検索                                                           |             |         |       |      |       |   |
|                                                                |             |         |       |      |       |   |
| 選択結果                                                           |             |         |       |      |       |   |
|                                                                |             |         |       |      |       |   |
|                                                                |             |         |       | OK   | キャンセル |   |

この構成ポップアップを使用すると、ユーザーを検索して、承認者リストに追加す ることができます。3つのツールが提供されています。タイトルバーをクリックし て、各ツールを展開したり折りたたんだりします。提供されている3つのツールは 次のとおりです。

- 内部検索:表示名、電子メール、またはユーザーアカウント名の一部を入力して虫眼鏡をクリックすると、SharePointまたは Active Directory で一致するユーザーおよびグループのリストが表示されます。
- 外部電子メールアドレスの追加:外部電子メールアドレスを手動で入力できます。Nintex Workflow 2007 は、できるかぎり実際のユーザーアカウントに対してアドレスを解決します。
- 検索:動的参照を承認者として追加することができます。例 ワークフロー変数、リストフィールド

編集する設定の対象

この設定を既定の [すべてのタスク担当者] から変更すると、リストの各タスク担当 者に独自の通知オプションを設定できます。 特に設定がない限り、タスク担当者は 「すべてのタスク担当者」設定を使用します。 特定のタスク担当者の設定を上書き するには、ドロップダウンリストで担当者の名前を選択します。

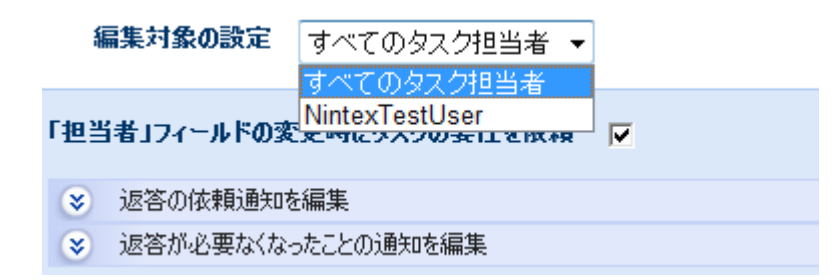

### 「担当者」フィールドの変更時にタスクの委任を依頼

このオプションを選択すると、タスク担当者フィールドを変更した場合に Nintex Workflow はこの変更をタスク委任として記録し、新しいタスク担当者に「返答をお 願いします」通知を送付します。 このオプションを選択しない場合、Nintex Workflow はタスク担当者の変更を追跡しないため、Nintex Workflow レポートおよ び Web パーツに新しいタスク担当者が反映されることはありません。

### 通知設定

設定できる通知には2つの種類があります。

- 返答をお願いします:タスクがユーザーに割り当てられたときに送信されます。これはタスクがあるユーザーから別のユーザーに委任されたときにも使用されます。
- 返答は必要なくなりました:ユーザーによるタスクへの返答が必要なくなったときに送信されます。これは、タスクが複数のユーザーに割り当てられているが、1人が返答するだけで良い場合や、タスクが処理を行う前にワークフローが終了した場合や、ワークフローでエラーが発生した場合に発生することがあります。

| 通知方法                                                                                | ● 電子メール ○ ユーザー設定 ○ なし                               |         |          |
|-------------------------------------------------------------------------------------|-----------------------------------------------------|---------|----------|
| CC                                                                                  |                                                     |         |          |
| 差出人                                                                                 |                                                     |         |          |
| 重要度                                                                                 | 標準▼                                                 |         |          |
| 件名                                                                                  | 返答をお願いします。                                          | <u></u> |          |
| た書                                                                                  | <u>添付設定を表示</u><br>リッチ テキスト形式 ▼ 参照の挿入 《 <sup>2</sup> |         |          |
| X 🗈 🛍 A/ I 🤊 (이田 📴 - 🔐 - 🏛 📰 🕄 🛛 🕄                                                  |                                                     |         |          |
| A A1 B Z U ≡ ≡ ≡ 1 Ξ Ξ Ξ Ξ Ξ Δ ≫ M M                                                |                                                     |         |          |
| 次のアイテムへ返答してください:                                                                    |                                                     |         |          |
| アイテムの表示名                                                                            |                                                     |         |          |
| このタスクに返答するには <u>ここ</u> をクリックしてください。<br>ワークフローの状態を表示するには <u>ここ</u> をクリックしてください。<br>マ |                                                     |         | <b>T</b> |

### 通知方法

通知方法は、主なユーザーおよび (含まれている場合は) 補助ユーザーに通知を配信 する方法です。

「なし」、「電子メール」、「インスタントメッセージ」、または「ユーザー設定」の中から選択できます。「ユーザー設定」の詳細については、「<u>ユーザー設定の</u> ヘルプページ」を参照してください。

### CC

[CC] フィールドはカスタマイズした通知を受け取る補助ユーザーを設定するもので、オプションのフィールドです。

補助ユーザーを設定するには、 №をクリックして [人またはグループの選択] ポップ アップを開きます。

### 差出人

[差出人] フィールドでは、メッセージの送信者として表示されるユーザーを設定し ます。この設定は電子メールにのみ適用されます。[差出人] ユーザーを指定しない 場合、[グローバル設定] で設定された差出人アドレスが使用されます。

### 重要性

通知の優先度。これは電子メール通知を使用している場合にのみ適用されます。

### 件名

[件名] は、送信する通知のタイトルで、必須フィールドです。 LCS/OCS メッセージ が送信されている場合は、通知の本文の先頭に追加されます。

通知の[件名]を手動で入力するか、 ■ をクリックして、ワークフローの実行時イン スタンス内から 参照を挿入 することができます。

### 添付を表示

通知にファイル添付を追加できます。注意:通知方法に SMS または IM を選択した場合、ユーザーはファイルを受け取りません。

### 書式

これによって電子メールの形式が設定されます。[リッチテキスト形式]を選択する と、SharePoint リッチテキスト ツールバーで提供されている簡単な HTML スタイル を使用して、電子メール内の情報を斜体や太字にしたり、下線やインデントを付け たりすることができます。[テキスト形式]は、スタイルの書式設定をしていないテ キストです。

### 通知の本文

通知の本文は、選択した形式がテキスト形式か、リッチ テキスト形式かによって調整されます。 提供スペースに通知の内容をテキストとして入力し、ワークフローからの参照を使用することができます。

### タスクの説明を編集

タスクの返答フォームに表示されるダイナミックテキストを入力できます。これを 使用して、返答ユーザーにタスクに関する追加情報を連絡することができます。

アラーム

| アラームの数*                                       | 0                    |  |
|-----------------------------------------------|----------------------|--|
| アラームの間隔*                                      | 0                    |  |
|                                               | 0 時間                 |  |
|                                               | 0                  分 |  |
| 日時の制限                                         | □ 営業日のみ              |  |
|                                               | □ 就業時間中のみ            |  |
| CC                                            |                      |  |
| 差出人                                           |                      |  |
| 重要度                                           | 標準 🔽                 |  |
| 件名                                            |                      |  |
| ファイルを添付                                       |                      |  |
| 書式 リッチ テキスト形式 💌 参照の挿入 🐶                       |                      |  |
| 🗼 🗈 🛍 Ay 🔊 (° ) 💷 📴 + 📑 + 🏢 🛄 🤮 🚳 🗒           |                      |  |
| A A1 B I U   手 吾 君   扫 扫 律 律   <u>A</u> 物 M M |                      |  |
|                                               |                      |  |
|                                               |                      |  |
|                                               |                      |  |
|                                               |                      |  |
|                                               |                      |  |
| 通知方法* ⊙ 雷子ょール ○ っ ーザー設定                       |                      |  |

オプションで、タスクを完了していないタスク担当者1人1人に通知アラームを設 定するように構成することができます。通知をカスタマイズするのと同様、次のア ラーム設定も構成できます。

### アラームの数

送信するアラームの数。

### アラームの間隔

各アラームを送信する前の遅延を日、時間、分で指定します。 注意:合計時間は[日時の制限]オプションが選択されているかいないかに関わらず、すべてのフィールドを合計して計算されます。 たとえば、4日と4分は96(24x4)時間と4分として計算されます。

### 日時の制限

アラームを送信するときに、稼働日以外の時間を含めるかどうかを指定します。[営業日のみ]オプションでは、週末や祝祭日がカウントダウンに含まれませんが、営業日の就業時間外はカウントダウンに含まれるように指定されます。[就業時間中のみ]オプションでは、就業時間のみがカウントダウンに使用されるように指定さ

れます。いずれのオプションも選択しない場合、すべての時間がカウントダウンの 対象となります。 次の 2 つの例で、各オプションの動作を詳しく説明します。

**例1:** タスクは金曜日朝に割り当てられ、アラーム送信前に1日待つように設定されています。稼働日は月~金に設定されています。

**例 2:** タスクは水曜日午後4時に割り当てられ、アラーム送信前に4時間待つように 設定されています。稼働日は月~金、午前8時~午後5時に設定されています。

#### [営業日のみ]

例1では週末がカウントダウンに含まれないため、月曜日の朝にアラームが送信さ れます。

例2では営業時間外がカウントダウンに含まれているため、水曜日の午後9時にア ラームが送信されます。

#### [就業時間中のみ]

例1では週末がカウントダウンに含まれないため、月曜日の朝にアラームが送信さ れます。

例2では営業時間外がカウントダウンに含まれていないため、木曜日の午前11時 にアラームが送信されます。

#### いずれのオプションも選択しない

例1では週末がカウントダウンに含まれるため、土曜日の朝にアラームが送信され ます。

例2では営業時間外がカウントダウンに含まれているため、水曜日の午後9時にア ラームが送信されます。

#### エスカレーション

オプションでエスカレーションを設定することができます。2つのエスカレーショ ンパスを使用できます。「タスクの委任」と「タスクを完了」です。エスカレー ションは、すべてのアラームの送信が終わり、指定の[エスカレーションまでの時間] が経過した後に発生します。

[タスクの委任] では、指定の時間が経過した後、保留中のすべてのタスクが指定されたユーザーに再割り当てされます。

[タスクを完了]では、保留中のすべてのタスクに自動返答が行われ、指定の時間が 経過した後で全体的なアクション結果が指定した結果に設定されます
## タスク オプション

複数のタスク担当者がいるタスクの処理方法について、Nintex Workflow に指示する 決定方法は2種類あります。これらの条件は次のとおりです。

- 全員の返答が必要:ワークフローを続行する前に、すべてのタスク担当者が タスクを完了する必要があります。
- **最初の返答が決める:**最初の返答を受け取った後、他のタスクはすべて「不要」に設定されます。

### コンテンツ タイプ

既存のコンテンツタイプを使用するか、Nintex Workflow に新しいコンテンツタイ プを作成するように指示することができます。既存のコンテンツタイプを使用する 場合は、[ワークフロータスク]から継承され、[Nintex Workflow タスク]からは継承 されない任意のコンテンツタイプを選択できます。 [Nintex Workflow タスク] コン テンツタイプは、承認のリクエスト、およびレビューのリクエスト アクション用に 予約されています。既存のコンテンツタイプを選択する場合は、タスクの作成時に 各フィールドに割り当てる値を指定できます。

### タスク ID の保存先

ワークフローが実行されると、作成された各タスクに付与された ID は選択したコレクション変数に保存されます。

### アイテムの権限

**ユーザー権限の設定**:アイテムのユーザー権限を設定します。

**タスク完了後のユーザー権限の設定**:タスク完了後にアイテムのユーザー権限を設定します。

注:タスク委任時にアイテム権限を設定すると便利です。これにより、委任を依頼 されたユーザーにはアイテム閲覧に必要な権限が付与されます。

# 2.45 タスクの委任

このワークフローアクションは、未解決のワークフロータスクを特定のユーザーに 委任します。 こうすることで、下に示すようなエスカレーション シナリオが可能に なります。 この例では、承認タスクがユーザーに割り当てられた後、一定の遅延期 間が過ぎた後にユーザーから返答がない場合、タスクは別のユーザーに委任されま す。

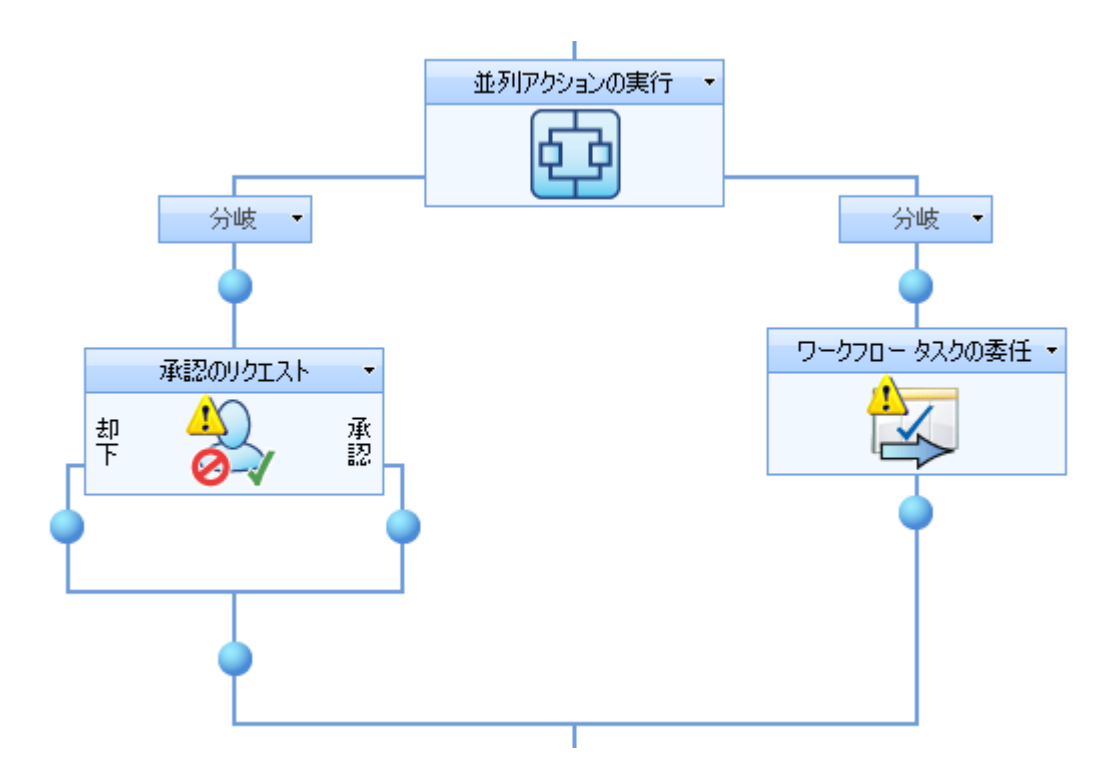

このワークフローを使用するには、ページ左側の [アクション] パレットからデザイ ンキャンバスの青い「パール」の上にアクションをドラッグアンドドロップします 。または、パールを右クリックし、[アクションを挿入] にマウスを置いて、必要な アクションをリストから選択します。

アクションで使用される設定を変更するには、アクションのタイトルバーを左クリ ックしてドロップダウンをアクティブにして[設定]を選択するか、アクションのア イコンをダブルクリックします。 ドロップダウンの他のオプションの詳細について は、「<u>Nintex Workflow Designer の使い方のヘルプページ</u>」を参照してください。

このアクション内のオプション

| アクション ID*                  |                                      |
|----------------------------|--------------------------------------|
| 委任依頼までの時間                  | 0 日<br>0 影 時間<br>0 影 分               |
| 日時の制限                      | □ 営業日のみ<br>□ 就業時間中のみ                 |
| 委任先*                       |                                      |
| אנאב                       | 参照の挿入 🐶                              |
|                            |                                      |
| 適用範囲<br>● すべての保<br>● 最初の保留 | 留中のタスク<br>留中のタスク (他に保留中のタスクは必要ありません) |

# アクション ID

承認のリクエスト、レビューのリクエスト、またはデータのリクエストアクション を構成する場合、アクション ID というワークフロー変数を指定して、割り当てられ たワークフローアクション ID を保存することができます。 このワークフロー変数 を指定して、委任する承認/レビュー/データのリクエストアクションを設定する必 要があります。

## 委任依頼までの時間

タスクを委任するまでの待ち時間を指定します。 この期間中にタスクが完了した場 合、タスクに変更を加えることなく委任アクションが完了します。 注意: 合計時間 は[日時の制限] オプションが選択されているかいないかに関わらず、すべてのフィ ールドを合計して計算されます。 たとえば、4日と4分は96(24x4)時間と4分と して計算されます。

## 日時の制限

タスクの自動委任までの時間を数えるときに、稼働日以外の時間を含めるかどうか を指定します。[営業日のみ]オプションでは、週末や祝祭日がカウントダウンに含 まれませんが、営業日の就業時間外はカウントダウンに含まれるように指定されま す。[就業時間中のみ]オプションでは、就業時間のみがカウントダウンに使用され るように指定されます。いずれのオプションも選択しない場合、すべての時間がカ ウントダウンの対象となります。次の2つの例で、各オプションの動作を詳しく説 明します。

**例1:** [タスクの委任] アクションは金曜日朝にカウント ダウンを始め、1 日待つよう に設定されています。 稼働日は月~金に設定されています。

**例 2:** [タスクの委任] アクションは水曜日午後4時にカウントダウンを始め、4時間 待つように設定されています。稼働日は月~金、午前8時~午後5時に設定されて います。

#### 営業日のみ

例1では週末がカウントダウンに含まれないため、月曜日の朝にタスクが委任され ます。

例2では営業時間外がカウントダウンに含まれているため、水曜日の午後9時にタ スクが委任されます。

#### 就業時間中のみ

例1では週末がカウントダウンに含まれないため、月曜日の朝にタスクが委任され ます。

例2では営業時間外がカウントダウンに含まれていないため、木曜日の午前11時 にタスクが委任されます。

#### いずれのオプションも使用しない場合

例1では週末がカウントダウンに含まれるため、土曜日の朝にタスクが委任されま す。

例2では営業時間外がカウントダウンに含まれているため、水曜日の午後9時にタ スクが委任されます。

### 委任の依頼先

委任先となるユーザーまたはグループ。

### コメント

委任を実行したときに記録されるコメント。これらのコメントはワークフロー履歴 ページに表示されます。

### 適用範囲

[**すべて保留中のタスク**]では、委任先で処理されていないすべてのタスクが再割り 当てされます。[最初の保留中のタスク]では、委任先で処理されていない最初のタ スクが再割り当てされ、他の保留中のタスクはすべて「不要」に設定されます。

# 2.46 チェックアウトのキャンセル

[チェックアウトのキャンセル] アクションを使用すると、現在のサイトで以前にチェックアウトされたドキュメントをキャンセルすることができます。

このワークフローを使用するには、ページ左側の [アクション] パレットからデザイ ンキャンバスの青い「パール」の上にアクションをドラッグアンドドロップします 。または、パールを右クリックし、[アクションを挿入] にマウスを置いて、必要な アクションをリストから選択します。

アクションで使用される設定を変更するには、アクションのタイトルバーを左クリ ックしてドロップダウンをアクティブにして[設定]を選択するか、アクションのア イコンをダブルクリックします。ドロップダウンの他のオプションの詳細について は、「Nintex Workflow Designer の使い方のヘルプページ」を参照してください。

# アクション内のオプション

| <b>次のチェックアウトをキャンセル*</b> 共有ドキュメント |            | • |
|----------------------------------|------------|---|
| 条件* エンコードされた絶対 URL               | <b>•</b> = |   |

#### チェックアウトを破棄するフォーム

破棄操作を行うには2つのオプションがあります。ワークフローでワークフローの アイテムのチェックアウトを破棄するか、現在のサイトの別の場所でアイテムのチ ェックアウトを破棄することができます。 ドロップダウンで、現在のアイテム、ま たは必要な場所を選択できます。

このワークフローアクションは、ワークフロー実行中のアイテムを、環境内で構成 された SharePoint レコード センターに送信します。 未解決のワークフロー タスク をすべて完了してください。 現在のアイテムが選択されていない場合は、このセクションで、どのドキュメント でチェックアウトをキャンセルするかを指定します。 を使用して、<u>検索</u>に基づ く選択基準を構成します。

# 2.47 データのリクエスト

[データのリクエスト] アクションでは、タスクが指定のユーザーに割り当てられま す。タスクを完了するには、ユーザーはアクション構成で指定した各データに値を 指定する必要があります。ワークフローはタスクが完了してから実行を続けます。 タスクが完了すると、ユーザーが入力したデータがワークフロー内で使用できるよ うになります。

このワークフローを使用するには、ページ左側の [アクション] パレットからデザイ ンキャンバスの青い「パール」の上にアクションをドラッグアンドドロップします 。または、パールを右クリックし、[アクションを挿入] にマウスを置いて、必要な アクションをリストから選択します。

アクションで使用される設定を変更するには、アクションのタイトル バーを左クリ ックしてドロップダウンをアクティブにして [設定] を選択するか、アクションのア イコンをダブルクリックします。 ドロップダウンの他のオプションの詳細について は、「<u>Nintex Workflow Designer の使い方のヘルプ ページ</u>」を参照してください。

# アクション内のオプション

# 🖓 データのリクエスト

| データの収集元*                                      |
|-----------------------------------------------|
| コンテンツ タイプ* C 既存のものを使用 C 新規作成                  |
|                                               |
| フィールド名 結果の保存先<br>X Reason (複数行テキスト)           |
| 2 <u>ィールドの追加</u><br>変数が割り当てられたフィールドのみを表示      |
| タスク フォームにワークフロー アイテムへのリンクを表示 📄                |
| 添付ファイルを許可する                                   |
| 添付ファイルの URL の保存先                              |
| ※ データ入力の依頼通知を編集                               |
|                                               |
| ⊗ タスクの説明を編集                                   |
| <ul> <li>アラーム</li> </ul>                      |
| <ul><li>ミンスカレーション</li></ul>                   |
| 委任を許可する 📃                                     |
| Lazy Approval による電子メールでの返答を有効にする 🧮 電子メールの場合のみ |
| <u>ቃ</u> አታዳ                                  |
| <b>優先度</b> (2) 標準                             |
| アクション ID の格納先                                 |
| タスク ID の格納先                                   |
| ● アイテム権限                                      |

# データの収集元

データの収集元ユーザーまたはグループ。このタスクは1つのプリンシパルにのみ割り当て可能です。グループに割り当てられた場合、返答した最初のグループがグ

0

ループ全体を代表します。このタスクは、ワークフロー実行時に解決される検索値 に割り当てることもできます。

#### コンテンツ タイプ

アクションを実行すると、ユーザーが完了するタスクが作成されます。 各データ ア イテムはタスク コンテンツ タイプのフィールドとして作成され、タスクの作成時に はこのコンテンツ タイプが使用されます。

既存のコンテンツタイプを使用するか、新しいコンテンツタイプを作成することが できます。既存のコンテンツタイプのリストには、「ワークフロータスク」コン テンツタイプから継承されるすべてのコンテンツタイプが表示されます。新しい コンテンツタイプでもこの親のコンテンツタイプが継承されます。コンテンツタ イプの詳細については、SharePointのマニュアルを参照してください。

既存のコンテンツタイプを選択した場合、コンテンツタイプに変更を加えるための オプションが表示されます。既存のフィールドを削除、追加、変更するオプション です。このオプションは注意して使用してください。この変更によって、このコン テンツタイプを使用する他のワークフローまたはアプリケーションが影響を受ける 可能性があります。

コンテンツタイプは、ワークフローを保存したときではなく、ワークフローを発行 したときにのみ作成または変更されます。新しいコンテンツタイプを設定してワー クフローを保存すると、次回ワークフローを編集したときに変更は失われます。

### フィールドリスト

このパネルで、ユーザーからリクエストするデータアイテムを定義します。 各フィ ールドは、選択したコンテンツタイプのフィールドを表します。

各フィールドには、ワークフロー変数に値を保存するオプションがあります。こう することで、変数設定アクションで手作業で値を検索しなくても、値を直接ワーク フローで使用できるようになります。

その他のオプションもフィールドごとに [SharePoint コンテンツ タイプ] 設定ページ で設定できます。

コンテンツタイプは、ワークフローを発行した場合にのみ更新されます。

### タスク発行フォーム

ワークフローを発行すると、タスクのフォームが生成されます。 このフォームはタ スクのコンテンツタイプに関連付けられており、既存のフォームはこのフォームで 上書きされます。 デザイナーはこのオプションを使用することで、コンテンツタイ プが既に存在するときにフォームを発行するかどうかを指定できます。 他のアプリ ケーションでこのフォームを使用した場合や、フォームをカスタマイズした場合、 デザイナーは変更が失われないようにフォームを再発行したくないことがあります。

### 変数が割り当てられたフィールドのみを表示

このオプションを選択すると、「結果の保存先」で選択した変数を持つデータフィ ールドのみの入力フィールドが発行フォームに表示されます。 このオプションを選 択しない場合、フィールドリストに表示されるすべてのデータアイテムの入力フィ ールドがフォームに表示されます。

生成されたフォームは標準のリストアイテム編集ページとなり、SharePoint デザイナーでのカスタマイズが可能です。フォームは

Workflows/NintexWorkflows/workflowname フォルダーに保存され、コンテンツ タイ プと同じ名前が付けられます。

フォームはワークフローを発行した場合にのみ発行されます。

### タスク フォームにワークフロー アイテムへのリンクを表示

このオプションを選択すると、発行されるタスクフォームに「リンク」というフィ ールドができます。このフィールドには、ワークフローが実行されているアイテム に戻るハイパーリンクが含まれています。 これはタスクに返答するユーザーのワー クフロー アイテムについてのコンテキストを示すために使用されます。

### タスク フォームにアイテムのプロパティ パネルを表示

このオプションを選択すると、発行されるタスクフォームにパネルが表示され、パネルには、ワークフローが実行されるフィールドの名前と値が表示されます。

#### 添付設定を表示

このオプションを選択すると、発行されるタスクフォームにタスクアイテムに添付ファイルを追加するためのリンクが表示されます。 タスクに返答するユーザーは、オプションで1つ以上のファイルをフォームに添付することができます。

### 添付ファイルの URL の保存先

このオプションを使用すると、タスクに返答するユーザーがタスクに追加した各添 付ファイルの URL を保存するコレクション ワークフロー変数を選択できます。 こ のオプションは [添付ファイルを許可する] が有効になっているか、[タスク発行フォ ーム] が無効になっている場合にのみ使用できます。

### タスクの説明を編集

このテキストは既定のタスク編集ページで、入力制御の前のページの最上部に表示 されます。これはタスクの説明フィールドに保存されます。

### データ入力の依頼通知を編集

入力が必要であることをターゲットユーザーに通知する際に使用するパラメーター を指定します。

### 入力が必要なくなったことの通知を編集

入力が不要になったことをターゲットユーザーに通知する際に使用するパラメータ ーを指定します。

### アラーム

オプションで、タスクを完了していないタスク担当者1人1人に通知アラームを設 定するように構成することができます。 通知をカスタマイズするのと同様、次のア ラーム設定も構成できます。

#### アラームの数

送信するアラームの数。

#### アラームの間隔

各アラームを送信する前の遅延を日、時間、分で指定します。 注意:合計時間は[日時の制限]オプションが選択されているかいないかに関わらず、すべてのフィールドを合計して計算されます。 たとえば、4日と4分は96(24x4)時間と4分として計算されます。

#### 日時の制限

アラームを送信するときに、稼働日以外の時間を含めるかどうかを指定します。[営 業日のみ] オプションでは、週末や祝祭日がカウントダウンに含まれませんが、営 業日の就業時間外はカウントダウンに含まれるように指定されます。[就業時間中 のみ] オプションでは、就業時間のみがカウントダウンに使用されるように指定さ れます。いずれのオプションも選択しない場合、すべての時間がカウントダウンの 対象となります。次の2つの例で、各オプションの動作を詳しく説明します。

**例1:** タスクは金曜日朝に割り当てられ、アラーム送信前に1日待つように設定されています。稼働日は月~金に設定されています。

**例 2:** タスクは水曜日午後4時に割り当てられ、アラーム送信前に4時間待つように 設定されています。稼働日は月~金、午前8時~午後5時に設定されています。

#### [営業日のみ]

例1では週末がカウントダウンに含まれないため、月曜日の朝にアラームが送信されます。

例2では営業時間外がカウントダウンに含まれているため、水曜日の午後9時にア ラームが送信されます。

#### [就業時間中のみ]

例1では週末がカウントダウンに含まれないため、月曜日の朝にアラームが送信さ れます。

例2では営業時間外がカウントダウンに含まれていないため、木曜日の午前11時 にアラームが送信されます。

#### いずれのオプションも選択しない

例1では週末がカウントダウンに含まれるため、土曜日の朝にアラームが送信され ます。

例2では営業時間外がカウントダウンに含まれているため、水曜日の午後9時にア ラームが送信されます。

#### エスカレーション

オプションでエスカレーションを設定することができます。2つのエスカレーショ ンパスを使用できます。「タスクの委任」と「タスクを完了」です。エスカレー ションは、すべてのアラームの送信が終わり、指定の[エスカレーションまでの時間] )が経過した後に発生します。

[タスクの委任]では、指定の時間が経過した後、保留中のすべてのタスクが指定されたユーザーに再割り当てされます。

[タスクを完了]では、保留中のすべてのタスクに自動返答が行われ、指定の時間が 経過した後で全体的なアクション結果が指定した結果に設定されます

### 委任を許可する

このオプションを選択すると、タスクが割り当てられたユーザーに、タスクを別の ユーザーに再割り当てするオプションが与えられます。

#### LazyApproval による電子メールでの返答を有効にする

このオプションを選択すると、ユーザーは通知電子メールに返信することによって タスクに返答できます。 電子メールには基本フォームが含まれているため、ユーザ ーはリクエストした各値を入力できます。既定では、フォームはメッセージ本文に 付加されます。フォームの場所を制御するには、[データを入力してください]メッ セージで次のトークンを使用します。

#### {Lazy\_Approval\_Data\_Form}

電子メールフォームには、変数が割り当てられているフィールドのみが表示されま す。

詳細については、Lazy Approval ヘルプトピックを参照してください。

### タスク名

タスクに割り当てられるタイトル。

### アクション ID の保存先

アクション ID は、[タスク アラーム] など、タスク関連のワークフローで、タスク アクションを他のアクションにリンクする場合に使用します。 [アクション ID] ワー クフロー変数を選択して、このタスクを別のアクションにリンクします。

#### タスク ID の保存先

作成したタスクの SharePoint リスト アイテム ID をワークフロー変数に保存します。 この値を使用すると、タスクのリスト アイテムを直接ワークフロー検索で参照で きます。

### アイテムの権限

**ユーザー権限の設定**:アイテムのユーザー権限を設定します。

**タスク完了後のユーザー権限の設定**:タスク完了後にアイテムのユーザー権限を設定します。

注:タスク委任時にアイテム権限を設定すると便利です。これにより、委任を依頼 されたユーザーにはアイテム閲覧に必要な権限が付与されます。

# 2.48 ファイル共有にコピー

[ファイル共有にコピー] アクションは、現在のアイテムのコピーを指定の場所にダ ウンロードします。 このアクションは、ライブラリにワークフローをデザインして いる場合にのみ使用できます。

このワークフローを使用するには、ページ左側の [アクション] パレットからデザイ ンキャンバスの青い「パール」の上にアクションをドラッグアンドドロップします 。または、パールを右クリックし、[アクションを挿入] にマウスを置いて、必要な アクションをリストから選択します。

アクションで使用される設定を変更するには、アクションのタイトルバーを左クリ ックしてドロップダウンをアクティブにして[設定]を選択するか、アクションのア イコンをダブルクリックします。ドロップダウンの他のオプションの詳細について は、「Nintex Workflow Designer の使い方のヘルプページ」を参照してください。

| 뉳 ファイル共有 | うにコピー            |
|----------|------------------|
|          |                  |
| コピー先*    |                  |
|          | 例:¥¥server¥share |
|          |                  |
|          | □ 既存のアイテムを上書きする  |
| っしぜしタ*   | A                |
| 7-9-2    |                  |
| パスワード    |                  |

# このアクションのオプション

#### コピー先

この必須フィールドは、Nintex Workflow 2007 がインストールされている SharePoint サーバーからアクセスできる有効な UNC パスである必要があります。例: \\myfileserver\reports ファイル名をコピー先のパスに指定すると、ファイルはこのフ ァイル名を使用してコピーされます。

### ユーザー名

ドキュメントを指定の場所にコピーしたときに認証の対象となるユーザー。

#### パスワード

ドキュメントを指定の場所にコピーしたときに認証するパスワード。

# 2.49 フィールドの設定

このワークフローアクションを使用すると、現在ワークフロー内にあるアイテムの フィールドの1つを更新できます。

このワークフローを使用するには、ページ左側の [アクション] パレットからデザイ ン キャンバスの青い「パール」の上にアクションをドラッグアンドドロップします 。または、パールを右クリックし、[アクションを挿入] にマウスを置いて、必要な アクションをリストから選択します。

アクションで使用される設定を変更するには、アクションのタイトルバーを左クリ ックしてドロップダウンをアクティブにして[設定]を選択するか、アクションのア イコンをダブルクリックします。ドロップダウンの他のオプションの詳細について は、「Nintex Workflow Designer の使い方のヘルプページ」を参照してください。

# このアクションのオプション

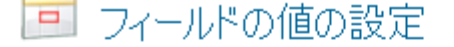

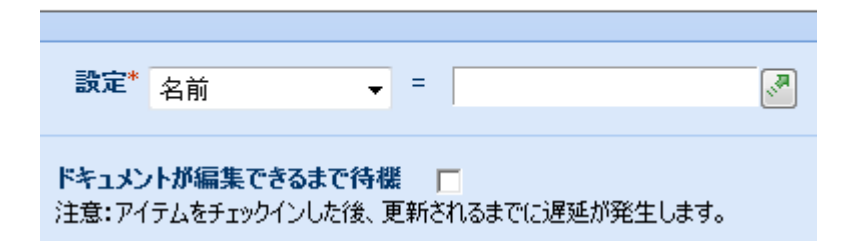

## 設定

情報を追加するフィールドを選択するには、ドロップダウンから使用可能なフィー ルドを選択します。 ドロップダウンの右側の空白テキスト ボックスに手動で情報を 入力するか、 こをクリックして検索機能を使用できます。 検索の使用方法の詳細 については、「検索のヘルプページ」を参照してください。

すべてのオプションが十分に設定されたら、ポップアップ ウィンドウの下にある [ 保存] ボタンをクリックします。

[フィールドの値の設定] ワークフロー アクション内の必須フィールドが設定されて いないと、下のような警告アイコンがデザイン キャンバスに表示されます。 必須フ ィールドを設定しなければ、ワークフローを発行できません。

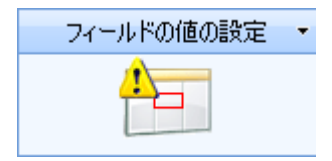

デザイン キャンバスのワークフロー アクションの上にマウスを置くと、下に示すようにどのフィールドを設定しなければならないかを知らせる警告ボックスが表示されます。

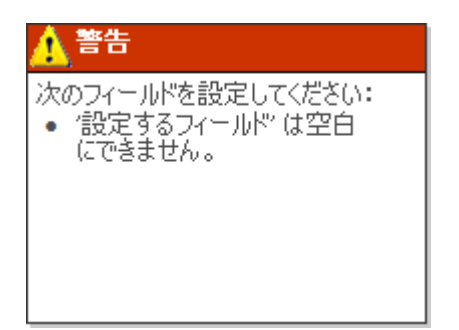

# ドキュメントが編集できるまで待機

ドキュメントライブラリのみワークフローがドキュメントを編集しようとしたとき にユーザーがドキュメントをチェックアウトしていると、ワークフローは失敗しま す。このオプションを選択すると、ワークフローはアイテムのチェックアウト状態 をポーリングし、チェックインされた場合にのみ処理を続行します。ライブラリで チェックアウトして編集する必要があり、[チェックアウト]アイテムアクションが ワークフローの早期に使用されていた場合、アイテムは編集準備完了と認識されま す。アイテムが使用できるかどうかを確認する前にワークフローでは毎回遅延が起 きるため、チェックアウト状態で変更が認識される前に一時停止が発生します。

# 2.50 フィルター

「フィルター」アクションは、実行時に処理される論理を決める条件を設定できる という点で、[条件の設定] アクションに似ています。 この場合、条件が True と評価 されないと、ワークフロー分岐が停止します。

このワークフローを使用するには、ページ左側の [アクション] パレットからデザイ ンキャンバスの青い「パール」の上にアクションをドラッグアンドドロップします 。または、パールを右クリックし、[アクションを挿入] にマウスを置いて、必要な アクションをリストから選択します。

アクションで使用される設定を変更するには、アクションのタイトルバーを左クリ ックしてドロップダウンをアクティブにして[設定]を選択するか、アクションのア イコンをダブルクリックします。ドロップダウンの他のオプションの詳細について は、「Nintex Workflow Designer の使い方のヘルプページ」を参照してください。

| 条件          | "共有ドキュメント" フィールドの比較 |  |
|-------------|---------------------|--|
| サーバーの相対 URL | 1 <sup>35</sup>     |  |
| に等しい        |                     |  |

各条件タイプの詳細については、「<u>条件の設定</u>」アクションを参照してください。

# 複数条件

「条件の追加」オプションを選択することにより、複雑な条件を作成できます。 'And'や'Or'を指定したり、別の条件ステートメントを追加したりできます。

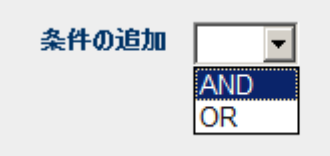

# 2.51 ユーザー プロファイルのクエリ

\*このトピックは Nintex Workflow Enterprise Edition にのみ適用されます。

\*このアクションには Microsoft Office SharePoint Server が必要です。

このワークフロー アクションでは、プロファイルからユーザーについての情報を取 得します。

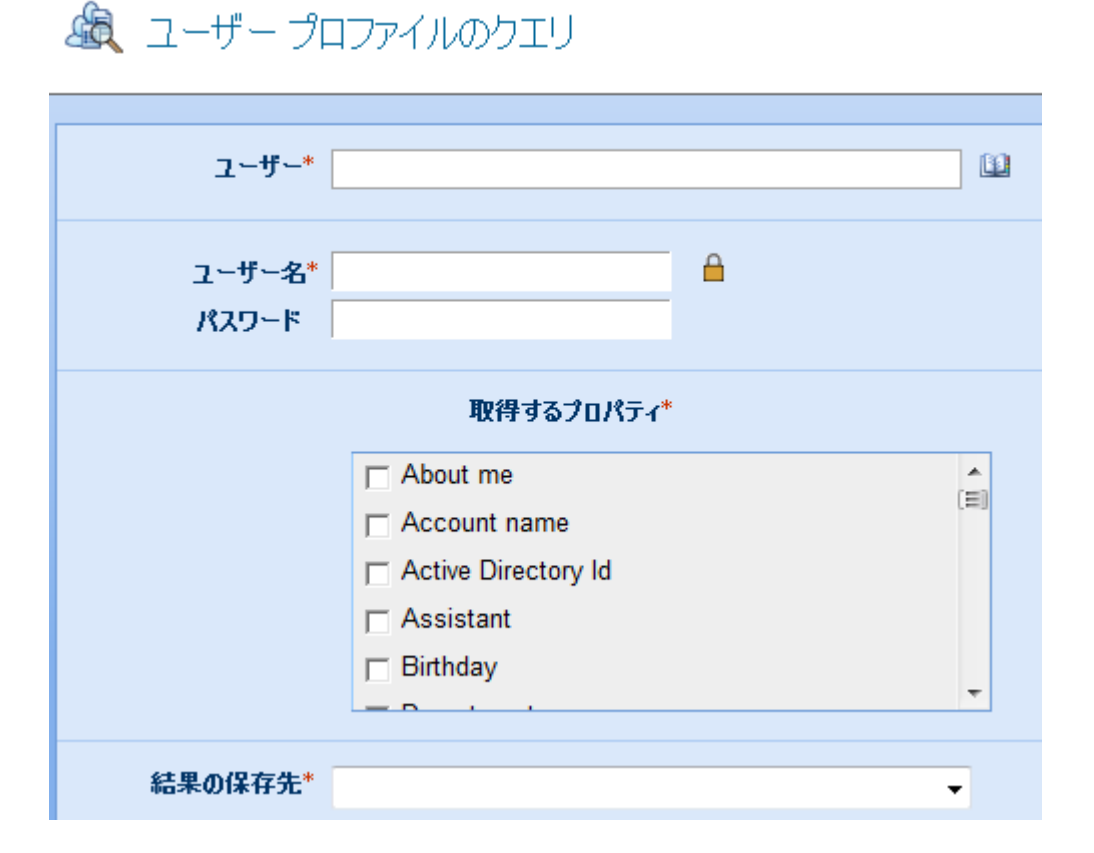

このワークフローを使用するには、ページ左側の [アクション] パレットからデザイ ンキャンバスの青い「パール」の上にアクションをドラッグアンドドロップします 。または、パールを右クリックし、[アクションを挿入] にマウスを置いて、必要な アクションをリストから選択します。 アクションで使用される設定を変更するには、アクションのタイトルバーを左クリ ックしてドロップダウンをアクティブにして[設定]を選択するか、アクションのア イコンをダブルクリックします。ドロップダウンの他のオプションの詳細について は、「Nintex Workflow Designer の使い方のヘルプページ」を参照してください。

# このアクション内のオプション

### ユーザー

プロファイルをクエリするユーザーのログイン名。 複数のユーザーを指定できます。

### 資格情報

ユーザープロファイルのクエリを行う権限を持つアカウント。

### 取得するプロパティ

アクションを読み取ることができる、使用可能なプロファイル プロパティのリスト 。 複数のプロパティを選択できます。

### 結果の保存先

プロパティ値を取得するワークフロー変数。 ワークフロー変数が1つの値しか保持 できない場合、最初に指定したユーザーの最初のプロファイル プロパティが取得さ れます。 コレクション変数を選択すると、最初のアカウントのすべてのプロファイ ルプロパティに続き、2番目のアカウントのプロパティ、という具合に保存されま す。

# 2.52 ユーザー プロファイルの更新

\*このトピックは Nintex Workflow Enterprise Edition にのみ適用されます。

#### \*このアクションには Microsoft Office SharePoint Server が必要です。

このワークフローアクションは、ユーザーのプロファイル情報を更新します。

# 🕼 ユーザー プロファイルの更新

| ユーザー*           |                      |
|-----------------|----------------------|
| ユーザー名*<br>パスワード |                      |
| プロファイルのプロパティ*   | 更新するプロパティを選択してください。▼ |
| 🛛 🛛 First nam   | •                    |
| Home phone      | •                    |

このワークフローを使用するには、ページ左側の [アクション] パレットからデザイ ンキャンバスの青い「パール」の上にアクションをドラッグアンドドロップします 。または、パールを右クリックし、[アクションを挿入] にマウスを置いて、必要な アクションをリストから選択します。

アクションで使用される設定を変更するには、アクションのタイトルバーを左クリ ックしてドロップダウンをアクティブにして[設定]を選択するか、アクションのア イコンをダブルクリックします。 ドロップダウンの他のオプションの詳細について は、「Nintex Workflow Designer の使い方のヘルプページ」を参照してください。

# このアクション内のオプション

### ユーザー

プロファイルを更新するユーザーのログイン名。複数のユーザーを指定できます。

## 資格情報

ユーザープロファイルを変更する権限を持つアカウント。

# プロファイルのプロパティ

アクションで更新するプロファイルのプロパティを選択します。 複数のプロパティ を選択することが可能です。 プロパティを選択したら、入力フィールドがダイアロ グに追加されるので、値を指定することができます。

# 2.53 リストのクエリ

0

[リストのクエリ] アクションを使用すると、リスト アイテムのデータをクエリを行い、結果をワークフロー変数に保存することができます。 このアクションでは、 CAML サイトのデータ クエリが実行されます。

このワークフローを使用するには、ページ左側の [アクション] パレットからデザイ ンキャンバスの青い「パール」の上にアクションをドラッグアンドドロップします 。または、パールを右クリックし、[アクションを挿入] にマウスを置いて、必要な アクションをリストから選択します。

アクションで使用される設定を変更するには、アクションのタイトル バーを左クリ ックしてドロップダウンをアクティブにして [設定] を選択するか、アクションのア イコンをダブルクリックします。 ドロップダウンの他のオプションの詳細について は、「<u>Nintex Workflow Designer の使い方のヘルプ ページ</u>」を参照してください。

# アクション内のオプション

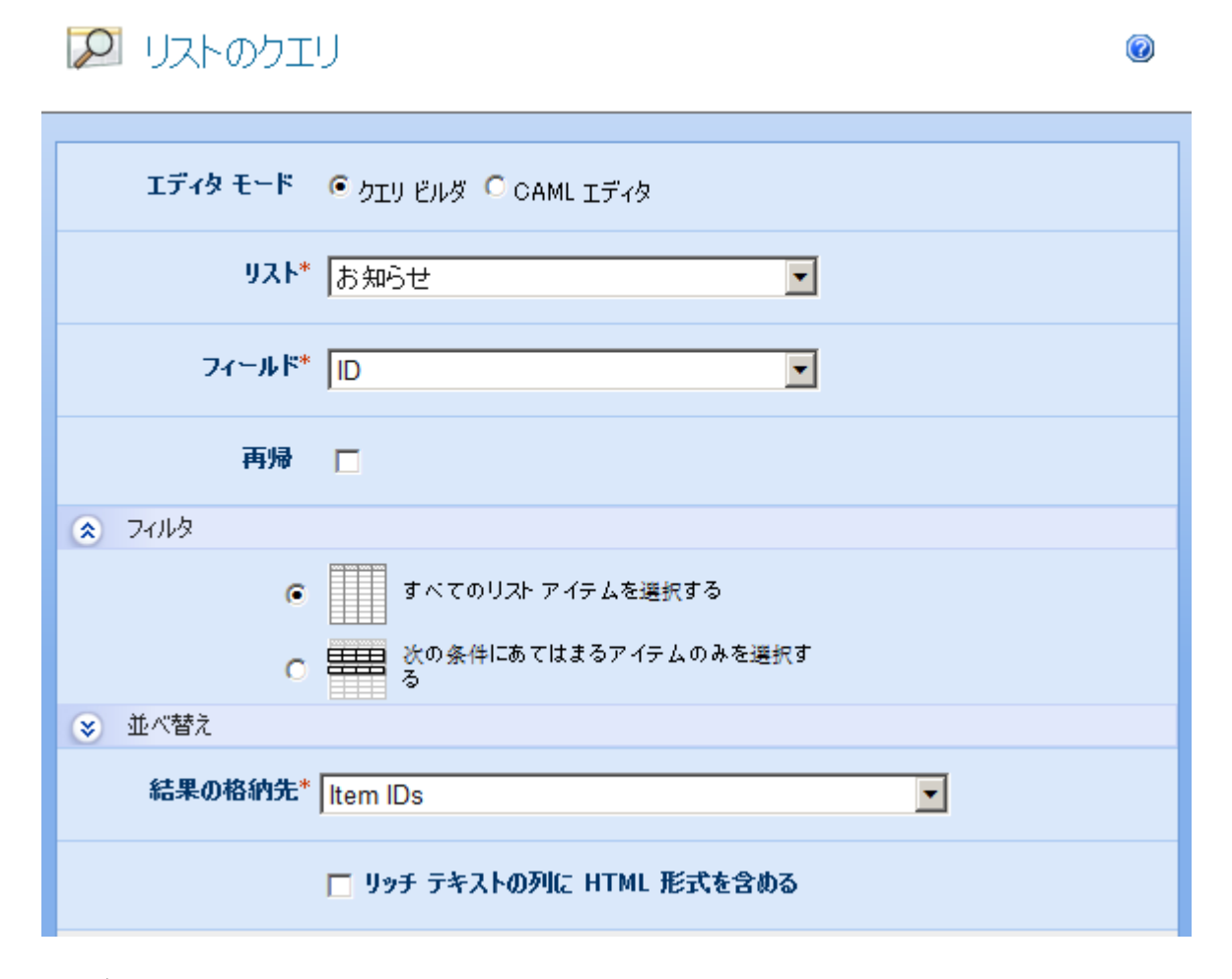

# エディターモード

UIを使用してクエリを作成するか、CAMLを手動で編集するかを指定します。 ビ ルダーでは、ワークフローと同じチーム サイト内の1つのリストのクエリを作成で きます。より高度なクロスリストクエリを作成するには、CAMLエディターを使用する必要があります。

[クエリビルダー] モードでは、次の要素によってクエリが作成されます。 CAML エ ディター モードに切り替えることで、いつでも CAML を表示できます。

### リスト

データのクエリを行うリストを選択します。現在のチームサイトのリストが表示されます。

# フィールド

リスト内で選択するフィールド。(CAMLエディターを使用して)フィールドを選択しない場合、IDフィールドが取得されます。

### 再帰

このオプションでは、フォルダやサブフォルダ内のアイテムのクエリを含められます。

### フィルター

選択したリスト アイテムが選択されるために一致しなければならない基準。

### SORT

選択した値を返す順位。

## 別のサイト

|          | ○ 現在のサイト ● 別のサイト              |          |
|----------|-------------------------------|----------|
| ታイトወ URL | http://sharepoint/sites/site2 | <u>,</u> |
|          | 7199894F0 OKE 8X710((200)     |          |

### 結果の保存先

クエリから選択した値を保存するワークフロー変数。 コレクションではない変数を 選択すると、最初の結果のみが保存されます。

[リストのクエリ] アクションでは1つのフィールドのみを選択できます。 CAML ク エリで複数のフィールド参照を指定すると、最初に見つかった参照のみが結果で使 用されます。 CAML クエリとサイト データ クエリの詳細については、Windows SharePoint Services SDK を参照してください。

# 2.54 リストの作成

このワークフロー アクションを使用すると、Web アプリケーションの任意の場所に 新しいリストを作成できます。

このワークフローを使用するには、ページ左側の [アクション] パレットからデザイ ンキャンバスの青い「パール」の上にアクションをドラッグアンドドロップします 。または、パールを右クリックし、[アクションを挿入] にマウスを置いて、必要な アクションをリストから選択します。

アクションで使用される設定を変更するには、アクションのタイトルバーを左クリ ックしてドロップダウンをアクティブにして[設定]を選択するか、アクションのア イコンをダブルクリックします。 ドロップダウンの他のオプションの詳細について は、「Nintex Workflow Designer の使い方のヘルプページ」を参照してください。

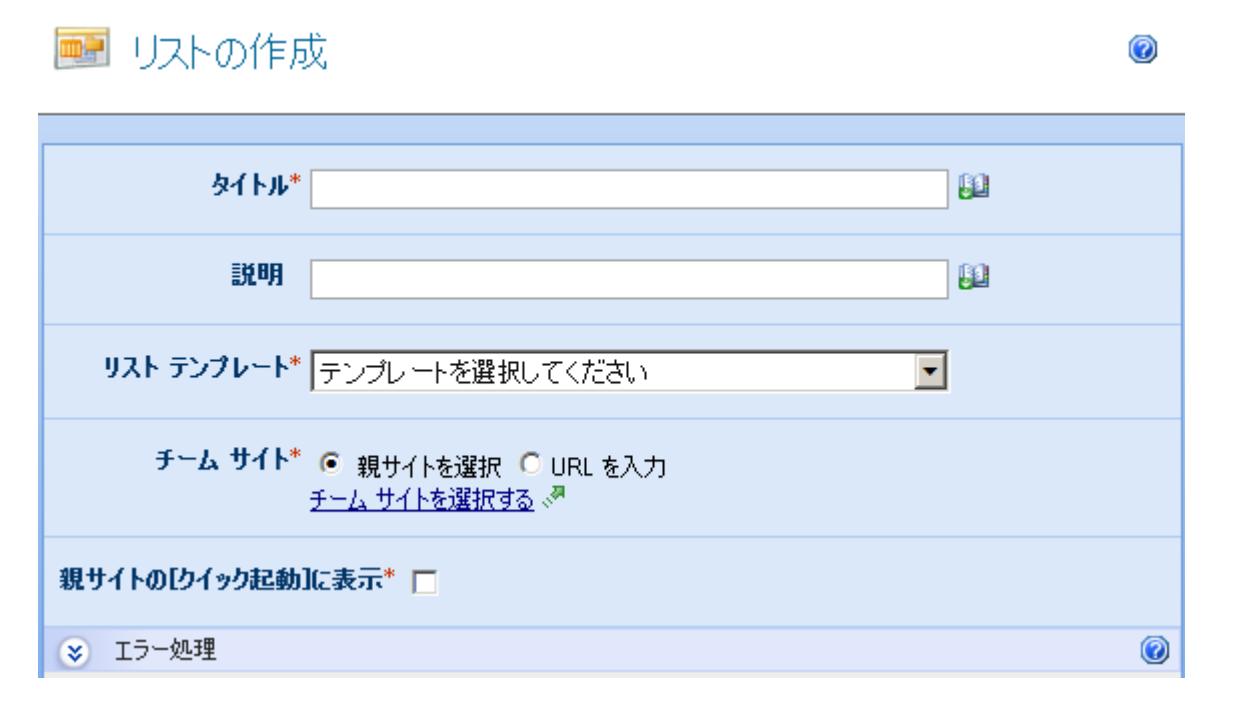

# このアクションのオプション

## タイトル

タイトルは新しいリストに与える名前のことで、これは必須フィールドです。リストのタイトルを手動で入力するか、検索機能で提供されたダイナミックな要素を基準にすることができます。検索機能を使用するには、 りをクリックします。検索に関する詳細は、ここをクリックしてください。

### 説明

[説明]は、新しいリストに関する簡単な文です。 リストの説明を手動で入力するか 、検索機能で提供されたダイナミックな要素を基準にすることができます。 検索機 能を使用するには、 単をクリックします。 検索に関する詳細は、ここをクリックし てください。

### リストテンプレート

テンプレートは、新しいリストに適用する SharePoint リスト テンプレートで、これ は必須フィールドです。 ドロップダウン ボックスをクリックし、必要なテンプレー トを選択します。 SharePoint リスト テンプレートの詳細については、SharePoint へ ルプ ファイルを参照してください。

### チームサイト

[サイトの選択] がロードされるので、ポータル構造を移動して、新しいリストを作成するサイトまたはサブサイトを選択します。 必要なサイト、またはサブサイトを クリックして選択します。 または「URLを入力」オプションを選択し、検索を使用 して親サイトを指定することもできます。

### 親サイトの[クイック起動]に表示

このオプションでは、親サイトの左側ナビゲーション([クイック起動])に作成されたサイトへのリンクが表示されます。

注意: リストを作成するのにアカウント資格情報は必要ありません。 ワークフロー ではグローバルな SharePoint アクセス権限が使用されます。

# 2.55 ループ

「フィルター」アクションは、実行時に処理される論理を決める条件を設定できる という点で、[条件の設定] アクションに似ています。 この場合、ループ アクション に含まれるアクション セットは、条件が True に評価されている間、繰り返し実行 されます。

このワークフローを使用するには、ページ左側の [アクション] パレットからデザイ ンキャンバスの青い「パール」の上にアクションをドラッグアンドドロップします 。または、パールを右クリックし、[アクションを挿入] にマウスを置いて、必要な アクションをリストから選択します。

アクションで使用される設定を変更するには、アクションのタイトルバーを左クリ ックしてドロップダウンをアクティブにして[設定]を選択するか、アクションのア イコンをダブルクリックします。ドロップダウンの他のオプションの詳細について は、「Nintex Workflow Designer の使い方のヘルプページ」を参照してください。

| 条件          | "共有ドキュメント | "フイ: | <b>-</b> л | ドの比較 | • | ]           |
|-------------|-----------|------|------------|------|---|-------------|
| サーバーの相対 URL |           | •    | が          |      |   | <b>R</b> ., |
| に等しい        | •         |      |            |      |   |             |

各条件タイプの詳細については、[条件の設定]アクションを参照してください。

どのループでも同じですが、繰り返し実行されるアクション セットで条件プロパティが更新され、ある時点でループが終了することを確認してください。

# 複数条件

「条件の追加」オプションを選択することにより、複雑な条件を作成できます。 'And'や'Or'を指定したり、別の条件ステートメントを追加したりできます。

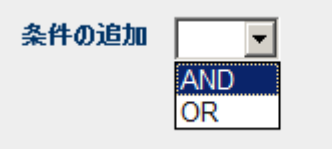

# 2.56 レコードの提出

### \*このトピックは Nintex Workflow Enterprise Edition にのみ適用されます。

### \* このアクションには Microsoft Office SharePoint Server が必要です。

このワークフローアクションは、ワークフロー実行中のアイテムを、環境内で構成 された SharePoint レコード センターに送信します。 未解決のワークフロー タスク をすべて完了してください。 選択した結果を達成するのに十分な個々のタスクが処 理されると、ワークフローエンジンがタスク設定に基づいて残りの個々のタスクを 処理します。

このアクションは、ドキュメント ライブラリで作成されているワークフローでのみ 使用できます。

| ବ レコードの提出  | 0 |
|------------|---|
| レコードの系列    |   |
| レコードの状態    |   |
| ⊗ エラー処理の設定 | 0 |
|            |   |

このワークフローを使用するには、ページ左側の [アクション] パレットからデザイ ンキャンバスの青い「パール」の上にアクションをドラッグアンドドロップします 。または、パールを右クリックし、[アクションを挿入] にマウスを置いて、必要な アクションをリストから選択します。

アクションで使用される設定を変更するには、アクションのタイトルバーを左クリ ックしてドロップダウンをアクティブにして[設定]を選択するか、アクションのア イコンをダブルクリックします。ドロップダウンの他のオプションの詳細について は、「<u>Nintex Workflow Designer の使い方</u>のヘルプページ」を参照してください。

# このアクション内のオプション

### レコードの系列

[レコードの系列]を使用すると、このアイテムが従うべきルーティングレコードを 指定して、既定のレコードセンターの動作を上書きすることができます。[レコー ドの系列]を指定しない場合、そのアイテムのコンテンツタイプの既定のルーティ ングレコードが使用されます。

### レコードの状態

レコードを提出すると、提出プロセスの結果について説明したステータスメッセージが返されます。[レコードの状態]を使用して<u>ワークフロー変数</u>を選択し、結果の 状態メッセージが保存します。

# 2.57 レビューのリクエスト

この機能を使用すると、1名以上のユーザーがワークフローの一部として承認を処 理するようにリクエストすることができます。 実際の処理の詳細については、「<u>ア</u> <u>イテムの承認と却下</u>」を参照してください。 このワークフローを使用するには、ページ左側の [アクション] パレットからデザイ ンキャンバスの青い「パール」の上にアクションをドラッグアンドドロップします 。またはパールを右クリックし、[アクションを挿入] にマウスを置いて、リスト内 の [ユーザー操作] からアクションを選択することもできます。

アクションで使用される設定を変更するには、アクションのタイトルバーを左クリ ックしてドロップダウンをアクティブにして[設定]を選択するか、左マウスボタン でアクションのアイコンをクリックします。 ドロップダウンの他のオプションの詳 細については、「<u>Nintex Workflow Designer の使い方のヘルプページ</u>」を参照してく ださい。

# このアクションのオプション

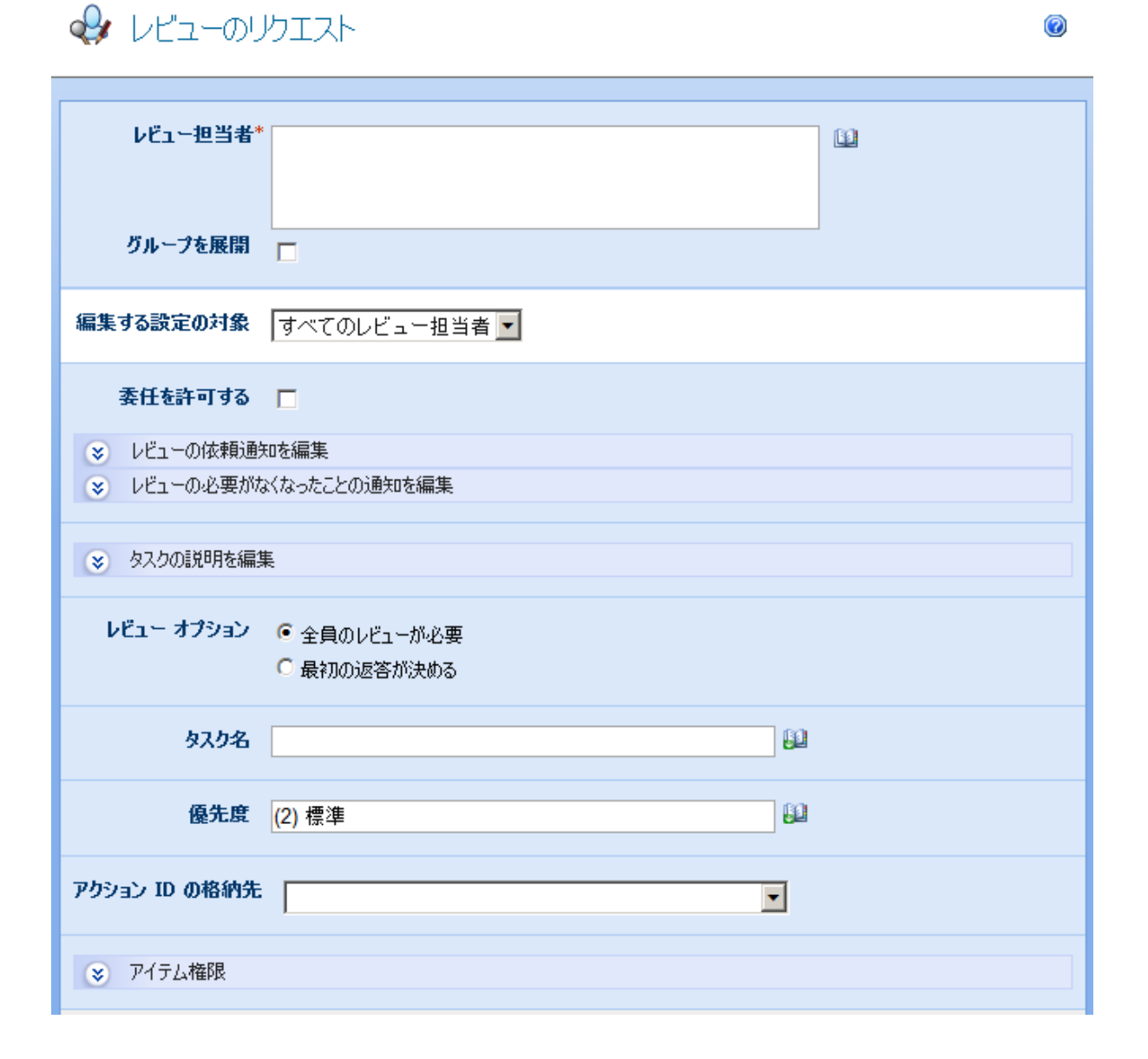

### レビュー担当者

| レビュー担当者* |  |
|----------|--|
|          |  |
|          |  |

レビュー担当者リストは必須フィールドで、発行されたワークフローの実行中にレ ビュー タスクを割り当てされるすべてのユーザーまたはグループが含まれています。

ユーザーはユーザー名、電子メールアドレスまたはフルネームで直接入力でき、 SharePoint ユーザーリストに対して解決される場合は解決されます。

グループがレビュー タスクに割り当てられていて [グループを展開] が選択されてい ない場合、そのグループのすべてのユーザーはタスクを受け取りますが、最初の返 答がグループ全体を代表します。 [グループを展開] が選択されていると、個々のタ スクがそれぞれのグループ メンバーに割り当てられます。 グループは1つのレベル でのみ展開できます。 グループ内のグループは展開されません。

レビュー担当者を検索するには、右側のアドレス帳アイコンをクリックします。

### 人またはグループの選択

ディレクトリから人物やグループを検索したり、または外部電子メールアドレスを追加したり、検索リストからアドレスを選択します。

| 🔹 内部検索  | :          |           |       |        |       |
|---------|------------|-----------|-------|--------|-------|
| 検索      |            |           |       |        | P     |
| 表示名     | 役職         | 部署        | 電子メール | アカウント名 | *     |
| 上の検索ボック | れに入力し、Ente | ・キーを押して検: | 索します。 |        | -     |
| +       |            |           |       |        | Þ     |
| 追加      |            |           |       |        |       |
| ≫ 外部電子  | メール アドレス   |           |       |        |       |
| 😵 検索    |            |           |       |        |       |
|         |            |           |       |        |       |
| 選択結果    |            |           |       |        |       |
|         |            |           |       |        |       |
|         |            |           |       | ОК     | キャンセル |

この構成ポップアップを使用すると、ユーザーを検索して、レビュー担当者リスト に追加することができます。3つのツールが提供されています。タイトルバーをク リックして、各ツールを展開したり折りたたんだりします。提供されている3つの ツールは次のとおりです。

- 内部検索:表示名、電子メール、またはユーザーアカウント名の一部を入力して虫眼鏡をクリックすると、SharePointまたはActive Directoryで一致するユーザーおよびグループのリストが表示されます。
- 外部電子メールアドレスの追加: 外部電子メールアドレスを手動で入力できます。Nintex Workflow 2007 は、できるかぎり実際のユーザーアカウントに対してアドレスを解決します。
- 検索: 非固定のユーザーまたはグループをリストに追加できます。これはワ ークフローの開始者やそのマネージャーなどの一般ユーザーや、現在の SharePoint リストのプロパティなどに分けられます。含まれているアイテム プロパティは、「ユーザーまたはグループ」の列か、または名前に「電子メ ール」という語が含まれています。

### 編集する設定の対象

この設定を既定の「すべてのレビュー担当者」から変更した場合、リストのレビュ ー担当者ごとに別々の通知オプションを設定できます。その場合は、ユーザーごと に設定を確認してください。「すべてのレビュー担当者」に変更を加えても、カス タム設定が与えられたユーザーには影響がありません。

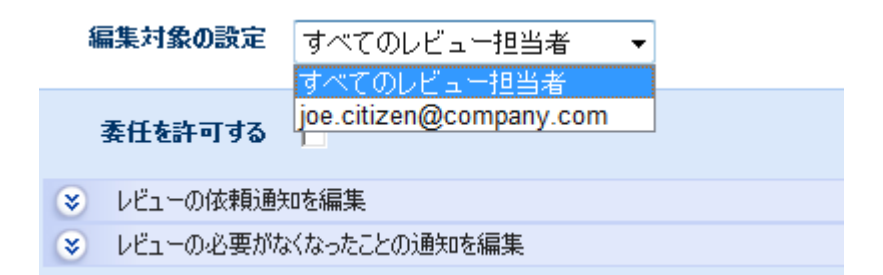

# 委任を許可する

このオプションを選択すると、割り当てられたレビュー担当者は実行時にタスクを 別のユーザーに委任できます。詳細については、「<u>承認タスクの委任のヘルプペー</u> ジ」を参照してください。

### 通知設定

レビューのリクエストでは2つの異なる通知を設定できます。

レビューをお願いします: レビュー タスクを割り当てたときに送信されます。
 これはタスクがあるユーザーから別のユーザーに委任されたときにも使用されます。

 レビューの必要がなくなりました: ユーザーがアイテムをレビューする必要 がなくなったときに送信されます。これはレビュータスクが複数のユーザー に割り当てられているのに必要なレビューが1つだけの場合や、レビュー処 理の前にワークフローが終了した場合、または実行時にワークフローでエラ ーが発生した場合などに生じることがあります。

# 通知方法

通知方法は、主なユーザーおよび (含まれている場合は) 補助ユーザーに通知を配信 する方法です。

「なし」、「電子メール」、「インスタントメッセージ」、または「ユーザー設定」の中から選択できます。「ユーザー設定」の詳細については、「<u>ユーザー設定の</u> ヘルプページ」を参照してください。

**注意**: Nintex では電子メール、SMS、LCS システムのトラブルシューティング サポ ートは提供していません。

### CC

[CC] フィールドはカスタマイズした通知を受け取る補助ユーザーを設定するもので、オプションのフィールドです。

補助ユーザーを設定するには、 ■をクリックして、上に示した [人またはグループの選択] ポップアップを開きます。

### 差出人

親サイトの[クイック起動]に表示

#### 重要性

[重要性] フィールドは、メッセージの優先度フラグを設定します。 この設定は電子 メールにのみ適用されます。

### 件名

[件名]は、送信する通知のタイトルで、必須フィールドです。 LCS/OCS メッセージ が送信されている場合は、通知の本文の先頭に追加されます。

通知の[件名]を手動で入力するか、Шをクリックして、ワークフローの実行時イン スタンス内から<u>参照を挿入</u>することができます。

# ファイルを添付/添付を含める

ライブラリ内で [ファイルを添付] オプションを使用すると、ドキュメントを通知に 添付することができます。 リスト内で [添付を含める] オプションを使用すると、リ ストアイテムの添付ファイルを通知に添付することができます。 注意: SMS また は LCS が通知方法の場合、ユーザーはファイルを受け取りません。

### テキスト形式/リッチ テキスト形式

これによって電子メールの形式が設定されます。 [リッチテキスト形式] を選択する と、SharePoint リッチテキスト ツールバーで提供されている簡単な HTML スタイル を使用して、電子メール内の情報を斜体や太字にしたり、下線やインデントを付け たりすることができます。 [テキスト形式] は、スタイルの書式設定をしていないテ キストです。

### 通知の本文

通知の本文は、選択した形式がテキスト形式か、リッチ テキスト形式かによって調整されます。 提供スペースに通知の内容をテキストとして入力し、ワークフローからの参照を使用することができます。

### タスクの説明を編集

タスクの返答フォームに表示されるダイナミックテキストを入力できます。これを 使用して、返答ユーザーにタスクに関する追加情報を連絡することができます。

### レビュー オプション

複数のユーザーが割り当てられている場合、実行時に必要なレビュー担当者を決定 するオプションはありません。

- 全員のレビューが必要:レビュー担当者リストの各ユーザーがアイテムをレビューする必要があります。 各レビュー担当者、またはレビュー担当者の委任者からの返答を受け取るまで、ワークフローは続行されません。
- 最初の返答が決める: 最初の返答が登録され、これによってワークフローが 続行されます。 他のレビュー リクエストはすべて必要なくなります。

### タスク名

タスクのタイトルを定義できます。 これが SharePoint タスク リストに表示されるタ イトルになります。 空のままにすると、アクションのタイトルが既定で使用されま す。

### タスク コンテンツ タイプ

既定以外のタスク コンテンツ タイプを使用できます。 このオプションは、サイト で代替コンテンツ タイプが使用可能な場合にのみ表示されます。 代替コンテンツ タイプは、主にカスタム タスク返答フォームを有効にする場合に使用されます。

### 優先度

カスタム タスク フォームを使用してレビュー タスクに返答することができます。 詳細については、<u>http://www.nintex.com/Nproducts/Workflow2007SDK.aspx</u>から Nintex Workflow 2007 SDK をダウンロードしてください。

### アクション ID の保存先

アクションの一意の識別子を [アクション ID] ワークフロー変数に保存できます。 この識別子を使用して、<u>ワークフロータスクの委任</u> アクション、<u>ワークフロータ</u> <u>スクの完了</u> アクションおよび <u>タスク アラーム</u> アクションにアクションをリンク することができます。 アクション ID は、作成される SharePoint タスク アイテムの ID には対応していませんのでご注意ください。

### アイテムの権限

**ユーザー権限の設定**:アイテムのユーザー権限を設定します。

**タスク完了後のユーザー権限の設定**:タスク完了後にアイテムのユーザー権限を設定します。

注:タスク委任時にアイテム権限を設定すると便利です。これにより、委任を依頼 されたユーザーにはアイテム閲覧に必要な権限が付与されます。

必要なすべてのオプションを設定したら、ポップアップ ウィンドウの下の [保存] ボ タンをクリックしてコミットします。

# カスタム レビュー フォーム

カスタム タスク フォームを使用してレビュー タスクに返答することができます。 詳細については、<u>http://www.nintex.com/Nproducts/Workflow2007SDK.aspx</u>から Nintex Workflow 2007 SDK をダウンロードしてください。

# 2.58 ワークフロー タスクの完了

このワークフローアクションは、未解決のワークフロータスクをすべて完了します 。選択した結果を達成するのに十分な個々のタスクが処理されると、ワークフロー エンジンがタスク設定に基づいて残りの個々のタスクを処理します。 🔽 ワークフロー タスクの完了

| アクション ID*    |                                                |
|--------------|------------------------------------------------|
| 完了までの待ち時間    | 0                                              |
| 日時の制限        | <ul> <li>□ 営業日のみ</li> <li>□ 就業時間中のみ</li> </ul> |
| タスクの結果*      | 承認 ▼                                           |
| 「返答が必要なくなった。 | ことの通知」を送信 🔽                                    |
| 40%          | 参照の挿入 🖉                                        |
|              |                                                |

このワークフローを使用するには、ページ左側の [アクション] パレットからデザイ ンキャンバスの青い「パール」の上にアクションをドラッグアンドドロップします 。または、パールを右クリックし、[アクションを挿入] にマウスを置いて、必要な アクションをリストから選択します。

アクションで使用される設定を変更するには、アクションのタイトルバーを左クリ ックしてドロップダウンをアクティブにして[設定]を選択するか、アクションのア イコンをダブルクリックします。 ドロップダウンの他のオプションの詳細について は、「Nintex Workflow Designer の使い方のヘルプページ」を参照してください。

# このアクション内のオプション

# アクション ID

タスク アクションを設定する際に、アクション ID というタイプのワークフロー変数を指定して、割り当てられたワークフロー アクション ID を保存することができます。 どのタスク アクションを完了するか指定する際には、このワークフロー変数を指定する必要があります。

## 完了までの待ち時間

タスクが完了するまでの待ち時間を指定します。この期間中に手動でタスクが完了 した場合、タスクに変更を加えることなくアクション全体が終了します。 タスクが すぐに完了するように設定されていても、このアクションは最低1分待ってから処 理を続行します。注意:合計時間は[日時の制限]オプションが選択されているかい ないかに関わらず、すべてのフィールドを合計して計算されます。 たとえば、4日 と4分は96(24x4)時間と4分として計算されます。

### 日時の制限

タスクの自動完了までの時間を数えるときに、稼働日以外の時間を含めるかどうか を指定します。[営業日のみ]オプションでは、週末や祝祭日がカウントダウンに含 まれませんが、営業日の就業時間外はカウントダウンに含まれるように指定されま す。[就業時間中のみ]オプションでは、就業時間のみがカウントダウンに使用され るように指定されます。いずれのオプションも選択しない場合、すべての時間がカ ウントダウンの対象となります。次の2つの例で、各オプションの動作を詳しく説 明します。

**例1:** [タスクを完了] アクションは金曜日朝にカウント ダウンを始め、1 日待つよう に設定されています。 稼働日は月~金に設定されています。

**例 2:** [タスクを完了] アクションは水曜日午後4時にカウントダウンを始め、4時間 待つように設定されています。稼働日は月~金、午前8時~午後5時に設定されて います。

### 営業日のみ

例1では週末がカウントダウンに含まれないため、月曜日の朝にタスクが完了しま す。

例2では営業時間外がカウントダウンに含まれているため、水曜日の午後9時にタ スクが完了します。

#### 就業時間中のみ

例1では週末がカウントダウンに含まれないため、月曜日の朝にタスクが完了しま す。

例2では営業時間外がカウントダウンに含まれていないため、木曜日の午前11時 にタスクが完了します。

#### いずれのオプションも使用しない場合

例1では週末がカウントダウンに含まれるため、土曜日の朝にタスクが完了します。

例2では営業時間外がカウントダウンに含まれているため、水曜日の午後9時にタ スクが完了します。

### タスクの結果

未解決のタスクに対して設定する値。承認タスクには「承認」または「却下」を使 用し、他のタスクタイプには「続行」を使用してください。

### 「返答が必要なくなったことの通知」を送信

この設定を選択すると、タスクによるアクション完了を待っている承認者に、返答 が不要になったことを伝える電子メールが送付されます。 タスクによるアクション 完了の結果として処理された以降のタスクも、メッセージが必要ないという返答を 受け取ります。

# コメント

タスクが自動完了したときに記録されるコメント。コメントは、[タスクを完了]ア クションが必要な結果を得るために処理しなければならない個々のタスクごとに追 加されます。

タスクが処理される時間とワークフローが続行する時間の間に遅延が生じることが ありますのでご了承ください。

# 2.59 ワークフローの停止

このワークフローアクションを使用して、現在のアイテムで実行中、またはエラーが発生したワークフローを終了させることができます。

このワークフローを使用するには、ページ左側の [アクション] パレットからデザイ ンキャンバスの青い「パール」の上にアクションをドラッグアンドドロップします 。または、パールを右クリックし、[アクションを挿入] にマウスを置いて、必要な アクションをリストから選択します。

アクションで使用される設定を変更するには、アクションのタイトル バーを左クリ ックしてドロップダウンをアクティブにして [設定] を選択するか、アクションのア イコンをダブルクリックします。 ドロップダウンの他のオプションの詳細について は、「<u>Nintex Workflow Designer の使い方のヘルプ ページ</u>」を参照してください。

ワークフローを停止するには、ドロップダウンボックスから選択します。 親リスト に関連付けられている特定のワークフローを1つだけ選択するか、現在のワークフ ローを除くすべてのワークフローを選択できます。 現在のアイテムのワークフロー インスタンスのみがキャンセルされます。

# 2.60 ワークフローの終了

このワークフローアクションはワークフローを終了します。ユーザー定義メッセージが含まれている場合は、これを履歴リストにログ記録します。

このワークフローを使用するには、ページ左側の [アクション] パレットからデザイ ンキャンバスの青い「パール」の上にアクションをドラッグアンドドロップします 。または、パールを右クリックし、[アクションを挿入] にマウスを置いて、必要な アクションをリストから選択します。

アクションで使用される設定を変更するには、アクションのタイトルバーを左クリ ックしてドロップダウンをアクティブにして[設定]を選択するか、アクションのア イコンをダブルクリックします。 ドロップダウンの他のオプションの詳細について は、「Nintex Workflow Designer の使い方のヘルプページ」を参照してください。

このワークフロー アクションには必須フィールドはありませんが、履歴リストにメ ッセージを追加することができます。 追加するには、白いテキスト ボックスをクリ ックしてメッセージを入力します。

メッセージの入力が終わったら、ダイアログボックスの下の[保存]をクリックします。

SharePoint 履歴リストの詳細については、SharePoint ヘルプページを参照してください。

# 2.61 ワークフローの開始

このワークフロー アクションは現在のライブラリまたはリストで異なるワークフロ ーを開始します。

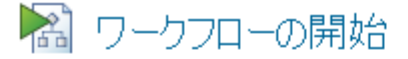

| 開始するワークフロー* ワークフローを選択してください  |  |  |  |
|------------------------------|--|--|--|
| ● すぐに開始 ● スケジュール             |  |  |  |
| □ 既に実行しているワークフローを開始しないでください。 |  |  |  |
|                              |  |  |  |

このワークフローを使用するには、ページ左側の [アクション] パレットからデザイ ンキャンバスの青い「パール」の上にアクションをドラッグアンドドロップします 。または、パールを右クリックし、[アクションを挿入] にマウスを置いて、必要な アクションをリストから選択します。

アクションで使用される設定を変更するには、アクションのタイトル バーを左クリ ックしてドロップダウンをアクティブにして [設定] を選択するか、アクションのア イコンをダブルクリックします。 ドロップダウンの他のオプションの詳細について は、「<u>Nintex Workflow Designer の使い方のヘルプ ページ</u>」を参照してください。

ドロップダウンが表示されたら、開始するワークフローのタイトルを選択します。 現在のワークフローが動作しているリストまたはライブラリで発行されているワー クフローのみが使用できます。

ワークフローが Nintex Workflow で作成されたもので開始日が指定されている場合は、値を入力するためのフォームが表示されます。 既製のワークフローや機能として インストールされているワークフローについては、関連 XML を編集するためのパ ネルが表示されます。

# アクション内のオプション

#### 開始モード

すぐに開始: ターゲット ワークフローが実行時にすぐに開始されるように指定します。

スケジュール: ターゲット ワークフローに新しいワークフロー スケジュールを作成 します。 ターゲット ワークフローはスケジュールに基づいて実行されます。 ワー クフロー スケジュールの詳細については、「<u>ワークフローのスケジュール</u>」へルプ ページを参照してください。

0

# ワークフロー バッチの中で実行する

このオプションは、[すぐに開始]を選択した場合にのみ適用されます。 リストアイ テムに対して実行される一部のワークフローアクションは、すぐにジョブを実行せ ずに、ワークフローが遅延またはタスクアクションに到達したときや、終了したと きに実行されるバッチに追加されます。2番目のワークフローが開始されたときに ワークフローアイテムがロックされる問題を回避する意味でも、バッチで開始ワー クフローアクションを実行することをお勧めします。 ただし、2番目のワークフロ ーを開始するのに時間がかかりすぎて、Web サーバーの SharePoint ULS (統合ログ サービス)ログでタイムアウトエラーが発生し、ワークフローが開始しなくなるこ とがあります。 このような場合はこのオプションをオフにすれば、ワークフローを すぐに開始できます。

## 既に実行しているワークフローを開始しない

このオプションにチェックマークを入れると、現在のワークフローは指定したワークフローが実行中の場合、そのワークフローを開始できません。

# スケジュール ビルダ

| スケジュール エディタ モード<br><b>スケジュールの開始日時</b> | 🤨 スケジュール ビルダ 🥤 スケジュール XML |            |  |
|---------------------------------------|---------------------------|------------|--|
| 開始日時                                  | 2010-02-26T00:00:00+11:00 | <b>111</b> |  |
| 繰り返しの間隔                               |                           |            |  |
| 間隔                                    | 0                         |            |  |
| 営業日のみ                                 |                           |            |  |
| スケジュール期限                              |                           |            |  |
| ○ 期日                                  |                           |            |  |
| ○ 繰り返し回数                              | 0                         | <u>1</u>   |  |
| ⓒ 無期限                                 |                           |            |  |

[スケジュール]を開始モードに選択するとこのパネルが表示され、スケジュールの 設定を選択できるようになります。 日付を入力する場合は、ISO8601 形式で入力し てください。

スケジュールパネルを切り替えて [スケジュール XML] を表示するようにすること もできます。 これがスケジュールが保存されている形式で、直接編集が可能です。
| スケジュール エディタ モード: 🤍 スケジュール ビルダ 🥌 スケジュール XML<br>リンクを挿,                                                                                                    | λ 🔎 |
|----------------------------------------------------------------------------------------------------|-----|
| <schedule><br/><maximumrepeats>0</maximumrepeats><br/><workdaysonly>false</workdaysonly><br/><repeatinterval><br/><type>Daily</type><br/><countbetweenintervals>0</countbetweenintervals><br/></repeatinterval><br/><br/><td>*</td></schedule> | *   |
|                                                                                                    | *   |

# 2.62 並列アクションの実行

このワークフロー アクションを使用すると、少なくとも2つのワークフロー アクションを同時に実行できます。

このワークフローを使用するには、ページ左側の [アクション] パレットからデザイ ンキャンバスの青い「パール」の上にアクションをドラッグアンドドロップします 。または、パールを右クリックし、[アクションを挿入] にマウスを置いて、必要な アクションをリストから選択します。

このワークフローアクションに必要な構成はありません。ただし、すべてのワーク フローパスが完了するまで、このワークフローは続行されないことに注意してくだ さい。同時に2つ以上のアクションを実行する場合は、アクションタイトルを左ク リックし、「分岐を追加」を選択します。分岐を空にしておくと、ワークフローは 続けて実行されます。

# 2.63 予約の作成

\*このトピックは Nintex Workflow Enterprise Edition にのみ適用されます。

このアクションを使用すると、Exchange 2007 で予定や会議出席依頼を作成することができます。

このワークフローを使用するには、ページ左側の [アクション] パレットからデザイ ンキャンバスの青い「パール」の上にアクションをドラッグアンドドロップします 。または、パールを右クリックし、[アクションを挿入] にマウスを置いて、必要な アクションをリストから選択します。

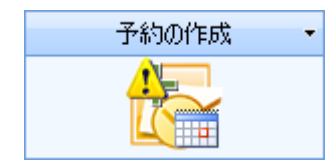

アクションで使用される設定を変更するには、アクションのタイトルバーを左クリ ックしてドロップダウンをアクティブにして[設定]を選択するか、アクションのア イコンをダブルクリックします。ドロップダウンの他のオプションの詳細について は、「<u>Nintex Workflow Designer の使い方のヘルプページ</u>」を参照してください。

# このアクションのオプション

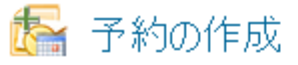

| Exchange 2007 接続の                             | )詳細                                        |              |    |                        |
|-----------------------------------------------|--------------------------------------------|--------------|----|------------------------|
| URL*<br>ユーザー名*<br>パスワード                       | https://[Exchange Server]/ews/e>           | kchange.asmx | 1  |                        |
| エディタ モード*                                     | ●予定 ○詳細                                    |              |    |                        |
| 予約の詳細                                         |                                            |              |    |                        |
| 対象*<br>開始日*<br>終了日*<br>件名<br>場所<br>本文         | 2010-02-26T17:00:29<br>2010-02-26T17:30:29 |              |    | <sup>クを挿入</sup> 、↗<br> |
| 重要性     アラーム:     親展     梁 出席者     送 定期的なアイテム | 標準 <b>」</b>                                | E            | 2分 |                        |
| ⊗ エラー処理の設定                                    |                                            |              |    | Ø                      |
| 11003                                         |                                            |              | 保存 | キャンセル                  |

# Exchange 2007 接続の詳細

このアクションは、Exchange Web サービスを使用して、Microsoft Exchange Server 2007 に接続します。 Exchange Web サービスへの URL および [対象] フィールドに指

0

定されたユーザーのメールボックスに予定を作成する権限を持つアカウントのユー ザー名とパスワードを入力する必要があります。

## エディターモード

UIを使用して予定を作成するか、予定の XML を手動で編集するかを指定します。 詳細モードを使用して、UI ビルダーのリストにない予約を設定することができます 。詳細については、Microsoft <u>Exchange 2007 Web サービス SDK</u> を参照してください 。

#### 予約の詳細

このセクションで、作成する予約を定義します。アクションが実行されると、[対象]フィールドに指定されたユーザーの予約が作成されます。このユーザーには会議 出席依頼は送信されません。上で指定したアカウント資格情報には、このユーザー のメールボックスへの書き込み権限が必要です。

#### Attendees

このセクションで、追加の会議出席者を指定することができます。 追加されたユー ザーは会議出席依頼を受け取ります。

# 2.64 会議の提案の取得

\*このトピックは Nintex Workflow Enterprise Edition にのみ適用されます。

このワークフロー アクションは、指定された基準に基づいて、一連の会議時間の提 案を取得します。

このワークフローを使用するには、ページ左側の [アクション] パレットからデザイ ンキャンバスの青い「パール」の上にアクションをドラッグアンドドロップします 。または、パールを右クリックし、[アクションを挿入] にマウスを置いて、必要な アクションをリストから選択します。

アクションで使用される設定を変更するには、アクションのタイトルバーを左クリ ックしてドロップダウンをアクティブにして[設定]を選択するか、アクションのア イコンをダブルクリックします。ドロップダウンの他のオプションの詳細について は、「<u>Nintex Workflow Designer の使い方</u>」を参照してください。

| 🚮 会議提案を入手                     |                                        |           | 0  |
|-------------------------------|----------------------------------------|-----------|----|
| Microsoft Exchange接続の詳結       | 8                                      |           |    |
| URL*                          | https://[Exchange Server]/ews/exchange | ge.asmx 🚇 |    |
| ユーザー <mark>名*</mark><br>パスワード | [Admin]                                |           |    |
| 会議提案のプロパティ                    |                                        |           |    |
| 出席者*                          |                                        |           |    |
| 開始:*                          | 2010-09-21                             | <u>(1</u> |    |
| 終了:*                          | 2010-09-23                             | 9         |    |
| 会議の時間 (分)*                    | 30                                     | 9         |    |
| 結果の保存先*                       | •                                      |           |    |
| 😮 詳細                          |                                        |           |    |
| 😮 エラー処理の設定                    |                                        |           | 0  |
|                               |                                        |           |    |
| 11100                         |                                        | 保存 キャン    | セル |

# このアクションのオプション

## Microsoft Exchange 接続の詳細

このアクションは、Exchange Web サービスを使用して、Microsoft Exchange に接続 します。

## URL

Exchange Web サービスの URL。

[出席者] フィールドに指定されたユーザーのメールボックスに予約を作成する権限 を持つ Exchange アカウントの資格情報。

#### 会議の提案のプロパティ

#### 出席者

提案された会議に招待されるユーザー。

#### 開始

会議提案期間の開始時間。

#### 期限

会議提案期間の終了時間。

#### 会議の開催期間(分)

会議提案期間の長さ。

### 結果の保存先

会議提案の結果は、指定された ワークフロー変数 に保存されます。

#### 詳細

#### 1日あたりの結果の最大件数

特定日に返される会議提案の最大件数。

#### 営業時間外の結果の最大件数

Exchange サーバーで設定された営業時間外に返される会議提案の最大件数。

出席者に「良好」しきい値を設定

出席者の「良好」しきい値は、提案が「良」ステータスを受けるために必要な出席 者の出席率です。

#### 提案の最低品質

会議提案が返されるのに必要な会議の提案の最低品質。

#### 結果の形式

結果が返されるときに使用される形式。

# 2.65 保留中の変更のコミット

[保留中の変更のコミット]アクションを使用すると、バッチ内の既存の操作がすべ て強制的にコミットされます。バッチ操作は、すぐにコミットされないワークフロ ーアクションによって実行される操作です。たとえば、「リストのアイテムの更新 」アクションでは、アイテムがすぐに更新されるわけではありません。ワークフロ ーがコミットされるまで待つことになります。ワークフローは、遅延アクション、 タスクアクション、またはワークフローの最後にコミットされます。リストのアイ テムの更新アクションが実行されると、アイテムの更新が必要であることが登録さ れますが、実際に更新されるのはコミットが起きた後です。

「保留中の変更のコミット」の使用例を以下に説明します。

SharePoint ワークフロー エンジンでは、デザイナに表示される順にバッチ操作をコ ミットするとは限りません。

- アイテムの権限の設定アクション (Nintex)
- リストのアイテムの更新アクション (Microsoft SharePoint)
- アイテムの権限の設定アクション (Nintex)

実際の実行順は次のようになります。

- アイテムの権限の設定アクション (Nintex)
- アイテムの権限の設定アクション (Nintex)
- リストのアイテムの更新アクション (Microsoft SharePoint)

実際には Microsoft のバッチと Nintex のバッチの 2 つのバッチがあるため、この順 序で実行されます (その他のサード パーティには独自のバッチがあります)。これは サード パーティで Microsoft バッチに操作を追加することができないためです。ま た、単一バッチのすべてのアイテムは、別のバッチのアクションが開始される前に 実行されます。最初に実行されるバッチは、最初のアクティビティによって異なり ます。 Microsoft SharePoint アクションが最初に発生した場合は、すべての Microsoft アクションが Nintex アクションの前に実行されます。

[保留中の変更のコミット]アクションも、ワークフローですべてのバッチ操作が実行されるもう1つのポイントです。

そこで上記の例を変更してみます。

- アイテムの権限の設定アクション (Nintex)
- リストのアイテムの更新アクション (Microsoft SharePoint)
- 保留中の変更のコミット
- アイテムの権限の設定アクション (Nintex)

この場合、アクションはデザインの順序で実行されます。Nintex アクションが最初 に発生するため Nintex バッチが最初に実行されますが、このシナリオではこのバッ チには1つのアクションしかありません。[アイテムの更新] アクションが実行され ます。続いてワークフローがコミットされ、最後の [アイテムの権限の設定] アクシ ョンが新しいバッチに入ります。

このワークフローを使用するには、ページ左側の [アクション] パレットからデザイ ンキャンバスの青い「パール」の上にアクションをドラッグアンドドロップします 。または、パールを右クリックし、[アクションを挿入] にマウスを置いて、必要な アクションをリストから選択します。

# 2.66 値の変換

このワークフローアクションは提供されたテキスト値を解釈し、異なるタイプのワ ークフロー変数に保存します。たとえば、テキスト変数に数値が含まれる場合、こ のアクションはこの値を数値として数値変数に保存します。

このアクションを使用する一般的なシナリオは、インライン関数、または数値が含 まれるテキスト文字列を返すクエリ結果を使用し、その数値を SharePoint リストに 保存する必要がある状況です。テキスト変数に保存されている値を数値フィールド に保存することはできません。このアクションを使用することで、数値テキストを 評価し、数値変数に保存することができます。スクリーンショットの例では、イン ライン関数を使用してテキスト変数を処理し、最初の4文字を抽出しています(変数 には 1234-XXAB が含まれているとします)。この4文字を解釈して、数値変数に保 存します。

0

🌇 値の変換

|   | 変換する値*                |   |
|---|-----------------------|---|
|   | 結果の保存先 <mark>*</mark> |   |
| ۲ | 言羊糸田                  |   |
| ۲ | エラー処理の設定              | 0 |

# アクション内のオプション

変換する値

解釈を行う値。

## 結果の保存先

このオプションは、結果の値が保存される変数を指定します。 変換する値のテキス トを選択した変数と互換性がある値に変換できない場合、ワークフローでエラーが 発生します。

### 日付の書式

このオプションは、[結果の保存先]変数が日時変数の場合にのみ表示されます。このオプションを使用すると、変換する日付の正確な形式を指定できます。日付形式を指定すると、変換する値の日付はその形式に正確に一致する場合にのみ認識されます。 次の URL には、認識されている日付形式の値のリストが記載されています: http://msdn.microsoft.com/en-us/library/8kb3ddd4.aspx

#### ロケール(詳細)

変換する値を別の変数タイプに変換するときに使用される言語情報を指定します。 たとえば、提供された変換テキストに欧州形式の数値が含まれている場合、欧州の ロケール(たとえばドイツ語の場合は de-DE)を指定すると、値が正しく解釈されま す。このパラメーターが空白の場合、SharePoint サイトの現在の言語設定が使用さ れます。次の URL には、認識される言語コードの値のリストが記載されています: http://msdn.microsoft.com/en-us/library/0h88fahh(VS.85).aspx [ロケール]パラメーターを 指定するときは、「短い文字列」の値を使用してください。不変のロケールを指定 するときは、「Invariant」(インバリアント)とテキストを入力してください。

# 2.67 各値をループ

「各値をループ」アクションは、コレクション変数の各値をループする場合に使用 します。他のアクションを「各値をループ」アクションの子アクションとしてデザ イナーにドラッグして、コレクションの値ごとにこれらのアクションを実行するこ とができます。 コレクションの現在の値は、ワークフロー変数を使用して各子アク ションにアクセスできます。

このワークフローを使用するには、ページ左側の [アクション] パレットからデザイ ンキャンバスの青い「パール」の上にアクションをドラッグアンドドロップします 。または、パールを右クリックし、[アクションを挿入] にマウスを置いて、必要な アクションをリストから選択します。

アクションで使用される設定を変更するには、アクションのタイトル バーを左クリ ックしてドロップダウンをアクティブにして [設定] を選択するか、アクションのア イコンをダブルクリックします。 ドロップダウンの他のオプションの詳細について は、「<u>Nintex Workflow Designer の使い方のヘルプ ページ</u>」を参照してください。

# アクション内のオプション

# 🍓 FOR ループ

| ターゲット コレクション* | <b>•</b> |
|---------------|----------|
| 結果の保存保存先*     | <b>•</b> |
| インデックス        | ▼        |

## ターゲット コレクション

ループするコレクション変数。

### 結果の保存先

アクションでターゲットコレクションの各値をループすると、値がこの変数に割り 当てられます。「FOR ループ」アクションの子アクションは、この変数を使用して コレクションの現在の値にアクセスできます。

任意の変数タイプを選択できますが、ワークフロー デザイナーは、コレクションに 保存されている値との互換性を確認する必要があります。

## インデックス

オプションで、数値変数を選択して、アクセスしたコレクションの各アイテムの位置を保存することができます。最初のアイテムの位置は0になります。

# 2.68 変数の設定

このワークフローアクションはワークフロー変数の値を設定します。

このワークフローを使用するには、ページ左側の [アクション] パレットからデザイ ンキャンバスの青い「パール」の上にアクションをドラッグアンドドロップします 。または、パールを右クリックし、[アクションを挿入] にマウスを置いて、必要な アクションをリストから選択します。

アクションで使用される設定を変更するには、アクションのタイトルバーを左クリ ックしてドロップダウンをアクティブにして[設定]を選択するか、アクションのア イコンをダブルクリックします。 ドロップダウンの他のオプションの詳細について は、「Nintex Workflow Designer の使い方のヘルプページ」を参照してください。

# このアクションのオプション

定義されているワークフロー変数のタイプに応じて、変数を設定する手順は異なり ます。 さまざまなワークフロー変数のタイプと各変数を設定するプロセスを以下に 示します。

#### ブール型(はいいいえ)

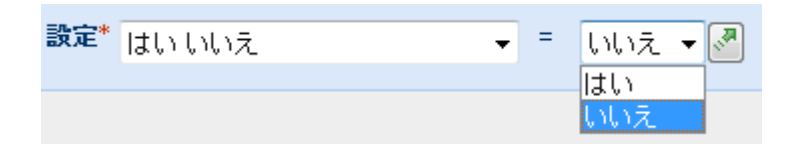

まず、ドロップダウンからブール型ワークフロー変数を選択します。 続いて値を「 はい」または「いいえ」に設定するか、 とを使用して<u>検索</u>で値を設定することが できます。

#### 日付/時刻

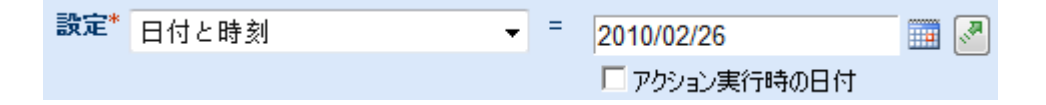

まず、ドロップダウンから日付ワークフロー変数を選択します。 続いて、次の方法 で日付ワークフロー変数を設定できます。

- 地域の日付形式 (例 mm/dd/yyyy など)を使用して日付を入力し、ドロップダウンボックスで時間と分を選択する。
- ■を使用し、カレンダー選択で日付を選択し、ドロップダウンボックスで時間と分を選択する。
- [アクション実行時の日付] チェックボックスをオンにする。オンにすると、 設定した変数アクションがワークフロー内に到達した日付が設定されます。

### 数値

設定\* 数值 **. -** =

まず、ドロップダウンから数値ワークフロー変数を選択します。数値ワークフロー 変数を必要な数値に設定するか、 を使用し、<u>検索</u>を使用して数値を設定できま す。

#### テキスト

設定\* テキスト **-** = **.** 

まず、ドロップダウンからテキスト ワークフロー変数を選択します。 テキスト ワ ークフローを必要なテキストに設定するか、 ■を使用し、<u>検索</u>でテキスト値を設 定できます。

#### リストアイテム ID

設定\* リストアイテム ID 🔹 = 🛛 🐶

まず、ドロップダウンからリスト アイテム ID ワークフロー変数を選択します。 リ ストアイテム ID ワークフロー変数を必要な値に設定するか、 ▲ を使用し、 <u>検索</u> で リストアイテム ID を設定できます。

# 2.69 対象ユーザーのコンパイル

\*このトピックは Nintex Workflow Enterprise Edition にのみ適用されます。

\* このアクションには Microsoft Office SharePoint Server が必要です。

このワークフロー アクションは、この環境の既存の対象ユーザーをコンパイルします。

0

| <b>**</b> | 対象ユー | ザーのコンパイル |
|-----------|------|----------|
|-----------|------|----------|

| 対象ユーザーの名前*              | <u></u> |
|-------------------------|---------|
| ユーザー名*<br>パスワード         | <b></b> |
| コンパイルの種類<br>フル <b>・</b> |         |

このワークフローを使用するには、ページ左側の [アクション] パレットからデザイ ンキャンバスの青い「パール」の上にアクションをドラッグアンドドロップします 。または、パールを右クリックし、[アクションを挿入] にマウスを置いて、必要な アクションをリストから選択します。

アクションで使用される設定を変更するには、アクションのタイトルバーを左クリ ックしてドロップダウンをアクティブにして[設定]を選択するか、アクションのア イコンをダブルクリックします。ドロップダウンの他のオプションの詳細について は、「Nintex Workflow Designer の使い方のヘルプページ」を参照してください。

# このアクション内のオプション

## 対象ユーザーの名前

コンパイルする対象ユーザーの名前。

### 資格情報

対象ユーザーをコンパイルする権限を持つアカウント。

#### コンパイルの種類

完全コンパイルを行うか、増分コンパイルを行うかを指定します。

# 2.70 対象ユーザーの作成

\*このトピックは Nintex Workflow Enterprise Edition にのみ適用されます。

#### \* このアクションには Microsoft Office SharePoint Server が必要です。

このワークフローアクションは、この環境に新しい対象ユーザーを作成します。

このワークフローを使用するには、ページ左側の [アクション] パレットからデザイ ンキャンバスの青い「パール」の上にアクションをドラッグアンドドロップします 。または、パールを右クリックし、[アクションを挿入] にマウスを置いて、必要な アクションをリストから選択します。

アクションで使用される設定を変更するには、アクションのタイトルバーを左クリ ックしてドロップダウンをアクティブにして[設定]を選択するか、アクションのア イコンをダブルクリックします。 ドロップダウンの他のオプションの詳細について は、「Nintex Workflow Designer の使い方のヘルプページ」を参照してください。

| 対象ユーザーの名前*      |                 |
|-----------------|-----------------|
| ユーザー名*<br>パスワード |                 |
| 説明              | リンクを挿入、         |
|                 |                 |
|                 |                 |
|                 |                 |
|                 |                 |
| オーナー*           |                 |
| この条件のユーザーを含め    | 3 すべてのルールを満たす 💌 |

# このアクション内のオプション

# 対象ユーザーの名前

新しい対象ユーザーの呼び名。

# 資格情報

対象ユーザーを作成する権限を持つアカウント。

## 説明

対象ユーザーについて説明した追加情報。

## オーナー

対象ユーザーの所有者としてリストに表示されるユーザー。

0

# この条件のユーザーを含む

対象ユーザーのメンバーになるには、ユーザーが対象ユーザーのルールの一部、またはすべてに一致する必要があるかどうかを指定します。

## 対象ユーザーのルール

対象ユーザーのルールは、ユーザーがこのグループのメンバーとして考慮されるために満たさなければならない要件を指定します。[ルールの追加] リンクをクリックすることで、複数のルールを追加できます。

| 対象ユーザーのルール |                                             |
|------------|---------------------------------------------|
| 条件の種類      | ○ユーザー<br>● プロパティ                            |
| 演算子        | About me                                    |
| 值*         |                                             |
| ×          |                                             |
| 条件の種類      | <ul> <li>● ユーザー</li> <li>● プロパティ</li> </ul> |
| 演算子        | の部下                                         |
| 值*         |                                             |
|            | ルールの追加                                      |

# 2.71 対象ユーザーの削除

- \*このトピックは Nintex Workflow Enterprise Edition にのみ適用されます。
- \*このアクションには Microsoft Office SharePoint Server が必要です。

このワークフローアクションは、この環境の既存の対象ユーザーを削除します。

| 2 対象ユーザ         | ーの削除 |          | 0    |
|-----------------|------|----------|------|
| 対象ユーザーの名前*      |      |          | ] () |
| ユーザー名*<br>パスワード |      | <b>a</b> |      |

このワークフローを使用するには、ページ左側の [アクション] パレットからデザイ ンキャンバスの青い「パール」の上にアクションをドラッグアンドドロップします 。または、パールを右クリックし、[アクションを挿入] にマウスを置いて、必要な アクションをリストから選択します。

アクションで使用される設定を変更するには、アクションのタイトルバーを左クリ ックしてドロップダウンをアクティブにして[設定]を選択するか、アクションのア イコンをダブルクリックします。ドロップダウンの他のオプションの詳細について は、「<u>Nintex Workflow Designer の使い方</u>のヘルプページ」を参照してください。

# このアクション内のオプション

## 対象ユーザーの名前

削除する対象ユーザーの名前。

#### 資格情報

対象ユーザーを削除する権限を持つアカウント。

# 2.72 履歴リストに記録

このワークフローアクションは、ユーザー定義のエントリをワークフロー履歴リストにログ記録します。

このワークフローを使用するには、ページ左側の [アクション] パレットからデザイ ンキャンバスの青い「パール」の上にアクションをドラッグアンドドロップします 。または、パールを右クリックし、[アクションを挿入] にマウスを置いて、必要な アクションをリストから選択します。

アクションで使用される設定を変更するには、アクションのタイトルバーを左クリ ックしてドロップダウンをアクティブにして[設定]を選択するか、アクションのア イコンをダブルクリックします。 ドロップダウンの他のオプションの詳細について は、「Nintex Workflow Designer の使い方のヘルプページ」を参照してください。

# このアクションのオプション

白いテキストボックスをクリックし、メッセージを入力することによって、履歴リ ストにログを追加することができます。また、 参照の挿入 くをクリックすることで 、ワークフローが使用されているリストからの参照を含めることもできます。 検索 に関する詳細は、ここをクリックしてください。

履歴リストに入力できる最大文字長は 255 文字です。 追加のテキストはトリミング されます。

メッセージの入力が終わったら、ダイアログ ボックスの下の [保存] をクリックします。

SharePoint 履歴リストの詳細については、SharePoint ヘルプページを参照してください。

[履歴リストに記録] ワークフロー アクション内の必須フィールドが設定されていない場合、下のような警告アイコンがデザイン キャンバスに表示されます。 必須フィールドを設定しなければ、ワークフローを発行できません。

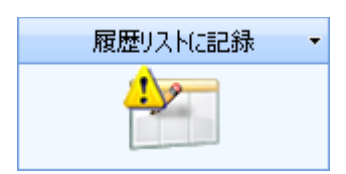

デザイン キャンバスのワークフロー アクションの上にマウスを置くと、下に示すようにどのフィールドを設定しなければならないかを知らせる警告ボックスが表示されます。

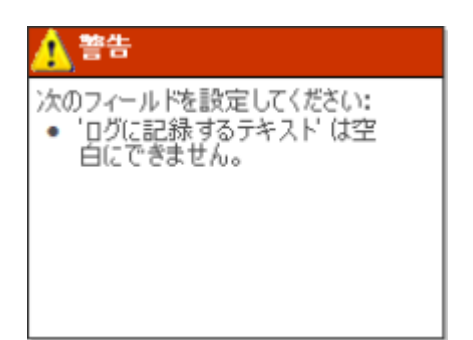

# 2.73 承認のリクエスト

この機能を使用すると、1名以上のユーザーがワークフローの一部として承認を処 理するようにリクエストすることができます。 実際の処理の詳細については、「<u>ア</u> <u>イテムの承認と却下</u>」を参照してください。 このワークフローを使用するには、ページ左側の [アクション] パレットからデザイ ンキャンバスの青い「パール」の上にアクションをドラッグアンドドロップします 。またはパールを右クリックし、[アクションを挿入] にマウスを置いて、リスト内 の [ユーザー操作] からアクションを選択することもできます。デザインキャンバ スには、パスを決める 2 つの分岐が表示され、タスク承認者の返答に基づくワーク フローが表示されます。右側には承認された分岐、左には却下された分岐が表示さ れます。

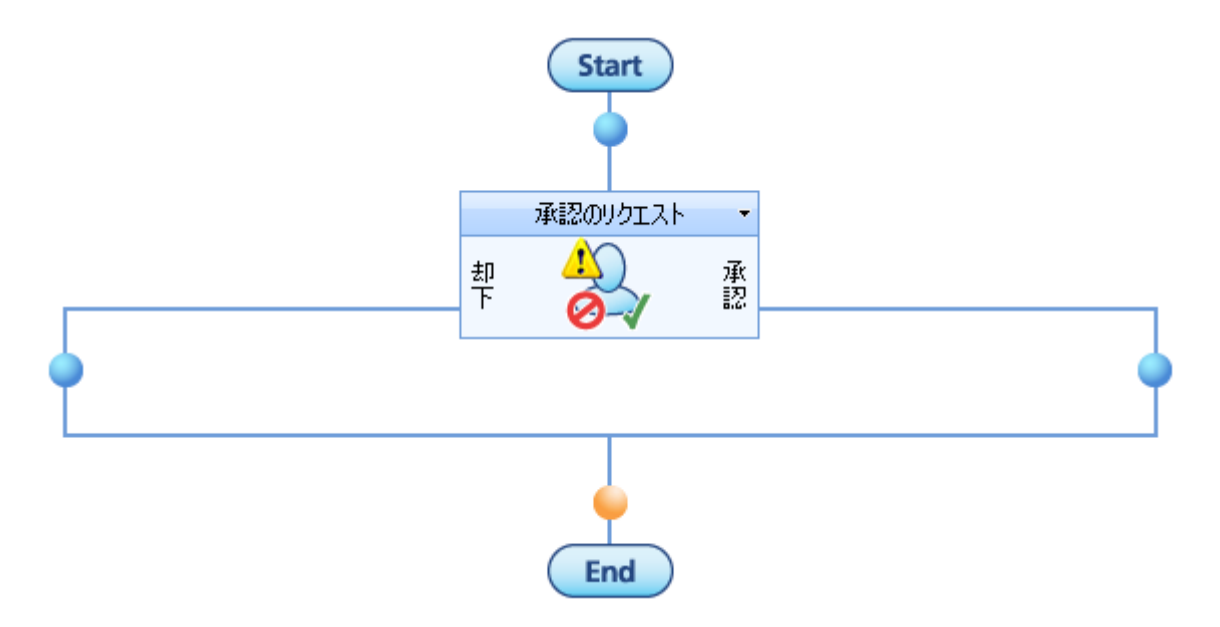

アクションで使用される設定を変更するには、アクションのタイトルバーを左クリ ックしてドロップダウンをアクティブにして[設定]を選択するか、左マウスボタン でアクションのアイコンをクリックします。ドロップダウンの他のオプションの詳 細については、「<u>Nintex Workflow Designer の使い方のヘルプページ</u>」を参照してく ださい。

このアクションのオプション

# 臱 承認のリクエスト

| 承認者*                        |                                                      |                     | 10 |
|-----------------------------|------------------------------------------------------|---------------------|----|
| グループを展開                     |                                                      |                     |    |
| 編集する設定の対象                   | すべての承認者 👤                                            |                     |    |
| 委任を許可する<br>LazyApproval を許可 | □<br>する □(電子メールの場合のみ)                                |                     |    |
| 承認の依頼通知で                    | を編集                                                  |                     |    |
| ⊗ 承認が必要なくな                  | ったことの通知を編集                                           |                     |    |
| 😵 ५२७०००००० ५४              | ŧ                                                    |                     |    |
| 承認オブション*                    | <ul> <li>● すべての承認が必要</li> <li>○ 一人承認すれば良い</li> </ul> | ○ 最初の返答が決める<br>○ 投票 |    |
| <u> </u>                    |                                                      | <u></u>             |    |
| 優先度                         | (2) 標準                                               | <u></u>             |    |
| アクション ID の格納先               |                                                      |                     |    |
| 😵 アイテム権限                    |                                                      |                     |    |

## 承認者

| 承認者* |  |
|------|--|
|      |  |
|      |  |

承認者リストは必須フィールドで、発行されたワークフローの実行中に承認タスク を割り当てられるすべてのユーザーまたはグループが含まれています。

ユーザーはユーザー名、電子メールアドレスまたはフルネームで直接入力でき、 SharePoint ユーザーリストに対して解決される場合は解決されます。 システム ユー ザーで自動解決できないユーザーおよびグループで割り当てられたタスクを完了す るには、Lazy Approval が必要です。

0

グループが承認タスクに割り当てられていて [グループを展開] が選択されていない 場合、そのグループのすべてのユーザーはタスクを受け取りますが、最初の返答が グループ全体を代表します。 [グループを展開] が選択されていると、個々のタスク がそれぞれのグループメンバーに割り当てられます。 グループは1つのレベルでの み展開できます。 グループ内のグループは展開されません。

承認者を検索するには、右側のアドレス帳アイコンをクリックします。

#### 人またはグループの選択

| ③ ディレクトリか<br>択します。               | ら人物やグループ          | タを検索したり、ま     | たは外部電子メール ア    | ドレスを追加したり、 | 検索リストからアドレスを選 |
|----------------------------------|-------------------|---------------|----------------|------------|---------------|
| ◇ 内部検索                           |                   |               |                |            |               |
| 検索                               |                   |               |                |            | Q             |
| 表示名<br>上の検索ボックス                  | 役職<br>(に入力し、Enter | 部署<br>キーを押して検 | 電子メール<br>索します。 | アカウン       | ▶名 ▲          |
|                                  |                   |               |                |            |               |
| <ul> <li>★ 外部電子メ     </li> </ul> | ール アドレス           |               |                |            |               |
| ◆ 使茶                             |                   |               |                |            |               |
| 選択結果                             |                   |               |                |            |               |
|                                  |                   |               |                | ОК         | キャンセル         |

この構成ポップアップを使用すると、ユーザーを検索して、承認者リストに追加することができます。3つのツールが提供されています。タイトルバーをクリックして、各ツールを展開したり折りたたんだりします。提供されている3つのツールは次のとおりです。

- 内部検索:表示名、電子メール、またはユーザーアカウント名の一部を入力して虫眼鏡をクリックすると、SharePointまたはActive Directoryで一致するユーザーおよびグループのリストが表示されます。
- 外部電子メールアドレスの追加:外部電子メールアドレスを手動で入力できます。Nintex Workflow 2007 は、できるかぎり実際のユーザーアカウントに対してアドレスを解決します。
- 検索:非固定のユーザーまたはグループをリストに追加できます。

## 編集する設定の対象

この設定を既定の「すべての承認者」から変更した場合、リストの承認者ごとに別 々の通知オプションを設定できます。その場合は、ユーザーごとに設定を確認して ください。「すべての承認者」に変更を加えても、カスタム設定が与えられたユー ザーには影響がありません。

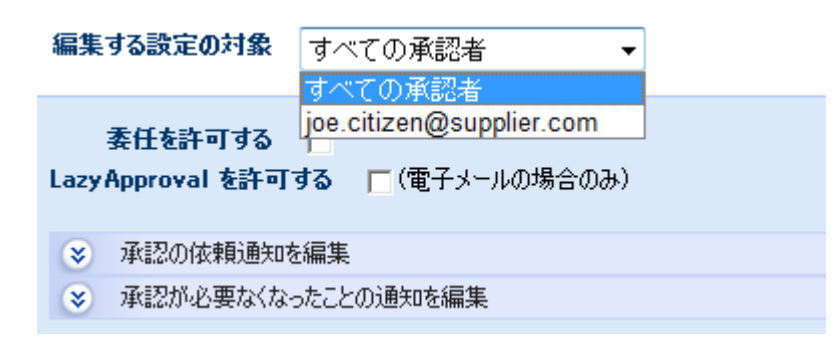

# 委任を許可する

このオプションを選択すると、割り当てられた承認者は実行時にタスクを別のユー ザーに委任できます。詳細については、「<u>承認タスクの委任のヘルプページ</u>」を参 照してください。

## LazyApproval を許可する

SharePoint を正しく設定した場合、承認者はLazy Approval を使用できます。Lazy Approval では、承認者が承認語句の入った通知電子メールで返信したときに、承認 または却下を登録できます。システム管理者は、許可されている用語リストに語句 を追加したり、語句を編集したりすることができます。 詳細については、「LazyApproval 設定の管理ヘルプページ」を参照してください。

## 通知設定

承認のリクエストでは2つの異なる通知を設定できます。

- **承認をお願いします:**承認タスクを割り当てたときに送信されます。これは タスクがあるユーザーから別のユーザーに委任されたときにも使用されます
- 承認は必要なくなりました:ユーザーがアイテムを承認または却下する必要 がなくなったときに送信されます。これは承認が複数のユーザーに割り当て られているのに必要な承認が1つだけの場合や、承認処理の前にワークフロ ーが終了した場合、または実行時にワークフローでエラーが発生した場合な どに生じることがあります。

通知では、管理者が編集可能な既定のメッセージが継承されます。 詳細については 、「メッセージ テンプレートの定義のヘルプ ページ」を参照してください。

## 通知方法

通知方法は、主なユーザーおよび (含まれている場合は) 補助ユーザーに通知を配信 する方法です。

「なし」、「電子メール」、「インスタントメッセージ」、または「ユーザー設定」の中から選択できます。「ユーザー設定」の詳細については、「<u>ユーザー設定の</u> ヘルプページ」を参照してください。

**注意**: Nintex では電子メール、SMS、LCS システムのトラブルシューティング サポートは提供していません。

#### CC

[CC] フィールドはカスタマイズした通知を受け取る補助ユーザーを設定するもので、オプションのフィールドです。

補助ユーザーを設定するには、 № をクリックして、上に示した [人またはグループの選択] ポップアップを開きます。

#### 差出人

[差出人] フィールドでは、メッセージの送信者として表示されるユーザーを設定します。 この設定は電子メールにのみ適用されます。 [差出人] ユーザーを指定しない場合、 [グローバル設定] で設定された差出人アドレスが使用されます。

#### 重要性

[重要性] フィールドは、メッセージの優先度フラグを設定します。 この設定は電子 メールにのみ適用されます。

#### 件名

[件名] は、送信する通知のタイトルで、必須フィールドです。 LCS/OCS メッセージ が送信されている場合は、通知の本文の先頭に追加されます。

通知の[件名]を手動で入力するか、Шをクリックして、ワークフローの実行時イン スタンス内から参照を挿入することができます。

### ファイルを添付/添付を含める

ライブラリ内で[ファイルを添付]オプションを使用すると、ドキュメントを通知に 添付することができます。リスト内で[添付を含める]オプションを使用すると、リ ストアイテムの添付ファイルを通知に添付することができます。 注意: SMS また は LCS が通知方法の場合、ユーザーはファイルを受け取りません。

## テキスト形式/リッチ テキスト形式

これによって電子メールの形式が設定されます。[リッチテキスト形式]を選択する と、SharePoint リッチテキスト ツールバーで提供されている簡単な HTML スタイル を使用して、電子メール内の情報を斜体や太字にしたり、下線やインデントを付け たりすることができます。[テキスト形式]は、スタイルの書式設定をしていないテ キストです。

#### 通知の本文

通知の本文は、選択した形式がテキスト形式か、リッチ テキスト形式かによって調整されます。 提供スペースに通知の内容をテキストとして入力し、ワークフローからの参照を使用することができます。

### タスクの説明を編集

タスクの返答フォームに表示されるダイナミックテキストを入力できます。これを 使用して、返答ユーザーにタスクに関する追加情報を連絡することができます。

#### 承認オプション

複数のユーザーが割り当てられている場合、必要な承認を決定する4つのオプションがあります。

- すべての承認が必要:アイテムが承認済みの条件を満たすためには、承認リストの各ユーザーがアイテムを承認する必要があります。ユーザーが1人でもアイテムを拒否または却下すると、アイテムは拒否、または却下されたと見なされます。
- 最初の返答が決める:承認か拒否/却下を問わず、最初の返答が受け入れられます。他の承認リクエストはすべて必要なくなります。
- 一人承認すれば良い: ワークフローのアイテムに対するすべての返答で、1人の承認返答が受け付けられると、タスクは承認されたと見なされます。他の承認リクエストはすべて必要なくなります。
- 投票:ドキュメントが承認されたと見なされるために必要な承認数を「投票」 オプションを使用して設定することができます。 テキスト フィールドが表示 され、「承認者」セクションで設定された合計承認者と同じか、それよりも 少ない数字を入力することができます。

## タスク名

タスクのタイトルを定義できます。 これが SharePoint タスク リストに表示されるタ イトルになります。 空のままにすると、アクションのタイトルが既定で使用されま す。

#### タスク コンテンツ タイプ

既定以外のタスク コンテンツ タイプを使用できます。 このオプションは、サイト で代替コンテンツ タイプが使用可能な場合にのみ表示されます。 代替コンテンツ タイプは、主にカスタム タスク返答フォームを有効にする場合に使用されます。

#### 差出人

[差出人] フィールドでは、メッセージの送信者として表示されるユーザーを設定します。 この設定は電子メールにのみ適用されます。 [差出人] ユーザーを指定しない場合、 [グローバル設定] で設定された差出人アドレスが使用されます。

### アクション ID の保存先

アクションの一意の識別子を [アクション ID] ワークフロー変数に保存できます。 この識別子を使用して、<u>ワークフロータスクの委任</u> アクション、<u>ワークフロータ</u> <u>スクの完了</u> アクションおよび <u>タスク アラーム</u> アクションにアクションをリンク することができます。 アクション ID は、作成される SharePoint タスク アイテムの ID には対応していませんのでご注意ください。

#### アイテムの権限

ユーザー権限の設定:アイテムのユーザー権限を設定します。

**タスク完了後のユーザー権限の設定**:タスク完了後にアイテムのユーザー権限を設定します。

注:タスク委任時にアイテム権限を設定すると便利です。これにより、委任を依頼 されたユーザーにはアイテム閲覧に必要な権限が付与されます。

必要なすべてのオプションを設定したら、ポップアップ ウィンドウの下の [保存] ボ タンをクリックしてコミットします。

# カスタム承認フォーム

カスタム タスク フォームを使用して承認タスクに返答することができます。 詳細 については、<u>http://www.nintex.com/Nproducts/Workflow2007SDK.aspx</u> から Nintex Workflow 2007 SDK をダウンロードしてください。

# 2.74 承認状態の設定

[承認状態の設定] アクションは、ワークフローが現在のアイテムの組み込み SharePoint 承認状態を更新する場合に使用されます。

このワークフローを使用するには、ページ左側の [アクション] パレットからデザイ ン キャンバスの青い「パール」の上にアクションをドラッグアンドドロップします 。または、パールを右クリックし、[アクションを挿入] にマウスを置いて、必要な アクションをリストから選択します。

アクションで使用される設定を変更するには、アクションのタイトルバーを左クリ ックしてドロップダウンをアクティブにして[設定]を選択するか、アクションのア イコンをダブルクリックします。ドロップダウンの他のオプションの詳細について は、「Nintex Workflow Designer の使い方のヘルプページ」を参照してください。

# このアクションのオプション

| この状態に設定:* | •                  |
|-----------|--------------------|
| אכאב      | 承認済み<br>却下<br>承認待ち |
|           | 下書き<br>期限付き        |

### この状態に設定

この必須フィールドによって、アイテムに帰属する状態が特定されます。

コメント

ここに入力したコメントは、アイテムの状態の更新に関連付けられます。実行時間時に評価される<u>参照値を挿入</u>する場合は、参照の挿入 そクリックします。

## リスト設定

このアクションが正しく機能するためには、添付されているライブラリまたはリス トで SharePoint の [コンテンツの承認] がアクティブになっている必要があります。 この操作を行うには、ライブラリまたはリストから [設定] ボタンにアクセスし、[ド キュメント ライブラリ設定] (または [リスト設定] など)を選択し、[全般設定] セク ションの [バージョン設定] リンクをクリックします。

コンテンツの承認 新しいアイテムまたは既存のアイテムへの変更が承認されるまで下書きの状態にしておくかどうかを指定し でください。承認の要求に関する詳細

# 2.75 数值演算

「数値演算」アクションを使用すると、ワークフローの実行時に他のアクション内 で使用する基本的な計算を実行できます。 このワークフローを使用するには、ページ左側の [アクション] パレットからデザイ ンキャンバスの青い「パール」の上にアクションをドラッグアンドドロップします 。または、パールを右クリックし、[アクションを挿入] にマウスを置いて、必要な アクションをリストから選択します。

アクションで使用される設定を変更するには、アクションのタイトル バーを左クリ ックしてドロップダウンをアクティブにして [設定] を選択するか、アクションのア イコンをダブルクリックします。 ドロップダウンの他のオプションの詳細について は、「<u>Nintex Workflow Designer の使い方のヘルプ ページ</u>」を参照してください。

| 計算*          | 1   |
|--------------|-----|
| + 🔻          | 1 🖉 |
| 結果の保存保存先* 合計 | -   |

オペランド1

このアクションを構成するには、演算だけでなく2つの値を指定する必要があります。 選択できる数値演算は、+、-、÷、×、および係数です。

#### 結果の保存先

最後に、計算の結果を今後使用するために、どこかに保存する必要があります。 ドロップダウンリストにワークフロー変数が表示されます。

**注意**: このアクションを使用するには、以前に設定した「数値」タイプの<u>ワークフ</u> ロー変数で結果を保存する必要があります。

# 2.76 文字列の作成

「文字列の作成」アクションを使用すると、実行中のワークフローの他のアクションで基本的な文字列の連結を実行することができます。

このワークフローを使用するには、ページ左側の [アクション] パレットからデザイ ンキャンバスの青い「パール」の上にアクションをドラッグアンドドロップします 。または、パールを右クリックし、[アクションを挿入] にマウスを置いて、必要な アクションをリストから選択します。

アクションで使用される設定を変更するには、アクションのタイトルバーを左クリ ックしてドロップダウンをアクティブにして[設定]を選択するか、アクションのア イコンをダブルクリックします。 ドロップダウンの他のオプションの詳細について は、「Nintex Workflow Designer の使い方のヘルプページ」を参照してください。

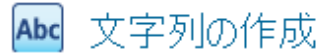

| 文字列の作成             | リンクを挿入 💸 |
|--------------------|----------|
|                    | <u> </u> |
|                    |          |
|                    |          |
|                    | -        |
|                    | <u> </u> |
| 🗖 トークンの抽出処理を 2 回行う |          |
| 結果の保存保存先*          | •        |

# アクション内のオプション

## 文字列の作成

文字列の作成ワークスペースを使用すると、テキストと実行時のワークフローおよびサイト内の参照を組み合わせることができます。

## トークンの検索処理を2回行う

このオプションを選択すると、トークンの検索が2回行われます。たとえば、 {WorkflowVariable:EmailTemplate}と言うトークンをテキスト領域に挿入したときに、結果の値に {ItemProperty:Title}と言うテキストが含まれている場合、このオプションを選択したときにタイトルのトークンも置き換えられます。

## 結果の保存先

実行時に作成された文字列結果は、このリストで選択されたテキストの<u>ワークフロ</u> 一変数に保存されます。

# 2.77 日付の計算

このワークフローアクションを使用すると、日付から期間を追加または削除して、 新しい日付を作成することができます。

0

このワークフローを使用するには、ページ左側の [アクション] パレットからデザイ ンキャンバスの青い「パール」の上にアクションをドラッグアンドドロップします 。または、パールを右クリックし、[アクションを挿入] にマウスを置いて、必要な アクションをリストから選択します。

アクションで使用される設定を変更するには、アクションのタイトル バーを左クリ ックしてドロップダウンをアクティブにして [設定] を選択するか、アクションのア イコンをダブルクリックします。 ドロップダウンの他のオプションの詳細について は、「<u>Nintex Workflow Designer の使い方のヘルプ ページ</u>」を参照してください。

# アクション内のオプション

| ¢ | アクショ       | ンの設定 '  | Wel | page Dialog               |    |       | × |
|---|------------|---------|-----|---------------------------|----|-------|---|
|   | <b>‡</b> . | 日付の     | ]†1 |                           |    | 0     |   |
|   |            | B       | 付   | 2010/02/26 🗰 11: 💌 00 💌 🌌 |    |       |   |
|   |            | 年       | 0   |                           |    |       |   |
|   |            | ヶ月      | 0   |                           |    |       |   |
|   |            | B       | 0   |                           |    |       |   |
|   |            | 時間      | 0   |                           |    |       |   |
|   |            | 分       | 0   |                           |    |       |   |
|   |            | 標準      | 時   | ローカル                      | •  |       |   |
|   | 日付         | の保存保存   | 先   |                           | •  |       |   |
|   | 日付ス        | 文字列(ISO | 860 | ■準拠)の保存保存先                |    |       |   |
|   | 11003      |         |     |                           | 保存 | キャンセル |   |

日付

計算の基盤に使用する日付。期間の変更はこの日付に適用されます。特定の日付、 変数またはリストからの検索、または現在の日付を使うことができます。

#### 時間枠

日付に追加する年数、月数、日数、時間数、分数。 減算の場合は負の値を使用できます。

## 日付の保存先

計算結果を保存する日時ワークフロー変数。

## 日付文字列(ISO 8601 準拠)の保存先

XML 対応の ISO 8601 形式の日付が含まれたテキスト変数。

# 2.78条件の設定

[条件の設定] アクションを使用すると、特定の条件が True または False と評価されたときに実行される、ワークフロー内の論理を処理することができます。

このワークフローを使用するには、ページ左側の [アクション] パレットからデザイ ンキャンバスの青い「パール」の上にアクションをドラッグアンドドロップします 。または、パールを右クリックし、[アクションを挿入] にマウスを置いて、必要な アクションをリストから選択します。

アクションを挿入すると、2つの分岐が表示されるはずです。 右側の分岐は「はい」分岐で、条件が True と評価されたときのパスになります。左側は条件が False になったときのパスです。

アクションで使用される設定を変更するには、アクションのタイトルバーを左クリ ックしてドロップダウンをアクティブにして[設定]を選択するか、アクションのア イコンをダブルクリックします。 ドロップダウンの他のオプションの詳細について は、「Nintex Workflow Designer の使い方のヘルプページ」を参照してください。

# 条件タイプ

ここで使用できる条件には9つのタイプがあります。これらの条件は次のとおりです。

比較フィールド(現在のアイテムの場所)

| 条件          | "共有ドキュメント" フ | ィールドの比較        | • |  |
|-------------|--------------|----------------|---|--|
| サーバーの相対 URL | •            | 1 <sup>3</sup> |   |  |
| に等しい        | •            |                |   |  |

この条件タイプを使用すると、現在のアイテムの個々のプロパティが現在のアイテムのライブラリ、またはリスト内の特定の値/列に一致する、または比較されるかどうかを評価できます。この条件で使用できるオプションは、「に等しい」、「に等しくない」、「より大きい」、「より小さい」、「空」、「を含む」、および「正規表現」など多数です。条件の<u>値を設定する</u>には、 をクリックするか、手動で情報をテキストボックスに入力します。

## データ ソースの比較

| 条件   | データソースの比較      |    | •          |
|------|----------------|----|------------|
|      | . <sup>8</sup> | 18 | <b>R</b> . |
| に等しい |                | •  |            |

この条件タイプは、2つの検索を実行時に比較できるため、非常に強力です。ここでも「に等しい」、「に等しくない」比較演算子など、「比較フィールド」タイプ と同じオプションが使用できます。 各条件の<u>値を設定する</u>には、 をクリックします。

## タイトル フィールドにキーワードを含む

| 条件        | タイトル フィールドにキーワードを含む |     | • |
|-----------|---------------------|-----|---|
| ልፈኑኩ ጋላ-ሥ | s(c 🛛 🧖             | を含む |   |

アイテムのタイトルに特定の値が含まれるかどうかを判断するための比較を実行する、単純な条件。 をクリックするか、テキストボックスに手動で情報を入力します。

## 指定した期間内に変更された

| <b>条件</b> 指定した              | た期間内に変更された          | • |
|-----------------------------|---------------------|---|
| 2010/02/26<br>「 アクション実行時の日付 | <ul> <li></li></ul> |   |
| の間に変更された                    |                     |   |

この条件は、現在のアイテムを指定した2つの日付の間で変更した場合にTrueと評価します。この条件の利点は、他のアイテムを参照する検索を使用している場合や、ワークフローの別の部分で設定された内部ワークフロー変数を使用している場合に発揮されます。各条件範囲の<u>値を設定する</u>には、 をクリックするか、テキストボックスに手動で情報を入力します。

## 指定したユーザーによって変更された

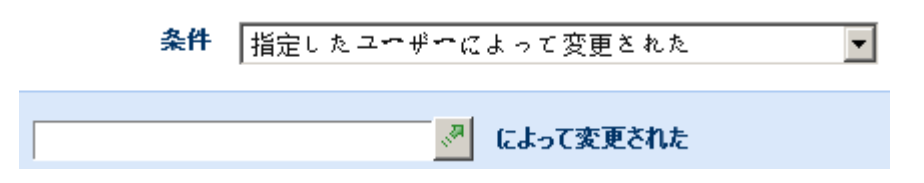

アイテムが特定の人物によって変更された場合に True と評価する単純な条件。 条件の<u>値を設定する</u>には、 をクリックするか、テキスト ボックスに手動で情報を 入力します。 情報を手動で入力する場合は、ユーザー ID を "ドメイン\ユーザー名" の形式で入力するようにしてください。 このフィールドは大文字と小文字を区別し ます。 ユーザーの表示名を入力しても効果はありません。

## 指定した期間内に作成された

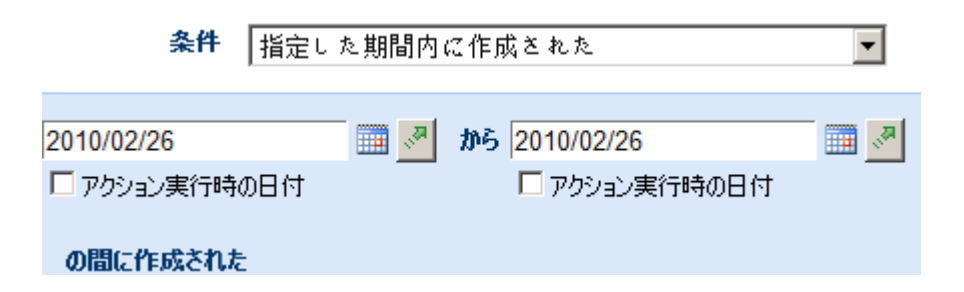

「指定した期間内に変更された」に似たこの条件は、アイテムの作成日が一致する かどうかを調べます。この条件は、他のアイテムを参照する検索、またはワークフ ローの別の部分で設定された内部ワークフロー変数を使用した場合に効果を発揮し ます。各条件範囲の<u>値を設定する</u>には、 をクリックするか、テキストボックス に手動で情報を入力します。 手動で情報を入力する場合は、日付形式が SharePoint 環境で使用されている形式に一致するようにしてください。

## 指定したユーザーによって作成された

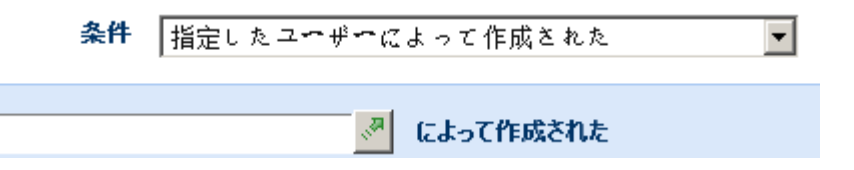

「指定したユーザーによって変更された」に似たこの条件は、アイテムの作成者が ー致するかどうかを調べます。条件のユーザータイプの<u>値を設定する</u>には、 タリックするか、手動で情報をテキストボックスに入力します。情報を手動で入力 する場合は、ユーザー IDを "ドメイン\ユーザー名"の形式で入力するようにしてく ださい。このフィールドは大文字と小文字を区別します。ユーザーの表示名を入力 するだけでは機能しません。

## 指定したファイルの種類

| 条件       | 指定したファイルの種類 | • |
|----------|-------------|---|
| ファイルの種類が | <b>B</b>    |   |

この条件は、アイテムがドキュメントでドキュメントのタイプが指定のタイプに一 致した場合に True と評価されます。 条件のファイル タイプの<u>値を設定する</u>には、 *M*をクリックします。

## ファイルサイズが指定した範囲内(キロバイト)

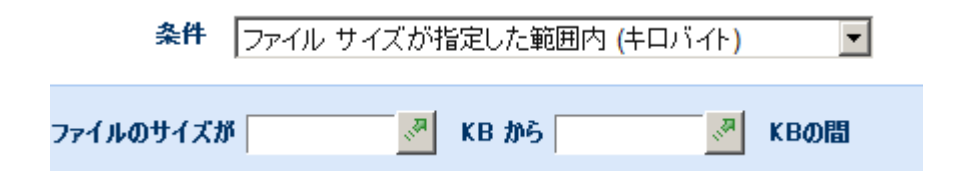

この条件は、現在のアイテムがドキュメントで、そのサイズが指定の数値範囲のキロバイトにある場合に True と評価されます。条件の範囲の制限の<u>値を設定する</u>には、 をクリックするか、テキストボックスに手動で情報を入力します。手動で 情報を入力した場合は、3桁の区切り文字は使用しないでください。

#### 複数条件

「条件の追加」オプションを選択することにより、複雑な条件を作成できます。 'And'や'Or'を指定したり、別の条件ステートメントを追加したりできます。

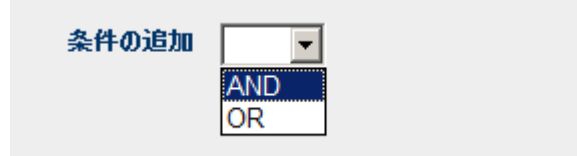

複数の条件がある場合、条件は下から上に評価されます。 たとえば最後の2つの条件を評価した場合、その結果が次の条件に対して評価されます。 そのパターンは最後の結果に到達するまで続けられます。

# 2.79 条件付きで実行

「条件付きで実行」アクションは、実行時に処理される論理を決める条件を設定で きるという点で、[条件の設定] アクションに似ています。 この場合、「条件付きで 実行」アクションに含まれるアクションは、条件が True に評価された場合にのみ実 行されます。

このワークフローを使用するには、ページ左側の [アクション] パレットからデザイ ンキャンバスの青い「パール」の上にアクションをドラッグアンドドロップします 。または、パールを右クリックし、[アクションを挿入] にマウスを置いて、必要な アクションをリストから選択します。

アクションで使用される設定を変更するには、アクションのタイトル バーを左クリ ックしてドロップダウンをアクティブにして [設定] を選択するか、アクションのア イコンをダブルクリックします。 ドロップダウンの他のオプションの詳細について は、「<u>Nintex Workflow Designer の使い方のヘルプ ページ</u>」を参照してください。

| 条件          | "共有ドキュメント" フィ | (~ルドの比較               | •   |
|-------------|---------------|-----------------------|-----|
| サーバーの相対 URL |               | <i>t</i> <sup>#</sup> | R., |
| に等しい        | •             |                       |     |

各条件タイプの詳細については、「条件の設定」アクションを参照してください。

## 複数条件

「条件の追加」オプションを選択することにより、複雑な条件を作成できます。 'And'や'Or'を指定したり、別の条件ステートメントを追加したりできます。

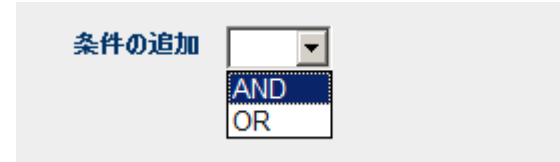

# 2.80 正規表現

このワークフローアクションを使用すると、テキストのブロックに対して正規表現 を実行できます。正規表現は、さまざまなテキスト文字列に一致するパターンです 。テキストが正規表現のパターンに一致するかどうかを確認するか、または正規表 現に一致するテキスト部分を別のテキストに置き換えるために使用できます。

このワークフローを使用するには、ページ左側の [アクション] パレットからデザイ ンキャンバスの青い「パール」の上にアクションをドラッグアンドドロップします 。または、パールを右クリックし、[アクションを挿入] にマウスを置いて、必要な アクションをリストから選択します。

アクションで使用される設定を変更するには、アクションのタイトルバーを左クリ ックしてドロップダウンをアクティブにして[設定]を選択するか、アクションのア イコンをダブルクリックします。 ドロップダウンの他のオプションの詳細について は、「Nintex Workflow Designer の使い方のヘルプページ」を参照してください。

# アクション内のオプション

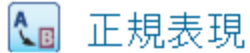

| パターン*                   | リンクを挿入 🌏 |
|-------------------------|----------|
| I                       | *        |
|                         |          |
|                         | -        |
| □ 大文字と小文字を区別しない         |          |
| ⓒ 置換 ○一致をチェック ○ 分割 ○ 抽出 |          |
| 置換テキスト                  | リンクを挿入 🔊 |
|                         | *        |
|                         |          |
|                         | <b>T</b> |
|                         |          |
| 入力テキスト*                 | リンクを挿入 🖉 |
|                         | *        |
|                         |          |
|                         | Ŧ        |
|                         |          |
| 結果の保存保存先*               | •        |
|                         |          |

## パターン

テキストに適用される正規表現パターン。 このアクションは、Microsoft .NET 正規 表現構文を使用します。

# 大文字と小文字を区別しない

このオプションを使用して、パターンの大文字と小文字を区別しないように指定します。このオプションを選択すると、「T」に一致するパターンは「t」にも一致すると見なされます。

演算

0

# 置換

テキストに一致するパターンを置換テキストで置き換えます。

# 一致をチェック

「はい」/「いいえ」値を出力して、入力テキストがパターンに一致するかどうかを 示します。

# 分割

パターンを区切り文字に使用して、入力テキストをセクションに分割します。 出力 値は、分割テキストの各部分を含むコレクションになります。

# 抽出

入力テキストからパターンに一致するサブ文字列を検索します。 一致する各サブ文 字列はコレクション出力値に保存されます。

#### テキスト

正規表現を適用する入力テキスト。

#### 結果の保存先

演算の出力を保存するワークフロー変数。 ドロップダウンには「一致をチェック」 モードの「はい/いいえ」変数、「置換」モードの「テキスト」変数、「分割」モー ドと「抽出」モードの「コレクション」変数のリストが表示されます。

# 2.81 状態変更

[状態変更] アクションは、親のステートマシンアクションに、現在の状態の終了後、どの状態を実行すべきかを知らせます。 [状態変更] アクションは、ステートマシンアクション内にある場合にのみデザイナーにドラッグすることができます。

このワークフローを使用するには、ページ左側の [アクション] パレットからデザイ ンキャンバスの青い「パール」の上にアクションをドラッグアンドドロップします 。または、パールを右クリックし、[アクションを挿入] にマウスを置いて、必要な アクションをリストから選択します。

アクションで使用される設定を変更するには、アクションのタイトルバーを左クリ ックしてドロップダウンをアクティブにして[設定]を選択するか、アクションのア
イコンをダブルクリックします。 ドロップダウンの他のオプションの詳細について は、「<u>Nintex Workflow Designer の使い方のヘルプ ページ</u>」を参照してください。

### このアクション内のオプション

| ~ |   | - | 6 |
|---|---|---|---|
|   |   | 2 | л |
|   |   |   |   |
|   |   |   | u |
| ~ | - | - | ٠ |

| 次の状態*  | 状態を選択してください▼ |
|--------|--------------|
|        |              |
|        |              |
|        |              |
|        |              |
|        |              |
|        |              |
|        |              |
| 11 003 | 保存 キャンセル     |

### 次の状態を選択

ドロップダウンから状態を選択して、現在選択されている状態が完了した後にどの 状態を使用するかを指定します。

[状態変更] アクションでは、新しい状態の実行がすぐに変更されるわけではありま せん。次に実行される状態が設定されるだけですのでご注意ください。 [ステートマシンを終了]を選択すると、現在の状態の実行が終了したときに、ステ ートマシンの構造が終了します。

# 2.82 通知の送信

このワークフローアクションは、Microsoft Office Communication Server または Live Communication Server を使用して、電子メール、SMS またはインスタント メッセー ジでカスタマイズ可能なワークフロー通知をユーザーに送信します。 Office Communication Server の詳細については、Microsoft Office Communication Server Web <u>サイト</u>を参照してください。

このワークフローを使用するには、ページ左側の [アクション] パレットからデザイ ンキャンバスの青い「パール」の上にアクションをドラッグアンドドロップします 。または、パールを右クリックし、[アクションを挿入] にマウスを置いて、必要な アクションをリストから選択します。

アクションで使用される設定を変更するには、アクションのタイトルバーを左クリ ックしてドロップダウンをアクティブにして[設定]を選択するか、アクションのア イコンをダブルクリックします。 ドロップダウンの他のオプションの詳細について は、「<u>Nintex Workflow Designer の使い方のヘルプページ</u>」を参照してください。

# このアクションのオプション

# 🔀 通知の送信

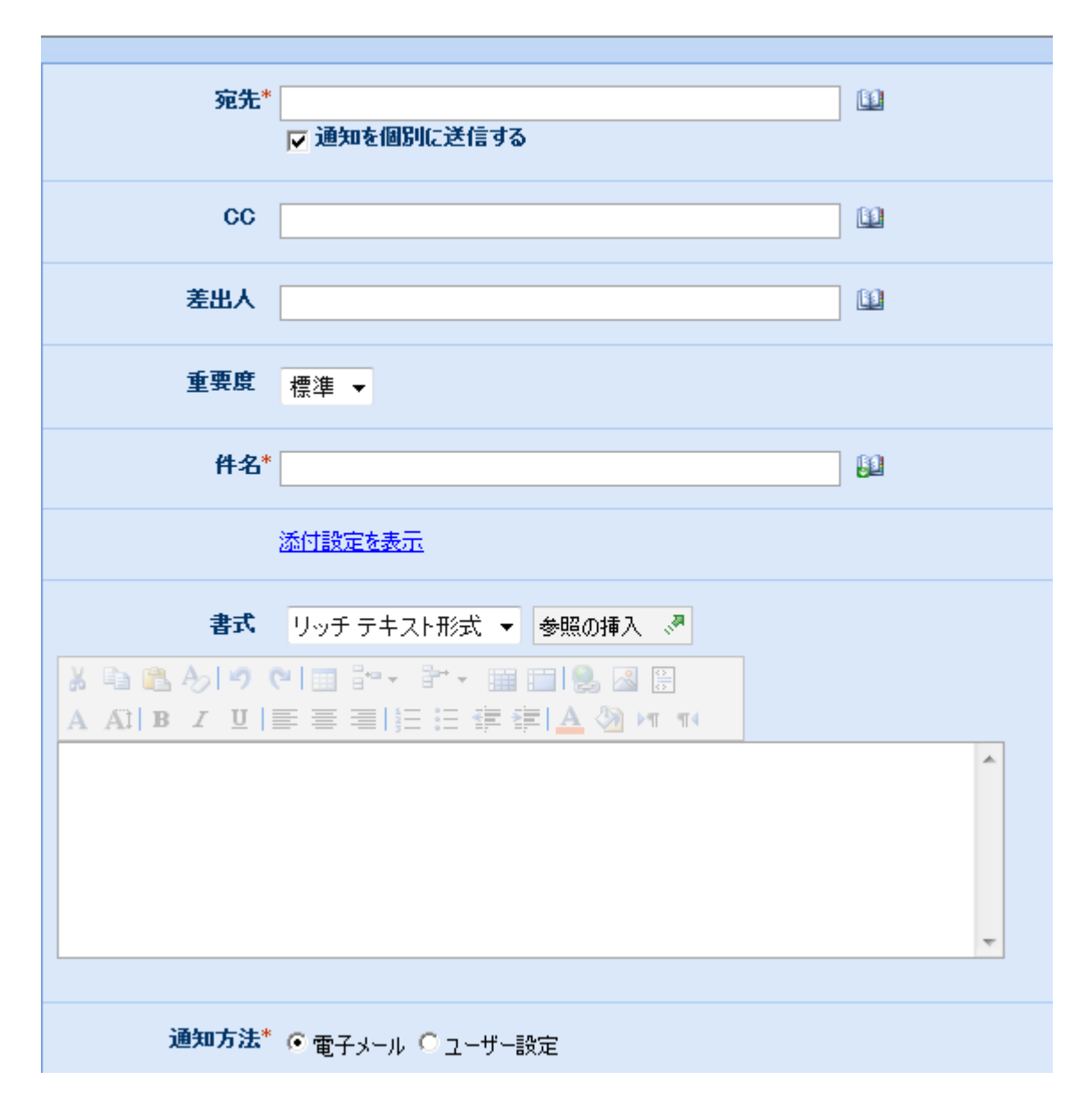

### 宛先

[宛先] フィールドは、カスタマイズされた通知を受け取る主なユーザーを設定しま す。これは必須フィールドです。 主要ユーザーを設定するには、 Mac クリックしま す。参照の挿入の詳細については、ここをクリックしてください。

### 通知を個別に送信する

選択すると、指定した各ユーザーは、[宛先] フィールドで指定されたアドレス宛に 別々の通知を受け取ります。 選択しない場合は、1 通の通知のみが送信され、すべ てのユーザーが [宛先] フィールドの対象になります。 このオプションは電子メール 通知にのみ適用されます。

### CC

[CC] フィールドはカスタマイズした通知を受け取る補助ユーザーを設定するもので、オプションのフィールドです。補助ユーザーを設定するには、 11をクリックします。参照の挿入の詳細については、ここをクリックしてください。

### 差出人

[差出人] フィールドでは、メッセージの送信者として表示されるユーザーを設定します。 この設定は電子メールにのみ適用されます。[差出人] ユーザーを指定しない場合、[LINK:213][グローバル設定][/LINK] で設定された差出人アドレスが使用されます。

### 重要性

[重要性] フィールドは、メッセージの優先度フラグを設定します。 この設定は電子 メールにのみ適用されます。

### 件名

[件名]は、送信される通知のヘッダーまたはタイトルで、必須フィールドです。 IM メッセージが送信されている場合は、通知の本文にあらかじめ追加されます。 電子 メールが送信された場合は、件名は電子メールのヘッダーまたはタイトルとして表 示されます。 通知の件名を手動で入力するか、参照の挿入ボタン 型をクリックする ことで、ワークフローが使用されているリストまたはライブラリ内のフィールドに 件名を設定することができます。 参照の挿入の詳細については、ここをクリックし てください。

### 通知の本文

### 添付を表示

通知にファイル添付を追加できます。注意:通知方法に SMS または IM を選択した場合、ユーザーはファイルを受け取りません。

### リッチ テキスト形式/テキスト形式

これによって電子メールの形式が設定されます。[リッチテキスト形式]を選択する と、リッチテキストツールバーを使用して、情報を斜体や太字にしたり、下線やイ ンデントを付けたりすることができます。[テキスト形式]は、スタイルの書式設定 をしていないテキストです。

### 参照の挿入

参照の挿入 ぷ をクリックすると、通知の本文のワークフローで渡されているリスト またはライブラリアイテムからの情報を含めることができます。 詳細については、 「参照の挿入ヘルプ ページ」を参照してください。

### メッセージヘッダーとフッターを挿入する

構成済みのメッセージへッダーとフッターのテンプレートをこの電子メール通知で 使用するかどうかを指定します。 このオプションは、管理者が有効にした場合にの み使用できます。

### 通知方法

「通知方法」は、選択したユーザーに通知を送信する方法です。 「電子メール」、 「インスタントメッセージ」、「ユーザー設定」から選択できます。 ユーザー設定 の詳細については、「<u>ユーザー設定のヘルプページ</u>」を参照してください。

[通知の送信] ワークフロー アクション内の必須フィールドが設定されていない場合 、下のような警告アイコンがデザイン キャンバスに表示されます。 必須フィールド を設定しなければ、ワークフローを発行できません。

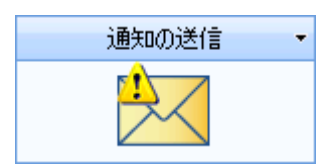

デザイン キャンバスのワークフロー アクションの上にマウスを置くと、下に示すようにどのフィールドを設定しなければならないかを知らせる警告ボックスが表示されます。

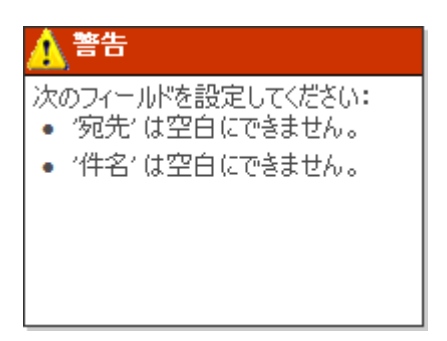

# 2.83 遅延 (期間を指定)

このワークフロー アクションはこの時点でワークフローを一時停止し、ワークフロ ーのデザイナーで定義された期間、ワークフローを遅らせます。

このワークフローを使用するには、ページ左側の [アクション] パレットからデザイ ン キャンバスの青い「パール」の上にアクションをドラッグアンドドロップします 。または、パールを右クリックし、[アクションを挿入] にマウスを置いて、必要な アクションをリストから選択します。

アクションで使用される設定を変更するには、アクションのタイトル バーを左クリ ックしてドロップダウンをアクティブにして [設定] を選択するか、アクションのア イコンをダブルクリックします。 ドロップダウンの他のオプションの詳細について は、「<u>Nintex Workflow Designer の使い方のヘルプ ページ</u>」を参照してください。

既定の遅延期間は5分に設定されています。

🖑 遅延(期間を指定)...

遅延期間は、年、月、日、時、分で設定することができます。数値の<u>参照</u>を挿入し てこれらの値を設定することもできます。また、遅延期間の計算に営業時間を考慮 するように指定することもできます。オンにすると、カウントダウンのときに営業 時間外の時間が無視されます。

0

|         | 0 | 年  |    |       |
|---------|---|----|----|-------|
|         | 0 | ヶ月 |    |       |
|         | 0 | B  |    |       |
|         | 0 | 時間 |    |       |
|         | 5 | 分  |    |       |
| 就業時間中のみ |   |    |    |       |
|         |   |    |    |       |
|         |   |    |    |       |
|         |   |    |    |       |
|         |   |    |    |       |
|         |   |    |    |       |
| 11.003  |   |    | 保存 | キャンセル |

2.84 遅延 (条件を指定) ...

[遅延(条件を指定)]アクションを使用すると、現在のアイテムのメタデータ列が指定の条件を満たすまで、ワークフローが一時停止されます。

このワークフローを使用するには、ページ左側の [アクション] パレットからデザイ ンキャンバスの青い「パール」の上にアクションをドラッグアンドドロップします 。または、パールを右クリックし、[アクションを挿入] にマウスを置いて、必要な アクションをリストから選択します。

アクションで使用される設定を変更するには、アクションのタイトルバーを左クリ ックしてドロップダウンをアクティブにして[設定]を選択するか、アクションのア イコンをダブルクリックします。ドロップダウンの他のオプションの詳細について は、「Nintex Workflow Designer の使い方のヘルプページ」を参照してください。

# このアクションのオプション

| 待機*       | Internal Revenue | • |
|-----------|------------------|---|
| * より大ぎい 👻 | 1000             |   |

### 待機

[待機] フィールドを使用すると、現在のアイテムが入っているリストまたはライブ ラリの列を選択できます。 この列の値は、ワークフローを進めるために次の条件を True と評価する必要がある値になります。

### 条件

# 3管理と設定

# 3.1 ライセンス設定

Nintex Workflow はサーバーのライセンスにライセンス ファイル (.nlf) を使用します 。1つのライセンス ファイルを使用して、Nintex Workflow のライセンスを受けてい る組織のすべてのサーバーに関する情報を保存します。

# Nintex ライセンス オプション

Nintex Workflow 2007 は、Workgroup Edition、Standard Edition、および Enterprise Edition の 3 種類で提供されています。

### Nintex Workflow 2007 - Enterprise Edition および Standard Edition

Nintex Workflow 2007 コンポーネントのユーザー操作が行われる SharePoint フロント エンド サーバーごとにライセンスが必要です。

フロントエンド Web サーバーごとにサーバー ライセンスが必要です。 必要になる ライセンス数を概算するための指針を次に示します。

- 小~中規模企業 1 台のサーバーにつき 1 つのライセンス。
- 中~大規模企業 Web ファームのシナリオの場合、規模によりますが 2~9 台のサーバーのライセンスが考えられます。
- 大企業-10台以上のサーバーが必要になることがあります。

アドバイスが必要な場合は、弊社営業チーム <u>sales@nintex.com</u>までお問い合わせくだ さい。

### Nintex Workflow 2007 – Workgroup Edition

このライセンスは、最大 5 つのチーム サイトを持つ 1 台の SharePoint フロントエン ドサーバーを対象としています。 1 つの Workgroup Edition ライセンスのみを購入で きます。 5 つを超えるサイトのアクティブ化、または複数のフロントエンドサーバ ーが必要な場合は、Standard Edition または Enterprise Edition のライセンスが必要に なります。

注意:管理者はどのサイトで Nintex Workflow がアクティブ化されているかを管理 し、Nintex Workflow 機能が必要なくなったサイトを非アクティブ化することができ ます。

アドバイスが必要な場合は、弊社営業チーム <u>sales@nintex.com</u>までお問い合わせくだ さい。

# 3.2 データベース設定

「データベース設定」ページは、サーバーの全体管理から提供されています。 [アプ リケーション] タブに [Nintex Workflow の管理] メニューがあり、Nintex を展開する とデータベース設定のリンクが表示されます。

# Nintex Workflow の管理 ライセンス データベースの設定 Web アプリケーションのアクティブ化 許可されたアクションの管理 グローバル設定 LazyApproval の設定 メッセージ テンプレート

■ ワークフロー定数の管理

これらの設定は、Nintex が構成設定を保存できるよう、ライセンス設定のすぐ後、 他の設定を行う前に構成する必要があります。

| Nintex Workflow データベースの設定                                                                         |                                                                                                    |  |  |  |  |
|---------------------------------------------------------------------------------------------------|----------------------------------------------------------------------------------------------------|--|--|--|--|
| このページを使用して、Nintex W                                                                               | orkflow データベースの設定を管理します。                                                                                                    |  |  |  |  |
| 構成データペース                                                                                          |                                                                                                    |  |  |  |  |
| VPC-ORANGE         Data Source=VPC-ORANGE;Initial Catalog=NintexWorkflow;Integrated Security=True |                                                                                                    |  |  |  |  |
| コンテンツ データベース                                                                                      |                                                                                                    |  |  |  |  |
| コンテンツ データベース                                                                                      | 接続文字列                                                                                                    |  |  |  |  |
| VPC-ORANGE                                                                                        | ${\tt Data \ Source=VPC-ORANGE; Initial \ Catalog=NintexWorkflow; Integrated \ Security=True; User \ ID=; Password=NintexWorkflow; Integrated \ Security=True; User \ ID=; Password=NintexWorkflow; Integrated \ Security=True; IntexWorkflow; Integrated \ Security=True; Integrated \ Security=Nin$ |  |  |  |  |
| ■ コンテンツ データベースを追加                                                                                 |                                                                                                    |  |  |  |  |

# 構成データベース

構成データベースの変更

Nintex Workflow の構成データベースを変更します。

### データベース名と認証

| 注意:Nintex Workflow 2007 はスタンドアロンの SharePoint インストールが使用している Windows<br>Internal Databaseに接続できません。 |  |
|--------------------------------------------------------------------------------------------------|--|
| Windows 認証の使用を強く推奨します。SQL 認証を使用するには、データベースへの接続に使用す<br>る資格情報を指定してください。                            |  |

| デ | ータベース サーバー       |
|---|------------------|
|   | VPC-ORANGE       |
| デ | -タベース名           |
|   | NintexWorkflow   |
|   | ☑ 既存のデータベースに接続する |
| デ | ータベース認証          |
| C | )Windows 認証(推奨)  |
| C | ) SQL 認証         |
|   | アカウント            |
|   |                  |
|   | パスワード            |
|   |                  |
|   | パスワード            |

Nintex Workflow をインストールするたびに、アプリケーションの実行に必要なサー バー固有の構成設定を保存する構成データベースを1つ指定する必要があります。 編集 をクリックして、このデータベースの接続文字列を構成します。 この方法には2つのオプションがあります。第1の方法はNintexで新しいデータベースを作成する方法で、もう1つの方法は、「既存のデータベースに接続する」チェックボックスをオンにして、既存のデータベースを使用する方法です。いずれの場合も接続文字列のプロパティを構成する必要があります。SQL Server データベースサーバーの名前、データベースの名前、認証設定を構成します。

### コンテンツ データベース

### 構成データベースの変更

Nintex Workflow の構成データベースを変更します。

| データベース名と認証                                                                                      | データベース サーバー       |
|-------------------------------------------------------------------------------------------------|-------------------|
| 注意:Nintex Workflow 2007はスタンドアロンの SharePoint インストールが使用している Windows<br>Internal Databaseに接続できません。 | VPC-ORANGE        |
|                                                                                                 | データベース名           |
| Windows 認証の使用を強く推奨します。SQL 認証を使用するには、データベースへの接続に使用す<br>る資格情報を指定してください。                           | NW2007DB          |
|                                                                                                 | 🥅 既存のデータベースに接続する  |
|                                                                                                 | データベース認証          |
|                                                                                                 | ◉ Windows 認証 (推奨) |
|                                                                                                 | © SQL IZEE        |
|                                                                                                 | 1                 |
|                                                                                                 |                   |
|                                                                                                 | パスワード             |
|                                                                                                 |                   |
|                                                                                                 |                   |

実行時間中に、各ワークフローでコンテンツデータベースが必要になります。 このため、Nintex では最低でも1台のコンテンツデータベースを構成する必要があります。

ここでも構成方法には2つのオプションがあります。第1の方法はNintex で新しい データベースを作成する方法で、もう1つの方法は、「既存のデータベースに接続 する」チェックボックスをオンにして、既存のデータベースを使用する方法です。 いずれの場合も接続文字列のプロパティを構成する必要があります。 SQL Server デ ータベースサーバーの名前、データベースの名前、認証設定を構成します。

小規模なファームのシナリオの場合、コンテンツデータベースと構成データベース の両方に同じデータベースを使用することは道理にかなっています。 複数のコンテ ンツデータベースを追加することで、Nintex は各サイト コレクション内のワークフ ローを自動的に別々のコンテンツデータベースに分散し、負荷を分散します。

### 既知の問題

| タイトル   | SQL Server への接続確立エラー                                                                  |
|--------|---------------------------------------------------------------------------------------|
| 問<br>題 | サーバーへの接続確立中にエラーが発生しました。 SQL Server に接続確立中の場合、SQL Server の既定の設定でリモート接続が許可されていないことが障害の原 |

| 点  | 因になっている可能性があります。 (プロバイダ: 名前付きパイプ プロバイダ、エ<br>ラー:40 - SQL Server への接続を開けませんでした)。                                                                                |
|----|----------------------------------------------------------------------------------------------------|
|    | 上記のエラー、またはよく似たエラーが発生し、[構成データベースの追加] ページの既定のサーバー名が<br>"LOCALSERVERNAME\Microsoft##SSEEの場合、次の情報を参考にしてください。                                                      |
| 解  | ユーザーが SharePoint をスタンドアロンとしてインストールし、既存の SQL<br>Server のインストールに接続していない場合、Microsoft##SSEE という名前の組み<br>込みインスタンスが使用されます。 このインスタンスが他のアプリケーションに<br>よってロックダウンされています。 |
| 決策 | Nintex Workflow 2007 をインストールするには、追加のデータベース インスタン<br>スをインストールする必要があります。 このデータベースには無料の SQL 2005<br>Express を使用することもできます。これは次の場所から入手できます。                        |
|    | http://www.microsoft.com/downloads/details.aspx?displaylang=en&FamilyID=220549B5-<br>0B07-4448-8848-DCC397514B41#filelist                                     |
|    | SharePoint と同じサーバーへの共存も可能です。                                                                                                    |
|    | 次に Nintex Workflow 構成ページがこの新しいデータベースを示すように変更す                                                                                                    |

# 3.3 コンテンツ データベースの管理

る必要があります。

Nintex Workflow では複数のコンテンツ データベースをサポートしています。特定 のサイト コレクションから生成されたすべてのデータは1つのコンテンツ データベ ースに保存されます。既定では、ワークフローが最初にサイト コレクションで実行 されると、既に含まれているサイト コレクションの数に基づいて、自動的にコンテ ンツ データベースが選択されます。

# データベース マッピングを表示

[データベース マッピングを表示] ページを使用して、どのコンテンツ データベース が特定のサイト コレクションのデータを保存するかを判断します。 このページに、 すべてのサイト コレクションと対応するデータベースの一覧が表示されます。

# データベース マッピングの管理

[データベース マッピングの管理] ページを使用すると、サイト コレクション機能を 新しいサイト コレクションでアクティブにしたときに使用するワークフロー コンテ ンツ データベースを選択できます。 これは SharePoint コンテンツ データベースご とに行われるため、特定の SharePoint コンテンツ データベース内に保持されたすべ てのサイトコレクションで指定のワークフロー コンテンツ データベースが使用さ れます。既にワークフロー機能がアクティブになっているサイト コレクションは、 この設定変更の影響を受けません。

# 3.4 Web アプリケーションのアクティブ化

[Web アプリケーションのアクティブ化] ページは、サーバーの全体管理から使用で きます。これらの設定は、<u>ライセンス</u>設定、および<u>構成データベースとコンテンツ</u> <u>データベース</u>の設定後に構成する必要があります。[アプリケーション] タブに [Nintex Workflow の管理] メニューがあり、Nintex を展開すると [Web アプリケーシ ョンのアクティブ化] 設定へのリンクが表示されます。

Nintex Workflow の管理

■ ライセンス -

- データベースの設定
- Web アプリケーションのアクティブ化
- 許可されたアクションの管理
- グローバル設定
- LazyApproval の設定
- メッセージ テンプレート
- ワークフロー定数の管理

既定の Web アプリケーション名が自動選択されるはずですが、選択されない場合は ドロップダウンから選択して、[アクティブ化] ボタンをクリックしてください。

| Web アプリケーションのアクティブ化                                      |                                                                             |  |  |
|----------------------------------------------------------|-----------------------------------------------------------------------------|--|--|
| このページを使用して、 Nintex Workflow を Web アプリケーションでも利用できるようにします。 |                                                                             |  |  |
| Web アプリケーション                                             | Web アプリケーション: <mark>http://sharepoint/ ▼</mark><br>■ すべてのコンテンツ Web アプリケーション |  |  |
|                                                          | アクティブ化 非アクティブ化                                                              |  |  |

ここで電子メール関連のグローバル設定を構成することをお勧めします。

# 3.5 ワークフロー アクションの管理

このページは、現在のファーム、サイトコレクション、またはサイトのワークフロ ーデザイナーが使用できる Nintex Workflow アクションを管理する際に使用します 。ファームの設定を変更するには、サーバーの全体管理アプリケーション管理の「 許可されたアクションの管理」リンクからこのページにアクセスしてください。サ イトまたはサイト コレクションの場合は、サイト設定からこのページにアクセスしてください。

### Nintex Workflow の管理

- ライセンス
- データベースの設定
- Web アプリケーションのアクティブ化
- 許可されたアクションの管理
- グローバル設定
- LazyApproval の設定
- メッセージ テンプレート
- ワークフロー定数の管理
- レポートの管理
- 管理レポート

Workflow Designer に表示するアクションのボックスをオンにして、[保存] をクリックします (ここでは非表示)。

| カテゴリ              | 名前                             | 説明                                         | 📝 有効     |
|-------------------|--------------------------------|--------------------------------------------|----------|
| Exchange 2007     | タスクの作成                         | Exchange 2007 タスクを作成します                    | <b>V</b> |
| Exchange 2007     | 予約の作成                          | Exchange 2007 予約を作成します                     | <b>V</b> |
| SharePoint プロファイル | ・ユーザー プロファイルのクエリ               | ユーザー プロファイルのプロパティを取得します。                   | <b>V</b> |
| SharePoint プロファイル | ・ユーザー プロファイルの更新                | ユーザー プロファイルのプロパティを更新します。                   | <b>V</b> |
| SharePoint プロファイル | 対象ユーザーのコンパイル                   | 対象ユーザーをコンパイルします。                           | <b>V</b> |
| SharePoint プロファイル | 対象ユーザーの作成                      | 新規に対象ユーザーを作成します。                           | <b>V</b> |
| SharePoint プロファイル | 対象ユーザーの削除                      | 対象ユーザーを削除します。                              | <b>V</b> |
| サイトとワークスペース       | サイト コレクションの解除                  | SharePoint サイト コレクションを解除します。               | <b>V</b> |
| サイトとワークスペース       | サイトコレクションの作成                   | 新しい SharePoint サイト コレクションをプロビジョニングします。     | <b>V</b> |
| サイトとワークスペース       | サイトの作成                         | サイトを新規作成します。                               | <b>V</b> |
| サイトとワークスペース       | サイトの削除                         | サイトを削除します。                                 | <b>V</b> |
| プロビジョニング          | Active Directory アカウントの解除      | Active Directory のアカウントを無効にするか、削除します。      | <b>V</b> |
| プロビジョニング          | Active Directory アカウントの更新      | Active Directory のアカウントを更新します。             | <b>V</b> |
| プロビジョニング          | Active Directory アカウントの作成      | Active Directory のアカウントを作成します。             | <b>V</b> |
| プロビジョニング          | Active Directory グループからユーザーを削除 | Active Directory のセキュリティ グループからユーザーを削除します。 | <b>V</b> |
| プロビジョニング          | Active Directory グループにユーザーを追加  | Active Directory グループにユーザーを追加します。          | <b>V</b> |

アクションがチェックされていない場合、アクションをワークフロー デザイナーで 選択することはできません。インポートしたワークフローに許可されていないアク ションが含まれる場合、ワークフローは保存も発行もされません。

### 許可されているアクションを実行時に強制する

[許可されているアクションを実行時に強制する] オプションは、サーバーの全体管 理アプリケーション管理の [グローバル設定] で使用できます。 このオプションを有 効にすると、「許可」のマークが付いていないアクションを持つワークフローでエ ラーが発生します。 このオプションの影響を受けるアクションは次のとおりです。

- Active Directory グループにユーザーを追加
- Web サービスの呼び出し
- 対象ユーザーのコンパイル
- ファイル共有にコピー
- SharePoint にコピー
- サイトの作成
- Active Directory アカウントの作成
- 対象ユーザーの作成
- Active Directory グループの作成
- リストの作成
- サイトの削除
- Active Directory アカウントの解除
- AD グループの削除
- 対象ユーザーの削除
- LCS/OCS の有効化
- SQL の実行
- 履歴リストに記録
- Exchange にプロビジョニング
- BDC をクエリ
- Excel サービスのクエリ
- LDAPをクエリ
- リストのクエリ
- ユーザープロファイルのクエリ
- XMLをクエリ
- Active Directory グループからユーザーを削除
- クエリ検索
- BizTalk の送信/受信
- 通知の送信
- 承認状態の設定
- アイテムの権限の設定
- ワークフローの開始
- ワークフローの停止
- レコードの提出
- Active Directory アカウントの更新
- ユーザープロファイルの更新

# 3.6 グローバル設定

「グローバル設定」ページを使用して、Nintex Workflow 電子メール設定およびファ ームのすべてのサイトのその他のオプションを設定できます。 「グローバル設定」 ページは、ファームの全体管理内で使用できます。 これらの設定は、<u>ライセンス</u>、 <u>構成データベースとコンテンツ データベース</u>、および <u>Web アプリケーションのア</u> <u>クティブ化</u>の設定後に構成する必要があります。 [アプリケーション] タブに [Nintex Workflowの管理]メニューがあり、Nintexを展開するとグローバル設定のリンクが表示されます。

### Nintex Workflow の管理

- ライセンス
- データベースの設定
- Web アプリケーションのアクティブ化
- 許可されたアクションの管理
- グローバル設定
- LazyApproval の設定
- メッセージ テンプレート
- ワークフロー定数の管理

使用環境に適した詳細を入力し、[OK] ボタンをクリックします。

### 注意:この変更を有効にするには IIS をリセットしてください。

| 電子メールの設定                                                                                                    | 送信用 SMTP サーバー:                       |
|----------------------------------------------------------------------------------------------------|--------------------------------------|
| Nintex のワークフローから電子メールを送信する際に使用する SMTP<br>サーバーのアドレスを設定します。                                                                                          | smtp.company.com                     |
|                                                                                                    | 差出人のアドレス:                            |
|                                                                                                    | workflow@sharepointserver.com        |
|                                                                                                    | 返信先アドレス:                             |
|                                                                                                    | workflow@sharepointserver.com        |
|                                                                                                    | 立字われた                                |
|                                                                                                    | 65001 (Unicode UTF-8)                |
|                                                                                                    |                                      |
| 安全なループ処理を必ず適用する                                                                                                    | 安全なルーブ処理を必ず適用する:                     |
| このオプションを設定するとワークフロー内のすべてのループ処理に暗黙約り<br>にJE遅が追加されます。こうすることにより値が SharePoint にコミットされ<br>なかったために不具合のあるワークフローが悪限ループに陥ったり、システ<br>ムリソースを使い過ぎるのを防ぐことができます。 | ◎ はい  ○ いいえ                          |
| アクションが許可されていることを実行時にチェック:                                                                                                    | アクションが許可されていることを実行時にチェック:            |
| このオブションはワークフロー アクションが許可されていることを実行時にチェックします。その様に許可されていないアクションを実行すると実行中の<br>ワークフローでエラーが発生します。この設定は特定のアクションにのみ適<br>用されます。詳しくはヘルプをご覧ください。              | ○ はい ● いいえ                           |
| ワークフローの実行に関する詳細なログの記録                                                                                                    | 実行に関する詳細なログを記録する:                    |
| このオプションを有効にすると、ワークフローのデバッグのためにワークフロー<br>の実行に開える詳細なりがも取得できます。ロークフローが終くてした後に                                                                         | 💿 はい 🛛 いいえ                           |
| した。<br>こで指定する日数後、ワークフローの実行に関する詳細なログは削除さ                                                                                                    | 実行に関する詳細な口グを保存する日数:                  |
| れます。                                                                                                    | 5 -                                  |
|                                                                                                    |                                      |
| メッセージのヘッダーとフッターを必ず適用                                                                                                    | 電子メールのヘッダーとフッターを必ず適用:                |
| このオプションを選択すると、すべての電子メールによる通知に設定されて<br>いるヘッダーとフッターが挿入されます。このオプションが選択されていない<br>とぎは、電子メールによる通知にヘッダーとフッターが含まれないようにする<br>ことができます。                       | ◎ はい ○ いいえ                           |
| 既定のタスクリスト名の指定                                                                                                    | 既定のタスクリスト名:                          |
| ワークフロー機能をアクティブ化すると、この名前のタスクリストが作成され<br>ます。新しくワークフローを作成すると、このタスクリストが既定のタスクリ<br>ストとして指定されます。この設定は既存のサイトとワークフローには影響<br>しません。                          | Workflow Tasks<br>他の言語の既定のタスクリスト名を編集 |
| 長期間の委任                                                                                                    | 長期の委任を許可する:                          |
| このオプションは期間中にタスクの委任を設定できるかどうかを指定しま<br>す。                                                                                                    | ◎はい ◎いいえ                             |
| サイト管理者による長期委任の設定                                                                                                    | サイト管理者が他のユーザーに長期間委任するように設定することを許可する: |
| このオプションは期間中サイト管理者が他のユーザーにタスクを委任する<br>ように設定できるかどうかを指定します。このオプションを有効にするには<br>長期間の委任が有効であることが必要です。                                                    | ○はい ● いいえ                            |
| 通知に関する設定                                                                                                    | ユーザーによる通知設定を許可する:                    |
| このオブションはユーザーがメッセージの通知に関する設定を行えるかどう<br>かを指定します。                                                                                                    |                                      |
| ワークフロー スケジュールの管理に必要な権限                                                                                                    | ワークフロー スケジュールの管理に「デザイナ」の権限が必要:       |
| このオプションを設定すると、ワークフロー スケジュールを作成/変更する<br>のに「Web デザイナ」の権限が必要になります。[いいえ] に設定すると、<br>「投稿」 で作成/変更できます。                                                   | ⊘はい ◉いいえ                             |
| タスク フォーム プロパティ ビュー                                                                                                    | タスク ページで使用するビューの名前:                  |
| アイテムのプロパティを表示する際に、承認とレビュー タスクのページに使<br>用するビューの名前を指定します。リストにビューがない場合には、すべて<br>のプロパティが表示されます。                                                        | Workflow Task View                   |

<u>SharePoint サイト コレクションで Nintex Workflow 2007 をアクティブ化</u>することが できるようになりました。

ここでは3つのプロパティを設定する必要があります。

 送信用 SMTP サーバー: これは Nintex が電子メール送信に使用するメール サーバーです。SharePoint アプリケーション プールにこのサーバーをリレー 使用する権限があることを確認してください。

- 差出人のアドレス: これは送信される各電子メール通知の「差出人」アドレスとしてシステムが使用する電子メールアドレスです。
- 返信先アドレス:この電子メールアドレスは、システムが電子メール通知の 送信の際に「返信先」アドレスとして設定するアドレスです。

この他にも、グローバル設定を変更するための設定がたくさんあります。説明をよく読み、各オプションを理解するようにしてください。

グローバル設定は15分ごとに自動的にキャッシュされ更新されます。変更が反映されていることを短時間で確認するには、IISRESETを実行してWindows SharePoint Servicesのタイマーサービスを再起動してください。

### アクションが許可されていることを実行時にチェック

このオプションの影響を受けるアクションの詳細については、「<u>許可されたアクシ</u> <u>ョンの管理</u>」ヘルプ ページを参照してください。

# 3.7 LazyApproval 設定の管理

このページは、Nintex Workflow 2007 の LazyApproval 機能で使用される語句を管理 するために使用します。 現在認識されている語句の一覧を編集したり、語句を追加 したりできます。 詳細については、LazyApproval ヘルプページ を参照してくださ い。

最初にシステムの LazyApproval を有効にする必要があります。 サーバーの [SharePoint サーバーの全体管理]に移動します。

[アプリケーション管理] タブをクリックし、[Nintex Workflow の管理] セクションで [LazyApproval 設定] をクリックします。

### Nintex Workflow の管理

- ライセンス
- データベースの設定
- Web アプリケーションのアクティブ化
- 許可されたアクションの管理
- グローバル設定
- <u>LazyApproval の設定</u>
- メッセージ テンプレート
- ワークフロー定数の管理

[サーバーからの受信メールを設定] リンクが表示された場合、これらの設定が SharePoint 用に構成されていないことを意味します。 SharePoint 構成マニュアルに従って、構成してください。 構成が完了したら、このページに戻ってください。

この設定が構成されている場合は、[LazyApproval の有効化] リンクが表示されるので、このリンクをクリックする必要があります。

| LazyApproval | D | 設 | 定 | の | 管 | 捚 |
|--------------|---|---|---|---|---|---|
|--------------|---|---|---|---|---|---|

この サーバー ファーム の LazyApproval の設定を管理します。

この環境では LazyApproval は有効になっていません。 ■ LazyApproval の有効化/無効化

[有効] オプションを選択します。 通知を送信して LazyApproval 返信を受信する電子 メール アドレスで使用される「エイリアス」を指定するように求められます。 [OK] ボタンを押します。

### LazyApprovalの設定の管理

この サーバー ファーム の LazyApproval の設定を管理します。

この環境では LazyApproval は有効になっていません。

### 注意:この変更を有効にするには IS をリセットしてください。

| LazyApproval の設定 | ◎ 有効 《        | 〕無効               |                   |        |
|------------------|---------------|-------------------|-------------------|--------|
| ፤ብሃፖス            | Lazy Approval | @ntx <sup>.</sup> | -devsupport.obs.c | :om.au |
|                  |               |                   | ОК                | キャンセル  |

使用可能な語句の一覧が表示されます。これらの語句は LazyApproval プロセスで認識されます。 独自の裁量で語句を追加したり削除したりできます。 新しい語句を作成するには、[このファームに新しい LazyApproval の語句を作成する] リンクをクリックします。

### LazyApprovalの設定の管理

この チーム サイト の LazyApproval の設定を管理します。

■ サイトコレクション レベルの設定に切り替え

| □ このチームサイトに新しい LazyApproval の語句を作成する |    |
|--------------------------------------|----|
| 語句                                   | 結果 |
| ok                                   | 承認 |
| いいえ                                  | 却下 |
| オーケー                                 | 承認 |
| (#L)                                 | 承認 |
| 不可                                   | 却下 |
| 却下                                   | 却下 |
| 反対                                   | 却下 |
| 承認                                   | 承認 |
| 拒否                                   | 却下 |
| 賛成                                   | 承認 |

LazyApproval で認識される語句、およびその結果(「承認」または「却下」)を入力 するよう求められます。文字列の最大長は 255 文字です。 終了したら、[OK] ボタ ンをクリックします。

| LazyApprovalの語句を追加             |          |
|--------------------------------|----------|
| このページで LazyApproval の語句を作成します。 |          |
| 語句                             | Yes      |
| 結果                             | 承認、      |
|                                | OK キャンセル |

既存の語句を編集または削除するには、該当する語句のハイパーリンクをクリック して、変更を加えます。[OK] ボタンをクリックして変更をコミットします。

| LazyApproval の語句を編集             |          |
|---------------------------------|----------|
| このページで Lazy Approval の語句を変更します。 |          |
| 語句                              | Yes      |
| 結果                              | 承認       |
| 言語                              | Japanese |
|                                 | 削除       |

| 削除    |
|-------|
| ОК    |
| キャンセル |
|       |

# 3.8 メッセージテンプレートの定義

「承認のリクエスト」アクションで使用されたメッセージテンプレートは、 SharePoint サーバーの全体管理のファーム、特定のサイト コレクション、または個 別のサイトで使用するためにグローバルに設定することができます。

### ファーム

- 1. サーバーの [SharePoint サーバーの全体管理] に移動します。
- 2. [アプリケーション管理] タブをクリックし、[Nintex Workflow 管理] セクショ ンの [メッセージテンプレート] をクリックします。

### サイト コレクション

- 1. [サイトの操作] メニューの [サイト設定] を選択します。
- 2. [Nintex Workflow] グループの [メッセージ テンプレート] をクリックします。
- 3. [サイトレベルでの設定を表示]をクリックします。

### サイト

- 1. [サイトの操作] メニューの [サイト設定] を選択します。
- 2. [Nintex Workflow] グループの [メッセージ テンプレート] をクリックします。

[メッセージテンプレート]ページがロードされ、標準メッセージへッダーとフッターの現在の設定が表示されます。また、「承認をお願いします」と「承認は必要なくなりました」シナリオで使用される現在の既定のメッセージも表示されます。

メッセージ テンプレートの既定のコンテンツ スタイルはリッチ テキストです。リ ッチ テキストでは、さまざまなフォント、色、および単純な HTML スタイルを使用 することができます。 SharePoint リッチ テキスト ツールバーは Nintex Workflow 2007 で使用されています。

これらのすべてのテンプレートでは、適切な情報を追加することもできます。 重要 な機能の1つに、「参照の挿入」を使用して動的に作成されたコンテンツを追加す る機能があります。 参照を挿入するには、「<u>参照の挿入へルプページ</u>」を参照して ください。

テンプレートに必要な変更を加えたら、[メッセージテンプレート]ページの下の [OK] ボタンをクリックして変更を適用します。

**注意**:メッセージテンプレートに加えた変更によって、進行中のワークフローが影響を受けることはありません。変更は、ワークフローの新しいインスタンスを開始した場合にのみ表示されます。

### ワークフロー エラー/キャンセルの通知設定

ワークフロー エラーが発生した、またはワークフローがキャンセルされたときに電 子メール通知を受け取るユーザーは、チームサイト レベルで設定可能です。 オプシ ョンは、ワークフローを開始したユーザー、および/または指定された電子メールア ドレスです。 すべてのオプションをオフにすることで、通知をオフにすることがで きます。

### 📝 開始者

☑ 特定の電子メール アドレス \*電子メール アドレス:

# 3.9 Nintex Workflow のアクティブ化

ワークフローをデザインして Nintex Workflow 2007 (NW2007) と連携させるには、機 能が必要な任意のチーム サイトで製品をアクティブ化する必要があります。

最初の手順として、サイトコレクション用の製品(以下の手順1を参照)をアクティブ化し、次に使用頻度の高い第2の手順としてチームサイト単位でNW2007をアクティブ化します(以下の手順2を参照)。

### 1. サイト コレクション用の NW2007 のアクティブ化

最上位のサイトレベルのホームページに移動し、[サイトの操作]>[サイト設定]の 順にクリックします。

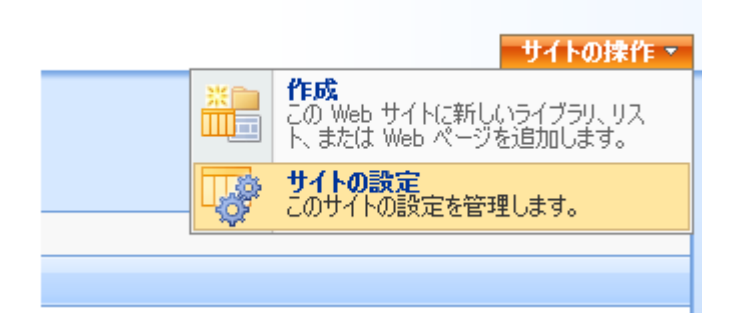

右側の [サイト コレクションの管理] で [サイト コレクションの機能] をクリックします。

| ユーザーと権限                                                                  | 外観                                                                                                    | ギャラリー                                                                                                    | サイトの管理                                                                                                    | サイト コレクションの管理                                                                                                    |
|--------------------------------------------------------------------------|----------------------------------------------------------------------------------------------------|----------------------------------------------------------------------------------------------------|----------------------------------------------------------------------------------------------------|----------------------------------------------------------------------------------------------------|
| <ul> <li>ユーザーとグループ</li> <li>サイト コレクションの管理者</li> <li>福禄の設定(詳細)</li> </ul> | <ul> <li>タイトル、説明、アイコン</li> <li>ツノーとュー</li> <li>サイトのテーマ</li> <li>トラブリンクバー</li> <li>サブイドリンクバー</li> <li>サブイトワンクバー</li> <li>テンプレートとしてサイトを保存</li> <li>サイト定義へのりセット</li> </ul> | <ul> <li>■ マスタ ページ</li> <li>■ サイト エンテンツ タイブ</li> <li>■ サイト オンクレート</li> <li>■ サイト ランクレート</li> <li>■ リスト テンプレート</li> <li>■ 岐谷 パーツ</li> <li>■ ワークフロー</li> </ul> | <ul> <li>地域の設定</li> <li>サイトのオイブンビリスト</li> <li>サイトのオイガンビリスト</li> <li>コーサー&gt;急切</li> <li>FSS</li> <li>検索体量本への表示</li> <li>サイトビラークスペース</li> <li>サイトビラークスペース</li> <li>サイトシークスペース</li> <li>ウイトションスペース</li> <li>ロットイトの構築</li> <li>このサイト名用原料</li> <li>関連リンク範囲の認定</li> </ul> | <ul> <li>使常の設定</li> <li>検索を取用</li> <li>キーワード検索</li> <li>こみ箱</li> <li>サイトディレクドノの設定</li> <li>サイト コレクションの利用状の見レポート</li> <li>サイトコレクションの利用状の見レポート</li> <li>サイト148度</li> <li>オーシル サイト指標</li> <li>SPessures:Reporting_AuditSettingsFeatureTitle</li> <li>Spessures:Reporting_FeatureTitle</li> </ul> |

[Nintex Workflow 2007] セクションで [アクティブ化] ボタンをクリックします。

| 名前                                                                                      | Home > サ<br>サイト コ | 1Foligeンサイトの概念<br>レクションの機能                                                              |        |
|-----------------------------------------------------------------------------------------|-------------------|-----------------------------------------------------------------------------------------|--------|
| Nintex Workflow 2007 Web パーツ<br>たのサイト コレクションのサイト Nintex Workflow 0 Web パーツを注意れてきるようによき。 |                   | 名前                                                                                      | 状態     |
|                                                                                         |                   | Nintex Workflow 2007 Web パーツ<br>このサイトコレクションのサイトに Nintex Workflow の Web パーツを追加できるようにします。 | アクティブ化 |

少し待つとページが更新され、ステータスが [アクティブ] になります。

| Home > サ-<br>サイト ニ | Folibitz > サイトの構成<br>レクションの機能                                               |         |       |
|--------------------|-----------------------------------------------------------------------------|---------|-------|
|                    | 名前                                                                          |         | 状態    |
|                    | Nintex Workflow 2007<br>このサイトコレクションのチーム サイトが Nintex Workflow の機能を使えるようにします。 | 非アクティブ化 | アクティブ |

これでチーム サイトでも Nintex Workflow 2007™ 機能をアクティブ化できるように なります。

### 2. チームサイトでの NW2007 のアクティブ化

最上位のサイトレベルのホームページで、[サイトの操作]>[サイト設定]の順にク リックします。

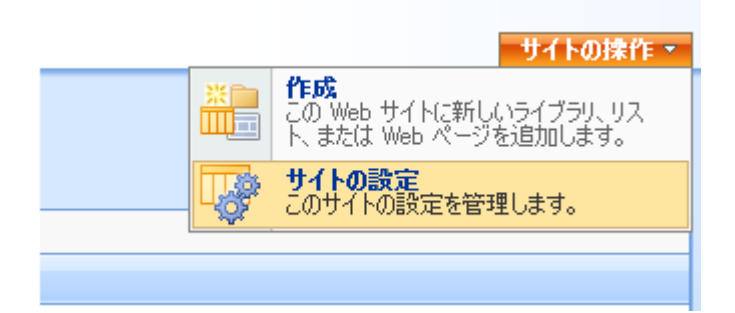

右側の[サイトの管理]で[サイトの機能]をクリックします。

| ユーザーと権限                                               | 外観                                                                                                    | ギャラリー                                                                                                    | サイトの管理                                                                                                    |
|-------------------------------------------------------|----------------------------------------------------------------------------------------------------|----------------------------------------------------------------------------------------------------|----------------------------------------------------------------------------------------------------|
| <ul> <li>□ ユーザーとグループ</li> <li>■ 権限の設定(罪¥細)</li> </ul> | <ul> <li>タイトル、説明、アイコン</li> <li>ツリービュー</li> <li>サイトのテーマ</li> <li>トップ リンク パー</li> <li>サイト リンク パー</li> <li>テンプレートとしてサイトを保存</li> <li>サイト定義へのリセット</li> </ul> | <ul> <li>マスタ ページ</li> <li>サイトコンテンツ タイブ</li> <li>サイトロの列</li> <li>サイト テンプレート</li> <li>リスト テンプレート</li> <li>Web パーツ</li> </ul> | <ul> <li>地域の設定</li> <li>サイトのライブラリとリスト</li> <li>サイトの利用状況しポート</li> <li>ユーザー通知</li> <li>RSS</li> <li>検索結果への表示:</li> <li>サイトとフークスペース</li> <li>サイトとフークスペース</li> <li>ゴイトと初期</li> <li>このサイトを割取</li> <li>関連リンク範囲の設定</li> </ul> |

[Nintex Workflow 2007™] セクションで [アクティブ化] ボタンをクリックします。

| Home > サイトの創定 > サイトの模能<br>サイトの機能                                     |        |
|----------------------------------------------------------------------|--------|
| 名前                                                                   | 状態     |
| Nintex Workflow 2007<br>このサイトのライブラリンストで Nintx Workflow を使用できるようにします。 | アクティブ化 |
|                                                                      |        |

少し待つとページが更新され、ステータスが [アクティブ] になります。.

| Home ><br>サイト | サイトの設定 > サイトの機能<br>の機能                                               |       |
|---------------|----------------------------------------------------------------------|-------|
|               | 名前                                                                   | 状態    |
| ¢.            | Nintex Workflow 2007<br>このサイトのライブラルビストで Nintx Workflow を使用できるようにします。 | アクティブ |

# 3.10 ユーザー設定の指定

Nintex Workflow 2007 からの通知は、使用環境の設定に応じて、電子メール、Live Communication Server または SMS で送信することができます。 各ユーザーは就業時間中と就業時間外の両方の通知受け取り方法を設定できます。

個人的設定を指定するには、ページ上のログイン ユーザー名リンクからドロップダ ウンをアクティブにし、Nintex Workflow 2007 にマウスを置いて「通知設定の管理」 を選択します。

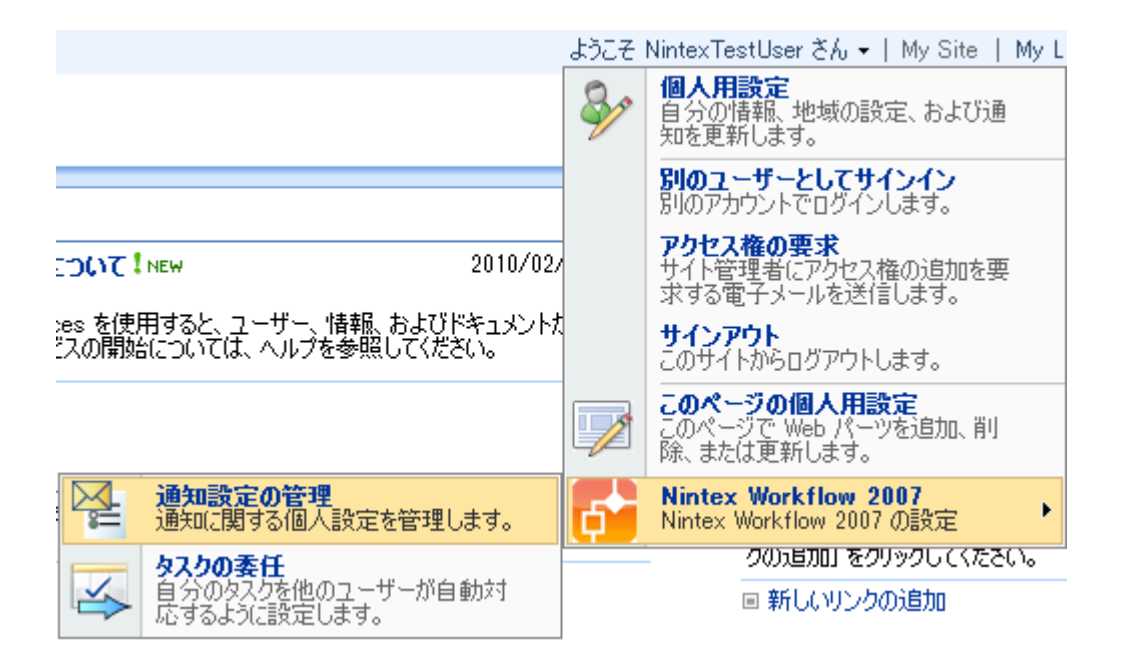

就業時間中の通知設定と就業時間外の通知設定の各セクションがあります。 既定の 設定は「電子メール」です。 ネットワークから提供されているオプションに従い、 ドロップダウンから設定を選択します。

### 通知設定の管理

このページを使用して、通知の設定の管理を行います。

| 就業時間内の通知の設定 | 電子メール ▼  |
|-------------|----------|
| 就業時間外の通知の設定 | 電子メール ▼  |
|             | OK キャンセル |

電子メールと LCS の設定は、ログインに使用しているアカウントによって自動的に 決定されます。 SMS を選択した場合は、SMS アドレスの入力を求めるメッセージ が表示されます。

### 通知設定の管理

このページを使用して、通知の設定の管理を行います。

| 就業時間内の通知の設定 | 電子メール →  |
|-------------|----------|
| 就業時間外の通知の設定 | SMS 👻    |
| SMS アドレス *  |          |
|             | OK キャンセル |

SMS アドレスは、携帯電話の番号にドメインを追加したような形式が使用されるのが普通です。しかし正しい形式と設定を確認するため、システム管理者または同等の担当者に連絡して正しいアドレスを入手してください。

**注意**: Nintex では電子メール、SMS、LCS システムのトラブルシューティング サポートは提供していません。

終了したら、「OK」ボタンをクリックして元のページに戻ります。

# 3.11 セキュリティ設定

ユーザーに必要な Nintex Workflow 2007 の操作方法に応じて、セキュリティ上の考 慮事項は異なります。以下の表に、記載のアクションを実行するために必要な最小 権限を示します。一般に、実行時の権限はサイト、または親サイトから継承できま すが、リストレベルの所定のユーザーにとって有効な権限である必要があります。

| Nintex のロー<br>ル      | 必要な「SharePoint 権限レ<br>ベル」 | 注意                                                                                                    |
|----------------------|---------------------------|----------------------------------------------------------------------------------------------------|
| 承認者/レビュ<br>ー担当者      | 投稿 (アイテム レベル以上)           | このロールには、SharePoint サイト<br>からワークフローの一環として割り<br>当てられた人的タスクを実行できる<br>すべてのユーザーが含まれています<br>。ユーザーはこれらの権限がなくて<br>もタスクを割り当てられることがあ<br>ります。                                                                                   |
| LazyApproval<br>承認者  | なし                        | このロールには、割り当てられたタ<br>スクで Lazy Approval を実行するす<br>べてのユーザーが含まれています。<br>ただし、ユーザーがサイトにアクセ<br>スする場合は、少なくとも「読み取<br>り」権限が必要です。                                                                                               |
| Workflow<br>Designer | デザイン                      | このロールには、ワークフローの作<br>成と維持を担当するすべてのユーザ<br>ーが含まれています。これらの権限<br>を使用すると、ユーザーは Nintex<br>Workflow Designer および関連ツール<br>やページを使用できます。 ワークフ<br>ローを 発行 できるようにするには、<br>ユーザーはワークフロー デザイナー<br>として構成されている必要がありま<br>す (次のセクションを参照)。 |

| サイト管理者            | フル コントロール (サイト<br>上)          | このロールは、[サイト設定] ページ<br>からのサイト レベルの Nintex<br>Workflow 設定のアクティブ化、およ<br>び構成を担当します。 |
|-------------------|-------------------------------|---------------------------------------------------------------------------------|
| サーバー管理<br>者       | フル コントロール (サーバ<br>ーの全体管理サイト上) | このロールは、Nintex Workflow のイ<br>ンストールおよびサーバー レベルで<br>の構成を担当します。                    |
| Workflow ユー<br>ザー | 投稿                            | ワークフローの開始、スケジュール<br>の追加、履歴や進捗状況レポートの<br>表示などを行うことができます。                         |

### 許可されているワークフロー デザイナーの構成

Nintex Workflow または SharePoint デザイナーで作成した SharePoint 2007 ワークフローの権限には既知の問題があります。

チーム サイトで定義されたすべてのワークフローを保持する Workflow リストがあ ります。SPD で最初のワークフローを作成するか、NW2007 機能をアクティブ化す ると、このリストには独特の権限が与えられ、現在チーム サイトに与えられている 権限がコピーされます。この結果、このリストで権限を変更できるユーザーは、サ イトの所有者か、リストが作成される前に明示的な「フル コントロール」アクセス を与えられていたユーザーのみになります。

デザイナーとしてユーザーを追加または削除するには、権限を割り当てるユーザー は、サイトの所有者であるか、Workflows リストへのフル コントロール アクセスが 必要になります。 この問題の回避策として、ユーザー インターフェイスからこのリ ストを公開することにしました。

ワークフロー デザイナーのグループにユーザーまたはグループを追加するには、サ イト管理者権限が必要です。

[サイトの操作] ボタンのドロップダウンをアクティブにし、[サイト設定] を選択し ます。 [Nintex Workflow] セクションで [許可されているワークフロー デザイナ] リ ンクをクリックします。

### Nintex Workflow

- ワークフロー ギャラリー
- メッセージ テンプレート
- ワークフロー テンプレート
- 許可されているワークフローデザ <u>イナ</u>
- LazyApproval の設定
- ワークフロー定数の管理
- ワークフロー スケジュール
- 許可されたアクションの管理
- 祝祭日の管理

下の権限ページで SharePoint の標準的な方法でメンバーを追加して、メンバーを管理することができます。 デザイナーへのフル アクセスが必要なユーザーには、「フルコントロール」権限が設定されていることを確認してください。

# 3.12 ワークフロー データの完全削除

**ワークフロー データの完全削除**を使用すると、Nintex Workflow のデータベースから履歴データを削除できます。 このオプションはNWAdmin 操作としても使用可能です。 データを削除する理由として、次のような状況が挙げられます。

- 古いデータを削除して Nintex Workflow コンテンツ データベースのサイズを 縮小したい場合。
- ワークフローのテスト中に追加されたデータを削除したい場合。
- 削除されたリストからデータを削除したい場合。

ワークフローデータは、Webファーム全体からも、あるいは特定のサイトコレクションや個々のサイトからも削除できます。

Webファームからワークフローデータを完全削除するには、

- SharePoint サーバーの全体管理ページに移動します。
- アプリケーション構成の管理タブをクリックし、さらにNintex Workflowの 管理 セクション内のワークフロー データの完全削除をクリックします。

サイト コレクションからワークフロー データを完全削除するには、

- トップレベルサイトのホームページに移動します。
- サイトアクションメニューからサイト設定をクリックします。
- Nintex Workflow セクションでワークフローデータの完全削除をクリックします。
- **サイト コレクション設定に切替**をクリックします。

サイトからワークフロー データを完全削除するには、

- トップレベルサイトのホームページに移動します。
- **サイトアクション**メニューから**サイト設定**をクリックします。
- Nintex Workflow セクションでワークフロー データの完全削除をクリックします。

このページを使用して、この サイト のワークフロー データを完全削除します。

ワークフロー データの完全削除

ー ワークフロー データの完全削除は2段階で実行されます。「クエリ」をクリックすると、一致するワークフロー インスタンスが確認用に表示されます。「完全削除」をクリックすると、データが削除 されます。 一旦データを完全削除すると、データ回復には以前のパージョンのデータベース復元が必要となります。

| 完全削除したいワークフロー インスタンスを選択<br>フィルタを使用して、ワークフロー データベースからデータを完全<br>削除したいワークフロー インスタンスを選択します。 | ○ リスト/ライブラリが削除された場所 🏾 ● カスタム フィ | ルタ使用                    |                      |
|-----------------------------------------------------------------------------------------|---------------------------------|-------------------------|----------------------|
|                                                                                         | インスタンス ID 🔹                     |                         |                      |
|                                                                                         | AND UZE ID -                    |                         | ×                    |
|                                                                                         | AND リスト名 -                      | NintexWorkflowHistory - | ×                    |
|                                                                                         | AND ワークフロー名 -                   |                         |                      |
|                                                                                         | AND 次の日付以前にアクティビティが終了しました       |                         | ×                    |
|                                                                                         | AND 状態 -                        | キャンセル・                  | ×                    |
|                                                                                         | AND 開始者 -                       |                         | 8 <sub>2</sub> / 🗓 🔀 |
|                                                                                         | フィルタの追加                         |                         |                      |
|                                                                                         |                                 |                         | 1-1                  |
|                                                                                         |                                 | 0IU ++>>                | セル                   |

ワークフロー データを完全削除するには、

ワークフローデータの完全削除設定ページに移動します。

- 完全削除するワークフローインスタンスを選択で、削除するデータのワーク フローインスタンス選択用にフィルタを指定します。
- ・ 削除されたリスト/ライブラリの場所:削除されたリストに関連付けられたワ ークフローの履歴データを削除します。
- カスタムフィルタ使用:フィルタのパラメータを設定します。
  - 開始者:指定のユーザーにより開始されたワークフローの履歴データ を削除します。
  - インスタンス ID: 指定のGUIDに一致するインスタンス ID のあるワ
     ークフローインスタンスの履歴データを削除します。
  - 最終アクティビティが以下の時間以前:サーバーの現地時間で指定された時間前に最後のアクションが実行されたワークフローの履歴データを削除します。
  - リスト ID: 指定のリスト内部GUIDに関連付けられたワークフローの 履歴データを削除します。
  - 。 **リスト名**:指定のリスト名に関連付けられたワークフローの履歴デー タを削除します。このオプションはサイトレベルのワークフローデ ータの完全削除にのみ使用可能です。
  - 状態:指定の状態(完了、キャンセル、エラー)にあるワークフローの履歴データを削除します。
  - 。 **ワークフロー名**:指定の名前を持つワークフローの履歴データを削除 します。

- クエリをクリックします。これにより入力した検索条件すべてに一致するデ ータベースエントリのプレビューが表示されます。
- 完全削除をクリックします。これでコンテンツデータベースから指定した履
   歴データが削除されます。

注:一旦消去したデータは、Nintex Workflow コンテンツ データベースのバックアッ プバージョンを復元しない限り、回復できません。

## 3.13 ワークフロー エラー通知

**ワークフロー エラー通知**設定では、ワークフローのエラーやキャンセル通知の送信 先を指定できるオプションがあります。

ワークフローのエラーやキャンセル通知は、Webファーム全体についても、あるい は特定のサイトコレクションや個々のサイトについても設定できます。

Webファームについてワークフロー 通知を設定するには、

- SharePoint サーバーの全体管理ページに移動します。
- アプリケーション構成の管理タブをクリックし、さらにNintex Workflowの 管理 セクション内のワークフロー エラー通知をクリックします。

注:設定は、既定では親の設定から継承されます。 サイトの設定はサイト コレクションから、サイト コレクションの設定はファームから、それぞれ継承されます。 特定のレベルで設定が変更されると、そのレベルの設定はもはや親から継承されません。

サイト コレクションについてワークフロー 通知を設定するには、

- トップレベルサイトのホームページに移動します。
- サイトアクションメニューからサイト設定をクリックします。
- Nintex Workflow セクションで**ワークフロー エラー通知**をクリックします。
- サイト コレクション レベル設定に切替をクリックします。

サイトについてワークフロー 通知を設定するには、

- サイトレベルのホームページに移動します。
- **サイトアクション**メニューから**サイト設定**をクリックします。
- Nintex Workflow セクションでワークフロー エラー通知をクリックします。

### ワークフロー エラー/キャンセルの通知設定

**ワークフロー開始者に通知送信**オプションでは、ワークフローを開始したユーザー に、ワークフローでエラーが発生したり、ワークフローがキャンセルされた場合に 通知を送信できます。 ワークフローでエラーが発生したり、ワークフローがキャンセルされた場合に通知 するユーザーを追加するには、通知を受信するその他の電子メールアドレスを指定 テキストフィールドに入力します。

通知送信をオフにするには、**ワークフロー開始者に通知送信** で**いいえ**を選択し、 通知を受信するその他の電子メールアドレスを指定 テキストフィールドを空白にし ておきます。

| ワークフロー エラー/キャンセルの通知設定                         |                                                                         |
|-----------------------------------------------|-------------------------------------------------------------------------|
| このページを使用すると、この サイト に対するワークフロー エラー通知設定を変更できます。 |                                                                         |
| このページのエラー通知設定は、この環境で使用されている設定の継承です。           |                                                                         |
| ワークフロー開始者に通知を送信                               | € (‡() ○ ()() <sup>2</sup>                                              |
| 通知を受信する他の電子メールアドレスを指定します。                     | 「<br>複数の電子メールアドレスをセミコロンで区切ります。<br>例: user1@domain.com; user2@domain.com |
|                                               | OK キャンセル                                                                |

# 4 Workflow Designer の使用

# 4.1 Nintex Workflow Designer の使い方

Nintex Workflow Designer の使い方

# ワークフローの作成

ワークフローを作成するには2つの方法があります。始めにライブラリまたはリストに移動し、[設定] ボタンをクリックします。次に、以下の手順を実行します。

- [ワークフローの作成] オプションを選択します。 Workflow Designer ページが ロードされ、<u>ワークフロー テンプレート</u> 選択画面が前面に表示されます。
   **ワークフローの作成** Nintex Workflow Designer を使って 新規のワークフローを作成します。
- 2. [ワークフローの管理] オプションを選択します。 [ワークフロー ギャラリー] ページがロードされます。ページ上部付近の [作成] を選択します。
   ワークフローの管理 このリストまたはライブラリのワークフローを 編集または削除します。

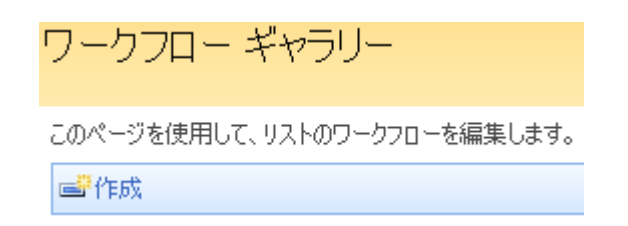

# Workflow Designer キャンバス

Workflow Designer ページに到達すると、2 つの主なセクションが表示されます。 ページの左側には「ワークフロー アクション」パレットが表示され、右側のセクション (ページの大部分を占める) はデザイン キャンバスです。

### ワークフロー アクション パレット

アクションパレットには、デザインキャンバスでワークフロー作成に使用できるア クティビティが表示されます。 アクションは、関連アクションのグループに分かれ ています。グループ見出しをクリックして展開したり、現在開いている見出しを閉 じたりすることができます。 既定のグループは次のとおりです。

- よく使うアクション
- 統合
- ライブラリとリスト
- 論理とフロー
- 処理
- プロビジョニング
- 発行
- サイトとワークスペース
- SharePoint プロファイル
- ユーザー操作
- マイスニペット(スニペットの初回作成後)

| ワークフロー アクシ 🛛 🥥<br>ョン |
|----------------------|
| よく使うアクション            |
| 承認のリクエスト             |
| レン<br>通知の送信          |
| ② 条件の設定              |
| Exchange 2007        |
| SharePoint プロファイル    |
| サイトとワークスペース          |
| プロピジョニング             |
| ユーザー操作               |
| ライブラリとリスト            |
| 処理                   |
| 靴台                   |
| 光17                  |
| 調理とりして               |

管理者はワークフロー アクションとグループの名前を編集することができます。 詳 細については、「<u>ワークフロー アクションの管理ヘルプ ページ</u>」を参照してくださ い。

### アクション パレットのフローティング

複雑なワークフローをデザインする場合、ページを下にスクロールする必要が生じ ますが、パレットはページ最上部に固定されているため、アクション パレットが失 われてしまうことがあります。 この問題を解決する方法は 2 つあります。

- 1. 最上部のピンをクリックして、左のナビゲーション領域からパレットの接続 を解除します。 ペレットが浮動し、ページ内をドラッグできるようになり ます。 ピンを再度クリックすると、左のナビゲーション領域に再度接続でき ます。 □
- 2. パールを右クリックし、[アクションを挿入] にマウスを置いて、必要なアクションをリストから選択します。

### デザイン キャンバスへのアクションの追加

ワークフローをデザインするには、アクションを追加する必要があります。 アクションの追加は、2つの方法のいずれかを使用して視覚的に行うことができます。

アクションを左クリックしてパレットからドラッグし、デザインキャンバスの青の「パール」上にドロップします。

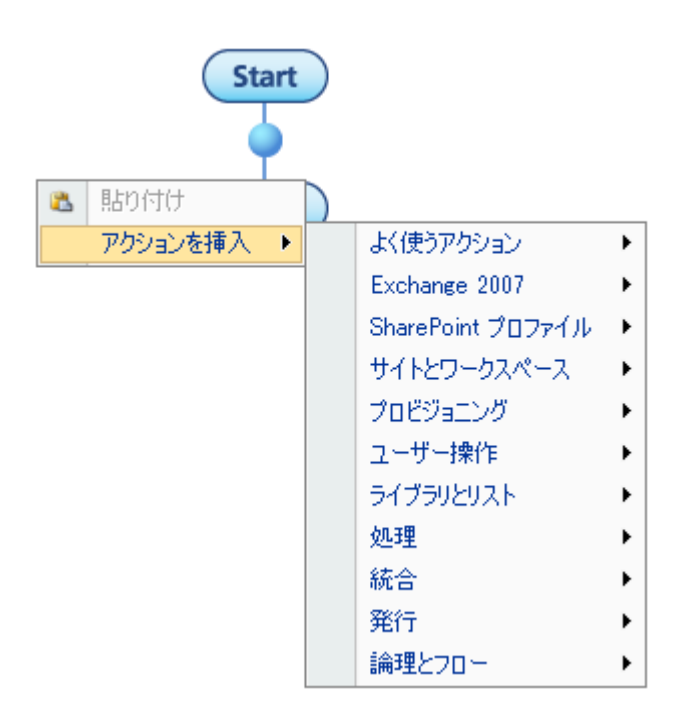

### アクションの構成

アクションで使用する設定を変更するには、アクションのタイトルバーを左クリックして、アイテムのドロップダウンをアクティブにします。 多数のオプションが表示されます。

**設定:**アクションの動作を定めるさまざまなオプションを構成できます。

**ラベルの編集:** ワークフロー アクションをデザイン キャンバスに追加すると、アク ションはフレームに囲まれ、タイトル バーと一緒に表示されます。 ラベルを貼れる 領域は4つあります。 タイトル バーが最も目立ちますが、アクション アイコンの 下、および左右にも編集可能な領域があります。 タイトル バー内も含め、お好みの 設定に応じてカスタム ラベルを追加することもできます。 ラベルに最大長はありま せんが、短ければ短いほど、または左右で同じ長さにした方が効果的です。

**コピー:** コピー機能を使用すると、アクションを構成設定も一緒にコピーして、デザ インキャンバスの別の場所に貼り付けることができます。 この機能は、ドキュメン トや承認に関与しているときに何度も表示される「通知の送信」アクションを使用 する際に特に便利です。 [コピー]を選択したら、デザインキャンバスで適切なパー ルを見つけ、右クリックして[貼り付け]を選択します。 貼り付けたアクションの構 成は、元のアクションに関係なく変更できます。

**削除する:**削除を選択すると、アクション、およびワークフローからアクションに加 えたすべての変更が削除されます。

### ズーム オプション

デザイン キャンバスの右上のズーム ボタンをクリックして、Designer キャンバスの 表示サイズを増減します。表示を標準の状態に戻すには、 [01:01] ボタンをクリック します。

### 🔍 🛅 🔍

デザイン キャンバスの最上部に [アクション] および [設定] という 2 つのボタンがあ ります。 オプションおよび関連したヘルプ ファイルを以下に記載します。

# [アクション] ボタン

- 新規作成: [新規作成] をクリックすると、現在のデザイン キャンバスがクリ アされ、ワークフロー ギャラリー がロードされます。
- **開く:**「ワークフローを開いて保存する」を参照してください。
- 保存: 「<u>ワークフローを開いて保存する</u>」を参照してください。
- 名前を付けて保存:「スニペット」として保存する(「<u>ワークフロー スニペッ</u> <u>ト</u>」を参照)か、テンプレートとして保存する(「<u>ワークフロー テンプレート</u> 」を参照)2つのオプションがあります。
- 発行: 「<u>ワークフローの発行</u>」を参照してください。
- [印刷:] 「<u>印刷</u>」を参照してください
- エクスポート: 「<u>ワークフローのインポートとエクスポート</u>」を参照してくだ さい。
- インポート:「ワークフローのインポートとエクスポート」を参照してください。

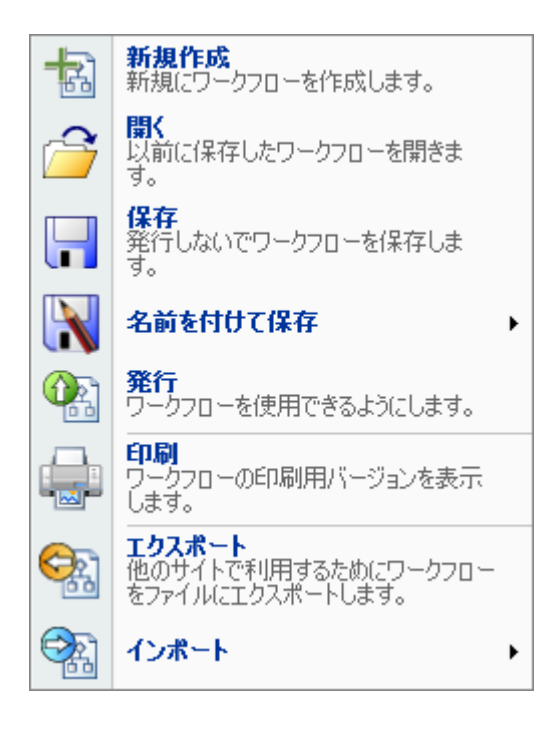

# [設定] ボタン

- タイトルと説明: ワークフローのタイトルとその説明は、ライブラリやリストからワークフローを選択したときに表示されます。ワークフローを選択したユーザー間で間違いがないように確認する際に重要な役割を果たします。
- 開始オプション: 「<u>ワークフローの開始オプション</u>」を参照してください。
- 開始時入力データ: 「<u>ワークフローの開始時入力データ</u>」を参照してください。
- **ワークフロー変数:**「ワークフロー変数」を参照してください。

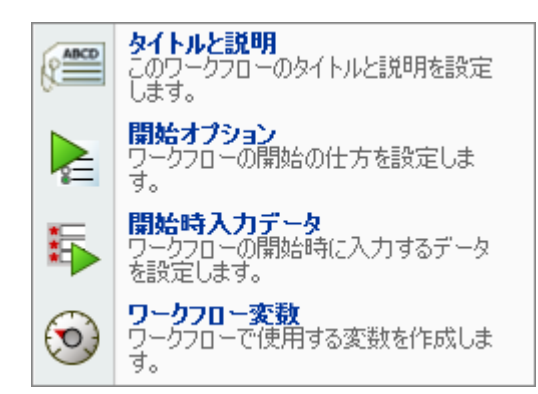

# **4.2** [アクション] メニューの [BOLD][印刷][/BOLD] ボタンを使用して、ワークフロー デザインを印刷します。

[アクション]メニューの [印刷] ボタンを使用して、ワークフロー デザインを印刷します。

注意:[印刷]機能は、ワークフロー デザインページを印刷版で Web ブラウザーに表示する準備をします。準備ができたら、ブラウザーの標準印刷機能を使用して、ページをプリンターに送信します。
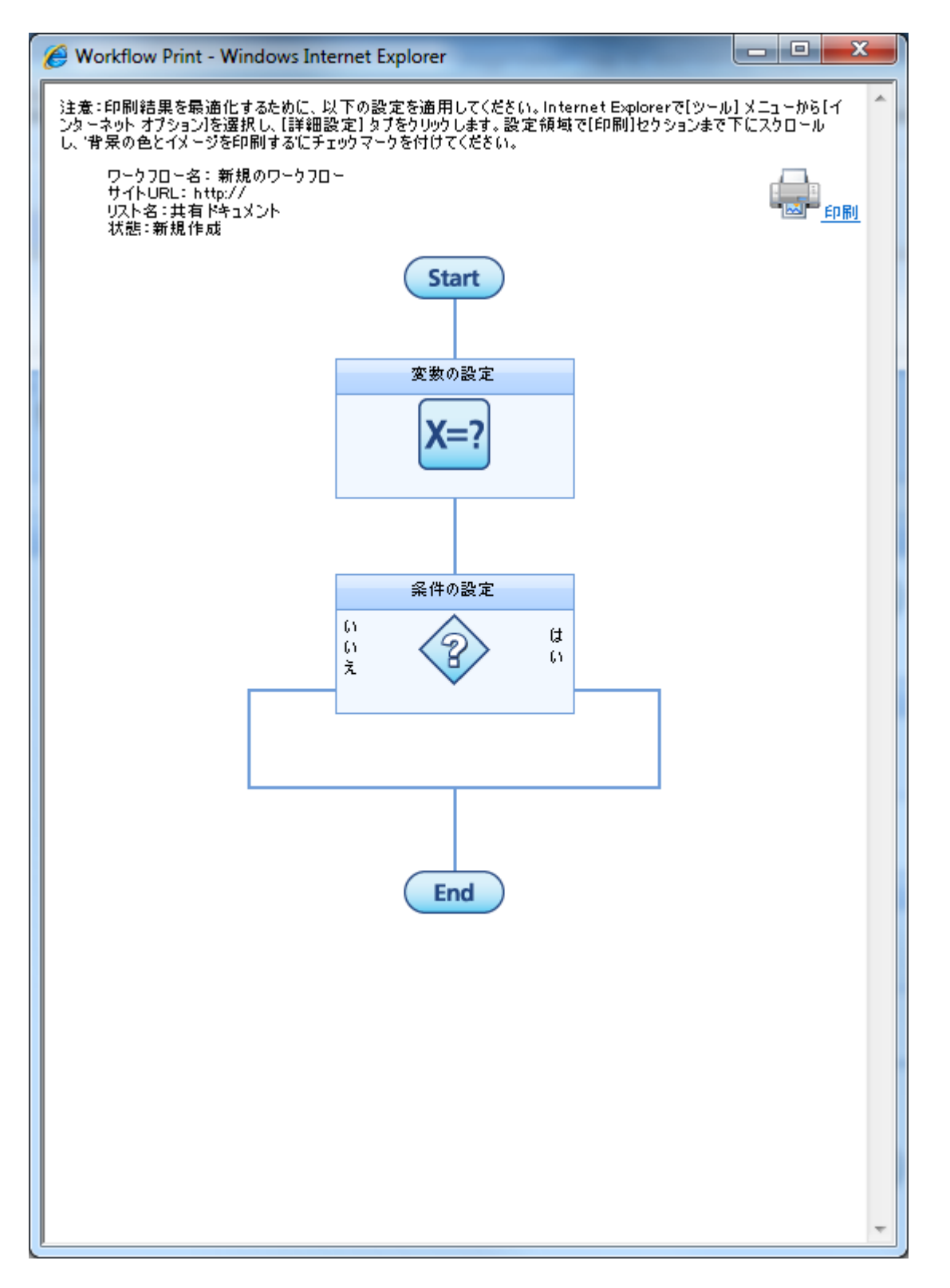

ページ上の [印刷] アイコンをクリックして、ブラウザーの標準印刷機能を起動します。

# 4.3 LDAP パスの選択

多くのアクティビティでは、Active Directoryの検索時に接続情報が必要になります。

LDAP のクエリや Active Directory アカウントの作成などのアクティビティでは、 Active Directory データ ストアに接続するために LDAP アドレスが必要になります。

LDAP パスの選択を最初に開くと、[アクティビティ] ダイアログの [LDAP パス] テキスト ボックスの情報を使用して Active Directory への接続が試みられます。 さら に資格情報が必要になると、エラーが発生します。

クリックして Active Directory オブジェクトを選択し、[閉じる] ボタンを押します。 選択したオブジェクトが [アクティビティ] ダイアログ ウィンドウに貼り付けられま す。

#### Active Directoryの詳細

| LDAP パス <sup>*</sup> | LDAP://10.10.3.240/cn=users.d | lc=contoso,dc=com | ドメインを追加 |
|----------------------|-------------------------------|-------------------|---------|
| ユーザー名*<br>パスワード      |                               |                   |         |

#### オブジェクトの選択

□ p contoso (LDAP://10.10.3.240/DC=CONTOSO,DC=COM)

|       | Computers                          |     |
|-------|------------------------------------|-----|
| 🐼     | Domain Controllers                 |     |
| 🛅     | ForeignSecurityPrincipals          |     |
| 🐼     | Microsoft Exchange Security Groups |     |
| 🖶 - 🧰 | Program Data                       |     |
| ÷     | System                             |     |
| 🙆     | Test OU                            |     |
| 🛅 🚺   | Jsers                              |     |
|       |                                    |     |
|       |                                    | 閉じる |
|       |                                    |     |

# このアクション内のオプション

### LDAP パス

Active Directory の場所を指定する LDAP パス。例 LDAP://Nintex.com/DC=nintex,DC=com

ドメイン名が MyCompany.com の場合、LDAP パスは LDAP://MyCompany.com/DC=MyCompany,DC=com になります。

コンテナー、または組織単位を「CN=」または「OU=」を追加して指定することが できます。 例 LDAP://MyCompany.com/CN=Users,DC=MyCompany,DC=com または LDAP://MyCompany.com/OU=Servers,DC=MyCompany,DC=com

#### ユーザー名

入力した LDAP パスにアクセスするために必要な権限を持つユーザー名。

#### パスワード

上記ユーザー名のパスワード。

南京錠をクリックして、システム管理者が[サイト設定]で管理している資格情報ワ ークフロー定数を選択します。

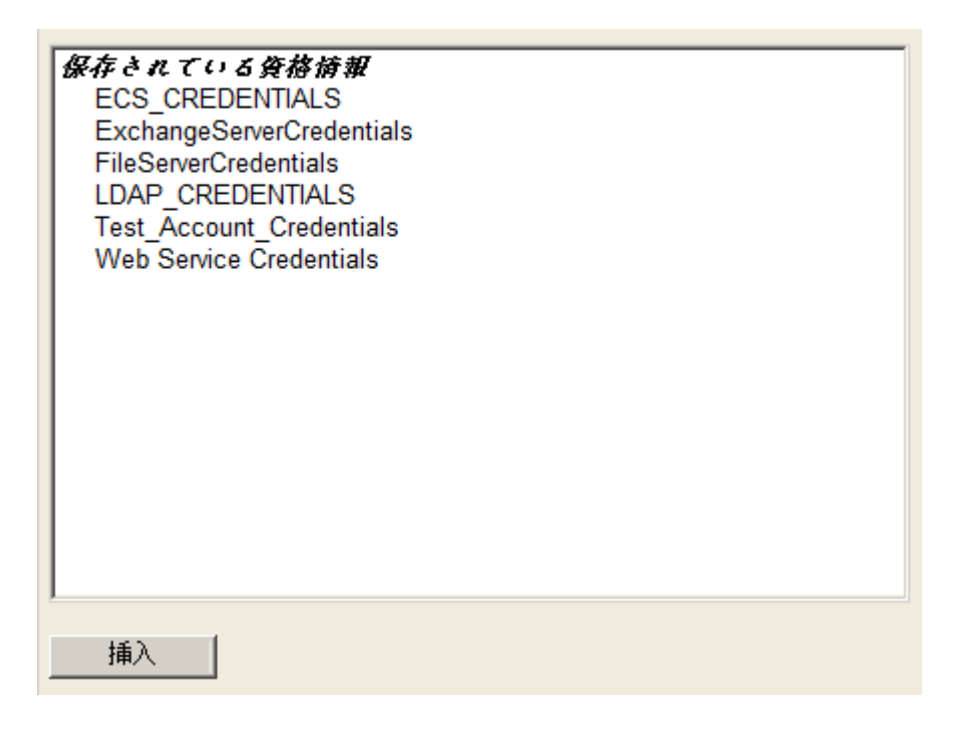

# LDAP パスの選択へのアクセス

LDAP パスの選択には次のダイアログからアクセスできます。

- 統合アクティビティ LDAP のクエリ
- プロビジョニングアクティビティ Active Directory グループにユーザーを追加
- プロビジョニング アクティビティ Active Directory アカウントの作成
- プロビジョニングアクティビティ Active Directory グループの作成
- プロビジョニング アクティビティ Active Directory アカウントの解除

- プロビジョニングアクティビティ LCS/OCS の有効化
- プロビジョニングアクティビティ Active Directory グループからユーザーを 削除
- プロビジョニング アクティビティ Active Directory アカウントの更新

## 4.4 MailStore の選択

#### \*このトピックは Nintex Workflow Enterprise Edition にのみ適用されます。

多くのアクティビティでは、Active Directoryの検索時に接続情報が必要になります。

[Exchange にプロビジョニング] アクティビティでは、メールボックス コンテナー( または Exchange 2007 メールボックスをプロビジョニングしている場合は Exchange データベース)を指定するために LDAP アドレスが必要です。 通常、これは「スト レージ グループ」オブジェクト下に存在する「メールボックス データベース」とい うオブジェクトになります。

MailStore の選択を最初に開くと、[アクティビティ] ダイアログの [LDAP パス] テキ ストボックスの情報を使用して Active Directory への接続が試みられます。 続いて 、使用可能なすべての「メールボックス データベース」フォルダーの検索が行われ ます。 さらに資格情報が必要になると、エラーが発生します。

「メールボックス データベース」オブジェクト (またはメールボックスが存在する 別の場所)をクリックして選択し、[閉じる] ボタンを押します。 選択したオブジェ クトが [アクティビティ] ダイアログ ウィンドウに貼り付けられます。 Active Directoryの詳細

| LDAP パス*        |          | ドメインを追加 |
|-----------------|----------|---------|
| ユーザー名*<br>パスワード | <b>A</b> |         |

| メール | ストア | ′の選択 |
|-----|-----|------|
|-----|-----|------|

| Grading Configuration (LDAP://WS03R2EEEXCHLCS.CONTOSO.COM/CN=CONFIGURATION,DC=CONTOSO,DC=CO | М |
|---------------------------------------------------------------------------------------------|---|
|                                                                                             |   |
| 🔄 🛄 Microsoft Exchange                                                                      |   |
| - First Organization                                                                        |   |
| Administrative Groups                                                                       |   |
| 🚊 🧰 Exchange Administrative Group (FYDIBOHF23SPDLT)                                         |   |
| 🛓 🧰 Servers                                                                                 |   |
| WS03R2EEXCHLCS                                                                              |   |
| informationStore                                                                            |   |
| 🛱 🧰 First Storage Group                                                                     |   |
|                                                                                             |   |
| Second Storage Group                                                                        |   |
|                                                                                             |   |
|                                                                                             |   |

このアクション内のオプション

## LDAP パス

Active Directory の場所を指定する LDAP パス。例 LDAP://Nintex.com/DC=nintex,DC=com

ドメイン名が MyCompany.com の場合、LDAP パスは LDAP://MyCompany.com/DC=MyCompany,DC=com になります。

コンテナー、または組織単位を「CN=」または「OU=」を追加して指定することが できます。 例 LDAP://MyCompany.com/CN=Configuration,DC=MyCompany,DC=com または LDAP://MyCompany.com/OU=Servers,DC=MyCompany,DC=com

Exchange MailStore オブジェクトにアクセスするには、構成コンテナーに接続している必要があります。 例 LDAP://Nintex.com/CN=Configuration,DC=nintex,DC=com

### ユーザー名

入力した LDAP パスにアクセスするために必要な権限を持つユーザー名。.

#### パスワード

上記ユーザー名のパスワード。

南京錠をクリックして、システム管理者が[サイト設定]で管理している資格情報ワ ークフロー定数を選択します。

| 保存されている貨格情報               |
|---------------------------|
|                           |
| LDAP CREDENTIALS          |
| ECS_CREDENTIALS           |
| ExchangeServerCredentials |
| FileServerCredentials     |
| ABC Demain Administrator  |
| ABC_Domain_Administrator  |
| Test_Account_Credentials  |
|                           |
|                           |
|                           |
|                           |
|                           |
|                           |
|                           |
|                           |
|                           |
|                           |
|                           |
|                           |
|                           |
|                           |

## MailStore の選択へのアクセス

MailStoreの選択には次のダイアログからアクセスできます。

• プロビジョニング アクティビティ - Exchange にプロビジョニング

# 4.5 SmartLibrary ワークフローのインポート

SmartLibrary ワークフローのインポート

Nintex Workflow では、SmartLibrary 2.1 からエクスポートされたワークフローファ イルを読み取り、同様の機能を持つワークフローを生成することができます。

#### SmartLibrary ワークフローのインポート

該当するライブラリまたはリストに移動します。 ここでワークフローを作成する必要があります。

ワークフローを作成するには2つの方法があります。始めにライブラリまたはリストに移動し、[設定]ボタンをクリックします。次に、以下の手順を実行します。

- 1. [ワークフローの作成] オプションを選択します。 Workflow Designer ページが ロードされ、ワークフロー テンプレート選択画面が前面に表示されます。
- 2. [ワークフローの管理] オプションを選択します。 [ワークフロー ギャラリー] ページがロードされます。ページ上部付近の [作成] を選択します。

デザイン キャンバス最上部の [アクション] ボタンをクリックし、[インポート] > [SmartLibrary から] を選択します。

ファイル システムを使用してこれまでにエクスポートした SmartLibrary XML ファ イルを見つけ、[インポート] ボタンをクリックします。

注意: アーキテクチャが大きく異なるため、SmartLibrary で使用可能だった機能の中 には Nintex Workflow に同等機能がないものがあります。 特に顕著なものに、「ユ ーザー選択承認者」オプション、最終承認者として認証し、アイテムが変更された ときにワークフローの再起動を強制する機能などがあります。

SmartLibrary ワークフローをインポートすると、問題についてまとめた概要が表示 されます。

## 4.6 アクションのラベルの設定

アクティビティの周辺で表示されるテキストを構成するには、アクティビティのド ロップダウンメニューをクリックし、[ラベルの編集]を選択します。

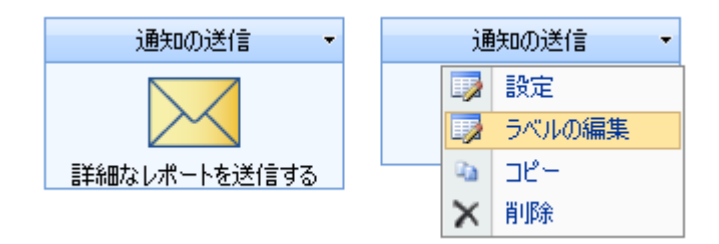

これで、アクションのタイトル、およびアクションの左右および下に表示されるテ キストを構成できます。 注意: ワークフローで使用されるアクション タイトルは、 実行中のワークフローの状態を示します。 🚾 アクションのラベルの設定

| アクション タイトル  | 通知の送信        |
|-------------|--------------|
| ラベル (左)     |              |
| ラベル (右)     |              |
| ラベル (下)     | 詳細なレポートを送信する |
| 予想実行時間      | 設定されていません    |
| ワークフローの状態から | 隠す 🔽         |

また、アクションの「予想実行時間」を構成することもできます。 これは通常、人 的操作が必要なアクションで使用されます。 予想実行時間は、ワークフロー レポー トで、アクションの実行が遅延されているかどうかを示すために使用されます。

| ⊟ | 時間  | 分   |
|---|-----|-----|
| 0 | 0 ▼ | 0 ▼ |
|   |     | 閉じる |

#### ワークフローの状態から隠す

このオプションを使用すると、このアクションおよびすべての子アクションがワー クフロー履歴、またはグラフィカルな進捗状況ビューに表示されないように指定す ることができます。また、このオプションを使用することで、ワークフローデータ ベースでアクションが追跡されないようにすることもできます。「承認のリクエス ト」、「レビューのリクエスト」、「データのリクエスト」アクションをグラフィ カルな状態表示から隠すことはできますが、ワークフロー履歴に表示され、データ ベースに記録されます。

## 4.7 インライン関数

<u>参照の挿入</u>をサポートするすべてのテキスト入力で、ワークフローの実行時に評価 されるインライン関数を入力することができます。

すぐに使える関数も多数提供されていますが、NWAdmin.exe ツールを使用して追加 することもできます。 詳細については、<u>Nintex Workflow 2007 SDK</u> を参照してくだ さい。

0

関数を他の関数の引数に使用することもできます。

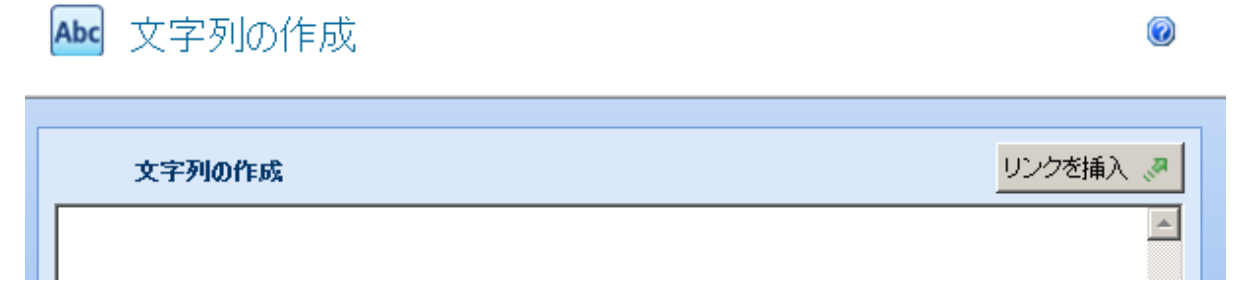

### 関数の動作

最初に解析エンジンが挿入された参照トークンを置き換え、結果として生成された テキストの関数が評価されます。 関数に別の関数が引数として含まれている場合は 、最も内側の関数が最初に評価されます。 参照トークンは最初に置き換えられるた め、参照トークンに評価される関数構文を含めることもできます。 関数引数に使用 されるテキストに関数構文 (かっこやコンマなどが含まれるなど)が含まれていると きに、パーサーで解析されないようにするには、テキストを {TextStart} マーカーと {TextEnd} マーカーで囲んで、ブロックをテキストとして扱い、評価しないことを パーサーに知らせます。 たとえば小数値が含まれる変数を関数に渡した際に、所在 地域の小数点記号にコンマが使用されている場合は、 {TextStart} トークンと {TextEnd} トークンを使用する必要があります。

## 関数参照

#### fn-Abs

数字の絶対値を返します。

例

fn-Abs({WorkflowVariable:Number})

#### 引数

• **数値** 絶対値を返す数値。

### **fn-Currency**

数値を通貨形式テキストで表します。

例

fn-Currency({WorkflowVariable:Cost})

### 引数

• 数値 数値が含まれる変数。

## fn-DateDiffDays

2つの日付間の日数を決定します。結果には日の一部が含まれる小数値を使用することができます。

### 例

fn-DateDiffDays({WorkflowVariable:StartDate}, {WorkflowVariable:EndDate})

引数

- 開始日 差を計算する開始日時。
- 終了日 差を計算する終了日時。

## fn-DateDiffHours

2つの日付間の時間を決定します。結果には時間の一部が含まれる小数値を使用することができます。

例

fn-DateDiffHours({WorkflowVariable:StartDate}, {WorkflowVariable:EndDate})

### 引数

- 開始日 差を計算する開始日時。
- 終了日 差を計算する終了日時。

## fn-DateDiffMinutes

2つの日付間の時間数を決定します。 結果には時間の一部(分)が含まれる小数値を 使用することができます。

### 例

fn-DateDiffMinutes({WorkflowVariable:StartDate}, {WorkflowVariable:EndDate})

引数

- 開始日 差を計算する開始日時。
- 終了日 差を計算する終了日時。

## fn-DateDiffSeconds

2つの日付間の時間数を決定します。 結果には時間の一部(秒)が含まれる小数値を 使用することができます。

### 例

fn-DateDiffSeconds({WorkflowVariable:StartDate}, {WorkflowVariable:EndDate})

## 引数

- 開始日 差を計算する開始日時。
- 終了日 差を計算する終了日時。

## fn-FormatDate

特定形式のテキストで日時の値を表します。

## 例

fn-FormatDate({WorkflowVariable:MyDate}, d)

## 引数

- 日付日付の値が含まれる変数。
- **書式文字列**日時の値の書式設定方法を説明したテキスト。値の書式設定方法 に関する情報は、「<u>カスタムの日付と時刻の書式指定文字列</u>」ページを参照 してください。

## fn-Insert

より大きい文字列にテキストを追加します。

## 例

fn-Insert({WorkflowVariable:Text}, 4, {ItemProperty:Title})

## 引数

- **テキスト**変更するテキスト。
- 開始位置新しいテキストを挿入する文字位置。文字列の最初の文字の位置は 0になります。
- 新しいテキスト開始位置に追加される追加のテキスト。

## fn-Length

文字列内の文字数を返します。

### 例

fn-Length({WorkflowVariable:Text})

## 引数

• テキスト文字数を数える文字列。

## fn-Max

2つの数字の大きい方を返します。

## 例

fn-Max({WorkflowVariable:Number1}, {WorkflowVariable:Number2})

### 引数

- 数字1比較する最初の数字。
- 数字2比較する2番目の数字。

## fn-Min

2つの数字の小さい方を返します。

### 例

fn-Min({WorkflowVariable:Number1}, {WorkflowVariable:Number2})

### 引数

- 数字1比較する最初の数字。
- **数字2**比較する2番目の数字。

## fn-NewGuid

グローバル一意識別子を生成します。

### 例

fn-NewGuid()

## fn-PadLeft

提供された文字列を右揃えで、全長に特定の文字をパディングして返します。

## 例

fn-PadLeft({WorkflowVariable:Text}, 6)

fn-PadLeft({WorkflowVariable:Text}, 6,-)

引数

- テキスト埋め込む文字列。
- 長さパディングした結果のターゲットの合計長さ。
- **文字** オプション。 元の文字列に埋め込む文字。 既定ではスペース文字が使用されます。

## fn-PadRight

提供された文字列を左揃えで、全長に特定の文字をパディングして返します。

例

fn-PadRight({WorkflowVariable:Text}, 6)

fn-PadRight({WorkflowVariable:Text}, 6,-)

引数

- テキスト埋め込む文字列。
- 長さパディングした結果のターゲットの合計長さ。
- **文字** オプション。 元の文字列に埋め込む文字。 既定ではスペース文字が使用されます。

## **fn-Power**

指定した回数だけべき乗します。

例

fn-Power({WorkflowVariable:Number}, {WorkflowVariable:Power})

引数

- 数値 べき乗にする数値。
- **数値** べき乗の数値。

## fn-Remove

より大きな文字列からテキストのセクションを削除します。

### 例

fn-Remove({WorkflowVariable:Text},xxx,{ItemProperty:Title})

引数

- **テキスト**変更するテキスト。
- 開始位置 文字の削除を開始する文字位置。文字列の最初の文字の位置は0に なります。
- 長さオプション。開始位置から削除する文字数。残りの文字はすべて既定 で削除されます。

### **fn-Replace**

より大きな文字列のテキストのセクションを置き換えます。

#### 例

fn-Replace({WorkflowVariable:Text},xxx,{ItemProperty:Title})

#### 引数

- **テキスト**変更するテキスト。
- 古い値検索して置換するテキスト。
- 新しい値古い値を置換するテキスト。

#### fn-Round

小数値を最も近い整数に丸めます。

#### 例

fn-Round({WorkflowVariable:Number})

#### 引数

• **数値** 概数にする小数値。

#### fn-SubString

テキストの一部を文字列から抽出します。

#### 例

fn-SubString({WorkflowVariable:Text},5,10)

#### 引数

- テキスト 値の抽出元のテキスト。
- 開始インデックス テキストで取得する最初の文字の位置。 文字列の最初の文字の位置は0になります。

• 文字数開始インデックスから取得する文字数。

## fn-ToLower

文字列のテキストをすべて小文字に書式設定します。

## 例

fn-ToLower({WorkflowVariable:Text})

## 引数

• テキスト すべて小文字に変換する文字列。

## fn-ToTitleCase

文字列のテキストの先頭文字を大文字に書式設定します。

## 例

fn-ToTitleCase({WorkflowVariable:Text})

### 引数

• テキスト先頭文字を大文字に変換する文字列。

## **fn-ToUpper**

文字列のテキストをすべて大文字に書式設定します。

### 例

fn-ToUpper({WorkflowVariable:Text})

### 引数

• テキストすべて大文字に変換する文字列。

## fn-Trim

行間または行末のホワイトスペースを文字列から削除します。

### 例

fn-Trim({WorkflowVariable:Text})

## 引数

• **テキスト**行間または行末のホワイトスペースを削除するテキスト。

#### fn-XmlEncode

HTML で表示しても安全なように文字列をエンコードします。

例

fn-XmlEncode({WorkflowVariable:Text})

#### 引数

テキストエンコードするテキスト。

#### fn-XmlDecode

HTML 対応文字列を通常のテキストにデコードします。

#### 例

fn-XmlDecode({WorkflowVariable:Text})

#### 引数

• **テキスト**デコードするテキスト。

## 4.8 エラー処理の設定

一部のアクションで使用可能なエラー処理パネルを使用すると、ワークフロー デザ イナーはアクション実行中に発生するエラーをキャプチャし、ロジックを作成して 処理することができます。

| ▲ エラー処理の設定     |          | 0 |
|----------------|----------|---|
| エラーをキャプチャ      | เงเงิง 🔽 |   |
| エラーの保存保存先      | 選択してください |   |
| エラー テキストの保存保存先 | 選択してください |   |

## エラー処理オプション

エラーをキャプチャ

このオプションで、エラーをキャプチャするかどうかを指定します。 このオプショ ンを「はい」に設定すると、アクション内のエラーによってワークフローが失敗す ることがなくなります。 その代わり、次の2つのセクションで説明する値が自動入 力されます。 このオプションを明示的に設定するか、[はい/いいえ] ワークフロー変 数を使用することができます。

#### エラーの保存保存先

エラーが発生したかどうかを保存する [はい/いいえ] ワークフロー変数。 エラーが 発生した場合、変数は「はい」に設定され、アクションの実行が完了した場合は「 いいえ」に設定されます。

#### エラー テキストの保存先

エラーが発生した場合にエラーの詳細が保存されるテキスト ワークフロー変数。 エ ラーが発生しない場合、この値は空に設定されます。

[エラーをキャプチャ]を[いいえ]に設定した場合、エラー発生とエラーテキストワ ークフロー変数は変更されません。

## 4.9 ホーム サーバーの選択

#### \*このトピックは Nintex Workflow Enterprise Edition にのみ適用されます。

多くのアクティビティでは、Active Directoryの検索時に接続情報が必要になります。

[LCS/OCS の有効化] アクティビティでは、プライマリ ホーム サーバーを指定する ために LDAP アドレスが必要です。 一般に、これは「LC サービス」と呼ばれるオ ブジェクトです。

ホームサーバーの選択を最初に開くと、[アクティビティ] ダイアログの [LDAP パス] テキストボックスの情報を使用して Active Directory への接続が試みられます。 続いて、使用可能なすべての「LC サービス」フォルダーの検索が行われます。 さらに資格情報が必要になると、エラーが発生します。

クリックして [LC サービス] オブジェクトを選択し、[閉じる] ボタンを押します。 選択したオブジェクトが [アクティビティ] ダイアログ ウィンドウに貼り付けられま す。

| Active Directory の詳細                                                                                                    |
|----------------------------------------------------------------------------------------------------|
| LDAP パス* LDAP://ws03r2eeexchlcs.contoso.com ドメインを追加                                                                                                    |
| ユーザー名* Administrator 🔒<br>パスワード                                                                                                    |
| プライマリのホーム サーバーを選択してください                                                                                                    |
| <ul> <li>contoso (LDAP://WS03R2EEEXCHLCS.CONTOSO.COM)</li> <li>System</li> <li>Microsoft</li> <li>RTC Service</li> <li>Pools</li> <li>WS03R2EEEXCHLCS</li> <li>Microsoft</li> <li>Microsoft</li> <li>Microsoft</li> <li>Microsoft</li> <li>Microsoft</li> </ul> |

# このアクション内のオプション

## LDAP パス

Active Directory の場所を指定する LDAP パス。 例 LDAP://Nintex.com/DC=nintex,DC=com

ドメイン名が MyCompany.com の場合、LDAP パスは LDAP://MyCompany.com/DC=MyCompany,DC=com になります。

コンテナー、または組織単位を「CN=」または「OU=」を追加して指定することが できます。 例 LDAP://MyCompany.com/CN=Users,DC=MyCompany,DC=com または LDAP://MyCompany.com/OU=Servers,DC=MyCompany,DC=com

## ユーザー名

入力した LDAP パスにアクセスするために必要な権限を持つユーザー名。

## パスワード

上記ユーザー名のパスワード。

南京錠をクリックして、システム管理者が[サイト設定]で管理している資格情報ワ ークフロー定数を選択します。

| 保存されている資格情報<br>ECS_CREDENTIALS<br>ExchangeServerCredentials<br>FileServerCredentials |  |
|--------------------------------------------------------------------------------------|--|
| Test_Account_Credentials<br>Web Service Credentials                                  |  |
| 挿入                                                                                   |  |

# ホームサーバー選択へのアクセス

ホームサーバー選択へは次のダイアログからアクセスできます。

• プロビジョニング アクティビティ - LCS/OCS の有効化

# 4.10 ワークフロー ギャラリー

ワークフロー ギャラリーは、チーム サイト用に作成されたすべての Nintex Workflow を管理する集中管理リポジトリです。 ワークフロー ギャラリーは、チー ム サイト管理者、または SharePoint 管理者によって管理されるのが普通です。

ワークフローギャラリーには「サイト設定」ページからアクセスできます。

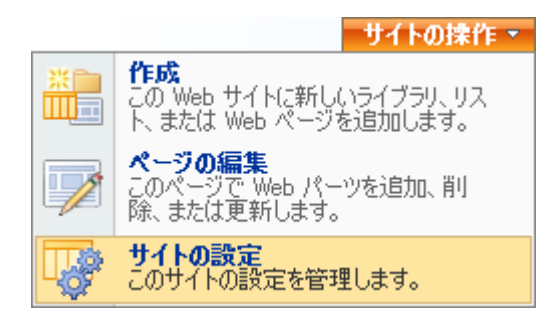

ワークフロー ギャラリーは、以下に示すように Nintex Workflow ヘッダーの下に表示されます。

| Nintex Workflow      |
|----------------------|
| ■ ワークフロー ギャラリー       |
| ■ メッセージ テンプレート       |
| ■ ワークフロー テンプレート      |
| ■ 許可されているワークフロー デザイナ |
| ■ LazyApproval の設定   |
| ■ ワークフロー定数の管理        |
| ■ ワークフロー スケジュール      |
| ■ 許可されたアクションの管理      |

■ 祝祭日の管理

ワークフロー ギャラリーには、このチーム サイト用に現在発行されているすべての ワークフローが表示されます。 ワークフローの名前、説明、ワークフローの最終変 更者、ワークフローが関連しているリストなど、すべての情報が表示されます。

ワークフローの統計データ

このページを使用して、このチームサイトのワークフローの統計データを表示します。

ワークフロー

| 名前               | 更新者            | 更新日時             | リスト      |
|------------------|----------------|------------------|----------|
| AutoStartTask    | NintexTestUser | 2010/02/16 12:00 | タスク      |
| Request Approval | Andrew Lew     | 2010/02/16 10:33 | 共有ドキュメント |

任意のワークフローをクリックすると、ワークフローがグラフィカル表示されますが、編集はできません。 各ワークフロー アクションをスクロールすると、ワークフ ロー アクションの構成に関する情報が表示されます。

以下に示すように、左上の [このワークフローをエクスポート] ボタンをクリックす ることで、ここからワークフローを別のチーム サイトにエクスポートすることがで きます。

ワークフローをエクスポート

## 4.11 ワークフロー スニペット

「スニペット」機能は、多数のワークフローを作成する上級ユーザーにとって便利 な機能です。同じアクションのセットを同じ順序で繰り返し作成することがあるユ ーザーは、アクションのセットをスニペットとして保存し、現在のワークフロー、 または SharePoint の同じインスタンスの別のワークフローで再利用することができ ます。

# スニペットの作成

スニペットを作成するには2つの方法があります。1つ目は、ワークフロー全体を スニペットとして保存する方法です。この操作を行うには、以下に示すアクション メニューから[名前を付けて保存]を選択し、続けて[スニペット]オプションを選択 します。

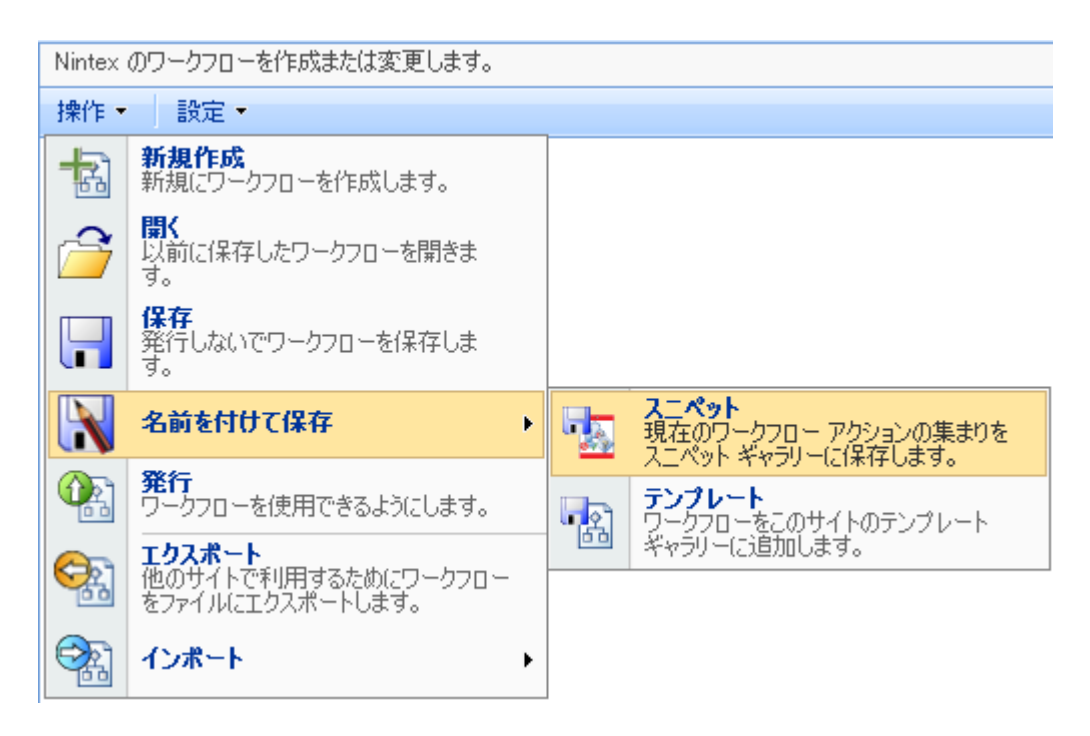

2 つ目の方法は、右に示すような「アクション セット」アクションの使用に付随し ています。 このアクションを使用すると多数のアクションがパッケージ化され、入 れ子になっているアクションが隠れる可能性があります。 タイトル バーをクリック すると、「スニペットとして保存」オプションが表示されます。

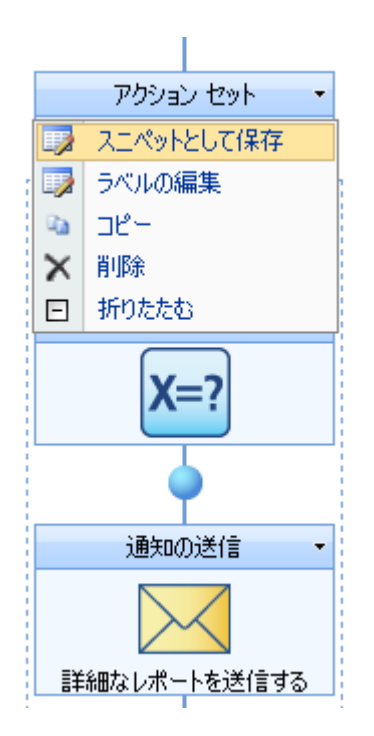

いずれの場合も[新規のスニペット]ポップアップが表示されます。

🖏 新規のスニペット

**名前**\* 財務承認

新しいスニペットを保存する場合に必要な情報は、スニペットを保存するための一 意の名前だけです。

# スニペットの使用

| ワークフロー アクシ 🛛 🥥<br>ョン |
|----------------------|
| よく使うアクション            |
| Exchange 2007        |
| SharePoint プロファイル    |
| サイトとワークスペース          |
| プロビジョニング             |
| ユーザー操作               |
| ライブラリとリスト            |
| 処理                   |
| 統合                   |
| 発行                   |
| 論理とフロ〜               |
| マイスニペット              |
| <u>k</u>             |
| ★ 削除 🖁               |
| プロセスXML              |

スニペットを保存すると、「マイスニペット」という[アクション]パレットに新し いセクションが表示されます。 ここからいつでも必要なときに、すべての構成を設 定済みのスニペットを再利用できます。

ワークフローのスニペットを使用するには、ページ左側の [アクション] パレットか らデザイン キャンバスの青い「パール」の上にスニペットをドラッグアンドドロッ プします。 スニペットをパールの上で解放すると、ワークフロー アクションのセッ トとして表示され、スニペット アイコンはワークフロー キャンバスには表示されま せん。

[アクション] パレットからスニペットを削除する必要がある場合は、スニペット自体を右クリックし、表示されるコンテキストメニューで[削除] オプションを選択します。

## 4.12 ワークフロー テンプレート

ワークフロー テンプレートを使用すると、業務全体に共通するワークフローを作成 し、保存することができます。

ワークフロー テンプレートはサイト コレクションに関連付けられているため、 SharePoint の一部で表示可能なテンプレートが別の場所では表示できないことがあ ります。 そのような場合は、別のチーム サイトまたは場所からテンプレートをイン ポートする必要があります。

### テンプレート ポップアップ

ワークフローを初めて作成または編集するために選択すると、下に示すようなポッ プアップボックスが表示されます。

| 🙋 テンプレートの選択 Web                                                                                     | page Dialog                      | x        |
|----------------------------------------------------------------------------------------------------|----------------------------------|----------|
| <b>アークフロー テン</b>                                                                                    | /ブレートの選択                         | 0        |
| <ul> <li>白紙</li> <li>IT</li> <li>プロジェクト管理</li> <li>営業・マーケティング</li> <li>人事</li> <li>総務・経理</li> </ul> | 白紙                               |          |
|                                                                                                    |                                  |          |
| <ul> <li>☑ 新規にワークフローを作</li> <li>□ すべての言語のテンプレ</li> </ul>                                            | 成する際に、テンプレート ページを表示する<br>ートを表示する | 作成)キャンセル |

**注意**: ここに表示されているテンプレートは、使用可能なテンプレートと異なる場合があります。

テンプレート ポップアップの表示を中止するには、[新規にワークフローを作成する 際に、テンプレートページを表示する]をオフにします。 開いているワークフロー ダイアログからこのオプションを再度有効にすることができます。 このポップアップが表示されない場合、ポップアップがブロックされている可能性 があります。 その場合は、ワークフロー パレットに以下に示すようなボックスが表 示されます。

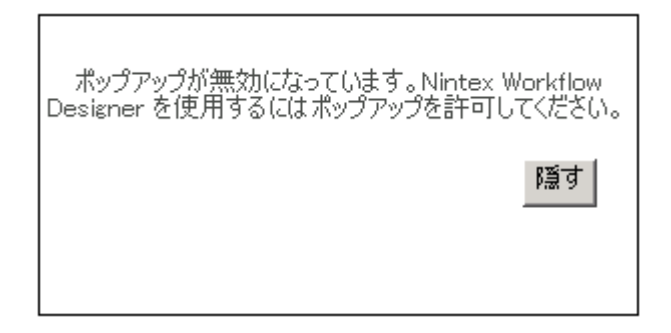

また、Web ブラウザーの上部に以下に示すような警告も表示されます。

◎ ポップアップはブロックされました。このポップアップまたは追加オプションを表示するにはここをクリックしてください... ×

この警告を1回クリックすると、次のオプションが表示されます。

| ポップアップを一時的(こ許可(T)             |   |
|-------------------------------|---|
| このサイトのポップアップを常に許可( <u>A</u> ) | J |
| 設定(生)                         | 1 |
| 情報バーのヘルプ( <u>H</u> )          |   |

[ポップアップを一時的に許可]をクリックすると、一時的にテンプレートのポップ アップを表示できます。[このサイトのポップアップを常に許可...]を選択すると、 このようなメッセージが今後表示されることはありません。

既定では、空のワークフローを開始するオプションが表示されます。 購入した Nintex Workflow 2007 のバージョンによっては、ロード済みのテンプレートを選択で きる場合があります。 使用可能なテンプレート カテゴリはすべてテンプレート ボ ックスのリストに表示されます。 テンプレートの上にマウスを置くと、テンプレー トの説明とその用法が表示されます。 この説明は、以下に示すように、テンプレー トの右側の列に、テンプレートのカテゴリ、最終変更日、テンプレートの最終変更 者と一緒に表示されます。

#### 選択したテンプレートはどれかを確認したい場合

現在選択されているテンプレートは、太いオレンジ色の枠で囲まれ、オレンジのミ ラーリングを背景に表示されます。 テンプレートのいずれにもマウスを置いていな い場合、テンプレート名と現在選択したテンプレートの説明は右側の列に表示され ます。

空白または空白でないテンプレートを選択して、それをダブルクリックするかテン プレートポップアップの右下の [作成] ボタンをクリックします。

## ワークフローをテンプレートとして保存する方法

テンプレートとして発行するワークフローのデザインが終わったら、ワークフロー パレットの最上部の [アクション] メニューをクリックし、[名前を付けて保存] をク リックして [テンプレート] を選択します。

| 操作▼          | 設定▼                                                      |     |                                                     |
|--------------|----------------------------------------------------------|-----|-----------------------------------------------------|
| -            | <b>新規作成</b><br>新規にワークフローを作成します。                          |     |                                                     |
| 2            | <b>開く</b><br>以前に保存したワークフローを開きま<br>す。                     |     |                                                     |
|              | <b>保存</b><br>発行しないでワークフローを保存しま<br>す。                     |     |                                                     |
| N            | 名前を付けて保存・・                                               | -   | スニペット<br>現在のワークフロー アクションの集まりを<br>スコペット ギャラリーに保存します。 |
|              | <b>発行</b><br>ワークフローを使用できるようにします。                         | নিহ | テンプレート<br>ワークフローをこのサイトのテンプレート                       |
| <del>C</del> | <b>エクスポート</b><br>他のサイトで利用するためにワークフロー<br>をファイルにエクスポートします。 |     | ギャラリーに追加します。                                        |
|              | インボート ・                                                  |     |                                                     |

以下に示すような [新規のテンプレート] ダイアログボックスが表示されます。

[名前] はテンプレートに与えるタイトルです。

[カテゴリ]は関連したテンプレートのグループのタイトルです。既に作成済みのカ テゴリを選択するか、以下に示すようにカテゴリを新規作成することができます。

[説明] はテンプレートの目的についての説明で、ユーザーがどのテンプレートを選 択すべきかを見極める際に役立ちます。

| 🦲 アクション | ∠の設定 ₩ | bpage Dialog                                                | <b>X</b> |
|---------|--------|-------------------------------------------------------------|----------|
| 部       | i規のテン  | プレート                                                        | ۲        |
|         |        | ロクエフトを建す                                                    |          |
|         | -1089  | 77±X1.6%3                                                   |          |
|         | 言語     | 未指定    ▼                                                    |          |
|         | カテゴリ   | ブロジェクト管理 <b>▼</b>                                           |          |
|         | 説明     | などを残し、あらゆる形態のための完全な:休日;病<br>気、育児休暇や忌引。マネージャと人事の承認が必<br>要です。 |          |
|         |        |                                                             |          |
| 11003   |        | 保存                                                          | キャンセル    |

## テンプレートの削除方法

テンプレートはサイトの所有者が削除できます。 削除するには、[サイトの操作] ボ タンをクリックし、[サイト設定] をクリックします。 次に [Nintex Workflow] セクシ ョンで [ワークフロー テンプレート] をクリックすると、保存されているテンプレー トの全リストが表示されます。 他のアイテムやドキュメントを削除するのと同じ要 領で、テンプレートを削除します。

# 4.13 ワークフローのインポートとエクスポート

ワークフローのインポート、またはエクスポート オプションを使用すると、現在デ ザイン キャンバスに表示されているワークフローをファイルに変換したり、同じ形 式のファイルをデザイン キャンバスで開いたりすることができます。

### ワークフローのエクスポート

ワークフローをエクスポートして ".nwf" というファイル形式で保存し、別の場所で 使用することができます。 ワークフローをエクスポートするには、デザイン キャン バス最上部の [アクション] ボタンをクリックし、[エクスポート] を選択します。

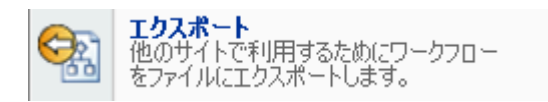

作成したファイルをダウンロードするか、またファイル名をワークフローのタイト ルから継承するかどうかをたずねるメッセージが表示されます。 タイトルを指定し ていない場合、既定値の "Newworkflow.nwf" が使用されます。 [保存] ボタンをクリ ックし、ファイルの場所を選択します。

#### ワークフローのインポート

ワークフローをライブラリまたはリストにインポートするには、該当するライブラ リまたはリストに移動します。 ここでワークフローを作成する必要があります。

ワークフローを作成するには2つの方法があります。始めにライブラリまたはリストに移動し、[設定]ボタンをクリックします。次に、以下の手順を実行します。

- [ワークフローの作成] オプションを選択します。 Workflow Designer ページが ロードされ、ワークフロー テンプレート選択画面が前面に表示されます。
   ワークフローの作成 Nintex Workflow Designer を使って 新規のワークフローを作成します。
- 2. [ワークフローの管理] オプションを選択します。 [ワークフロー ギャラリー] ページがロードされます。ページ上部付近の [作成] を選択します。

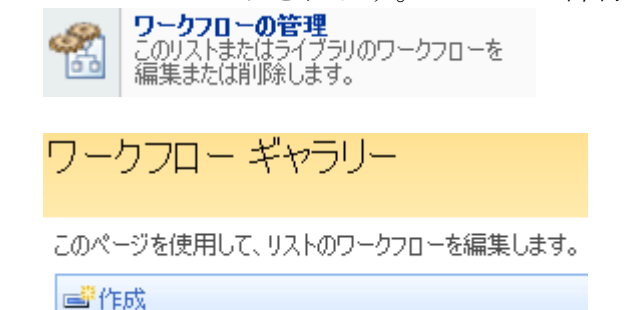

デザイン キャンバス最上部の [アクション] ボタンをクリックし、[インポート] > [フ ァイルから] の順に選択します。

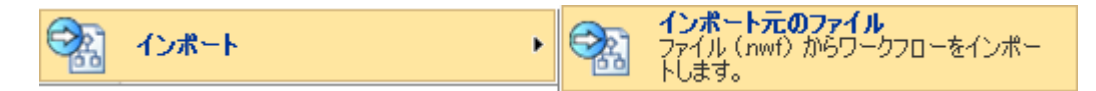

ファイル システムを使用してファイルを見つけ、[インポート] ボタンをクリックし ます。

注意: Nintex Workflow 2007 で作成したワークフローのみをインポートできます。

これまでにデザインしたワークフローとすべての設定がデザインキャンバスに表示 されます。 すべてのアクションをお使いの仕様に合わせて再構成することができま す。

## 4.14 ワークフローの発行

SharePoint リストおよびライブラリ内でユーザーにワークフローを提供する前に、 ワークフローを発行する必要があります。

ワークフローの出来に満足したら、Nintex Workflow デザイン キャンバスの [アクシ ョン] メニューで「発行」オプションを選択します。 アプリケーションによってワ ークフローの検証と発行が行われ、SharePoint での使用が可能になります。 ワーク フローを発行できるユーザーの詳細については、「セキュリティ設定へルプページ 」を参照してください。

| Nintex のワークフローを作成または変更します。 |                                                          |  |  |
|----------------------------|----------------------------------------------------------|--|--|
| 操作▼                        |                                                          |  |  |
| -                          | <b>新規作成</b><br>新規にワークフローを作成します。                          |  |  |
| 2                          | <b>闘</b> く<br>以前に保存したワークフローを開きま<br>す。                    |  |  |
|                            | <b>保存</b><br>発行しないでワークフローを保存しま<br>す。                     |  |  |
| N                          | 名前を付けて保存                                                 |  |  |
|                            | <b>発行</b><br>ワークフローを使用できるようにします。                         |  |  |
| <del>C</del>               | <b>エクスポート</b><br>他のサイトで利用するためにワークフロー<br>をファイルにエクスポートします。 |  |  |
|                            | 1ጋポ−ト →                                                  |  |  |

この検証および発行プロセスは、以下のような成功メッセージが表示される前に、 数秒時間がかかることがあります。 ワークフローを発行したら、標準の SharePoint ツールだけでなく、「<u>ワークフローの管理</u>」ページからもワークフローを管理でき ます。

| <b></b>             |  |
|---------------------|--|
| ワークフローを発行しました<br>OK |  |
|                     |  |

構成されていないアクションなどのエラーがワークフローで発生した場合は、ワー クフローは発行されません。

# 4.15 ワークフローの管理

Nintex Workflow 2007 が有効になっているサイトの各リストまたはライブラリには、 以下に示すようにリスト設定に2つの追加アイテムがあります。 メニューの最後か ら2番目のオプションは特定のリストまたはライブラリの「ワークフローの管理」 ページにリンクしています。

| 共有ドキュメント |                                       |       |                                                                       |    |  |  |
|----------|---------------------------------------|-------|-----------------------------------------------------------------------|----|--|--|
| このドラ     | キュメント ライブラリにドキュメントをぇ                  | 追加して、 | 、チーム内で共有します。                                                          |    |  |  |
| 新規       | • アップロード • 操作 •                       | 設定▼   |                                                                       |    |  |  |
| 種類       | 名前<br>Terms and Conditions of Use ! N |       | <b>列の作成</b><br>各アイテムに関する追加情報を格納す<br>るための列を追加します。                      | 19 |  |  |
|          |                                       | đ     | <b>ビューの作成</b><br>列、フィルタ、およびその他の表示設定<br>を選択するためのビューを作成します。             |    |  |  |
|          |                                       | •     | <b>ドキュメント ライブラリの設定</b><br>権限、列、ビュー、ポリシーなどの設定<br>を管理します。               |    |  |  |
|          |                                       |       | <b>ワークフローの管理</b><br>このリストまたはライブラリのワークフローを<br>編集または削除します。              |    |  |  |
|          |                                       | -     | <b>ワークフローの作成</b><br>Nintex Workflow Designer を使って<br>新規のワークフローを作成します。 |    |  |  |

[ワークフローの管理]ページがロードされると、現在のリストに属するすべてのワ ークフローの一覧が表示されます。これらは発行済みのワークフロー(ユーザー選 択が可能)および未発行(保存済みだが使用不可能)のワークフローに分かれています。

ワークフロー ギャラリー

このページを使用して、リストのワークフローを編集します。

💣作成

#### 発行されたワークフロー

| 名前         | 更新者                         | リスト      | 削除 |
|------------|-----------------------------|----------|----|
| Reports    | Sharepoint<br>Administrator | 共有ドキュメント | ×  |
| 未発行のワークフロー |                             |          |    |
| 名前         |                             | リスト      | 削除 |

ここから3つのオプションが使用できます。

- 新規にワークフローを作成します: ツールバーの [作成] ボタンをクリックして、新しいワークフローを作成します。
- 既存のワークフローの編集: 既存のワークフローのリンク名をクリックして 開き、Nintex Workflow Designer で編集します。
- 既存のワークフローの削除:削除するワークフローの横の×をクリックします。削除を確定すると、ワークフローは恒久的にシステムから削除されます。

#### ワークフローの発行取り消し

ワークフローの発行を取り消す場合、SharePoint 自身からこの操作を実行できます。 [ライブラリ]/[リスト] 設定ページを開き、メニューの [ワークフローの設定] オプ ションを選択します。

#### 権限と管理

- このドキュメント ライブラリの削除
- ドキュメント ライブラリをテンプレートとして保存
- このドキュメント ライブラリに対する権限
- チェックアウト済みファイルの管理
- □ <u>ワークフロー設定</u>
- Resources:PolicyLinks\_ContentTypeSettings\_PolicySettings

リストまたはライブラリ内のアクティブなワークフローの発行済みのバージョンの リスト、および現在実行中のワークフロー数が表示されます。「発行済み」リスト から1つ以上のワークフローを削除するには、[ワークフローの削除] リンクをクリ ックします。

| ワークフローの設定変更: 共有ドキュメント                                                                |                                                                 |
|--------------------------------------------------------------------------------------|-----------------------------------------------------------------|
| このページを使用して、このドキュメント ライブラリのワークフローの設定を表示または変更します。<br>ワークフロー                            | ワークフローを追加または削除することもできます。既存のワークフローに対する変更は、既に進行中のワークフローには適用されません。 |
| 🕑 ワークフロー名(クリックして設定変更)                                                                | 進行中のワークフロー                                                      |
| Reports                                                                              | 0                                                               |
| ■ ワークフローの)追加<br>■ ワークフローの剤隊<br>■ \$Resources:Reporting_WorkflowReportingFeatureTitle |                                                                 |

[ワークフローの削除] ページでワークフロー タイトルの右側の [削除] ラジオボタン を選択して削除します。 ここでワークフローを削除しても、ワークフローはシステ ムからは削除されず、ユーザーが使用可能なワークフロー (発行済みワークフロー) のリストから削除されるだけです。

#### ワークフローの削除: 共有ドキュメント

このページを使用して、現在のリストまたはライブラリからワークフローの関連付けを削除します。ワークフローの関連付けを削除すると、実行中のワークフローのインスタンスがすべて取り消されることに注意してください。 ワークフローの現在のインスタンスを完了させてから関連付けを削除するには、「新しいインスタンスの開始を 許可しない】を選択して現在のインスタンスを完了させます。 次に、このページに戻って「削除」を選択し、ワークフローの関連付けを削除します。

| <b>ワークフロー</b><br>このドキュメント ライブラリから削除するワークフローを指定してください。現在実行中のワークフローを完<br>了させることもできます。 | <b>ワークフロー名</b><br>Reports<br>Request Approval | <b>インスタンス</b><br>0<br>0 | 許可<br>()<br>()<br>()<br>()<br>()<br>()<br>()<br>()<br>()<br>() | 新しいインスタンスの<br>開始を許可しない<br>◎ | <b>前除</b><br>〇<br>〇 |
|-------------------------------------------------------------------------------------|-----------------------------------------------|-------------------------|----------------------------------------------------------------|-----------------------------|---------------------|
|                                                                                     |                                               |                         |                                                                | ОК                          | キャンセル               |

[OK] ボタンをクリックして変更をコミットします。

## 4.16 ワークフローの開始オプション

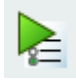

「ワークフローの開始オプション」は、ワークフローの開始方法を指定するもので 、デザインキャンバスの上の[設定]ボタンをクリックし、[開始オプション]を選択 することによってアクセスできます。また、ワークフロープロセスの予想所要時間 を設定できる統計設定もあります。

2つの自動オプションを含め、次のオプションがあります。

| ▶ 手動で開始                |              |  |
|------------------------|--------------|--|
| □ アイテム作成時に開始           |              |  |
| □ アイテム変更時に開始           |              |  |
| □ 検証しないで発行             |              |  |
| ワークフロー予想実行時間 設定されていません |              |  |
| タスク リスト                | ワークフロー タスク 🔹 |  |

**手動で開始:** アイテムにワークフローを適用したいユーザーは、使用可能なワークフ ローをリストから手動で選択する必要があります。「手動で開始」オプションが有 効になっているワークフローのみがリストに表示されます。

**アイテム作成時に開始:** ライブラリ、またはリストアイテムを作成またはアップロードすると、ライブラリまたはリスト内でこのオプションが有効になっているすべてのワークフローが開始されます。

**アイテム変更時に開始:** ライブラリ、またはリスト アイテムを変更すると、ライブ ラリまたはリスト内でこのオプションが有効になっているすべてのワークフローが 開始されます。 ドキュメントをチェックインしても、ワークフローを開始させるト リガーにはなりません。

**検証しないで発行:**詳細設定。ワークフローを発行する際に、検証ステップを省略 するように指定します。ワークフローの検証は省略しないことをお勧めします。ワ ークフローのサイズが大きく、発行に多大な時間を要する場合は、検証を省略する ことにより発行時間を短縮できます。ただし、検証問題を見逃すと、ワークフロー に予期しないエラーが発生する場合があります。

**ワークフロー予想実行時間:**この時間はレポート目的でデータベースに記録されます。

**タスク リスト:** ワークフローによって作成されるすべてのタスクは、チームサイト の SharePoint タスクリストに保存されます。 このオプションを使用すると、ワーク フローで使用されるタスク リストの既定の設定を変更できます。

注意: ワークフローは、ライブラリまたはリストに関連付けられています。 ライブ ラリ内のフォルダーやサブフォルダーは、親ライブラリと同じワークフローに関連 付けられます。 そのため、アイテムを作成または変更したときにワークフローが開 始されるように設定すると、その下に保存されているフォルダーやサブフォルダー の数に関係なく、開始するように設定されているすべてのワークフローが自動的に 開始されます。 この動作は SharePoint によって制御されます。

## 4.17 ワークフローの開始時入力データ

開始時入力データオプションを使用すると、ワークフロー開始時に収集する必要が ある情報を構成することができます。ユーザーがワークフローを開始すると、この 情報を要求するフォームが表示されます。このデータはワークフロー変数として保 存され、ワークフローの別のアクションによって参照されます。

**注意**:既に変数を作成した場合は、ここで作成した変数に別の名前を付ける必要が あります。

詳細については、「<u>ワークフロー変数のヘルプ ページ</u>」を参照してください。

## 4.18 ワークフローを開いて保存する

このヘルプトピックでは、ワークフローを開いて保存する方法について説明します 。ライブラリやリストのユーザーがワークフローを使用できるようにするための詳 細については、「ワークフローの発行ヘルプページ」を参照してください。

#### ワークフローを開く

既存のワークフローを開く方法は2通りあります。

<u>新しいワークフローを作成する</u>ことを選択して、Workflow Designer に移動します。 表示される任意のワークフロー テンプレートを開き、デザイン キャンバスの最上部 の [アクション] ボタンをクリックし、[開く] を選択します。

| Ninte  | ex Workflow Designer: 新規             | のワークフロー |
|--------|--------------------------------------|---------|
| Nintex | のワークフローを作成または変更します。                  |         |
| 操作 -   |                                      |         |
|        | <b>新規作成</b><br>新規にワークフローを作成します。      |         |
| 6      | <b>開く</b><br>以前に保存したワークフローを開きま<br>す。 |         |

使用中のリストまたはライブラリに関連付けられたすべてのワークフローが表示さ れたダイアログ ボックスが開きます。

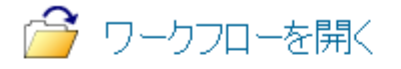

|   | <u>አ</u> ብኑル     | 更新者          | 更新日時             | 発行日時             |
|---|------------------|--------------|------------------|------------------|
| + | Reports          | Darren Lans  | 2010/02/26 15:44 | 2010/02/26 15:44 |
| + | Request Approval | Andrew Lew   | 2010/02/26 10:33 | 2010/02/26 10:33 |
| + | 承認               | James Tyzack | 2010/02/26 16:50 | 2010/02/26 16:52 |

開くワークフローを選択し、ポップアップ ウィンドウ最下部の [開く] ボタンをクリ ックします (ここでは非表示)。

## バージョン設定

[開く]ダイアログでは、以前に発行されたバージョンのワークフローを開くための サポートを行います。利用可能なバージョンを確認するには [+] ボタンをクリック してください。ワークフローが発行されたすべての時刻がリストに表示されます。 保存しても発行しなかったワークフローは、リストに表示されません。発行された 最新バージョンは (最新) とマークされます。以前に発行されたバージョンのワーク フローを開くには、リストからいずれかのバージョンを選択し [OK] を押します。 Workflow Designer に以前のバージョンのワークフローが開きます。このワークフロ ーを更新して発行した場合、新しいバージョンが作成され、この新しいバージョン が現行バージョンとなります。ワークフローを開始すると、この現行バージョンが 使用されます。

| 2 | 🊰 ワークフローを開く  |              |                  |                  |  |
|---|--------------|--------------|------------------|------------------|--|
|   |              |              |                  |                  |  |
|   | <u>አ</u> ብኑル | 更新者          | 更新日時             | 発行日時             |  |
| - | 承認           | James Tyzack | 2010/02/26 16:50 | 2010/02/26 16:52 |  |
|   | バージョン        |              |                  |                  |  |
|   | 1(現行)        | James Tyzack |                  | 2010/02/26 16:50 |  |

ワークフローを開くもう1つの方法は、SharePoint ライブラリ、またはリストビュ ーで提供されている「ワークフローの管理」リンクを使用する方法です。 詳細につ いては、「ワークフローの管理へルプページ」を参照してください。

#### ワークフローの保存

デザインプロセス中に随時ワークフローを保存しておき、後で編集することができ ます。 ワークフローを保存するには、デザインキャンバス最上部の[アクション] ボタンをクリックし、[保存]を選択します。 ワークフローを初めて保存する状況に あり、タイトルが設定されていない場合は、タイトル、およびワークフローの説明 を任意で入力するよう求めるポップアップボックスが表示されます。

| ØTFULと説明               |    |       |
|------------------------|----|-------|
| <b>タイトル*</b> 新規のワークフロー |    |       |
| 説明                     | A  |       |
|                        |    |       |
| PersianTest04          | 保存 | キャンセル |

「新規のワークフロー」という既定のタイトルをそのままにしておくと、この既定 のタイトルを持つ他のワークフローが上書きされることがあるので、ワークフロー に一意のタイトルを指定することをお勧めします。準備ができたら[保存]ボタンを クリックします。進捗状況を示すポップアップが表示されます。 ワークフローが保 存されると表示が変わるので、[OK] ボタンをクリックして次に進みます。

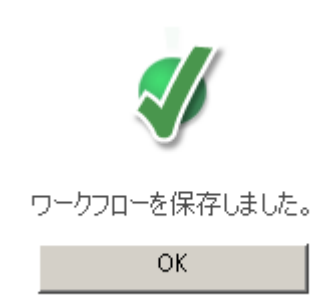

## 4.19 ワークフロー変数

ワークフロー変数は、ちょっと見ただけでは、ほとんどのワークフローで必要ない と考えられがちです。ユーザーが必要に応じてその場で作成する基本的な承認ワー クフローには、変数はそれほど必要ではありません。ただし、ワークフローが複雑 化し、複雑なビジネス ルールや論理を実装する必要が生じた場合、高度な技術思考 型ユーザーにとっては変数は便利です。

ワークフロー変数が役に立つ例をいくつか紹介します。

ワークフローで、既にシステム内に存在する値を組み合わせた条件付きアクションの値が必要になる場合があります。たとえば、これらの値を「数値演

<u>算</u>」アクションや「<u>文字列の作成</u>」アクションなどを使用して設定すること ができます。

- 開発環境でワークフローを開発し、テスト環境や実稼動環境に展開します。
   展開中に手動で更新しなければならない値をワークフローでハードコード化しなくて済むように、ワークフロー変数を使用して、検索から別のリストの値をロードすることができます。例:電子メールで使用される URL は環境ごとに異なる場合がありますが、「変数の設定」アクションを使用して、実行時に各環境内の構成リストから URL を調達することができます。
- ワークフローで、検索値を使用してクエリを行うまたは以降の論理に応じて 自動的削除する必要がある、<u>別のリストアイテムを作成する</u>必要が生じる場 合があります。例:新しいレポートで会議を開催する必要がありますが、ワ ークフロー中に管理者がレポートを却下したとします。その場合、カレンダ ーイベントを削除する必要があります。

これらの値の一部をワークフローに付随したアイテムのメタ データとして保存して おくことは必ずしも適切、または可能でない場合があります。 このようなシナリオ に対処できる手段と柔軟性を提供するため、Nintex ではワークフロー変数を提供し ています。

Nintex のワークフローを作成または変更します。

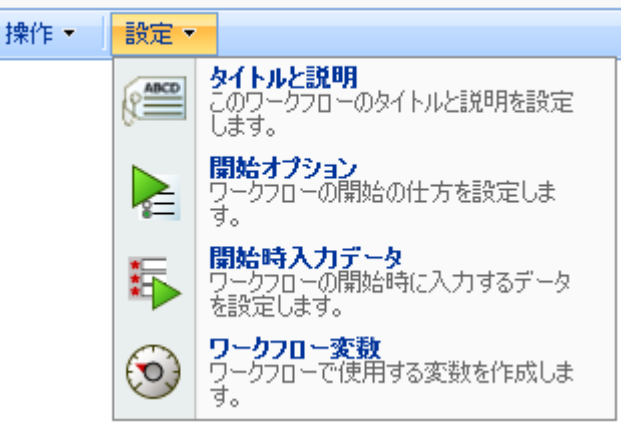

#### ワークフロー変数の管理

ワークフローに付属した変数を作成、または削除するには、[設定] ボタンを選択し 、続けて [ワークフロー変数] オプションを選択します。
| 🧐 ワークフロー変数          | 0        |
|---------------------|----------|
| ワークフロー変数            |          |
| ☑ TotalRevenue (数値) |          |
| 新規作成                |          |
|                     |          |
|                     |          |
|                     |          |
|                     |          |
|                     | 保存 キャンセル |

こうすると、下に示すようなポップアップに、現在のすべての変数のリストが表示 されます。変数が構成されているタイプ (テキスト、数値、はいいいえ、日時、リ ストアイテム ID、アクション ID およびコレクション) は括弧内に表示されます。 既存の変数がない場合は、自動的に変数作成パネルが表示されます。 既存の変数を 削除するには、アイテムの横にある≤をクリックします。

アイテムを作成するには、[変数の作成]ボタンをクリックします。[変数の新規作成 ]フォームが表示されるので、ここで新しい変数の名前とタイプを設定できます。

| 変数の新規作成  |                                                                                         |                                    |  |
|----------|-----------------------------------------------------------------------------------------|------------------------------------|--|
| 名前       |                                                                                         |                                    |  |
| <u> </u> | <ul> <li>● <u>デギスト</u></li> <li>○ 数値</li> <li>○ リスト アイテム ID</li> <li>○ 日付と時刻</li> </ul> | ○ はい/いいえ<br>○ アクション ID<br>○ コレクション |  |
|          | 作成                                                                                      | キャンセル                              |  |

Nintex Workflow 2007 では、ワークフロー変数を参照するアクションは、異なるタイ プのアイテムが混在しないように制限されています。 わかりやすい喩えで言うと、

りんごはりんご同士でしか比較できず、バナナと比較することはできないというこ とです。 このため、次の条件が適用されます。

- 数値演算では、数値変数以外は使用できません。
- <u>リストアイテムを作成する</u>場合、新しいアイテムの ID を保存する際に使用 できるのはリストアイテム ID のみです。
- 作成日を比較する <u>条件付き</u> アクションで使用できる変数は DateTime 変数の みです。

納得できる変数が完成したら、忘れずに [保存] ボタンをクリックして保存してくだ さい。保存しないと、加えた変更はデータベースに保存されません。

### 4.20 ワークフロー定数

ワークフロー定数は、ファーム、サイト コレクション、サイト レベルのいずれかで すべてのワークフローにグローバルに設定できる値です。 定義した定数は、[参照の 挿入]ダイアログが提供されている場合はそこから挿入してワークフロー内で使用す ることができます。

| Cookup Webpage Dialog                                                                                                    | × |
|----------------------------------------------------------------------------------------------------|---|
| Workflow Log Url         Workflow Status Url         Workflow Title         ID         Request Approval         그ピー元         コンテンツタイプ         ソースのバージョン (変換済みドキュメント)         タイトル         チェックアウト先         チェックインのコメント         バージョン         更新者         更新者         更新日時         作成日時         名前         Workflow Constants         Central Database Connection String         Web Service Url |   |
|                                                                                                    |   |
| nttp:/ 🛀 Local Intranet   Protected Mode: Off                                                                                                    |   |

定数を使用することにより、ワークフローのデザイナが一実際に保存されている値 を把握する必要がなくなります。 ワークフロー定数は、一部のデータを URL、 LDAP パス、または SQL 接続文字列などで保存する際に便利です。

新しいワークフロー定数を作成する場合は、Nintex Workflow サイト設定パネルから [ワークフロー定数の管理]をクリックします。

| ſ | ワークフロー定数の管理                                                             |
|---|-------------------------------------------------------------------------|
|   | このページを使用して、この サイト のワークフロー定数を管理します。                                      |
|   | <ul> <li>□ サイト コレクションでの設定を表示</li> <li>□ このサイトに新規のワークフロー定数を追加</li> </ul> |

| <u>ቃ</u> イトル        | 説明 | 暗号化して保存       | 種類   | スコープ |
|---------------------|----|---------------|------|------|
| SAP Web Service URL |    | いいえ           | 文字列  | ታイト  |
| e Service User      |    | ( <b>t</b> () | 資格情報 | ታイト  |

ワークフロー定数を作成すると、次のオプションが表示されます。

### タイトル

[参照の挿入] リストに表示される定数の名前。

### タイプ

ワークフロー定数のデータタイプ。文字列、数値、日付、資格情報の中から選択します。

資格情報タイプを使用すると、ユーザー名とパスワードを安全に保存できます。 資格情報として保存された定数は、南京錠の検索アイコンが付いたユーザー名とパス ワードフィールドがダイアログに表示される場合に挿入できます。 通常の参照の挿 入検索では使用できません。

| ユーザー名* |  |
|--------|--|
| パスワード  |  |

管理者はワークフロー デザイナーが実際のユーザー名とパスワードを把握していな くても、ワークフロー アクションを完了するのに必要な特権を使って、再利用可能 な資格情報を設定することができます。

### 値

ワークフローの実行時に定数が置き換えられる値。

#### 説明

定数に関する追加の注意事項。

### 暗号化して保存

定数が機密情報と指定された場合、この定数は機密情報値が必要となる特定の[参照 の挿入]ダイアログでのみ使用可能になります。 たとえば、[SQLの実行]アクショ ンダイアログの[参照の挿入]ボックスの接続文字列フィールドでは機密情報の定数 がサポートされていますが、[通知の送信]の本文フィールドと件名フィールドでは この定数はサポートされていません。

機密情報定数は暗号化して保存されます。 資格情報定数も暗号化して保存されます。

#### 権限の編集

ワークフローデザイン時に指定されたユーザーやグループのみがワークフロー定数 を表示したり使用したりできるように、ワークフロー定数に権限を設定することが できます。

既存のワークフローが、そこで使用されているワークフロー定数の表示/使用権限を 持たない別のユーザー(ワークフローデザイナー)により変更される場合、そのワ ークフローは保存できても再発行できません。 ワークフロー定数の表示/使用権限を 持つユーザー(ワークフローデザイナー)のみが、そのワークフローを発行できま す。

ワークフロー発行時にはワークフロー定数のセキュリティ チェック が実行されます 。従って、ワークフロー定数の権限が変更されても、その定数を既に使用している ワークフローは継続してその定数値を使用できます。

ワークフロー定数の権限を追加/編集するには、

- **ワークフロー定数の管理**設定ページに移動します。
- 権限を適用するワークフロー定数を選択します。
- リボン上の権限の編集ボタンをクリックします。

既定では、権限は「全員」に設定されています。

# 4.21 参照フィールドの挿入

参照を使用すると、リストアイテムやワークフローのインスタンスに適したコンテ キスト独自の情報を持つテキストをワークフローアクション内で使用するために作 成することができます。参照を挿入するには、リストからアイテムをダブルクリッ クするか、アイテムを選択して「挿入」ボタンをクリックします。

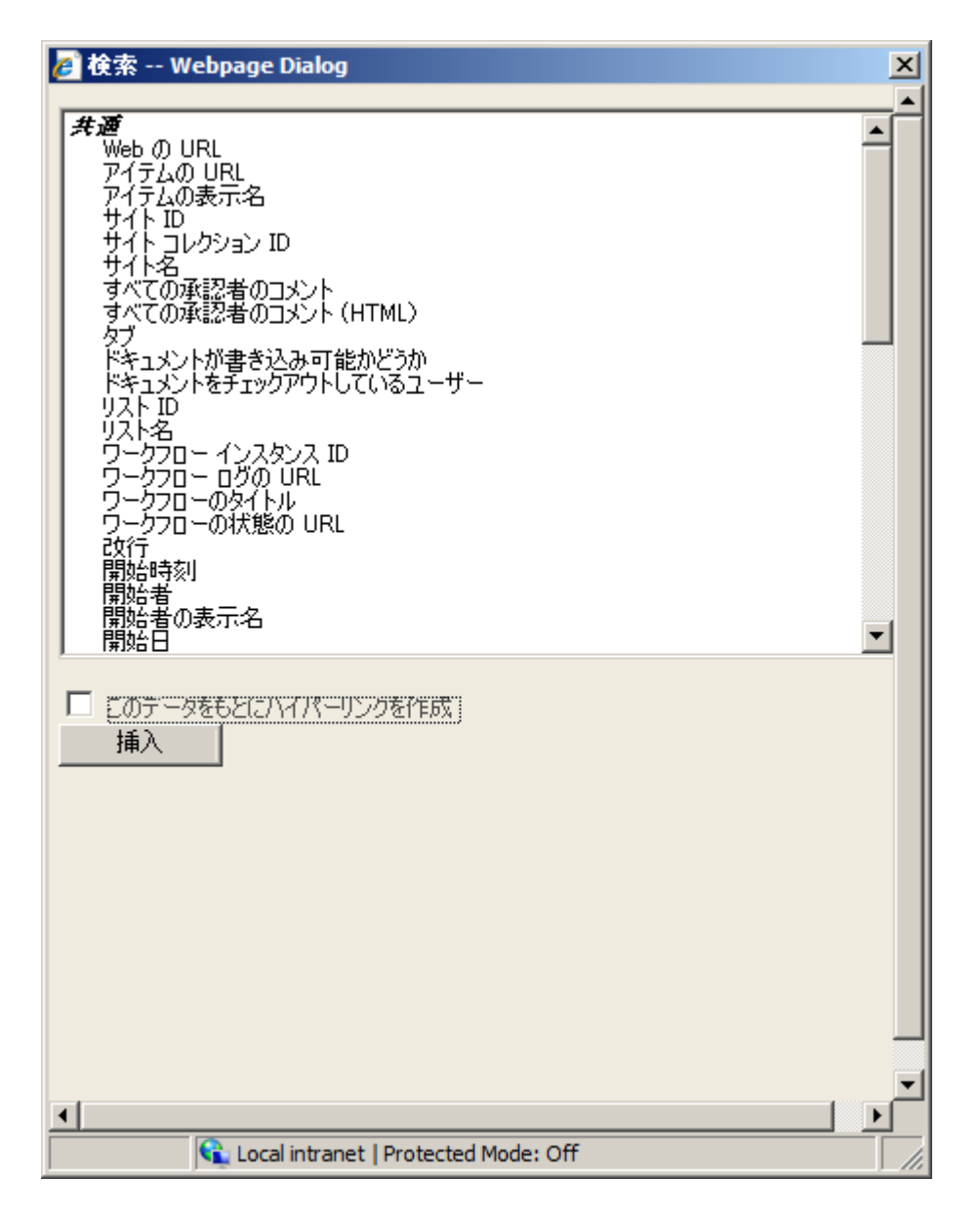

参照情報は3つのカテゴリに分かれています。

- **共通:**これらはワークフロー、アイテムのコンテキスト、およびワークフロー 内の現在のタスクに固有の検索値です。
- アイテムのプロパティ: ワークフローが添付されているアイテムのメタデー タ列です。
- ワークフロー変数: ワークフローに対して構成されている 内部ワークフロー
   変数 です。

このデータをもとにハイパーリンクを作成

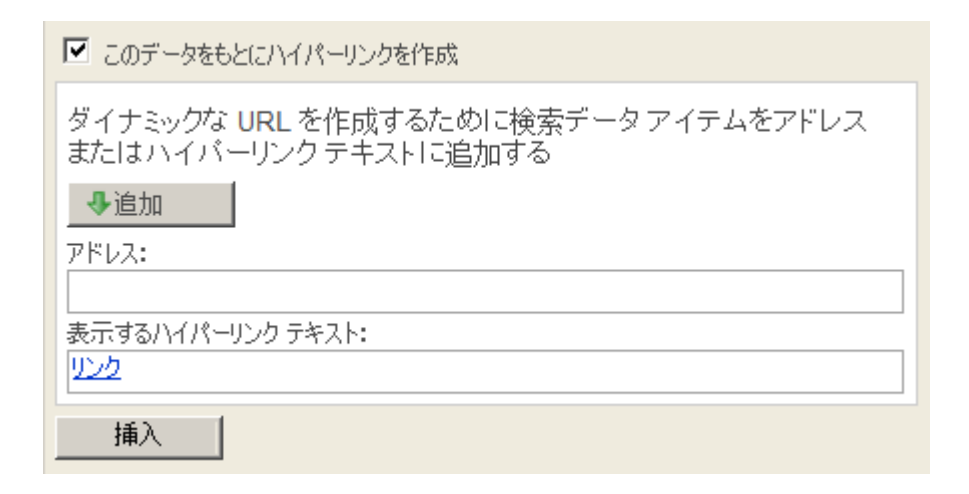

参照をリッチテキストボックスに挿入する際にハイパーリンクを挿入することがで きます。ハイパーリンクの作成オプションを選択すると、ハイパーリンクのアドレ スと表示テキストを入力する2つのフィールドが表示されます。フィールドの1つ にカーソルを置き、プロパティリストでアイテムを選択し、[追加]ボタンをクリッ クすることで、検索値とテキストの手動入力を組み合わせてこれらの各値を作成す ることができます。

また、ハイパーリンクの代わりに表示するテキストを入力することもできます。 参照を完了するには、ポップアップ ウィンドウの最下部の [挿入] ボタンをクリックします。

いずれの参照でも使用できるハイパーリンクの3番目のオプションでは、開始の URL (ポータル検索アドレスや Google 検索アドレスなど)を追加してから、検索参 照をそこに追加します。 正しいプロトコル (http:// or https:// etc) を使用してください 。参照を完了するには、ポップアップ ウィンドウの最下部の [挿入] ボタンをクリ ックします。

#### [共通] 検索参照

- すべての承認者のコメント: すべての承認のリクエストアクションで、ワークフローのアイテムについてすべての承認者が追加したすべてのコメントが表示されます。
- 承認者のコメント:最後の承認のリクエストアクションで、ワークフローの アイテムについてすべての承認者が追加したすべてのコメントが表示されます。
- **今日の日付:**現在の日付。
- **現在の時刻:**現在の時刻。
- ドキュメントが書き込み可能かどうか:ドキュメント ライブラリのファイル が更新可能な場合は「はい」と解決されます。ファイルがチェックアウト、 または編集されている場合は「いいえ」と解決されます。これはリストでは 常に「はい」と解決されます。
- 開始者: アイテムをワークフローに入力したユーザーの名前 (ドメイン\ユー ザー名)。

- 開始者の表示名: アイテムをワークフローに入力したユーザーの表示名。
- アイテムの URL: ワークフローのアイテムの URL。
- 最後にタスクに返答したユーザー:最後にタスクへの返答を登録したユーザーの名前(ドメイン\ユーザー名)。
- **最後にタスクに返答したユーザーの表示名**:最後にタスクへの返答を登録したユーザーの表示名。
- リスト ID: ワークフローのアイテムが含まれるリストの一意の ID (詳細設定)
- リスト名: ワークフロー アイテムがあるリストの名前。
- 上司: ワークフロー開始者の上司 (マネージャ)のユーザー名 (ドメイン\ユー ザー名)。
- 上司の表示名: ワークフロー開始者の上司 (マネージャ)の表示名。
- **サイト名:** ワークフロー アイテムがあるサイトのタイトル。
- 開始日:アイテムのワークフローが開始された日。
- 開始日時:アイテムのワークフローが開始された時刻。
- WebのURL: ワークフローアイテムが存在するサイトの完全URL。
- ワークフローインスタンス ID: 実行中のワークフローインスタンスに与えら れた一意の ID (詳細設定)。
- **ワークフロー ログの URL:** ワークフローの状態をテキスト形式で表示できる URL。
- ワークフローの状態の URL: ワークフローの状態を表示できる URL。
- **ワークフローのタイトル:** ワークフローのタイトル。

#### 次の参照は、承認のリクエスト通知で使用できます。

- 承認のURL: ワークフローのアイテムの承認を行う SharePoint の URL。
- 承認者名:現在ドキュメントを承認する必要があるユーザーの表示名。
- 承認: 追加入力なしでタスクを承認する URL。 クエリ文字列 confirmationpage=*url を show* に追加して、カスタム確認ページを表示すること ができます。 クエリ文字列 hsl=[true|false] を追加して、既定の確認フォーム にワークフロー状態リンクを表示するかどうかを決定することができます。
- 却下: 追加入力なしでタスクを却下する URL。 クエリ文字列 confirmationpage=*url を show* に追加して、カスタム確認ページを表示すること ができます。 クエリ文字列 hsl=[true|false] を追加して、既定の確認フォーム にワークフロー状態リンクを表示するかどうかを決定することができます。
- **委任 URL:** SharePoint で承認者がタスクを委任できる URL。

### インライン関数

トークンを挿入する以外にも、インライン関数を使用してテキストを追加処理できます。 詳細については、<u>インライン関数のトピック</u>を参照してください。

# 4.22 検索の使用

Nintex Workflow 内の多くのアクションでは、検索を使用して実行時の値を設定できます。 ポップアップが表示されると、この値について使用可能な3つのソースから1つを選択できます。

値

| ソース | 値    | • |
|-----|------|---|
| 名前  | 1000 |   |

値のソースを使用すると、実行時に変更されない値を入力できます。

ワークフロー データ

| ソース      | ワークフロー データ |
|----------|------------|
| ワークフロー変数 | Revenue    |

ワークフロー内で構成および操作した、一致する値の種類を持つカスタム ワークフ ロー変数の実行時の値を使用できます。

### リストから検索

リストから検索ソースは、現在のアイテムの任意のプロパティ、または現在のサイトのリスト内の任意のアイテムを参照できる強力な機能です。 このオプションが選択されているときに検索ボタンをクリックすると、[検索の詳細] ポップアップ ツールが表示されます。

#### 🖉 検索の詳細

リストの検索を使って、サイトの SharePointリストからデータを取得できます。

| フィールドを選択してください。 |                  |   |   |
|-----------------|------------------|---|---|
| ソース             | 現在のアイテム          | • |   |
| フィールド           | Internal Revenue |   | • |
|                 |                  |   |   |

既定のオプションでは、現在のアイテムの値が使用されます。 設定中の値のタイプ に一致するすべてのフィールドがフィールドリストに表示されます。

|                               | トイトの SharePoint リストからデータを取得できます。 |
|-------------------------------|----------------------------------|
| フィールドを選択してくだる<br>ソース<br>フィールド | 共有ドキュメント<br>ID<br>ID<br>ID       |
| 時期                            | 名前<br>Finance 2007<br>ど<br>に等しい  |

または、サイト内の任意のリストで別のアイテムのプロパティを見つけることもで きます。ソースリストを選択したら、使用する値を持つフィールドを選択します。 [時期] フィールドと [に等しい] フィールドを使用して、ソースリストのアイテムを 見つけます。上記の例では、アイテムの名前が「Finance Jan 2007 (2007 年 1 月会計) 」である「共有ドキュメント」の ID を使用することにしました。

**高度な Designer のヒント:**環境固有の構成値の問題を解決するのに便利な方法があ ります。構成変数を保持するリストを作成することにより、この検索を使用して、 開発環境、承認環境、実稼動環境ごとに異なる可能性がある実行時の設定を取得す ることができます。この方法を使用すると、これらの設定をワークフロー テンプレ ートにハードコード化し、異なる環境での展開のたびに変更しなければならない手 間が省けます。

Nintex Workflow メッセージテンプレートで使用される検索については、「<u>メッセー</u> <u>ジテンプレート ヘルプ ページ</u>」を参照してください。

### 4.23 詳細ログ

### はじめに

詳細ログでは、ワークフローインスタンスの履歴を表示する際に、さらに多くのコ ンテキストデータを追加します。すべてのワークフロー変数の値およびアイテムの プロパティは、ワークフローが実行中のプロセスやワークフローを実行中のサーバ ーなどの追加の診断情報と一緒に、各ワークフローアクションの前後で保存されま す。

## 詳細ログの有効化

詳細ログは、ワークフローで有効にする前に、まず、ファームで有効にする必要が あります。詳細ログを有効にするには、<u>グローバル設定</u>を参照して、詳細ログを許 可するオプションを有効にします。詳細ログが有効化されているワークフローは、 詳細ログが有効化されていないワークフローよりも大量のデータをワークフローデ ータベースに追加します。このため、数日後に詳細情報を削除するための自動消去 プロセスが存在します。詳細ログを保存する日数は、ここで設定します。

#### ワークフローの実行に関する詳細なログの記録

このオプションを有効にすると、ワークフローのデバッグのためにワークフロー の実行に関する詳細なログを取得できます。ワークフローが終了した後こ こで指定する日数後、ワークフローの実行に関する詳細なログは削除さ れます。 実行に関する詳細なログを記録する: ●はい ○いいえ 実行に関する詳細なログを保存する日数:

これらの設定を変更後、IISRESET を実行するか、または設定が自動的に更新される まで15分間待ちます。

詳細ログをファームで有効にすると、ワークフローでも有効にできます。詳細ログ を有効にするオプションは、ワークフローの開始オプション内にあります。

#### ▶ 実行に関する詳細なログを記録する

### 詳細ログの表示

詳細情報は、ワークフローの<u>グラフィックによる状態</u>から利用できます。詳細ログ が有効化された状態でインスタンスを実行し、詳細データがクリアされていない場 合、ワークフロー情報パネルに、詳細ログ情報が利用可能であることを示すメッセ ージが表示されます。詳細データが利用可能な場合は、各ワークフローアクション をクリックすると、詳細情報パネルが表示されます。このパネルには、ワークフロ ーが利用できる各データアイテムが、アクションが実行された前後の値と一緒に表 示されます。いずれかの値が変更されると、ハイライト表示されます。

特定のアクションに関する詳細情報または詳細ログ全体を XML ファイルにエクス ポートするオプションがあります。

### 詳細ログを使用する際の考慮事項

詳細ログは、膨大な量のデータを Nintex Workflow データベースに追加します。この データは、長時間保存することを目的としていません。詳細ログ機能は、ワークフ ローの開発およびテストを補助するものであって、作成物中に残しておくことを目 的としていません。

# 5 Nintex Live for Nintex Workflow 2007 の 使用

# 5.1 Nintex Live ワークフロー設定

Nintex Live は Nintex がホストするサービスです。

Nintex Live への接続を有効化するには、Nintex Live コネクタが必要です。

Nintex Workflow 2007 の Nintex Live 機能を有効化するには、Nintex Live コネクタを インストールする必要があります。 この機能により、 ワークフロー デザイナが Nintex Live カタログから Nintex Workflow アクション ツールボックスに Web サービ スを追加し、 ワークフローで使用することができるようになります。

# Nintex Live コネクタのインストール

Nintex Workflow 2007 のインストール時に [Nintex Live のインストール] オプショ ンを選択しなかった場合は、以下の手順で Nintex Live フレームワークと証明書を手 動でインストールします。

- 1. Nintex Workflow 2007 のインストール時に [Nintex Live のインストール] オ プションを選択しなかった場合は、以下の手順で Nintex Live フレームワーク と証明書を手動でインストールします。
- 2. インストール時に [Install Nintex Live] オプションを選択します。

これにより Nintex Live コネクタがインストールされます。

# 5.2 Nintex Live のインストール

Nintex Live への接続の有効化/無効化を行ったり、ワークフロー デザイナが Nintex Live カタログから Nintex Workflow アクション ツールボックスに Web サービスを追 加してワークフローで使用したりするには、 [Nintex Live ワークフロー設定] ペー ジを使用します。注意: Nintex Live フレームワークと Nintex Live への接続を有効 化するための証明書がインストールされているのを確認してください。

注意:Nintex Live フレームワークと Nintex Live への接続を有効化するための証明書 がインストールされているのを確認してください。

Nintex Workflow 2007 のインストール時に [Nintex Live のインストール] オプションを選択しなかった場合は、「nintexworkflow2007liveconnector.wsp」のインストールと展開を手動で行ってください。.

Nintex Live ワークフロー設定の有効化は、以下の手順で行います。

1. [サーバーの全体管理] で [アプリケーション構成の管理] をクリックしま す。

- 2. [Nintex Workflow の管理] セクションにある [Live 設定] をクリックしま す。
- 3. [Nintex Workflow で Nintex Live を有効にする] セクションにある [有効に する] をクリックします。

注: Nintex Live ワークフローが無効化されていても、Nintex Live に発行済のワークフローはアクティブな状態のままとなります。

必要に応じて以下のコマンドを使用します。

**サービスの更新**: すべてのサービス定義を強制的に更新します。

**リクエスト追跡の更新**:保留中のサービスリクエストがデータベース移行後に孤立 した場合、Liveのリクエスト追跡を更新します。

### 5.3 カタログ設定

Nintex Live カタログ用のオプションを管理するには、 [Live カタログ設定] ページ で行います。

# ワークフロー デザイナでのカタログ参照を許可する

このオプションを使用すると、ワークフロー デザイナが Nintex Live カタログを参照 できるようになります。

このオプションを [はい] にすると、ワークフロー デザイナはカタログを参照して、サービスをワークフロー ツールボックスに追加できるようになります。

また、**[いいえ] にすると、ワークフロー デザイナの [カタログ]** ボタンが無効化 されます。 カタログは Nintex Workflow の**[許可されたアクションの管理]** ページ からのみアクセス可能です。

注: この設定が有効となるには、 [Nintex Workflow-Nintex Live カタログ] のサ イトコレクション機能がサイトコレクションでアクティブ化されなければなりませ ん。サイトコレクション機能がアクティブ化されていない場合は、 [カタログ] ボ タンが非表示となります。

## コメントと評価の表示を許可する

このオプションを使用すると、カタログ内のサービスに対する 評価やコメント について、組織内 のユーザーに表示される 種類を 設定できます

組織内ユーザーのコメントと評価のみ: 組織内のユーザーからの評価とコメントのみを表示します。これは SharePoint ファームではなく、会社ごとの設

定です。 例えば、社内にそれぞれが Nintex Live を使用する複数の SharePoint ファームがあり、いずれにおいても評価とコメントが有効化されている場合、どのファームの評価とコメントも表示されます。

• Nintex ユーザーすべてのコメントと評価: Nintex Live を使用するすべてのユ ーザーの評価とコメントが表示されます。

# コメントと評価の投稿を許可する

このオプションを使用すると、組織内のユーザーがサービスに対する評価やコメン トを追加できるかどうかを 設定できます。

注:このオプションは[**コメントと評価の表示を許可する**] での設定に基づいて有 効化/無効化されます。

- 組織内でのみ投稿を表示:ユーザーの投稿した評価とコメントは同一組織内 のユーザーにのみ表示され、同時にユーザーのドメイン名も表示されます。
- Nintex Live ユーザーすべてに投稿を表示:ユーザーの投稿した評価とコメン トは Nintex Live カタログにアクセスできるすべてのユーザーに表示されます 。評価とコメントを投稿する際、ユーザーはエイリアスを要求されます。同 ー組織内のユーザーが評価とコメントを投稿した場合は、その投稿が表示さ れる他のユーザーにドメイン名も表示されます。一方、組織外のユーザーが 投稿した場合は、エイリアスが表示されます。

### 5.4 Live アクセス管理

Nintex Live 上の各種サービスへのアクセスを許可/拒否 するには、 [Live アクセス 管理] ページから行います。 これらの設定は Nintex Live を使用する 組織のすべての SharePoint ファーム に適用されます。

**[プライベートサービス]**は、特定のサービスプロバイダが一部の企業に提供する特定のサービスです。**[パブリックサービス]**は、すべての企業が利用可能なサービスです。

[このサービスプロバイダーの新規サービスを常に利用可能にする] にチェックマ ークを入れると、このサービスプロバイダの追加する新規プライベートサービスが いつでも自動的に選択され、カタログ内で利用可能となります。

新規パブリックサービスについては、既定ではサービス プロバイダにより利用可能 となった時点で自動的に選択されます。

サービスを許可した場合:

 そのサービスは Nintex Live カタログ内に表示され、ワークフロー デザイナが カタログ上でワークフロー アクション ツールボックスに 追加してワークフ ロー内で使用できるようになります。

サービスを拒否した場合:

- そのサービスはカタログ内に表示されません。
- ワークフロー内で使用中のサービスの場合は、ワークフローがそのサービス( ワークフロー アクション)を使用する段階に達したところで Nintex Live への アクセスが拒否され、エラーが発生します。
- ワークフロー内で使用中のサービスの場合は、ワークフローがそのサービス( ワークフロー アクション)を使用する段階に達したところで Nintex Live への アクセスが拒否され、エラーが発生します。

注:サービスを拒否すると、そのサービスから Nintex Live への要求送信のみが無効化されます。従ってワークフロー アクション ツールボックスからもサービス (ワークフロー アクション)を削除したい場合は、 [許可されたアクションの管理] 設定ページへ移動し、そのサービスに付いているチェックマークをはずしてください。

# 5.5 サービスの追加と削除

Nintex Live カタログでは、管理者やワークフロー デザイナがワークフロー ツールボ ックス内でワークフロー アクションとして使用できるサービスを選択できます。 ワ ークフロー アクションが追加されると、Nintex Live のカテゴリ ツールボックスでワ ークフロー アクションとして使用可能となります。 こうしたワークフロー アクシ ョンはデザイナ キャンバスにドラッグ&ドロップでき、通常の Nintex Workflow ア クションとして構成できます。

#### ワークフロー アクション ツールボックスにサービスを追加するには:

- 1. ワークフロー デザイナで、リボン上の [Nintex Live カタログ] ボタンをク リックします。
- 2. カタログでツールボックスに追加するサービスを選択し、[追加] ボタンを クリックします。 さらに [OK] ボタンをクリックする前に、サービスの選 択や選択解除が行えます。
- 3. **[OK]** をクリックすると、選択済みで保留中の サービスがツールボックス に追加されます。

#### ワークフロー アクション ツールボックスからサービスを削除するには:

1. ワークフロー デザイナで、リボン上の [Nintex Live カタログ] ボタンをク リックします。

- カタログでツールボックスから削除するサービスを選択し、 [削除] ボタンをクリックします。さらに [OK] ボタンをクリックする前に、サービスの選択や選択解除が行えます。
- 3. [OK] をクリックすると、選択済みのサービスがツールボックスから削除 され

ワークフロー ツールボックス内で使用できなくなります。

注:上記の方法でサービスを削除しても、[許可されたアクションの管理]設定ペ ージに表示される使用可能なワークフロー アクションの一覧には削除されずに残り ます。

注:デザインキャンバスにサービスアクションがあるにもかかわらず Nintex Live が使用できない場合は、リボン上に警告が表示されます。

注:ワークフロー内でサービスを使用する際、そのサービスのより最新のバージョンが入手可能な場合は、アクション上に警告が表示されます。 更新するには、アクション構成を開き、保存してください。

### 5.6 Nintex Live カタログの使用

Nintex Live カタログには、ワークフロー ツールボックスに追加可能なサービスの一覧が表示されます。

この一覧には、有料・無料いずれのサービスも含まれています。 例えば、StrikeIron は購読ベースのサービスプロバイダで、その多くのサービスでサービスごとに通話 回数を限定した無料トライアルを提供しており、限定回数以上に利用したい場合は 有料の購読を StrikeIron に直接申し込むことになります。

カタログ右側の**[サービス情報]**には、各サービスについて有料・無料の別と、使用にあたって登録が必要かどうかが記載されています。

### カタログの参照

カタロ参照の際は、探しているサービスを絞り込んで検索できる様々なオプション が使用できます。

### タブ

カタログ右上のタブを使用すると、目的に合わせてカタログの表示を簡単に変更で きます。

- 参照:利用可能なサービスすべてを一覧表示します。
- **最新サービス**:過去7日間以内にリリースされたサービスを一覧表示します。

• 検索: 高度なオプションを使って サービスの検索ができます。

#### 並べ替え

各サービスは以下のカテゴリにより昇順・降順の並べ替えができます。

- **タイトル**: サービスの名前です。
- リリースの日付:サービスが発行された日付です。サービスの新バージョン が発行されると、リリースの日付は新しい発行日に変わります。
- 評価: 組織内ユーザー、あるいは Nintex Live ユーザーすべてによる 評価の 平均値で、カタログ設定でのコメント・評価設定により表示が異なります。

#### フィルタリング

フィルタ オプション を使用すると、カタログに表示 されているサービス一覧 内で 検索を絞り込めます。

- カテゴリ:サービスの分野です。
- 料金:サービスの利用料金です。 無料・有料の各サービスの他に、無料ト ライアルが利用できるものもあります。
- サービス範囲:サービスが利用価値を持つ地域の範囲です。例えば、オーストラリアでのみ利用価値のあるサービスは、「地域限定」と記載されます。ただしこれは、このサービスの利用がオーストラリア国内のユーザーのみに限定されている、というわけではなく、国外のユーザーも利用できます。
- 評価の最低値: サービスの平均評価の最低値です。

### 検索

サービスの検索には、カタログ右上の検索ボックス、あるいは高度なオプションに より検索を絞り込める検索タブを使用します。なお、検索クエリで行える検索はタ イトルとその説明のみです。また、検索結果には各サービスに対する コメントは 含まれません。

### 評価とコメント

カタログには 組織内、あるいは組織外のユーザーが投稿した評価やコメント を表示 することができます。 評価やコメントの表示設定 は管理レベルで行われますが、 カタログを 閲覧する ユーザーには、以下が可能です。

- サービスに対する評価やコメントを表示する
- サービスに対する評価やコメントを投稿する

サービスに対するコメントや評価の表示は、以下の手順で行います。

サービスの [最新の評価とコメントを表示] リンクを クリックすると、そのサービ スに対する 直近の評価やコメントが 3つ表示されます。 [すべての評価とコメント を表示] では、そのサービスに対する すべて の評価やコメント が、以前のバージ ョンも含めて 表示されます。

評価やコメントを投稿すると、それとともにユーザーのドメイン ユーザー名が組織 内のユーザーに表示されます。 評価やコメントが組織外を含めすべての Nintex Live ユーザーに表示されるよう設定されていると、 [エイリアス] を表示するオプショ ンも使用できます。

サービスに対する評価やコメントの投稿は、以下の手順で行います。

サービスの [評価とコメント] リンク をクリックします。

- **評価**: サービスに対する評価です。 最低 1つ星を付けてください
- コメント:サービスに関するコメントです。コメントを入力するためには、 まず評価を行ってください。
- エイリアス:外部の Nintex Live ユーザーに表示されます。一方、ドメインのユーザー名は組織内のユーザーに表示されます。注:エイリアスは、評価やコメントが組織外を含めすべての Nintex Live ユーザーに表示されるよう設定されている場合のみ表示されます。

ユーザーが投稿できる評価やコメントは1種類だけです。 同じサービスに対して再 度評価やコメントを行う場合、以前の投稿が表示され、それを変更することになり ます。

# サービスの追加と削除

サービスの追加と削除に関するヘルプは、 [<u>サービスの追加と削除</u>]の項をご覧く ださい。